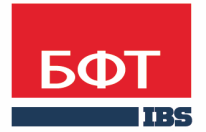

**ДОСТИГАЕМ ВМЕСТЕ,** РАЗВИВАЯ КАЖДОГО

#### **Утвержден** БАРМ.00003-36 34 13-ЛУ

Система автоматизации процесса управления государственными и муниципальными закупками – Автоматизированный Центр Контроля – Государственный и муниципальный заказ («АЦК-Госзаказ»/«АЦК-Муниципальный заказ»)

Подсистема планирования процедур государственных/муниципальных закупок

Руководство пользователя

БАРМ.00003-36 34 13

Листов 312

#### © 2017 ООО «БФТ»

#### **АННОТАЦИЯ**

В документе приводится описание работы подсистемы «Подсистема планирования процедур государственных/муниципальных закупок» автоматизированного рабочего места системы «АЦК-Госзаказ»/«АЦК-Муниципальный заказ».

Содержание документа соответствует ГОСТ 19.505-79 «Единая система программной документации. РУКОВОДСТВО ОПЕРАТОРА. Требования к содержанию и оформлению».

«Система автоматизации процесса управления государственными закупками -Автоматизированный Центр Контроля – Государственный заказ» («АЦК-Госзаказ») зарегистрирована в Федеральной службе по интеллектуальной собственности, патентам и товарным знакам, Свидетельство № 2008610925 от 21 февраля 2008 г. «Система автоматизации процесса управления муниципальными закупками - Автоматизированный Центр Контроля - Муниципальный заказ» («АЦК-Муниципальный заказ») зарегистрирована в Федеральной службе по интеллектуальной собственности, патентам и товарным знакам, Свидетельство № 2009615485 от 02 октября 2009 г.

ООО «БФТ» оставляет за собой право вносить изменения в программное обеспечение без внесения изменений в эксплуатационную документацию.

Оперативное внесение изменений в программное обеспечение отражается в сопроводительной документации к выпускаемой версии.

Документ соответствует версии системы ««АЦК-Госзаказ»/«АЦК-Муниципальный заказ»» – 1.36.0. Последние изменения внесены 15.12.2017 г.

### СОДЕРЖАНИЕ

| 1 | Н   | Назначение программы |                                                                            |    |  |  |  |  |
|---|-----|----------------------|----------------------------------------------------------------------------|----|--|--|--|--|
|   | 1.1 | Функци               | ональное назначение                                                        | 8  |  |  |  |  |
| 2 | У   | СЛОВИЯ ВЬ            | ыполнения программы                                                        | 13 |  |  |  |  |
|   | 2.1 | Минима               | альный состав технических средств                                          | 14 |  |  |  |  |
|   | 2.2 | Минима               | альный состав программных средств                                          | 14 |  |  |  |  |
|   | 2.3 | Требова              | ания к персоналу (пользователю)                                            | 14 |  |  |  |  |
| 3 | В   | ыполнени             | е программы                                                                | 15 |  |  |  |  |
|   | 3.1 | Запуск               | программы                                                                  | 16 |  |  |  |  |
|   | 3.2 | Предва               | рительные настройки                                                        | 18 |  |  |  |  |
|   | 3.3 | ЭД «Пл               | ан закупок»                                                                | 19 |  |  |  |  |
|   | 3.  | 3.1 Cos              | дание ЭД «План закупок»                                                    | 21 |  |  |  |  |
|   |     | 3.3.1.1              | Закладка «Общая информация»                                                | 24 |  |  |  |  |
|   |     | 3.3.1.2              | Закладка «Закупки»                                                         | 28 |  |  |  |  |
|   |     | 3.3.1.3              | Закладка «Свойства»                                                        | 38 |  |  |  |  |
|   | 3.  | 3.2 Обр              | аботка ЭД «План закупок»                                                   | 43 |  |  |  |  |
|   |     | 3.3.2.1              | Обработка ЭД «План закупок» на статусе «Отложен»/«Новый»                   | 43 |  |  |  |  |
|   |     | 3.3.2.2              | Обработка ЭД «План закупок» на статусе «Проект»                            | 48 |  |  |  |  |
|   |     | 3.3.2.3              | Обработка ЭД «План закупок» на статусе «Проект отклонен»                   | 50 |  |  |  |  |
|   |     | 3.3.2.4              | Обработка ЭД «План закупок» на статусе «Проект согласован»                 | 50 |  |  |  |  |
|   |     | 3.3.2.5              | Обработка ЭД «План закупок» на статусе «Исправление»                       | 52 |  |  |  |  |
|   |     | 3.3.2.6              | Обработка ЭД «План закупок» на статусе «Исправлен»                         | 52 |  |  |  |  |
|   |     | 3.3.2.7              | Обработка ЭД «План закупок» на статусе «Отправлен в проект<br>бюджета»     | 52 |  |  |  |  |
|   |     | 3.3.2.8              | Обработка ЭД «План закупок» на статусе «Зарегистрирован в проекте бюджета» | 53 |  |  |  |  |
|   |     | 3.3.2.9              | Обработка ЭД «План закупок» на статусе «Принят запрос на исправление»      | 53 |  |  |  |  |
|   |     | 3.3.2.10             | Обработка ЭД «План закупок» на статусе «Бюджет<br>сформирован»             | 54 |  |  |  |  |

|     | 3.3.2.11 | Обработка ЭД «План закупок» на статусе «Согласование РБС»                                                      | 54      |
|-----|----------|----------------------------------------------------------------------------------------------------|---------|
|     | 3.3.2.12 | Обработка ЭД «План закупок» на статусе «Отказан РБС»                                                           | 56      |
|     | 3.3.2.13 | Обработка ЭД «План закупок» на статусе «Согласование обеспечения»                                              | 56      |
|     | 3.3.2.14 | Обработка ЭД «План закупок» на статусе «Ошибка импорта в<br>СКИБ»                                              | 57      |
|     | 3.3.2.15 | Обработка ЭД «План закупок» на статусе «Отправлен на контроль в СКИБ»                                          | 57      |
|     | 3.3.2.16 | Обработка ЭД «План закупок» на статусе «Согласование»                                                          | 58      |
|     | 3.3.2.17 | Обработка ЭД «План закупок» на статусе «Отказан»                                                               | 59      |
|     | 3.3.2.18 | Обработка ЭД «План закупок» на статусе «Принят»                                                                | 59      |
|     | 3.3.2.19 | Обработка ЭД «План закупок» на статусе «Нет обеспечения»                                                       | 60      |
|     | 3.3.2.20 | Обработка ЭД «План закупок» на статусе «План закупок<br>утвержден»                                             | 61      |
|     | 3.3.2.21 | Обработка ЭД «План закупок» на статусе «Изменение плана закупки»                                               | 68      |
|     | 3.3.2.22 | Обработка ЭД «План закупок» на статусе «Архив»                                                                 | 68      |
|     | 3.3.2.23 | Обработка ЭД «План закупок» на статусе «Отправлен в ЕИС»                                                       | 68      |
|     | 3.3.2.24 | Обработка ЭД «План Закупок» на статусе «Загружен в ЕИС»                                                        | 68      |
|     | 3.3.2.25 | Обработка ЭД «План Закупок» на статусе «Ошибка импорта в<br>ЕИС»                                               | 69      |
| 3.  | 3.3 Вне  | сение изменений в ЭД «План закупок»                                                                            | 69      |
| 3.  | 3.4 Печ  | атная форма ЭД «План закупок»                                                                                  | 70      |
|     | 3.3.4.1  | Отчет по формату «Форма обоснования закупок товаров, работ и<br>услуг»                                         | 1<br>70 |
|     | 3.3.4.2  | Отчет по формату «Форма плана закупок в соответствии с<br>Постановлением Правительства РФ №1043 от 21.11.2013» | 75      |
| 3.4 | ЭД «Пг   | ан-график»                                                                                                    | 90      |
| 3.  | 4.1 Cos  | дание ЭД «План-график»                                                                                         | 92      |
|     | 3.4.1.1  | Закладка «Общая информация»                                                                                    | 95      |
|     | 3.4.1.2  | Закладка «Закупки»                                                                                             | 100     |
|     | 3.4.1.3  | Закладка «План-график в ЕИС»                                                                                   | 108     |
|     | 3.4.1.4  | Закладка «Свойства»                                                                                            | 123     |
| 3.  | 4.2 Обр  | работка ЭД «План-график»                                                                                       | 128     |
|     | 3.4.2.1  | ЭД «План-график» на статусе «Отложен»/«Новый»                                                                  | 128     |
|     | 3.4.2.2  | ЭД «План-график» на статусе «Проект»                                                                           | 133     |
|     |          |                                                                                                    |         |

| 3.4   | 4.2.3  | ЭД «План-график» на статусе «Проект отклонен»                                                                                        | 134       |
|-------|--------|----------------------------------------------------------------------------------------------------|-----------|
| 3.4   | 1.2.4  | ЭД «План-график» на статусе «Согласование»                                                                                           | 135       |
| 3.4   | 4.2.5  | ЭД «План-график» на статусе «Отказан»                                                                                                | 137       |
| 3.4   | 1.2.6  | ЭД «План-график» на статусе «План утвержден»                                                                                         | 137       |
| 3.4   | 1.2.7  | ЭД «План-график» на статусе «Изменение плана-графика»                                                                                | 149       |
| 3.4   | 4.2.8  | ЭД «План-график» на статусе «Архив»                                                                                                  | 150       |
| 3.4.3 | Вн     | есение изменений в ЭД «План-график»                                                                                                  | 150       |
| 3.4.4 | Пе     | чатная форма отчета ЭД «План-график»                                                                                                 | 152       |
| 3.4   | 4.4.1  | Отчет по формату «План-график размещения заказа (по форме<br>Прил.№2 к приказу N 761/20н, с учетом особенностей приказа<br>№182/7н)» | ,<br>153  |
| 3.4   | 1.4.2  | Отчет по формату «Форма плана-графика в соответствии с<br>Постановлением Правительства РФ №554 от 05.06.2015»                        | 167       |
| 3.4   | 1.4.3  | Отчет по формату «Форма обоснования закупок товаров, рабо<br>услуг»                                                                  | ги<br>177 |
| 3.4   | 1.4.4  | Правило определения совокупного годового объема закупок                                                                              | 182       |
| 3.4.5 | Фо     | рмирование документов из ЭД «План-график»                                                                                            | 184       |
| 3.4   | 4.5.1  | Наследование полей                                                                                                    | 186       |
| 3.4   | 1.5.2  | Контроли формировании документов                                                                                                    | 197       |
| 3.5   | ЭД «За | акупка»                                                                                                    | 198       |
| 3.5.1 | Co     | здание ЭД «Закупка»                                                                                                    | 199       |
| 3.5   | 5.1.1  | Закладка «Объект закупки»                                                                                                    | 207       |
| 3.5   | 5.1.2  | Закладка «Обоснование закупки»                                                                                                    | 238       |
| 3.5   | 5.1.3  | Закладка «Предмет контракта»                                                                                                    | 240       |
| 3.5   | 5.1.4  | Закладка «Общие сведения о закупке»                                                                                                  | 242       |
| 3.5   | 5.1.5  | Закладка «Условия закупки»                                                                                                    | 247       |
| 3.5   | 5.1.6  | Закладка «Преимущества и требования к участнику»                                                                                     | 249       |
| 3.5   | 5.1.7  | Закладка «Обеспечение»                                                                                                    | 252       |
| 3.5   | 5.1.8  | Закладка «Дополнительная информация»                                                                                                 | 255       |
| 3.5   | 5.1.9  | Закладка «Изменения»                                                                                                    | 263       |
| 3.5.2 | Об     | работка ЭД «Закупка»                                                                                                    | 266       |
| 3.5   | 5.2.1  | ЭД «Закупка» на статусе «Отложен»/«Новый»                                                                                            | 266       |
| 3.5   | 5.2.2  | ЭД «Закупка» на статусе «Несоответствие цен»                                                                                         | 298       |
| 3.5   | 5.2.3  | ЭД «Закупка» на статусе «Согласование»                                                                                               | 301       |
| 3.5   | 5.2.4  | ЭД «Закупка» на статусе «Отказан»                                                                                                    | 304       |
|       |        |                                                                                                    |           |

| 3     | .5.2.5 | ЭД «Закупка» на статусе «Закупка утверждена» | 306  |
|-------|--------|----------------------------------------------|------|
| 3     | .5.2.6 | ЭД «Закупка» на статусе «Изменение закупки»  | .310 |
| 3     | .5.2.7 | ЭД «Закупка» на статусе «Архив»              | .310 |
| 3     | .5.2.8 | ЭД «Закупка» на статусе «Исключена»          | .310 |
| 3.5.3 | В Вне  | сение изменений в ЭД «Закупка»               | 311  |
| 3.6   | Заверш | ение работы программы                        | 311  |

# Назначение программы

#### 1.1 Функциональное назначение

«Подсистема планирования процедур государственных/муниципальных закупок» позволяет государственным/муниципальным заказчикам планировать закупаемую продукцию, источники финансирования заказа и другие параметры закупки. Данная подсистема основывается на планировании сумм и сроков размещения, а не сумм оплаты/поставки. как это реализовано в «Подсистеме планирования государственного/муниципального заказа».

Подсистема предоставляет доступ к следующим электронным документам (далее – ЭД):

- «План закупок» 19;
- «План-график» 90);
- <u>«Закупка»</u> 198.

ЭД «План закупок» предназначен для учета требований ст. 17 Федерального закона от 05.04.2013 N 44-ФЗ «О контрактной системе в сфере закупок товаров, работ, услуг для обеспечения государственных и муниципальных нужд», а также как источник данных для формирования сведений в соответствии с Постановлением Правительства РФ от 21.11.2013 N 1043 «О требованиях к формированию, утверждению и ведению планов закупок товаров, работ, услуг для обеспечения нужд субъекта Российской Федерации и муниципальных нужд, а также требованиях к форме планов закупок товаров, работ, услуг для обеспечения выполнения на заказчика функций или выполнения государственного/муниципального задания и содержит перечень необходимых товаров, работ и услуг на срок проекта бюджета.

Описание схемы работы:

- Пользователь формирует ЭД «План закупок».
- В рамках ЭД «План закупок» создается ЭД «Закупка», количество которых не ограниченно.
- ЭД «Закупка» может быть удален из ЭД «План закупок» только до момента утверждения ЭД «План закупок». После утверждения ЭД «План закупок» ЭД «Закупка» может быть только отменен.
- Обработка ЭД «План закупок» допустима, если документ содержит согласованные ЭД «Закупка».
- В случае необходимости внесения изменений в ЭД «План закупок» или «Закупка» выполняются следующие действия:
  - на статусе «План закупок утвержден» или «Бюджет сформирован» выполнить действие Внести изменения;
  - о внести необходимые изменения;

- о направить на согласование (если согласование предусмотрено регламентом работы системы);
- о после согласования обработать документы в соответствии с установленным регламентом работы системы.

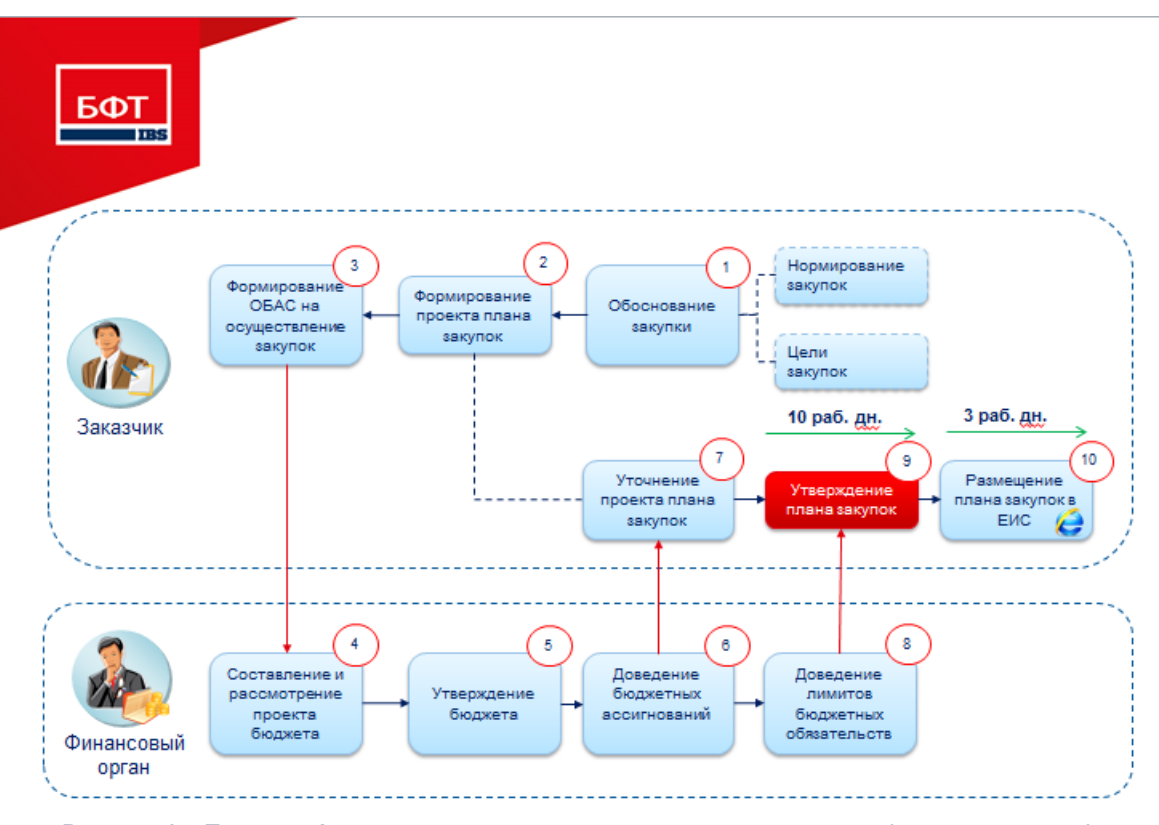

Рисунок 1 – Процесс формирования плана закупок государственным (муниципальным) заказчиком

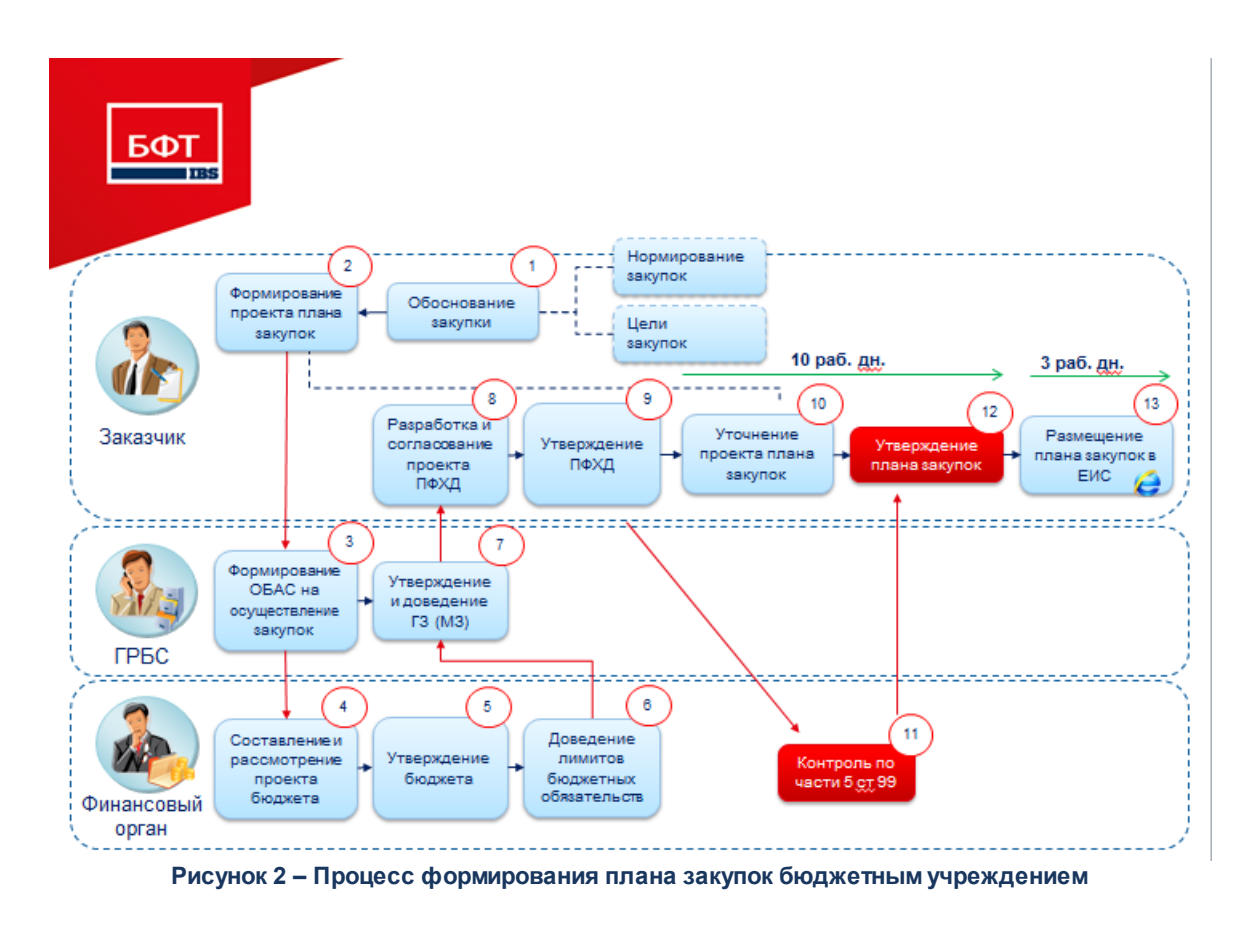

ЭД «План-график» предназначен для учета требований ст. 21 Федерального закона от 05.04.2013 N 44-ФЗ «О контрактной системе в сфере закупок товаров, работ, услуг для обеспечения государственных и муниципальных нужд», а также как источник данных для формирования сведений в соответствии с Постановлением Правительства РФ от 21.11.2013 N 1044 «О требованиях к формированию, утверждению и ведению плановграфиков закупок товаров, работ, услуг для обеспечения нужд субъекта Российской Федерации и муниципальных нужд, а также требованиях к форме планов-графиков закупок товаров, работ, услуг», т.е. для обеспечения нужд заказчиков на очередной финансовый год и являющийся основанием для осуществления закупок.

Описание схемы работы:

- Пользователь формирует ЭД «План-график».
- Если используется ЭД «План закупок», то на основании его записей создается ЭД «Закупка» и включается в ЭД «План-график».
- В ЭД «Закупка», созданных на основании ЭД «План-график», требуется добавить информацию только о размещении и при необходимости скорректировать сведения о спецификации и классификации закупки.
- Один ЭД «Закупка» соответствует одному контракту или одной итоговой строке для закупок, информация о которых указывается в виде общего объема суммы финансирования (закупки

малого объема, небольшие закупки запроса предложений). Количество ЭД «Закупка» не ограниченно.

- ЭД «Закупка» может быть удален из ЭД «План-график» только до момента утверждения ЭД «План-график». После утверждения ЭД «План-график» может быть только отменен.
- Обработка ЭД «План-график» допустима, если документ содержит согласованные ЭД «Закупка».
- В случае необходимости внесения изменений в ЭД «План-график» или «Закупка» выполняются следующие действия:
  - о на статусе «План-график утвержден» выполнить действие Внести изменения;
  - о внести необходимо изменения;
  - о направить на согласование (если согласование предусмотрено регламентом работы системы);
  - после согласования отдельных обработать документы в соответствии с установленным регламентом работы системы.

ЭД «Закупка» не является самостоятельным документом, он создается и обрабатывается только в рамках ЭД «План закупок» и ЭД «План-график».

Описание схемы работы:

- Пользователь формирует ЭД «План закупок».
- В ЭД «План закупок» формируются ЭД «Закупка», соответствующие количеству планируемых закупок и в документах заполняются:
  - о данные на закладке Объект закупки, в т.ч.:
    - о Сведения о финансировании;
    - о Сведения о спецификации.
  - о данные на закладке Общие сведения о закупке.
- Сведения о закупках в соответствии с п.4, 5, ч.1, ст. 93, п.7, ч.2, ст. 83 Федерального закона №44-ФЗ вносятся в виде информации о суммах в разрезе *КБК* в ЭД «Закупка» с признаками:
  - о Закупка на основании п.4, ч.1, ст. 93 Федерального закона №44-ФЗ;
  - о Закупка на основании п.5, ч.1, ст. 93 Федерального закона №44-ФЗ;
  - о Закупка на основании п.7, ч.2, ст. 83 Федерального закона №44-ФЗ.
- ЭД «План закупок» обрабатывается до статуса «План закупок утвержден».
- Из утвержденного ЭД «План закупок» формируются ЭД «Закупка» (при этом, сформированный ЭД «Закупка» должен содержать связь с родительским ЭД «Закупка»).
- Далее создается ЭД «План-график».
- В ЭД «План-график» включаются ЭД «Закупка», сформированные из ЭД «План закупок»:

- о при необходимости вносятся изменения в сведения о спецификации или финансирования закупок;
- о в документах заполняются:
  - о данные на вкладке Условия закупки;
  - о данные на закладке <u>Преимущества и требования к участнику</u>, если условия закупки предусматривают преимущества и требования;
  - о данные на закладке **Обеспечение**, если условия закупки предусматривают обеспечение.
  - о опционально данные на закладке Дополнительная информация.

# Условия выполнения программы

#### 2.1 Минимальный состав технических средств

Минимальный состав технических средств рассмотрен в Техническом задании на разработку подсистемы.

#### 2.2 Минимальный состав программных средств

Для работы с электронной подписью (ЭП) необходимо установить и настроить систему ЭП (СгурtoPro версии 3.0-3.6).

Для вывода документов на печать на компьютере должен быть установлен пакет MS Office (MS Word, MS Excel).

#### 2.3 Требования к персоналу (пользователю)

Минимальное количество персонала, требуемого для работы программы, должно составлять не менее 2 штатных единиц – системного администратора и конечного пользователя программы.

Системный администратор должен иметь профильное образование. В перечень задач, выполняемых системным администратором, должны входить:

- задача поддержания работоспособности технических средств;
- задачи установки (инсталляции) и поддержания работоспособности системных программных средств – операционной системы;
- задача установки (инсталляции) программы.

Конечный пользователь программы должен обладать практическими навыками работы с графическим пользовательским интерфейсом операционной системы.

Примечание. Перед работой с подсистемой пользователю рекомендуется ознакомиться с документацией:

– «<u>БАРМ.00003-36 34 01-1</u> Система «АЦК-Госзаказ»/«АЦК-Муниципальный заказ». Подсистемы общего назначения. Руководство пользователя»;

– «<u>БАРМ.00003-36 34 01-2</u> Система «АЦК-Госзаказ»/«АЦК-Муниципальный заказ». Электронная подпись. Руководство пользователя».

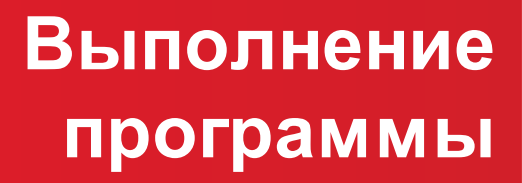

#### 3.1 Запуск программы

Программа запускается следующими способами:

- 1. В любом из файловых менеджеров (FAR, проводник Microsoft Windows и др.) запускается файл order.exe.
- 2. На рабочем столе двойным нажатием левой кнопки мыши на пиктограмме 🏓

При запуске программы на экране появится форма аутентификации пользователя:

| 🏓 Вход в систему АЦК-Госзаказ      |   |               | ×    |
|------------------------------------|---|---------------|------|
| Бюджет и рабочая дата              |   |               |      |
| Бюджет:                            |   | Рабочая дата: |      |
| Тестовый бюджет                    | • | 26.09.2014    | 15   |
| Мультибюджет<br>Тестовый бюджет    |   |               |      |
| Пользователь                       |   | _             |      |
| Вход по паролю Вход по сертификату |   |               |      |
| Пользователь:                      |   |               |      |
| User                               |   |               |      |
| Пароль:                            |   |               |      |
| ********                           |   |               |      |
|                                    |   |               |      |
|                                    |   |               |      |
|                                    |   |               |      |
|                                    |   |               |      |
|                                    | E | Зойти Отм     | іена |

Рисунок 3 – Форма входа в программу

Для входа в систему необходимо заполнить следующие поля формы входа:

- Бюджет указывается исполняемый бюджет.
- Рабочая дата указывается дата, на которую выполняются действия в бюджете и формируются проводки. Рабочая дата может отличаться от даты операционного дня, но не может ее превышать.

Форма входа содержит две закладки:

- Вход по паролю используется для авторизации пользователя по логину и паролю.
- Вход по сертификату используется для авторизации пользователя по зарегистрированному в

системе сертификату ЭП.

Авторизация по логину и паролю осуществляется на закладке **Вход по паролю**. Для этого необходимо заполнить следующие поля:

- Пользователь указывается логин пользователя.
- Пароль указывается пароль пользователя для входа в систему.

После ввода необходимой информации нажимается кнопка ОК.

В случае ввода верной информации (указан зарегистрированный в системе пользователь и правильный пароль) на экране появится основная форма программы.

Для авторизации по сертификату ЭП необходимо перейти на закладку <u>Вход по</u> <u>сертификату</u>:

| 🖥 Вход в систему АЦК-Г                                         | осзаказ          |                |          | ×           |  |  |  |  |  |
|----------------------------------------------------------------|------------------|----------------|----------|-------------|--|--|--|--|--|
| Бюджет и рабочая дата                                          |                  |                |          |             |  |  |  |  |  |
| Бюджет:                                                        |                  |                | Рабочая  | адата:      |  |  |  |  |  |
| Тестовый бюджет                                                |                  | •              | 26.09.20 | 14 15       |  |  |  |  |  |
| Мультибюджет<br>Тестовый бюджет                                |                  |                |          |             |  |  |  |  |  |
| Пользователь<br>Вход по паролю Вход I<br>Пользователь:<br>root | по сертификату   |                |          |             |  |  |  |  |  |
| Субъект Д                                                      | Серийный номер   | Лействителен с | Дейс     | твителен по |  |  |  |  |  |
| Елена Анохина                                                  | 5A6AFB7A0002000  | 31.10.2013     | 04.10    | .2014       |  |  |  |  |  |
| Елена Анохина                                                  | 4FEB395000020007 | 05.05.2014     | 04.10    | .2014       |  |  |  |  |  |
| e.anohina@bftcom.c                                             | 14038E21AF4CCD   | 29.04.2014     | 26.10    | .2014       |  |  |  |  |  |
|                                                                |                  |                | Počru    |             |  |  |  |  |  |

Рисунок 4 – Окно входа в программу, авторизация по сертификату

Табличная часть закладки **Вход по сертификату** заполняется автоматически из списка сертификатов, расположенных в хранилище личных сертификатов операционной системы компьютера пользователя или на внешнем носителе. Система поддерживает работу с криптопровайдерами **КриптоПро CSP** и **ViPNet CSP**.

После выбора нужного сертификата нажимается кнопка ОК.

При нажатии кнопки ОК осуществляются следующие контроли:

- Контроль наличия выбранного сертификата в системе. Если в справочнике *Сертификаты пользователей* системы «АЦК-Госзаказ»/«АЦК-Муниципальный заказ» отсутствует запись, соответствующая выбранному сертификату, то вход в систему не производится.
- Контроль действительности сертификата в системе. Если в записи справочника *Сертификаты пользователей*, соответствующей выбранному сертификату, активирован признак **Отозван**, то вход в систему не производится.
- Контроль привязки выбранного сертификата к учетной записи, указанной в поле Пользователь формы входа в систему. Если учетная запись пользователя отсутствует в списке пользователей на закладке Пользователи записи справочника Сертификаты пользователей, соответствующей выбранному сертификату, то вход в систему не производится.
- Контроль наличия у выбранного сертификата владельца в системе. Если на закладке <u>Пользователи</u> записи справочника *Сертификаты пользователей*, соответствующей выбранному сертификату, не заполнено поле **Владелец**, то вход в систему не производится.
- Контроль блокировки сертификата в системе. Если в записи справочника *Сертификаты пользователей*, соответствующей выбранному сертификату, активирован признак **Заблокирован**, то вход в систему не производится.
- Если включен системный параметр Запретить доступ в Систему пользователям, организации которых закрыты, то при входе в систему проверяется дата закрытия организации пользователя, если дата указана. Если дата указана и наступила (то есть дата закрытия организации меньше или совпадает с датой сервера), то система выводит сообщение об ошибке: *AZK-1511. Организация пользователя закрыта, запрещен доступ в Систему.* Вход в систему не производится.

При прохождении всех контролей осуществляется вход в систему.

#### 3.2 Предварительные настройки

Перед началом работы с системой «АЦК-Госзаказ»/«АЦК-Муниципальный заказ» администратору необходимо настроить систему для ее корректного функционирования. Системные параметры настраиваются через пункт меню Сервис—Параметры системы.

Для сохранения настроек системных параметров нажимается кнопка **ОК** или **Применить**.

**Внимание**! Для корректной работы произведенных настроек рекомендуется перезапустить клиентское приложение. В случае, если в период редактирования настроек системных параметров они были изменены другим пользователем, при попытке сохранения настроек на экране появится сообщение об ошибке типа АZK-0002, сохранение произведенных изменений станет невозможным.

**Примечание**. Подробное описание настройки параметров системы находится в документации «<u>БАРМ.00003-36 32 02-1</u> Система «АЦК-Госзаказ»/«АЦК-Муниципальный заказ». Настройка и сервис системы. Руководство администратора».

Внимание! При изменении параметров планирования необходимо выполнить перезакат проводок. Для этого необходимо отключить всех пользователей от системы и последовательно выполнить следующие задания планировщика: CarryReroll, FreeOrderReserves, CarryAmountSynchronize.

#### 3.3 ЭД «План закупок»

Список ЭД «План закупок» открывается через пункт меню **Документы**→**План** закупок.

| 🔑 План закупок        |               |            |                              |                  |                              |  |  |  |
|-----------------------|---------------|------------|------------------------------|------------------|------------------------------|--|--|--|
|                       |               |            |                              |                  |                              |  |  |  |
| Номер документа: Год: | Заказчик:     |            | no                           | аведомственные 🔲 | Пользователь:                |  |  |  |
| 2017                  | ÷.            |            |                              |                  | все 🔽                        |  |  |  |
| Дата с: по:           | Статус:       |            | Флаги документов:            |                  |                              |  |  |  |
| 15 1                  | 희             |            |                              |                  | ···                          |  |  |  |
| Статус плана в ЕИС:   |               |            | Контроль финансового органа: |                  |                              |  |  |  |
| I                     |               |            |                              | <b>_</b>         | Дополнительно >>             |  |  |  |
|                       |               | Doottug o  |                              |                  |                              |  |  |  |
| профиль фильтра       |               | профиль с  |                              | <u> </u>         |                              |  |  |  |
| Статус                | Номер         | Дата       | Заказчик                     | Год К            | ол-во присоед Контроль фин 🔺 |  |  |  |
| Отложен               | 1             | 18.01.2016 | 000 "РТС-ТЕНДЕР"             | 2017             | 0                            |  |  |  |
| Отложен               | 1             | 25.01.2017 | 000 "РТС-ТЕНДЕР"             | 2017             | 0                            |  |  |  |
| Отложен               | 2             | 26.01.2017 | 000 "РТС-ТЕНДЕР"             | 2017             | 0                            |  |  |  |
| Отложен               | 3             | 26.01.2017 | 000 "РТС-ТЕНДЕР"             | 2017             | 0                            |  |  |  |
| Отложен               | 4             | 26.01.2017 | 000 "РТС-ТЕНДЕР"             | 2017             | 0                            |  |  |  |
|                       |               |            |                              |                  |                              |  |  |  |
|                       |               |            |                              |                  |                              |  |  |  |
|                       |               |            |                              |                  |                              |  |  |  |
|                       |               |            |                              |                  |                              |  |  |  |
|                       |               |            |                              |                  |                              |  |  |  |
|                       | Документов: 5 |            |                              |                  | <b>•</b>                     |  |  |  |
| 1                     |               |            |                              |                  |                              |  |  |  |

Рисунок 5 – Список ЭД «План закупок»

Примечание. Документ доступен при наличии лицензии planning\_procedures и ролях Заказчик или Уполномоченный орган. В верхней части списка документов находится панель инструментов, на которой располагаются стандартные функциональные кнопки. С их помощью можно выполнить следующие действия: обновить список документов, создать новый документ, открыть форму редактирования документа, копировать содержимое таблицы в буфер обмена, копировать содержимое выделенных строк в буфер обмена, найти нужный документ, закрыть список.

Для удобства работы со списком документов используется панель фильтрации,

которая становится доступной при нажатии кнопки (Скрыть/Отобразить панель фильтрации).

При выборе организаций заказчиков в поле **Заказчик** появляется возможность включить режим *Подведомственные*. В результате в списке будут содержаться документы не только выбранных заказчиков, но и подведомственных организаций.

С помощью группы полей **Наличие ЭП** можно отфильтровать документы, которые уже подписаны и/или еще не подписаны ЭП пользователями. В полях с признаком есть для ролей и нет для ролей выбираются роли, по которым фильтруется список документов. Для фильтра списка документов по обоим признакам устанавливается отметка в поле **И**, для фильтра списка хотя бы по одному из выбранных признаков устанавливается отметка в поле **ИЛИ**. Для фильтрации документов, имеющих хотя бы одну роль из фильтра есть для ролей, устанавливается признак **Есть хотя бы одна ЭП с перечисленными ролями**. Для фильтрации документов, имеющих хотя бы одну роль из фильтра нет для ролей, устанавливается признак **Есть хотя бы одну** роль из фильтра нет для ролей, устанавливается признак **Нет хотя бы одной ЭП с перечисленными ролями**.

Для фильтрации списка документов по количеству ЭП в поле количество ЭП указывается необходимое значение. В поле Валидность ЭП выбирается одно из значений: Любые, Все валидные, Все невалидные, Есть валидные, Есть невалидные. В зависимости от выбранного значения будет выведен список документов с заданным количеством ЭП.

Поле **Бюджеты** доступно только при наличии специального права *Доступ ко всем бюджетам(просмотр)*, в противном случае недоступно для редактирования и заполнено наименованием текущего бюджета пользователя.

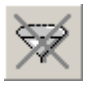

Для очистки выбранных параметров фильтрации нажимается кнопка (**Очистить фильтр**).

ЭД «План закупок» создается в списке документов, см. раздел <u>Создание ЭД «План</u> закупок» [21].

#### 3.3.1 Создание ЭД «План закупок»

Для создания ЭД «План закупок» в списке нажимается кнопка (**Новый**), на экране появится форма *Редактор года*:

| Редактор года                | X |  |  |  |  |  |
|------------------------------|---|--|--|--|--|--|
| Год плана:<br>2017 🛓         |   |  |  |  |  |  |
| ОК Отмена                    |   |  |  |  |  |  |
| Рисунок 6 – Редактор<br>года |   |  |  |  |  |  |

На форме содержится поле **Год плана**, в котором указывается год размещения документа. При нажатии на кнопку **ОК** система выводит следующее сообщение: *После сохранения документа, значение поля "Год" будет недоступно для редактирования.* При нажатии на кнопку **Да**, на экране появится форма редактирования *Плана закупок*:

| лан закупок                                                                                                    |                                            |
|----------------------------------------------------------------------------------------------------|--------------------------------------------|
| мер: Заказчик:                                                                                                    |                                            |
| 🛱 Главное управление материальных ресурсов Челябинской области                                                                                                    |                                            |
| та: Год: Организация ответственная за ведение плана: Роль (                                                                                                    | организации в ЕИС:                         |
| .09.2017 🔢 🛛 2017 🕂 Главное управление материальных ресурсов Челябинской области 🛛 🚥 Заказ                                                                                                    | зчик 💌                                     |
|                                                                                                    |                                            |
| ощая информация   Закупки   Свойства                                                                                                    | _                                          |
| Дата утверждения: Дата публикации: Реестровый номер плана закупки: Версия:                                                                                                    | – Дата утверждения обоснования закупок:  📥 |
|                                                                                                    | 15                                         |
| Описание плана закупки:                                                                                                    |                                            |
| -                                                                                                    |                                            |
| Сведения о заказчике                                                                                                    | K 0K0B::                                   |
| ипп. Организационно-правовая форма.                                                                                                    | 12165                                      |
| КПП: Подное наименование:                                                                                                    |                                            |
| 000212001 Главное управление материальных ресурсов Челябинской области                                                                                                    |                                            |
| ОКТМО: ОКПО: Наименование публично-правового образован                                                                                                    | ния:                                       |
| ··· 456456 HNDO                                                                                                    |                                            |
| Форма собственности:                                                                                                    | Код ОКФС:                                  |
|                                                                                                    | <u> </u>                                   |
| Страна: Выбрать адрес из: Код: Индекс:                                                                                                    |                                            |
| Россия ОКАТО 🔽 22 234234                                                                                                    |                                            |
|                                                                                                    |                                            |
|                                                                                                    |                                            |
|                                                                                                    |                                            |
| 604<br>Turan and the second second second second second second second second second second second second second second                                                                               |                                            |
| I ERREPORT: PARC: E-mail:                                                                                                    |                                            |
| ISS64                                                                                                    |                                            |
| Ответственный исполнитель                                                                                                    |                                            |
| Фамилия: Имя: Отчество: Должность:                                                                                                    |                                            |
|                                                                                                    |                                            |
| План закупок утвержден                                                                                                    |                                            |
| Фамилия: Имя: Отчество: Должность:                                                                                                    |                                            |
|                                                                                                    |                                            |
|                                                                                                    | · · · · · · · · · · · · · · · · · · ·      |
| Полномочия государственного (муниципального) заказчика по заключению и исполнению государственных переданы бюджетному, автономному учреждению, или государственному (муниципальноми) инитарному през | (муниципальных) контрактов<br>априятию     |
|                                                                                                    | · · · · · · · · · · · · · · · · · · ·      |
|                                                                                                    |                                            |
| имечание:                                                                                                    |                                            |
| имечание:                                                                                                    |                                            |
|                                                                                                    | 0K [ 0                                     |

Рисунок 7 – Форма «План закупок»

В заголовочной части документа содержатся следующие поля:

- Номер номер плана закупок, заполняется автоматически в соответствии с генератором номеров на статусе «Отложен». Поле доступно для редактирования в соответствии с системными параметрами Запретить редактировать номер плана-графика закупок и Запретить редактировать номер плана закупок. При формировании порожденного ЭД номер копируется из родительского документа. Обязательно для заполнения.
- Заказчик указывается официальное наименование организации заказчика, выбор значения осуществляется из справочника *Организации*. По умолчанию заполняется организацией пользователя, если организации пользователя обладает ролью Заказчик. При выборе организации из справочника осуществляется недоступная для редактирования фильтрация по роли Заказчик. Для выбора доступны:
  - о администратору все организации;

- пользователю без организационных ролей собственная организация и все нижестоящие, в соответствии с иерархией организации;
- пользователю с организационной ролью доступны организации, определенные организационной ролью.

Если пользователь обладает специальным правом *Позволять указывать вышестоящего заказчика*, то при выборе организаций отображаются все вышестоящие организации с ролью *Заказчик*.

Обязательно для заполнения.

- Дата указывается дата создания плана закупок. Заполняется автоматически рабочей датой пользователя, создающего документ. Доступно для редактирования на статусе «Отложен»/«Новый». Обязательно для заполнения.
- Год год формирования плана закупок. Заполняется автоматически из *Редактора года*. Недоступно для редактирования.
- Организация ответственная за ведение плана указывается организация, ответственная за ведения плана закупок. Выбор значения осуществляется из справочника *Организации*, автоматически заполняется организацией пользователя. При выборе организации из справочника осуществляется фильтрация по ролям: Заказчик, Уполномоченный орган, Бюджетное учреждение, Автономное учреждение, ПБС, Унитарное предприятие. Доступно для редактирования на статусе «Отложен»/«Новый». Обязательно для заполнения.
- Роль организации в ЕИС из выпадающего списка указывается роль организации в ЕИС. Для выбора доступны значения в зависимости от ролей организации, указанной в поле Организация ответственная за ведение плана, т.е. если в справочнике Организации на закладке Внешние системы в группе полей Роли существуют соответствующие (одноименные) роли, то данные значения и доступны для выбора.

При заполнении поля Организация ответственная за ведение плана, если организация обладает:

- о только одной ролью из возможных значений, то поле автоматически заполняется значением этой роли;
- о несколькими ролями из возможных значений, то поле не заполняется.

Если организация, ответственная за ведение плана, меняется, то значение поля очищается, если вновь указанная организация обладает несколькими допустимыми ролями, или заполняется единственной допустимой ролью, если таковая имеется.

Доступно для редактирования на статусах «*Отложен»*/«*Новый»* и «*План закупок утвержден»*. Необязательно для заполнения.

При сохранении документа осуществляются следующие контроли:

- Проверяется, что отсутствуют иные ЭД того же класса на любых статусах, кроме «Удален», за указанный год, от того же заказчика в выбранном бюджете, кроме родительских документов. Если условия не выполнены, то система выводит сообщение об ошибке: AZK-2805. Ошибка обработки документа (DOC): уже существует (0) для указанного заказчика за (1)г., где:
  - 0 фраза:
    - о "план закупок" если обрабатывается ЭД «План закупок»;
    - о "план-график" если обрабатывается ЭД «План-график»;
  - 1 значение года.

#### 3.3.1.1 Закладка «Общая информация»

Закладка Общая информация содержит информацию о плане закупок, заказчике, ответственном исполнителе и персоналии, утвердившей план.

На закладке содержатся следующие поля:

- Дата утверждения заполняется автоматически при переходе на статус «План закупок утвержден» (действие Утвердить со статуса «Принят»). Доступно для редактирования при наличии специального права Позеолять редактировать дату утверждения.
- Реестровый номер плана закупки номер плана закупок в ЕИС. Доступно для редактирования на статусе «Отложен»/«Новый», «План закупок утвержден», если пользователь обладает специальным правом Редактирование общих сведений плана. Не обязательно для заполнения.
- Версия при создании документа автоматически заполняется номером версии документа начиная с 0. При формировании плана по действию Внести изменения со статуса «План закупок утвержден» заполняется значением номера плана из которого формируется документ и добавляется 1. Доступно для редактирования на любом статусе при наличии специального права Редактирование общих сведений плана.
- Дата утверждения обоснования закупок заполняется автоматически при переходе на статус «План закупок утвержден» (действие Утвердить, со статуса «Принят») Доступно для редактирования при наличии специального права Позволять редактировать дату утверждения. Обязательно для заполнения, если план закупок выгружается в ЕИС.
- Дата публикации указывается дата публикации документа в ЕИС. Автоматически заполняется при получении сведений о публикации в ЕИС. Не переносится в порожденный документ при внесении изменений или формировании из отказанного. Недоступно для редактирования.
- Описание плана закупки текстовое описание плана закупки. Доступно для редактирования на статусе «Отложен»/«Новый». Обязательно для заполнения.
- В группе полей Сведения о заказчике содержатся следующие поля:

- ИНН автоматически заполняется значением одноименного поля из справочника Организации для заказчика, указанного в заголовке формы. Недоступно для редактирования.
- **КПП** автоматически заполняется значением одноименного поля из справочника *Организации* для заказчика, указанного в заголовке формы. Недоступно для редактирования.
- Организационно-правовая форма автоматически заполняется значением одноименного поля из справочника Организации для заказчика, указанного в заголовке формы. Недоступно для редактирования.
- Код ОКОПФ автоматически заполняется значением одноименного поля из справочника
   Организации для заказчика, указанног в заголовке формы. Недоступно для редактирования.
- Полное наименование автоматически заполняется значением одноименного поля из справочника Организации для заказчика, указанного в заголовке формы. Недоступно для редактирования.
- ОКТМО указывается код ОКТМО. Выбор значения осуществляется из справочника ОКТМО.
   Автоматически заполняется из справочника Организации для заказчика, указанного в поле Заказчик. Доступно для редактирования на статусе «Отложен»/«Новый». Необязательно для заполнения.
- ОКПО автоматически заполняется значением одноименного поля из справочника
   Организации для заказчика, указанного в заголовочной части формы. При использовании кнопки Обновить заполняется данными из справочника. Недоступно для редактирования.
- Наименование публично-правового образования автоматически заполняется значением одноименного поля из справочника Организации для заказчика, указанного в заголовке формы. Недоступно для редактирования.
- Форма собственности автоматически заполняется значением поля Наименование записи, выбранной в поле ОКФС справочника Организации для заказчика, указанного в заголовке формы. Недоступно для редактирования вручную. Обновляется при нажатии кнопки Обновить из справочника обновляется данными из справочника Организации.
- Код ОКФС автоматически заполняется значением поля ОКФС из справочника Организации для заказчика, указанного в заголовке формы. Недоступно для редактирования вручную. Обновляется при нажатии кнопки Обновить из справочника обновляется данными из справочника Организации.
- Страна указывается страна из справочника Страны. Доступно для редактирования на статусе «Отложен»/«Новый», в зависимости от состояния параметра Регион поставки. Не обязательно для заполнения.
- Выбрать адрес из из выпадающего списка указывается классификатор из которого осуществляется заполнение адреса организации заказчика. Если указана страна:
  - *Россия* и заполнено поле Код территории, то поле автоматически заполняется значением *ОКАТО*;

*Россия* и поле Код территории не заполнено, то поле автоматически заполняется значением, соответствующим системному параметру Указывать адреса по умолчанию из справочника.

Если включен системный параметр **Позволять выбирать адреса, только из указанного справочника**, то поле недоступно для редактирования.

Если указана страна отличная от Россия, то поле недоступно на форме.

- Код указывается код территории организации заказчика. Автоматически заполняется одноименным значением из карточки организации, при выборе организации. Если в поле Выбрать адрес из указано значение:
  - о КЛАДР, то поле недоступно для редактирования;
  - о ОКТМО, то поле доступно для редактирования.
  - о ОКАТО, то поле доступно для редактирования.

Если в поле Страна изменяется значение на иное (не Россия), то поле очищается.

Поле доступно на форме, если в поле Страна указано значение Россия.

- Индекс вручную вводится почтовый индекс организации. Автоматически заполняется значением одноименного поля из справочника *Организации*,. Доступно для редактирования на статусе «*Отложен»*/«*Новый»*. Не обязательно для заполнения.
- <Наименование значения кода> выводится информация о регионе. Отображается на форме, если в поле Выбрать адрес из выбраны следующие значения: *ОКТМО* или *ОКАТО*. Значение наименования кода выводится, если в поле Выбрать адрес из выбрано значение *ОКТМО*. Если выбрано *ОКАТО*, то выводится значение территории соответствующей коду в виде <*Наименование территории 1го уровня*>, *<Наименование территории 2го уровня*>, *<Наименование территории 3го уровня*>. Если какой-то уровень территории отсутствует, то лишние запятые не выводятся.
- Адрес вручную вводится адрес местоположения организации. Доступно для редактирования на статусе «Отложен»/«Новый», в зависимости от состояния параметра Регион поставки. Необязательно для заполнения.
- Телефон вручную вводится телефон организации. Автоматически заполняется значением одноименного поля из справочника Организации. Доступно для редактирования на статусе «Отложен»/«Новый». Необязательно для заполнения.
- Факс вручную вводится номер факса организации. Автоматически заполняется значением одноименного поля из справочника Организации. Доступно для редактирования на статусе «Отложен»/«Новый». Необязательно для заполнения.
- Е-mail вручную вводится адрес электронной почты организации. Автоматически заполняется значением одноименного поля из справочника *Организации*. Доступно для редактирования на статусе «*Отложен»*/«*Новый»*. Необязательно для заполнения.
- В группе полей Ответственный исполнитель содержатся следующие поля:

- Фамилия указывается фамилия ответственного сотрудника. Выбор значения осуществляется из Справочника персоналий. Автоматически заполняется значением одноименного поля из справочника Персоналии для указанного ответственного исполнителя. Доступно для редактирования на статусе «Отложен»/«Новый». Необязательно для заполнения.
- **Имя** автоматически заполняется значением одноименного поля из справочника *Персоналии* для указанного ответственного исполнителя. Недоступно для редактирования.
- **Отчество** автоматически заполняется значением одноименного поля из справочника *Персоналии* для указанного ответственного исполнителя. Недоступно для редактирования.
- Должность заполняется значением одноименного поля из справочника Персоналии для выбранного ответственного исполнителя. Доступно для редактирования на статусе «Отложен»/«Новый». Обязательно для заполнения
- В группе полей План закупок утвержден содержатся следующие поля:
  - Фамилия указывается фамилия персоналии, утверждающей план закупок. Автоматически заполняется значением одноименного поля из справочника Персоналии для утверждающего сотрудника. Доступно для редактирования на статусе «Отложен»/«Новый». Необязательно для заполнения.
  - Имя автоматически заполняется значением одноименного поля из справочника Персоналии для утверждающего план закупок сотрудника. Недоступно для редактирования.
  - Отчество автоматически заполняется значением одноименного поля из справочника Персоналии для утверждающего план закупок сотрудника. Недоступно для редактирования.
  - Должность вручную вводится должность персоналии, утверждающей план закупок.
     Автоматически заполняется значением одноименного поля из справочника Персоналии для утверждающего план закупок сотрудника. Доступно для редактирования на статусе «Отложен»/«Новый». Необязательно для заполнения.
- Полномочия государственного (муниципального) заказчика по заключению и исполнению государственных (муниципальных) контрактов переданы бюджетному, автономному учреждению или государственному (муниципальному) унитарному предприятию – если признак активирован, то на форме становится доступна группа полей Организация ответственная за ведение плана, которые содержат данные об организации, ответственной за ведение плана закупок. Доступно для редактирования на статусе «Отложен»/«Новый». Необязательно для заполнения.
- В группе полей Организация ответственная за ведение плана содержатся следующие поля:
  - Полное наименование полное наименование организации, ответственной за ведение плана закупок. Заполняется автоматически. Недоступно для редактирования.
  - Местонахождение (адрес) вручную вводится адрес местонахождения организации, ответственной за ведение плана закупок. Автоматически заполняется значением полей Индекс, Страна, Наименование территории из данных организации, указанной в поле Организация ответственная за ведение плана. Доступно для редактирования на статусе

«Отложен»/«Новый». Обязательно для заполнения, если включен признак Полномочия государственного (муниципального) заказчика по заключению и исполнению государственных (муниципальных) контрактов переданы бюджетному, автономному учреждению или государственному (муниципальному) унитарному предприятию.

- о **ОКТМО** указывается ОКТМО организации, ответственной за ведение плана закупок. Автоматически заполняется из данных организации, указанной в поле Организация ответственная 3**a** ведение плана. Доступно для редактирования на статусе «Отложен»/«Новый». Обязательно для заполнения, если включен признак Полномочия государственного (муниципального) заказчика по заключению и исполнению государственных (муниципальных) контрактов переданы бюджетному, автономному учреждению или государственному (муниципальному) унитарному предприятию.
- ОКПО вручную вводится ОКПО организации, ответственной за ведение плана закупок. Автоматически заполняется данными организации, указанной в поле Организация ответственная ведение плана. Доступно для редактирования статусе 3**a** на «Отложен»/«Новый». Обязательно для заполнения, если включен признак Полномочия (муниципального) по заключению исполнению государственного заказчика и государственных (муниципальных) контрактов переданы бюджетному, автономному учреждению или государственному (муниципальному) унитарному предприятию.
- Телефон вручную вводится номер телефона организации, ответственной за ведение плана закупок. Автоматически заполняется данными организации, указанной в поле Организация ответственная за ведение Доступно плана. лпя редактирования на статусе «Отложен»/«Новый». Обязательно для заполнения, если включен признак Полномочия государственного (муниципального) заключению исполнению заказчика по и государственных (муниципальных) контрактов переданы бюджетному, автономному учреждению или государственному (муниципальному) унитарному предприятию.
- Е-mail вручную вводится адрес электронной почты организации, ответственной за ведение плана закупок. Автоматически заполняется данными организации, указанной в поле Организация ответственная за ведение плана. Доступно для редактирования на статусе «Отложен»/«Новый». Обязательно для заполнения, если включен признак Полномочия государственного (муниципального) заказчика по заключению и исполнению государственных (муниципальных) контрактов переданы бюджетному, автономному учреждению или государственному (муниципальному) унитарному предприятию.
- Примечание заполняется из *Редактора примечаний*, при отказе документа, а также системными сообщениями. Не доступно для редактирования.

#### 3.3.1.2 Закладка «Закупки»

На закладке Закупки содержится перечень планируемых закупок.

Закладка имеет следующий вид:

| 👌 План закупок                                  |                                                                                                    |                  |                                     |                         |              |
|-------------------------------------------------|----------------------------------------------------------------------------------------------------|------------------|-------------------------------------|-------------------------|--------------|
| Номер: Заказчик:                                |                                                                                                    |                  |                                     |                         |              |
| Len54 🚽 Лена Закрытый двухэтапный               |                                                                                                    |                  |                                     |                         | •••          |
| Дата: Год: Организация ответственная за ведение | е плана:                                                                                                    |                  |                                     |                         |              |
| 13.06.2013 13 2013 -                            |                                                                                                    |                  |                                     |                         |              |
| Общая информация Закупки Свойства               |                                                                                                    |                  |                                     |                         | 1            |
|                                                 |                                                                                                    |                  |                                     |                         |              |
| Профиль:                                        |                                                                                                    |                  |                                     |                         |              |
|                                                 |                                                                                                    |                  |                                     |                         |              |
|                                                 | Haven                                                                                                    | Статис           | Наименование мероприятия программы, | Пата риссения изменений | Понование в  |
|                                                 | The second second secon | crarge           | (Функции, полномочия)               | дага внесения изненении | O CHOBANNE E |
|                                                 |                                                                                                    |                  |                                     |                         |              |
| окди                                            |                                                                                                    |                  |                                     |                         |              |
| окпд:                                           | □                                                                                                    | Закупка утвержде | Поставка картриджей                 |                         |              |
| оквэд:                                          |                                                                                                    |                  |                                     |                         |              |
|                                                 |                                                                                                    |                  |                                     |                         |              |
|                                                 |                                                                                                    |                  |                                     |                         |              |
|                                                 |                                                                                                    |                  |                                     |                         |              |
|                                                 |                                                                                                    |                  |                                     |                         |              |
|                                                 |                                                                                                    |                  |                                     |                         |              |
|                                                 |                                                                                                    |                  |                                     |                         |              |
|                                                 |                                                                                                    |                  |                                     |                         |              |
|                                                 |                                                                                                    |                  |                                     |                         |              |
|                                                 |                                                                                                    |                  |                                     |                         |              |
|                                                 |                                                                                                    |                  |                                     |                         |              |
|                                                 |                                                                                                    |                  |                                     |                         |              |
|                                                 |                                                                                                    |                  |                                     |                         |              |
|                                                 |                                                                                                    |                  |                                     |                         |              |
|                                                 | D                                                                                                    |                  |                                     |                         |              |
|                                                 |                                                                                                    |                  |                                     |                         | Þ            |
| Примечание:                                     |                                                                                                    |                  |                                     |                         |              |
|                                                 |                                                                                                    |                  |                                     |                         |              |
| Отложен 💽 💽 🕙 🗐                                 |                                                                                                    |                  |                                     | ОК Отмена               | Применить    |

Рисунок 8 – Закладка «Закупки»

В верхней части закладки находится панель инструментов, на которой располагаются стандартные функциональные кнопки. С их помощью можно выполнить следующие действия: открыть запись на редактирование/просмотр, создать новый документ, создать с копированием, обновить список, очистить фильтр, показать/скрыть панель фильтрации, сформировать закупки на основании плана закупок прошлого года, скопировать закупки из плана закупок прошлого года.

Для формирования закупок на основании ЭД «План закупок» прошлого года необходимо нажать кнопку (Сформировать на основании плана закупок прошлого года путем изменения параметров закупок очередного года и планового периода), на экране появится форма Закупки:

| , азакупки                    |                                                                                                    |               |                                            |        |                | _ 🗆 × |
|-------------------------------|----------------------------------------------------------------------------------------------------|---------------|--------------------------------------------|--------|----------------|-------|
| 📑 🗿 · 📘 💥 🗢                   |                                                                                                    | ▝▘▖▏▝▓▏□      |                                            |        |                |       |
| Номер документа: Год:         | Заказчик:<br>Плавупр дор. хоз-ва                                                                                                    | a''           |                                            |        |                |       |
| Дата с: по:                   | Получатель:                                                                                                    |               |                                            |        |                |       |
| Статус:                       |                                                                                                    |               | Скрывать документы, и порожденные документ | меющие | << Свернуть    |       |
| Наличие ЭП<br>есть для ролей: | И 💿 нет для рол<br>1ЛИ О                                                                                                    | пей:<br>••    | Валидность ЭП количество ЭП:<br>Любые 🔽    |        |                |       |
| Бюджеты                       |                                                                                                    |               |                                            |        |                |       |
| Гастовый бюджет.              |                                                                                                    |               |                                            |        |                |       |
| Профиль фильтра               | • 🗄 🗶 🛛 🛛                                                                                                    | рофиль списка |                                            |        |                |       |
| Статус                        | Номер ⊽2                                                                                                    | Дата ⊽1       | Заказчик                                   | Сумма  | Год планирован |       |
|                               |                                                                                                    |               |                                            |        |                |       |
|                               |                                                                                                    |               |                                            |        |                |       |
|                               |                                                                                                    |               |                                            |        |                |       |
|                               |                                                                                                    |               |                                            |        |                |       |
|                               | Покиментов: О                                                                                                    |               |                                            | 0.00   |                |       |
|                               | A strain of the strain of the |               |                                            | 0.00   |                | ►     |
|                               |                                                                                                    |               |                                            |        | Выбрать        | мена  |

Рисунок 9 – Форма «Закупки»

В открывшейся форме необходимо указать ЭД «Закупка» и нажать кнопку Выбрать. Для выбора доступны ЭД «Закупка» из ЭД «План закупок» прошлого года, год (то есть значение поля Планируемый год размещения извещения, направления приглашения, заключения контракта, с единственным поставщиком (подрядчиком, исполнителем)) которых равен текущему году ЭД «План закупок» или году с прибавлением единицы, находящиеся на статусе «Закупка утверждена» и не имеющие порожденных ЭД «Закупка».

На основании указанного ЭД «Закупка» формируется новый ЭД «Закупка» на статусе «*Отложен»* и прикрепляется к ЭД «План закупок» из которого он формируются (см. раздел <u>Правила заполнения формы ЭД «Закупка» при копировании из ЭД «План закупок»</u> прошлого года [35]).

Для копирования закупки из ЭД «План закупок» прошлого года необходимо нажать

кнопку (Скопировать закупки из плана прошлого года, с изменением года закупки на текущий), на экране появится форма Закупки.

В открывшейся форме необходимо указать ЭД «Закупка» и нажать кнопку **Выбрать**. Для выбора доступны все ЭД «Закупка» из ЭД «План закупок» прошлого года, находящиеся на статусе «Закупка утверждена». После, на основании указанной ЭД «Закупка», формируется новый ЭД «Закупка» на статусе «*Отложен»* и прикрепляется к ЭД «План закупок» из которого он формируются (см. раздел <u>Правила заполнения формы ЭД «Закупка» при копировании из ЭД «План закупок»</u> <u>прошлого года</u> [35]).

Создание новых строк закупок смотри в разделе Создание ЭД «Закупка» [19].

После создания ЭД «Закупка» в списке доступен просмотр содержимого табличной части документа без открытия документа. Для этого необходимо отобразить данные нажатием кнопки 
на строке ЭД «Закупка»:

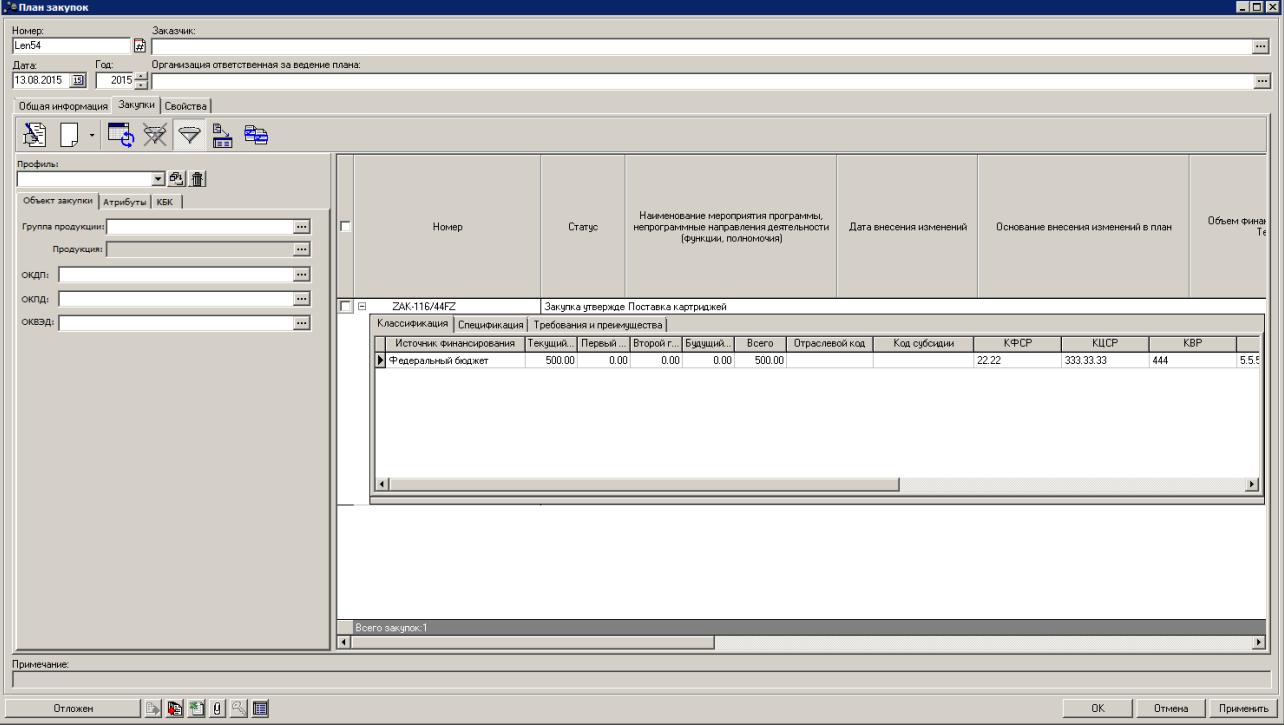

Рисунок 10 – Закладка «Закупки», просмотр детальной информации

В открывшейся панели детальной информации содержатся данные одноименных закладок ЭД «Закупка» (более подробное описание закладок смотри в разделе <u>Создание</u> <u>ЭД «Закупка»</u>[19]).

#### 3.3.1.2.1 Работа с панелью фильтрации

В левой части закладки <u>Закупки</u> расположена панель фильтрации, состоящая из следующих закладок:

• На закладке Объект закупки расположены следующие поля:

- Группа продукции выбирается значение продукции поля Код из Справочника товаров, работ, услуг. Возможен ввод вручную.
- Продукция выбирается значение продукции поля Код из справочника Продукции. Возможен ввод вручную. Фильтр доступен, если в поле Группа продукции выбран только один код. При выборе значения в списке отображаются документы, содержащие пару: Код группы + Код продукции.
- ОКПД выбирается значение продукции поля Код из справочника ОКПД. Возможен ввод вручную. При указании значения в списке отображаются документы, содержащие одно из значений справочника ОКПД, указанное в фильтре.
- ОКДП выбирается значение продукции поля Код из справочника ОКДП. Возможен ввод вручную. При указании значения в списке отображаются документы, содержащие одно из значений справочника ОКДП, указанное в фильтре.
- ОКВЭД выбирается значение продукции поля Код из справочника ОКВЭД. Возможен ввод вручную. При указании значения в списке отображаются документы, содержащие одно из значений справочника ОКВЭД, указанное в фильтре.
- На закладке Атрибуты расположены следующие поля:
  - Код закупки вручную вводится значение кода закупки. При введении значения кода закупки в списке отображаются строки, в которых первые символы идентификационного кода совпадают с введенным значением.
  - Идентификационный код закупки вручную вводится значение идентификационного кода закупки. При вводе значения в списке отображаются те строки, в которых первые символы ИКЗ совпадают с введенным значением.
  - В группе полей Тип закупки указывается значение типа отображаемых закупок. Для выбора доступны следующие значения:
    - о Закупка если признак активирован, то отображаются закупки с типом Закупка;
    - п.4, ч.1, ст. 93 Федерального закона №44-ФЗ если признак активирован, то отображаются закупки с признаком Закупка на основании п.4, ч.1, ст. 93 Федерального закона №44-ФЗ;
    - п.5, ч.1, ст. 93 Федерального закона №44-ФЗ если признак активирован, то отображаются закупки с признаком Закупка на основании п.5, ч.1, ст. 93 Федерального закона №44-ФЗ;
    - п.7, ч.2, ст. 83 Федерального закона №44-ФЗ если признак активирован, то отображаются закупки с признаком Закупка на основании п.7, ч.2, ст. 83 Федерального закона №44-ФЗ;
    - п.26, ч.1, ст. 93 Федерального закона №44-ФЗ если признак активирован, то отображаются закупки с признаком Закупка на основании п.26, ч.1, ст. 93 Федерального закона №44-ФЗ;
    - п.33, ч.1, ст. 93 Федерального закона №44-ФЗ (преподавательские услуги) если признак активирован, то отображаются закупки с признаком Закупка на основании п.33, ч.1, ст. 93

Федерального закона №44-ФЗ (преподавательские услуги, оказываемые физическими лицами);

- п.33, ч.1, ст. 93 Федерального закона №44-ФЗ (услуги экскурсовода (гида)) если признак активирован, то отображаются закупки с признаком Закупка на основании п.33, ч.1, ст. 93 Федерального закона №44-ФЗ (услуги экскурсовода (гида), оказываемые физическими лицами);
- п.23, ч.1, ст. 93 Федерального закона №44-ФЗ если признак активирован, то отображаются закупки с признаком п.23, ч.1, ст. 93 Федерального закона №44-ФЗ;
- о п.42, ч.1, ст. 93 Федерального закона №44-ФЗ если признак активирован, то отображаются закупки с признаком п.42, ч.1, ст. 93 Федерального закона №44-ФЗ.
- о Статус выбор из списка статусов ЭД «Закупка».
- Получатель выбор организации получателя из поля Краткое наименование в справочнике Организации. При выборе организации осуществляется фильтрацию по ролям: ПБС, Бюджетное учреждение, Автономное учреждение.
- Цель закупки выбор значение из поля Наименование в справочнике Цели осуществления закупки. В списке отображаются строки, в которых в колонке Наименование мероприятия программы, непрограммные направления деятельности (функции, полномочия) указано одно из значений в фильтре.
- Основания внесения изменений выбор значение из поля Наименование в справочнике
   Основания внесения изменений в план. В списке отображаются строки, в которых в колонке
   Основание внесения изменений указано одно из значений в фильтре.
- На закладке КБК расположены следующие поля:
  - Источник финансирования выбор значение из поля Наименование в справочнике Источники финансирования. В списке отображаются документы, содержащие код источника финансирования, совпадающий с одним из значений, указанных в фильтре.
  - Отраслевой код выбор значение из поля Код в справочнике Отраслевые коды. Возможен ручной ввод. В списке отображаются документы, содержащие Отраслевой код, совпадающий с одним из значений, указанных в фильтре.
  - Код субсидии выбор значение из поля Код в справочнике Субсидии и инвестиции. Возможен ручной ввод. В списке отображаются документы, содержащие Код субсидии, совпадающий с одним из значений, указанных в фильтре.
  - КВСР выбор значение из поля Код в справочнике Бюджетная классификация (СОДЕ5).
     Возможен ручной ввод. В списке отображаются документы, содержащие код КВСР, совпадающий с одним из значений, указанных в фильтре.
  - КФСР выбор значение из поля Код в справочнике Бюджетная классификация (CODE1).
     Возможен ручной ввод. В списке отображаются документы, содержащие код КФСР, совпадающий с одним из значений, указанных в фильтре.

- КЦСР выбор значение из поля Код в справочнике Бюджетная классификация (СОDE2).
   Возможен ручной ввод. В списке отображаются документы, содержащие код КЦСР, совпадающий с одним из значений, указанных в фильтре.
- КВР выбор значение из поля Код в справочнике Бюджетная классификация (СОДЕЗ).
   Возможен ручной ввод. В списке отображаются документы, содержащие код КВР, совпадающий с одним из значений, указанных в фильтре.
- КОСГУ выбор значение из поля Код в справочнике Бюджетная классификация (СОДЕ4).
   Возможен ручной ввод. В списке отображаются документы, содержащие код КОСГУ, совпадающий с одним из значений, указанных в фильтре.
- Доп. ФК выбор значение из поля Код в справочнике Бюджетная классификация (СОДЕ6).
   Возможен ручной ввод. В списке отображаются документы, содержащие код Доп. ФК, совпадающий с одним из значений, указанных в фильтре.
- Доп. ЭК выбор значение из поля Код в справочнике Бюджетная классификация (СОДЕТ).
   Возможен ручной ввод. В списке отображаются документы, содержащие код Доп. ЭК, совпадающий с одним из значений, указанных в фильтре.
- Доп. КР выбор значение из поля Код в справочнике Бюджетная классификация (СОDE8).
   Возможен ручной ввод. В списке отображаются документы, содержащие код Доп. КР, совпадающий с одним из значений, указанных в фильтре.
- КВФО выбор значение из поля Код в справочнике Бюджетная классификация (СОДЕ9).
   Возможен ручной ввод. В списке отображаются документы, содержащие код КВФО, совпадающий с одним из значений, указанных в фильтре.
- Код цели выбор значение из поля Код в справочнике Бюджетная классификация (CODE10).
   Возможен ручной ввод. В списке отображаются документы, содержащие код Код цели, совпадающий с одним из значений, указанных в фильтре.

Так же для каждого поля фильтрации можно активировать признак **Кроме**, при котором в отчет не попадают строки/документы, которые содержат коды *КБК*, указанные в фильтре.

При частом использовании панели фильтрации по одним тем же критериям есть возможность сохранить профиль фильтра. Для этого необходимо воспользоваться кнопкой (Сохранить профиль). При нажатии на кнопку откроется окно *Создание профиля* в котором нужно ввести название профиля фильтра и нажать кнопку **ОК**.

| 🏓 Создание про                  | филя       |        |  |  |  |  |  |
|---------------------------------|------------|--------|--|--|--|--|--|
| фильтр по кбк                   |            |        |  |  |  |  |  |
|                                 | OK         | Отмена |  |  |  |  |  |
|                                 |            |        |  |  |  |  |  |
| Рисунок 11 – Сохранение профиля |            |        |  |  |  |  |  |
| пане                            | ли фильтра | ИИ     |  |  |  |  |  |

Для удаления профиля необходимо в поле **Профиль** из выпадающего списка выбрать профиль фильтра, который нужно удалить, и нажать кнопку **1** (Удалить профиль).

## 3.3.1.2.2 Правила заполнения формы ЭД «Закупка» при копировании из ЭД «План закупок» прошлого года

Документы копируется по следующим правилам:

- При копировании документов с помощью кнопки Сформировать на основании плана закупок прошлого года путем изменения параметров закупок очередного года и планового периода:
  - о создается документ на статусе «Отложен»;
  - о все поля заголовочной части документа наследуется без изменений, кроме
    - о поле **Год** заполняется значением родительского документа: *Год* + 1;
    - поля Заказчик и Получатель наследуются, но если у организации изменилось наименование, то заполняется значением поля Официальное наименование из справочника Организации;
    - о в поле Код закупки формируется новый код по правилам формирования кода закупки;
    - на закладке <u>Объект закупки</u> копируются строки таблицы *Финансирование* и *Спецификация* с учетом следующих особенностей:
      - о в форме Редактор бюджетной строки:
        - наследуется поле Получатель, но если у организации изменилось наименование, то заполняется значением поля Официальное наименование из справочника Организации;
        - поле Источник финансирования заполняется значением поля Соответствующий источник финансирования за будущий год из справочника Соответствия источников финансирования для года, в котором формируется ЭД «Закупка» (значение поля Год справочника Источники финансирования), если год бюджетной строки больше или равен текущему году, то сохранятся текущее значение поля;
        - о поля КБК наследуются без изменений;
        - поля Смета, Код субсидии и Отраслевой код наследуют значение поля родительского документа, если такое же наименование для сметы или для кода содержится в справочнике на год формирования закупки;
        - о в группе полей Объем финансового обеспечения:

- о поле Текущий год заполняется значением поля Первый год из родительского документа;
- поле Первый год заполняется значением поля Второй год из родительского документа;
- поле Второй год заполняется значением поля Будущий период из родительского документа;
- о поле Будущий период остается незаполненным.
- о в форме Редактор спецификации закупки:
  - о в группе полей Количество (объем) планируемых к закупке товаров, работ, услуг:
    - о поле Текущий год заполняется значением поля Первый год из родительского документа;
    - поле Первый год заполняется значением поля Второй год из родительского документа;
    - поле Второй год заполняется значением поля Будущий период из родительского документа;
    - о поле Будущий период остается незаполненным.
  - о в группе полей Сумма планируемых к закупке товаров, работ, услуг:
    - о поле Текущий год заполняется значением поля Первый год из родительского документа;
    - поле Первый год заполняется значением поля Второй год из родительского документа;
    - поле Второй год заполняется значением поля Будущий период из родительского документа;
    - о поле Будущий период остается незаполненным;
    - о остальные поля наследуются без изменений.
- о поля на закладке Общие сведения о закупке наследуются без изменений;
- все поля на закладке <u>Изменения</u> остаются незаполненными, за исключением поля Код закупки родительского документа, которое наследуется из поля Код закупки родительского документа;
- в зависимости от заполнения системного параметра Копировать вложенные файлы копируются прикрепленные файлы родительского документа.
- При копировании документов с помощью кнопки Скопировать закупки из плана прошлого года, с изменением года закупки на текущий:
  - о создается документ на статусе «Отложен»;
  - о в заголовочной части документа:
    - о в поле Код закупки формируется новый код, по правилам формирования кода закупки;
- наследуются поля Заказчик и Получатель, если у организации изменилось наименование, то заполняется значением поля Официальное наименование справочника Организации;
- поле Год заполняется значением одноименного поля ЭД «План закупок», из которого формируется новый документ;
- на закладке <u>Объект закупки</u> копируются строки таблицы *Финансирование* и *Спецификация* с учетом следующих особенностей:
  - о в форме *Редактор бюджетной строки*:
    - поле Источник финансирования заполняется значением поля Наименование соответствия справочника Соответствия источников финансирования для года за который формируется ЭД «Закупка» (значение поля Год справочника Источники финансирования);
    - поля КБК наследуются без изменений, но проверяется, что значение поля существует на год (значение поля Планируемый год размещения извещения, направления приглашения, заключения контракта, с единственным поставщиком (подрядчиком, исполнителем)) формирования закупки;
    - поля Смета, Код субсидии и Отраслевой код наследуют значения полей родительского документа, если такое наименование содержится в справочнике на год (значение поля Планируемый год размещения извещения, направления приглашения, заключения контракта, с единственным поставщиком (подрядчиком, исполнителем)) формирования закупки.
  - о остальные поля закладки наследуются без изменений.
- поля на закладке Общие сведения о закупке наследуются без изменений, кроме поля Планируемый год размещения извещения, направления приглашения, заключения контракта, с единственным поставщиком (подрядчиком, исполнителем), которое заполняется значение текущего года с прибавлением единицы;
- о все поля на закладке Изменения остаются незаполненными;
- в зависимости от заполнения системного параметра Копировать вложенные файлы из копируемого документа копируются прикрепленные файлы.

Для документов, которые в списке *Финансирование* на закладке <u>Объект закупки</u> не имеют значения на текущий год, действуют следующие правила:

 Если в справочнике Соответствия источников финансирования отсутствуют соответствия источника финансирования на текущий год, то система выводит сообщение об ошибке: AZK-6016. (DOC). Отсутствуют источники финансирования <Значения полей "Источник финансирования"> в справочнике "Соответствия источников финансирования" на текущий год.

- Если в справочниках отсутствуют наименования Смета, Код субсидии, Отраслевой код на год формирования закупки (значение поля Год заголовочной части документа), то система выводит сообщение об ошибке: *AZK-6017. (DOC). Отсутствуют в справочнике на текущий год: {0}*, где:
  - 0 фраза: сметы <значение поля "Наименование" справочника "Сметы">; коды субсидий
     <значение поля "Код" справочника "Субсидии и инвестиции">; отраслевой код <значение поля</li>
     "Код" справочника "Отраслевые коды">.
- Документы, в которых появляются бюджетные строки с одинаковыми источниками финансирования, при копировании с помощью кнопки Сформировать на основании плана закупок прошлого года путем изменения параметров закупок очередного года и планового периода, не копируются. При копировании таких документов система выводит сообщение об ошибке: AZK-6018. (DOC). В документе при копировании могут присутствовать бюджетные строки с одинаковыми источниками финансирования.

В конце процедуры копирования система выводит общий список номеров ЭД «Закупка», которые небыли скопированы, и ошибки, которые не позволили скопировать эти документы.

### 3.3.1.3 Закладка «Свойства»

На закладке Свойства содержится информация об обосновании особых закупок и свойствах плана закупок.

Закладка имеет следующий вид:

| заказни:<br>Заказни:<br>Заказни:<br>Сола пультуры адмянистрации горадского округа Семеновский099<br>так:<br>Сола пультуры адмянистрации горадского округа Семеновский09<br>Сола пультуры адмянистрации горадского округа Семеновский09<br>Сола пультуры адмянистрации горадского округа Семеновский09<br>Сола пультуры адмянистрации горадского округа Семеновский09<br>Сола пультуры адмянистрации горадского округа Семеновский09<br>Сола пультуры адмянистрации горадского округа Семеновский09<br>Сола пультуры адмянистрации горадского округа Семеновский09<br>Сола пультуры адмянистрации горадского округа Семеновский09<br>Сола пультуры<br>Сола пультуры<br>Сола | План закупок                                                                            |                                                                                                    |                                                                           |
|----------------------------------------------------------------------------------------------------|-----------------------------------------------------------------------------------------|----------------------------------------------------------------------------------------------------|---------------------------------------------------------------------------|
| Сос. Организация Стерственная за ведение плана:     Сос. Организация стерственная за ведение плана:     Сос. Организация стерственная за ведение плана:     Сос. Организация стерственная за ведение плана:     Сос. Организация (Сос. Сос. Сос. Сос. Сос. Сос. Сос. Сос.                                                                                                    | омер: Зак                                                                               | азчик:                                                                                              |                                                                           |
| так Ос. Организации стектовенна за вадение плана. Роль организации в ЕИС:<br>311.2016 С 2017 - спан культуры адменистрации городского округа Семеновскийс!                                                                                                    | פ 🛱 סדב                                                                                 | ел культуры администрации городского округа Семеновский99                                           | 9                                                                         |
| 311.2016 [] 2017 ] отдел культуры адменистрации городского округа Семеновский () [] Векезсей<br>Общая информация Закулки Свойства<br>Общие сеедения по особым закулкам<br>Тип закулки<br>направления деятельности (функции, полномочия)<br>Обоснование соответствия объектов закулки меролу<br>функциям, полномочиям<br>функциям, полномочиям<br>Фанориативные<br>Видует сооронаровен<br>Вигруркен в СКИБ<br>Вигруркен в СКИБ<br>Вигриркен в СКИБ<br>Вигруркен в СКИБ<br>Вигриркен в СК               | laта: Год: Орг                                                                          | анизация ответственная за ведение плана:                                                            | Роль организации в ЕИС:                                                   |
| Закулки Свойства<br>Общие сведения по особын закулкан<br>Собине сведения по особын закулкан<br>Сили закулки<br>Накененование мероприятия программы, непрограммы соответствия объектов закулки меропр<br>функциях, полнонования<br>Собоснование соответствия объектов закулки меропр<br>функциях, полнонования<br>Собоснование соответствия объектов закулки меропр<br>функциях, полнонования<br>Собоснование соответствия объектов закулки меропр<br>функциях, полнонования<br>Собоснование соответствия объектов закулки меропр<br>Финориативные<br>Собоснование соответствия объектов закулки<br>Собоснование соответствия объектов закулки<br>Собоснование соответствия объектов закулки<br>Собоснование соответствия объектов закулки меропр<br>Функциях, полнонования<br>Собоснование соответствия объектов в целях обеспечения централизация закулки<br>Соязь с АЦК-Планирование анкулкрована<br>Не осществлять контроль лижитов, полне ФХД<br>Вомочното реботать с документани подредонитенных бооджетов в целях обеспечения централизация закулки<br>Измененая документани подредонитенных бооджетов в целях обеспечения централизация закулки<br>Соязь с АЦК-Планирование основание подредонитенных бооджетов в целях обеспечения централизация закулки<br>Измененая документания подредонитенных бооджетов в целях обеспечения централизация закулки<br>Соязы с АЦК-Планирование основание контроль ФО<br>иниенторие:<br>Соязы с АЦК-Планирование основания подредонитенных бооджетов в целях обеспечения централизация закулки<br>Соязы с АЦК-Планирование основания подредонитенных бооджетов в целях обеспечения централизация закулки<br>Соязы с АЦК-Планирование основания подредонитенных бооджетов в целях обеспечения централизация закулки<br>Соязы с АЦК-Планирование основания подредонитенных бооджетов в целях обеспечения централизация закулки<br>Соязы с АЦК-Планирование основания на собосования с собосования с собосования с собосования с собосования с собосования с собосования с собосования с собосования с собосования с собосования с собосования с собосования с собосования с собосования с собосования с собосования с собосования с собосования с со                                                                                                    | 8.11.2016 🔟   2017 🚽 org                                                                | ел культуры администрации городского округа Семеновский9                                            | Заказчик                                                                  |
| Общие сведения по особым закупкам           Собщие сведения по особым закупкам           Тип закупки         Наименование мероприятия программы, непрограммые<br>интравления деятельности (аужиии, полномочия)         Обоснование соответствия объектов закупки мероп;<br>функциях, полномочиям           Короронтивные         Ваграркет в СКИБ         Ваграркет в СКИБ           Ваграркет в СКИБ         Ваграркет в СКИБ           Ваграркет в СКИБ         Ваграркет в СКИБ           Ваграркет в СКИБ         Ваграркет в СКИБ           Ваграркет в СКИБ         Ваграркет в СКИБ           Ваграркет в СКИБ         Ваграркет в СКИБ           Ваграркет в СКИБ         Ваграркет в СКИБ           Ваграркет в СКИБ         Ваграркет в СКИБ           Ваграркет в СКИБ         Ваграркет в СКИБ           Ваграркет в СКИБ         Ваграркет в СКИБ           Ваграркет в СКИБ         Ваграркет в СКИБ           Ваграркет в СКИБ         Ваграркет в СКИБ           Ваграркет в СКИБ         Ваграркет в СКИБ           Ваграркет в СКИБ         Ваграркет в СКИБ           Ваграркет в САЦК-Планирование антулирована         Ваграркет в САЦК-Планирование антулирована           Не содществлять контроль пламов, плана ФХД         Ваграркет в собретечения централизация закупка           Измененныя к документам в подерасимателеных бодинатов в целах обеспечения централизация закупка         Ваграркетование собрет в                                                                                                    | Общая информация   Закупки                                                              | Свойства                                                                                            |                                                                           |
| Пип закупки         Накименование мероприятия программы, непрограммые<br>направления деятельности (функции, полномочия)         Обоснование соответствия объектов закупки мероп;<br>функциян, полномочиям           Или закупки         Накименование мероприятия программы, непрограммые<br>изправления деятельности (функции, полномочия)         Обоснование соответствия объектов закупки мероп;<br>функциян, полномочиям           Или закупки         Накименование деятельности (функции, полномочия)         Обоснование соответствия объектов закупки мероп;<br>функциян, полномочиям           Ини соответствие         Вигруске в СКИБ         Вигруске в СКИБ         Вигруске в СКИБ           Выгруске в СКИБ         Вигруске в СКИБ         Вигруске в СКИБ         Вигруске в СКИБ           Выгруске в СКИБ         Вигруске в СКИБ         Вигруске в СКИБ         Вигруске в СКИБ           Выгруске в СКИБ         Вигруске в СКИБ         Вигруске в СКИБ         Вигруске в СКИБ           Выгруске в СКИБ         Вигруске в СКИБ         Вигруске в СКИБ         Вигруске в СКИБ           Выгруске в СКИБ         Вигруске в СКИБ         Вигруске в СКИБ         Вигруске в СКИБ           Выгруске в СКИБ         Вигруске в СКИБ         Вигруске в СКИБ         Вигруске в СКИБ           Выгруске в СКИБ         Вигруске в СКИБ         Вигруске в СКИБ         Вигруске в СКИБ           Выгруске в СКИБ         Вигруске в СКИБ         Вигруске в СКИБ         Вигруске в С                                                                                                    |                                                                                         | Общие сведения по особым закупкам                                                                   |                                                                           |
| Тип закупки         Наименование мероприятия программы, непрограммые         Обоснование соответствия объектов закупки меропруктия программые           •         •         •         •         •         •         •         •         •         •         •         •         •         •         •         •         •         •         •         •         •         •         •         •         •         •         •         •         •         •         •         •         •         •         •         •         •         •         •         •         •         •         •         •         •         •         •         •         •         •         •         •         •         •         •         •         •         •         •         •         •         •         •         •         •         •         •         •         •         •         •         •         •         •         •         •         •         •         •         •         •         •         •         •         •         •         •         •         •         •         •         •         •         •         •         •         •<                                                                                                    | 🗟 🗌 🗙 🐴                                                                                 |                                                                                                    |                                                                           |
| Анформативные<br>Анформативные<br>Выпружен в СКИБ<br>Выпружен в СКИБ<br>Выпружен в АЦК-Планирование<br>Связь с АЦК-Планирование<br>Связь с АЦК-Планирование<br>Связь с АЦК-Планирование<br>Не осуществлять контроль личитов, плана ФХД<br>Воеможнооть реботать с документами подведомотренных бюджетов в целях обеспечения централизации закупки<br>Изменения к документу не прошедшему контроль ФО<br>очиментарии:<br>овежснаяе (A11.2016 11:28:17) оди:<br>аличенование: Неоорестные данные польователя<br>писание: Развооd check for user with login (makarevic) has failed<br>инсчание:                                                                                                    | 🗖 Тип закулки                                                                           | Наименование мероприятия программы, непрограммные<br>направления деятельности (функции, полномочия) | Обоснование соответствия объектов закупки меропр<br>Функциям, полномочиям |
| Анформативные<br>Бладжет сформирован<br>Выгружен в СКИБ<br>Выгружен в СКИБ<br>Выгружен в АЦК-Планирование<br>Связь с АЦК-Планирование аннулирована<br>Не осуществлять контроль лимитов, плана ФХД<br>Возможность работать с документами подведомственных бюджетов в целях обеспечения централизации закупки<br>Изменения к документу не прошедшему контроль ФО<br>Эмментарии:<br>осехсћанаје (24.11.2016 11:28:17)<br>ода: USRE<br>ил сшоба<br>алименодание: Некорректные данные пользователя<br>писание: Разsword check for user with login [makarevic] has failed<br>имечание:                                                                                                    |                                                                                         |                                                                                                    |                                                                           |
| Общие<br>Связь с АЦК-Планирование аннулирована<br>Не осуществлять контроль лимитов, плана ФХД<br>Воэможность работать с документами подведомственных бюджетов в целях обеспечения централизации закупки<br>Изменения к документу не прошедшему контроль ФО<br>эмментарии:<br>озехсћаде (24.11.2016 11:28:17)<br>од: USRt<br>или самба<br>Тамиенование: Некорректные данные пользователя<br>писание: Разsword check for user with login [makarevic] has failed<br>имечание:                                                                                                    | Информативные<br>✓ Бюджет сформирован<br>Выгружен в СКИБ<br>Выгружен в АЦК-Планирован   | ие                                                                                                  |                                                                           |
| Связь с АЦК-Планирование аннулирована<br>Не осуществлять контроль лимитов, плана ФХД<br>Возможность работать с документами подведомственных бюджетов в целях обеспечения централизации закупки<br>Изменения к документу не прошедшему контроль ФО<br>омментарии:<br>озехсћалеје (24.11.2016 11:28:17)<br>од: USRE<br>ил самбка<br>амменование: Некорректные данные пользователя<br>писсание: Password check for user with login [makarevic] has failed<br>имечание:                                                                                                    | Эбщие                                                                                   |                                                                                                    |                                                                           |
| Не осуществлять контроль лимитов, плана ФХД<br>Возможность работать с документами подведомственных бюджетов в целях обеспечения централизации закупки<br>Изменения к документу не прошедшему контроль ФО<br>омментарии:<br>osexchange (24.11.2016 11:28:17)<br>og: USRE<br>un: out%ca<br>lameнoвание: Некорректные данные пользователя<br>nuccanne: Password check for user with login [makarevic] has failed<br>имечание:                                                                                                    | Связы с АЦК-Планирование а                                                              | ннулирована                                                                                         |                                                                           |
| Возможность расотать с документами подведомственных бюджетов в целях обеспечения централизации закупки Изменения к документу не прошедшему контроль ФО омментарии: osexchange (24.11.2016 11:28:17) iog: USRE win: outofica lawnenosawie: Hecoppext ные данные пользователя inucanine: Password check for user with login [makarevic] has failed winevahue:                                                                                                    | Не осуществлять контроль л                                                              | имитов, плана ФХД                                                                                   |                                                                           |
| Изменения к документу не прошедшему контроль ФО  омментарии: osexchange (24.11.2016 11:28:17) ioq: USRE in: oukōta lauwenosanue: Некорректные данные пользователя Inucanue: Password check for user with login [makarevic] has failed  ivimevanue:                                                                                                    | Возможность работать с док                                                              | ументами подведомственных бюджетов в целях обеспечения це                                           | нтрализации закупки                                                       |
| омментарии:<br>osexchange (24.11.2016 11:28:17)<br>ioqu; USRE<br>imi: ошибка<br>Гаименование: Hexoppeктные данные пользователя<br>писание: Password check for user with login [makarevic] has failed<br>имечание:                                                                                                    | изменения к документу не п                                                              | юшедшему контроль Фо                                                                                |                                                                           |
| овехсhange (24.11.2016 11:28:17)<br>(од: USRE<br>наименование: Некорректные данные пользователя<br>писание: Password check for user with login [makarevic] has failed<br>имечание:                                                                                                    | омментарии:                                                                             |                                                                                                    |                                                                           |
| ин: ошибка<br>Тамиенование: Некорректные данные пользователя<br>Описание: Password check for user with login [makarevic] has failed<br>имечание:                                                                                                    | osexchange (24.11.2016 11:28:17)                                                        |                                                                                                    |                                                                           |
| аниненование: Некорректные данные пользователя<br>ликание: Password check for user with login [makarevic] has failed                                                                                                    | код: ОБКЕ<br>Гип: ошибка                                                                |                                                                                                    |                                                                           |
|                                                                                                    |                                                                                         |                                                                                                    |                                                                           |
|                                                                                                    | Наименование: Некорректные данны<br>Описание: Password check for user wit               | е пользователя<br>h login [makarevic] has failed                                                    | Ē.                                                                        |
|                                                                                                    | Наименование: Некорректные данны<br>Описание: Password check for user wit               | е пользователя<br>h login [makarevic] has failed                                                    |                                                                           |
|                                                                                                    | Наименование: Некорректные данны<br>Эписание: Password check for user wit<br>римечание: | е пользователя<br>h login [makarevic] has failed                                                    |                                                                           |

#### Рисунок 12 – Закладка «Свойства»

В верхней части закладки расположен список *Общие сведения по особым закупкам*. Над списком находится панель инструментов, на которой располагаются стандартные функциональные кнопки. С их помощью можно выполнить следующие действия: редактировать запись, создать новую запись, создать запись с копированием текущей строки, удалить запись и осуществить поиск записи.

Для внесения информации об обосновании особых закупок нажимается кнопка (**Новый**), на экране появится форма *Редактора сведений об основании закупки*.

| Редактор общих сведений по особым закупкам                                                                            |                             |
|----------------------------------------------------------------------------------------------------|-----------------------------|
| ип закупки:                                                                                                    | <b></b>                     |
| ,<br>аименование государственной программы или программы субъекта Российской Федерации, муниципальной программы; —    |                             |
|                                                                                                    | <u> </u>                    |
|                                                                                                    | ···                         |
| аименование мероприятия программы, непрограммные направления деятельности (функции, полномочия); (рууной ввод)        |                             |
|                                                                                                    |                             |
|                                                                                                    |                             |
| боснование соответствия объектов закупки мероприятию программы, функциям, полномочиям:<br>                            |                             |
|                                                                                                    | _                           |
|                                                                                                    | <u>v</u>                    |
| ата начала осуществления закупок: 🔢 Дата окончания осуществления закупок: 🔢                                           |                             |
| роки (периодичность) осуществления планируемых закупо:                                                                |                             |
|                                                                                                    | <u> </u>                    |
|                                                                                                    | ×                           |
| спование внесения изменении в план закупок для всех закупок типа).                                                    | купки данного типа отменены |
| одержание изменений:                                                                                                  |                             |
|                                                                                                    | <u> </u>                    |
|                                                                                                    | <b>v</b>                    |
| зедения о нормативно-правовых актах, устанавливающих требования к отдельным видам товаров, работ и услуг (в том числе | е предельные цены товаров,  |
| збот и услуг) и (или) к определению нормативных затрат на обеспечение функций, полномочий соответствующих органов     |                             |
| Нормативно-правовые акты отсутствуют                                                                                  |                             |
|                                                                                                    |                             |
| Полное наименование нормативно-правово Дата принятия Номер                                                            |                             |
|                                                                                                    |                             |
|                                                                                                    |                             |
|                                                                                                    |                             |
|                                                                                                    |                             |

Рисунок 13 - Вид формы «Редактора сведений об основании закупки»

#### В форме Редактора сведений об основании закупки содержатся следующие поля:

- Тип закупки из выпадающего списка указываются тип процедуры закупки. Если в списке уже существует запись с указанным типом закупки, то при создании новой записи указанный тип закупки недоступен для выбора. Доступно для редактирования на статусе «*Отложен»*/«*Новый*». Обязательно для заполнения.
- Наименование государственной программы или программы субъекта Российской Федерации, муниципальной программы – указывается наименование программы. Выбор значения осуществляется из справочника *Классификатор целевой статьи расходов*. Доступно для редактирования на статусе «*Отложен*»/«Новый». Необязательно для заполнения.
- Наименование мероприятия программы, непрограммные направления деятельности (функции, полномочия) указывается наименование мероприятия. Выбор значения осуществляется из справочника Цели осуществления закупки.

Если значение введено вручную или значение выбрано из справочника и отредактировано, то в наименовании поля выводится дополнительная информация в следующем виде: *(ручной ввод)*.

Доступно для редактирования на статусе «Отложен»/«Новый». Обязательно для заполнения.

OK.

- Обоснование соответствия объектов закупки мероприятию программы, функциям, полномочиям

   вручную вводится обоснование соответствия объектов процедуры закупки мероприятию
  программы, функциям и полномочиям. Доступно для редактирования на статусе
   «Отложен»/«Новый». Обязательно для заполнения.
- Дата начала осуществления закупок указывается дата начала осуществления закупок. Поле доступно для редактирования на статусе «*Отложен»/«Новый»*. Не обязательно для заполнения Если заполнено, то при сохранении проверяется что заполнено поле **Дата окончания** осуществления закупок.
- Дата окончания осуществления закупок указывается дата окончания осуществления закупок. Поле доступно для редактирования на статусе «*Отложен»/«Новый»*. Не обязательно для заполнения Если заполнено, то при сохранении проверяется что заполнено поле Дата начала осуществления закупок.
- Сроки (периодичность) осуществления планируемых закупок выбор значение осуществляется из справочника *Типовые значения для заполнения сведений о закупках в планах*. Поле доступно для редактирования на статусе «*Отложен»/«Новый»*. Не обязательно для заполнения.
- Основание внесения изменений в план закупок (для всех закупок типа) выбор значение осуществляется из справочника Основания внесения изменения в план закупок. При формировании документа не наследуется в порожденный. Поле доступно для редактирования на статусе «Отложен»/«Новый». Не обязательно для заполнения.
- Все закупки данного типа отменены признак включается в соответствии со значением. Доступен для редактирования, если включен заполнено поле Основание внесения изменений в план закупок (для всех закупок типа) на статусе «Отложен»/«Новый». Не обязательно для заполнения.
- Содержание изменений признак включается в соответствии со значением. Доступен для редактирования, если включен заполнено поле Основание внесения изменений в план закупок (для всех закупок типа) на статусе «От ложен»/«Новый». Не обязательно для заполнения.

Для сохранения информации об обосновании особых закупок нажимается кнопка

Внесение информации о нормативно-правовых актах в форме *Редактора сведений* об основании закупки осуществляется в списке Сведения о нормативно-правовых актах, устанавливающих требования к отдельным видам товаров, работ и услуг (в том числе предельные цены товаров, работ и услуг) и (или) к определению нормативных затрат на обеспечение функций, полномочий соответствующих органов.

Для внесения информации о нормативно-правовых актах нажимается кнопка (**Новый**), на экране появится форма *Редактора информации о нормативно-правовых актах*.

41

| 🛎 Редактор информации о нормативно-правовом акте 📃 🗖 🗙 |               |        |  |
|--------------------------------------------------------|---------------|--------|--|
| Номер:<br>                                             | Дата принятия | 15     |  |
| Полное наименование нормативно-правового акта:         |               |        |  |
|                                                        |               |        |  |
| ,<br>Пункты НПА:                                       |               |        |  |
|                                                        |               |        |  |
|                                                        | ОК            | Отмена |  |
| Рисунок 14 – Вид формы «Редактора информации о         |               |        |  |

нормативно-правовых актах»

В форме *Редактора информации о нормативно-правовых актах* содержатся следующие поля:

- **Номер** вручную вводится номер нормативно-правового акта. Доступно для редактирования на статусе «*Отложен»*/«*Новый»*. Обязательно для заполнения.
- Дата принятия указывается дата нормативно-правового акта. Доступно для редактирования на статусе «*Отложен»*/«*Новый»*. Обязательно для заполнения.
- Полное наименование нормативно-правового акта указывается полное наименование нормативного-правового акта. Выбор значения осуществляется из Справочника Типовых значений для заполнения сведений о закупках в планах. Доступно для редактирования на статусе «Отложен»/«Новый». Обязательно для заполнения.
- Пункты НПА вручную вводятся пункты нормативно-правового акта. Доступно для редактирования на статусе «*Отложен»*/«*Новый»*. Необязательно для заполнения.

Для сохранения информации о нормативно-правовом акте нажимается кнопка ОК.

При сохранении записи осуществляется проверка уникальности по значениям полей **Полное наименование нормативно-правового акта**, **Дата принятия** и **Номер**. Если запись с идентичными значениями уже существует, то система выводит сообщение об ошибке: Запись с такими реквизитами уже присутствует в списке.

Если нормативно-правовые акты отсутствуют, то на статусе «Отложен»/«Новый» доступна возможность включения признака **Нормативно-правовые акты отсутствуют**. При включении признака список Сведения о нормативно-правовых актах, устанавливающих требования к отдельным видам товаров, работ и услуг (в том числе предельные цены товаров, работ и услуг) и (или) к определению нормативных затрат на обеспечение функций, полномочий соответствующих органов становится недоступен на форме Редактора сведений об основании закупки. Если в списке уже имеется информация о нормативно-правовых актах, то при включении признака система выводит запрос подтверждения действия со следующим текстом: *Вся информация о нормативно-правовых актах будет удалена. Продолжить?*. Если пользователь подтверждает действие нажатием кнопки **Да**, то информация о всех нормативно-правовых актах удаляется.

В нижней части закладки Свойства содержатся следующие признаки:

- В группе признаков Информативные:
  - Бюджет сформирован при перерегистрации плана признак наследуется в порожденный документ. Недоступен для редактирования.
  - **Выгружен в СКИБ** при перерегистрации плана признак не наследуется в порожденный документ. Недоступен для редактирования.
  - Выгружен в АЦК-Планирование при перерегистрации плана признак не наследуется в порожденный документ. Недоступен для редактирования.
- В группе признаков Общие:
  - Связь с АЦК-Планирование аннулирована признак доступен для редактирования на любом статусе пользователю, обладающему ролью *Администратор*. При перерегистрации плана признак наследуется в порожденный документ. Не обязателен для заполнения. Доступен для редактирования.
  - Не осуществлять контроль лимитов, плана ФХД признак доступен для редактирования на любом статусе пользователю, обладающему ролью *Администратор*. При перерегистрации плана признак наследуется в порожденный документ. Не обязателен для заполнения. Доступен для редактирования.
- Изменения к документу не прошедшему контроль ФО признак доступен для редактирования при наличии специального права Позволять редактировать признак "Изменения к документу не прошедшему контроль ФО" в Плане закупок.

В поле Комментарии вводится дополнительная текстовая информации к документу.

## 3.3.2 Обработка ЭД «План закупок»

### 3.3.2.1 Обработка ЭД «План закупок» на статусе «Отложен»/«Новый»

Над ЭД «План закупок» на статусе «Отложен»/«Новый» доступны следующие действия:

• Обработать – при выполнении действия:

- о Осуществляется проверка целостности документа;
- во включенных ЭД «Закупка» на статусе «Отложен»/«Новый» выполняется действие
   Обработать;
- о Если флаг Бюджет сформирован:
  - о Установлен, то выполняются проверки действия Обработать на статусе «Проект»;
  - Не установлен, выполняется проверка параметра Всегда пропускать статус "Проект". Если параметр Всегда пропускать статус "Проект":
    - Не активирован, год плана меньше текущего года пользователя и параметр Пропускать статус "Проект" для плана закупки текущего и прошедших лет:
      - о активирован, то выполняются проверки действия Обработать на статусе «Проект»;
      - о не активирован, то документ переходит на статус «Проект».

Если год плана больше текущего года пользователя, то документ переходит на статус «Проект».

- о Активирован, то выполняются проверки действия Обработать на статусе «Проект».
- Проверяется, что год ЭД «Закупка», включенных в обрабатываемые планы закупок, равен году планов закупок. Если условия не выполнены, то система выводит сообщение об ошибке: AZK-2832. Ошибка обработки документа (DOC): год включенных ЭД "Закупка" (0) не совпадает с годом плана, где:
  - о 0-идентификатор ЭД «Закупка».
- о Если ЭД «План закупок» выгружается в ЕИС, то проверяется, что поле Дата утверждения обоснования закупок заполнено. Если условие не выполнено, то система выводит следующее сообщение об ошибке: АZK-0816. Ошибка обработки документа (DOC): Поле "(0)" обязательно для заполнения для документов, выгружаемых в ЕИС.
- о Проверяется, что заполнены следующие поля:
  - ∘ **ИНН**;
  - КПП;
  - Код ОПФ;
  - ОКПО;
  - о Полное наименование;
  - OKTMO;
  - Адрес;
  - о Ответственный исполнитель (Фамилия, Имя);
  - о План закупок утвержден (Фамилия, Имя, Должность).

Если хотя бы одно поле не заполнено, то система выводит сообщение об ошибке: *AZK-1022.Заполните поле "(0)" (1)*, где:

○ 0 – наименование поля;

- 1 фраза: на вкладке <Наименование вкладки> (<реквизиты документа>).
- Проверяется, что значение поля Телефон не превышает 30 символов, если условие не выполнено, то система выдает сообщение об ошибке: AZK-XXXX. Ошибка обработки документа (DOC): Значение в поле "Телефон" в блоке "Сведения о заказчике", вкладки "Общая информация" не должно превышать 30 символов.
- Если в бюджете выключен признак Бюджет автономного/бюджетного учреждения, юридического лица размещающего закупки по 223-ФЗ, то проверяется, что во всех ЭД «Закупка», кроме статусов «Исключена» и «Удален», планируемый год размещения которых:
  - равен или меньше 2015 года, все строки спецификации содержат коды:
    - о ОКПД с классификатором *ОК 034-2007 (КПЕС 2002)*;
    - о ОКВЭД с классификатором ОК 029-2001 (КДЕС Ред.1),

если условие не выполнено, то система выводит сообщение об ошибке: AZK-2872. (DOC). Для закупок размещаемых в 2015 году и ранее, необходимо указывать коды (0) (1). Необходимо скорректировать закупки (4);

- о больше 2015 года, все строки спецификации содержат коды:
  - о ОКПД с классификатором ОК 034-2014 (КПЕС 2008);
  - о ОКВЭД с классификатором ОК 029-2014 (КДЕС Ред.2),

если условие не выполнено, то система выводит сообщение об ошибке: AZK-2873. (DOC). Начиная с 2016г, в закупках необходимо указывать коды (2) (3). Необходимо скорректировать закупки (4),

где:

- о 0- ОКПД из классификатора ОК 034-2007 (КПЕС 2002);
- о 1 ОКВЭД из классификатора ОК 029-2001 (КДЕС Ред.1);
- о 2 ОКПД из классификатора ОК 034-2014 (КПЕС 2008);
- о 3 ОКВЭД из классификатора ОК 029-2014 (КДЕС Ред.2);

○ 4 – номера закупок.

Если пользователь обладает специальным правом Позволять игнорировать контроль соответствия года размещения закупки и типа классификатора ОКПД, то контроль игнорируется.

 Проверяется, что Smo попадает в интервал: *от 0 до (S\*0,05)* (включительно). Если условие не выполнено, то система выводит сообщение об ошибке: *AZK-4084. Ошибка обработки документа (DOC): годовой объем закупок, осуществляемых на основании ст. 93, ч.1, п. 4* Федерального закона №44-ФЗ, не должен превышать (0)% ((1) руб.) объема средств, предусмотренных на все закупки заказчика в соответствии с планом, где:

- **S** общая сумма полей **Лимиты за первый год** всех строк справочника *Строки бюджета*, год которых совпадает с годом обрабатываемого плана.
- Smo сумма полей Объем финансирование: текущий год ЭД «Закупка» с активированным признаком Закупка на основании п.4, ч.1, ст. 93 Федерального закона №44-ФЗ на любом статусе, кроме «Исключена» и «Удален», включенных в ЭД «План закупок».
- Если в списке Сведения об обосновании особых закупок выключен признак Нормативноправовые акты отсутствуют, то в списке Сведения о нормативно-правовых актах, устанавливающих требования к отдельным видам товаров, работ и услуг (в том числе предельные цены товаров, работ и услуг) и (или) к определению нормативных затрат на обеспечение функций, полномочий соответствующих органов существует хотя бы одна запись. Если условие не выполнено, то система выводит сообщение об ошибке: AZK-XXXX. (DOC): необходимо указать сведения о нормативно-правовых актах, устанавливающих требования к товарам, работам, услугам или к определению нормативных затрат (0). Где:
  - 0 фраза: в блоке "Сведения об обосновании особых закупок" вкладки "Свойства", для типа закупки "<Наименование типа>".
- Если в списке закупок существует хотя бы один ЭД «Закупка», созданный с признаком, на любом статусе, кроме «Удалена» и «Исключена», то в таблице существует запись с тем же типом, что и существующая закупка. Если условие не выполнено, то система выводит сообщение об ошибке: AZK-XXXX. (DOC): на вкладке "Свойства" необходимо указать обоснование для закупок: (0). Где:
  - 0 наименование типов закупок, для которых не найдена соответствующая запись в таблице.
- о Если ЭД «Закупка» создан с признаком и:
  - о включен в ЭД «План закупок» и включен системный параметр Для закупок формируемых в соответствии с законодательством только в объеме финансирования, дополнительно указывать спецификацию в ЭД "План закупок";
  - включен в ЭД «План-график» и включен системный параметр Для закупок формируемых в соответствии с законодательством только в объеме финансирования, дополнительно указывать спецификацию в ЭД "План-график",

то проверяется, что в ЭД «Закупка» на статусах «Несоответствие цен», «Согласование», «Отказан» и «Закупка утверждена» для всех строк финансирования указана спецификация. Если условие не выполнено, то система выводит сообщение об ошибке: AZK-2826. Ошибка обработки документа (DOC): для всех строк финансирования должна быть указана спецификация.

- Осуществляется поиск ЭД «План закупок» за указанный год для данного заказчика вне зависимости от бюджета, за исключением планов закупок в статусах «Удален» и родительских ЭД «План закупок» если такие ЭД найдены, то проверяется уникальность поля ОКТМО (customeroktmo). Если условие не выполнено, то система выводит сообщение об ошибке: AZK-XXXX. Ошибка обработки документа (DOC): за <значение поля "Год" в ЭД "План закупок">> год для данного заказчика вне выполнено, то система выводит сообщение об ошибке: AZK-XXXX. Ошибка обработки документа (DOC): за <значение поля "Год" в ЭД "План закупок">> год для данного заказчика уже существует актуальный план закупок с ОКТМО <значение поля "ОКТМО">>.
- Проверяется, что в поле ОКТМО количество введенных символов равняется восьми или одиннадцати.
- о В ЭД «Закупка» проверяется заполнение поля Дата публикации позиции в ЕИС и записи, указанной в поле Основание внесения изменений в план закупок. Если поле Дата публикации позиции в ЕИС не заполнено и в поле Основание внесения изменений в план закупок указано реквизиты НПА, отличные от ПП РФ №1043, то система выводит сообщение: *AZK-2760. Для документа (doc) указано основание внесения изменений в план закупок, не соответствующее требованиям ПП РФ* №1043.
- о Проверяется, что во всех записях списка Общие сведения по особым закупкам, у которых заполнено поле Основание внесения изменений в план закупок с Кодом основания 7 или 16, заполнено поле Содержание изменений. Если условие не выполняется, то система выводит сообщение об ошибке: AZK-XXXX Указание содержания изменений обязательно при выборе обоснования внесения изменений «Иные случаи, установленные высшим исполнительным органом государственной власти субъекта Российской Федерации (местной администрацией) в порядке формирования, утверждения и ведения планов закупок» (код 7) или «Возникновение иных существенных обстоятельств» (код 16).
- Проверяется, что во всех записях списка Общие сведения по особым закупкам, у которых отсутствует признак Все закупки данного типа отменены, заполнено хотя бы одно из полей Дата начала осуществления закупки или Сроки (периодичность) осуществления планируемых закупок. Если условие не выполняется, то система выводит сообщение об ошибке: АZK-XXXX Для типа особых закупок "(0)" необходимо указать (1)

где 0 - значение поля "Тип закупки" найденной записи блока

1 - текст "информацию о сроках и/или периодичности осуществления закупки.

о Если поле Реестровый номер плана-графика заполнено, то проверяется, что в ЭД «План-график» включены ЭД «Закупка» на статусах, отличных от «Удален», «Закупка утверждена», «Исключена». Если такие закупки найдены, то для каждого типа такой закупки заполнено поле Основание внесения изменений в план-график (для всех закупок типа) списка Общие сведения по особым закупкам на закладке Свойства. Если условие не выполняется, то система выводит сообщение об ошибке: АZK-XXXX. Для типа особых закупок "(0)" необходимо указать (1).

Где:

- о 0-значение поля Тип закупки;
- о 1 текст: основание внесения изменений в план-график.
- Если для года планирования включен системный параметр Выгружать итоговые показатели в составе плана закупок в ЕИС, то осуществляются проверки в соответствии с системным параметром. Если проверки в соответствии с системным параметром не пройдены, то система выводит следующее сообщение об ошибке: *AZK-0954. Ошибка обработки документа (DOC).* Отсутсвуют выгружаемые закупки с информацией о соглашениях о предоставлении субсидий.
- Удалить при выполнении действия, если родительский документ:
  - Отсутствует и есть включенные ЭД «Закупка» на статусе отличном от «Отложен», то система выводит сообщение об ошибке: AZK-2820. Нельзя удалить (DOC), т.к. в документе существуют обработанные ЭД Закупка. Если включенные ЭД «Закупка» находятся на статусе «Отложен», то удаляется документ и все включенные ЭД «Закупка».
  - о Присутствует и есть включенные ЭД «Закупка» на статусе:
    - «Исключена», которые имеют ссылку на два или более ЭД «План-график», то в них выполняется действие Вернуть;
    - «Несоответствие цен» или «Согласование», которые не имеют ссылку на два или более
       ЭД «План закупки», то в них последовательно вызываются действия Вернуть, а затем
       Удалить. Иначе удаляется документ и все включенные ЭД «Закупка» на статусе «Отложен»,
       в ЭД «Закупка» на статусе «Новый» выполняется действие Удалить.

Родительский документ на статусе «Изменение плана закупки» переходит на статус «План закупок утвержден», а на статусе «Исправление», если в документе активирован признак Бюджет сформирован, он переходит на статус «Бюджет сформирован». Если признак Бюджет сформирован не активирован и в документе признак Связь с АЦК-Планирование аннулирована или Выгружен в АЦК-Планирование:

- о активирован, то выполняются проверки действия Обработать на статусе «Проект»;
- о не активирован, то документ переходит на статус «Проект согласован».

Если в родительском документе на статусе «*Исправление»* активирован признак Выгружен в АЦК-Планирование:

- о активирован, то система вызывает метод Исправление отменено.
- не активирован, то система выводит сообщение об ошибке: АZK-XXXX. Нельзя удалить (DOC), т.к. родительский документ был выгружен в АЦК-Планирование.

### 3.3.2.2 Обработка ЭД «План закупок» на статусе «Проект»

Над ЭД «План закупок» на статусе «Проект» доступны следующие действия:

- Обработать при выполнении действия:
  - Если в списке есть хотя бы один ЭД «Закупка» на статусе «Отказан», то система выводит сообщение об ошибке: AZK-2830. (DOC) не может быть обработан, т.к. существуют отказанные закупки: (0), где:
    - о 0 номера и даты ЭД «Закупка» на статусе «Отказан».
  - Если год плана больше текущего года пользователя, параметр Выгружать проект плана закупки в АЦК-Планирование для года плана:
    - о включен и в документе признак Бюджет сформирован:
      - о активирован, то выполняются проверки действия На утверждение на статусе «Бюджет сформирован»;
      - о не активирован и в документе признак Связь с АЦК-Планирование аннулирована:
        - о не активирован и документ может быть выгружен в систему «АЦК-Планирование», то:
          - о документ переходит на статус «Отправлен в проект бюджета»;
          - о план выгружается в систему «АЦК-Планирование»;
          - о активируется признак Выгружен в АЦК-Планирование.

Если документ не может быть выгружен в систему «АЦК-Планирование», то он переходит на статус *«Бюджет сформирован»* и активируется признак **Бюджет сформирован**.

- активирован, то документ переходит на статус «Бюджет сформирован» и активируется признак Бюджет сформирован.
- не включен, то выполняются проверки действия На утверждение на статусе «Бюджет сформирован».

Если год плана меньше текущего года пользователя, то выполняются проверки действия **На утверждение** на статусе «*Бюджет сформирован»*.

Если есть родительский документ на статусе «Исправление», то он переходит на статус «Исправлен».

Примечание. Действие Обработать предназначено для выгрузки проекта ЭД «План закупок» в систему «АЦК-Планирование», в случае наличия связки с АЦК-Планирование. А также для пропуска цикла согласования проекта ЭД «План закупок» и перевода документа на следующий этап согласования (т.е. фактический пропуск этапа составления проекта бюджета) и пропуска выгрузки в АЦК-Планирование, если бюджет сформирован или связь с планированием аннулирована.

• Если включен параметр Выгружать прикрепленные файлы в составе проекта плана закупок в АЦК-Планирование, то при выгрузке ЭД «План закупок» и включенных в него ЭД «Закупка» выгружаются прикрепленные файлы.

- Согласовать при выполнении действия:
  - Если в списке есть хотя бы один ЭД «Закупка» на статусе «Отказан», то система выводит сообщение об ошибке: AZK-2830. (DOC) не может быть обработан, т.к. существуют отказанные закупки: (0), где:
    - о 0 номера и даты ЭД «Закупка» на статусе «Отказан».
  - о Документ переходит на статус «Проект согласован».
  - Если есть родительский документ на статусе «Исправление», то он переходит на статус «Исправлен».

**Примечание.** Действие **Согласовать** предназначено для локальной обработки документа и согласования проекта ЭД «План закупок» без выгрузки в систему «АЦК-Планирование».

- Вернуть при выполнении действия, если есть родительский документ, то текущий документ переходит на статус «*Новый*». Если родительского документа нет, то текущий документ переходит на статус «*Отложен*».
- Отклонить при выполнении действия документ переходит на статус «Проект отклонен».

#### 3.3.2.3 Обработка ЭД «План закупок» на статусе «Проект отклонен»

Над ЭД «План закупок» на статусе «Проект отклонен» доступны следующие действия:

- Вернуть в работу при выполнении действия:
  - о Если все порожденные документы находятся на статусе «Удален» или «Новый», то в этих документах на статусе «Новый» выполняется действие Удалить и документы удаляются из системы. Если порожденные документы находятся на любом другом статусе, то система выводит сообщение об ошибке: AZK-XXXX. Ошибка обработки документа (DOC): существует порожденный документ.
  - о Документ переходит на статус «Проект».
- Сформировать новый при выполнении действия, если все порожденные документы находятся на статусе «Удален», то формируется новый порожденный документ. Если порожденные документы находятся на любом другом статусе, то система выводит сообщение об ошибке: *AZK-XXXX*. Ошибка обработки документа (DOC): существует порожденный документ.

### 3.3.2.4 Обработка ЭД «План закупок» на статусе «Проект согласован»

Над ЭД «План закупок» на статусе «Проект согласован» доступны следующие действия:

• Бюджет сформирован – при выполнении действия система выводит следующее предупреждение: Внимание! После формирования бюджета, возврат на этап работы с проектом планом закупок будет невозможен. Дальнейшее формирование и уточнение плана должно осуществляться в соответствии с доведенным объемом финансового обеспечения. Если пользователь подтверждает действие, то документ переходит на статус «Бюджет сформирован» и активируется признак Бюджет сформирован. Если пользователь отменяет действие, то документ остается на текущем статусе.

**Примечание.** Действие **Бюджет сформирован** подтверждает факт формирования бюджета. Т.е. для заказчика доведены лимиты, утвержден план ФХД и план закупок более не разрабатывается как основа для бюджета следующего года (периода лет). В документе активируется признак, не позволяющий возвращаться на этап согласования проекта плана. Возврат (откат) документа становится невозможным и все дальнейшие изменения осуществляются только через внесение изменений в план закупок.

- Внести изменения при выполнении действия документ переходит на статус «Исправление» и формируется порожденный документ на статусе «Новый».
- Вернуть при выполнении действия:
  - Проверяется, что в документе нет ЭД «Закупка» на статусе «Отказан». Если в списке такой документ есть, то система выводит сообщение об ошибке: AZK-2830. (DOC) не может быть обработан, т.к. существуют отказанные закупки: (0), где:
    - о 0 номера и даты ЭД «Закупка» на статусе «Отказан».
  - о Если параметр Всегда пропускать статус "Проект" в плане закупок:
    - о включен и:
      - о есть родительский документ, то документ переходит на статус «Новый»;
      - о родительского документа нет, то документ переходит на статус «Отложен».
    - о выключен и:
      - о год документа меньше текущего года пользователя;
      - параметр Пропускать статус "Проект" для плана закупки текущего и прошедших лет включен;
      - о есть родительский документ,

то документ переходит на статус «*Новый*», если родительского документа нет, то нас статус «*Отложен*».

Если год документа больше текущего года пользователя и выключен системный параметр **Пропускать статус "Проект" для плана закупки текущего и прошедших лет**, то документ переходит на статус «*Проект*».

• Если в цепочке родительских документов есть документ на статусе «*Исправлен»*, то ближайший в цепочке родительский документ переходит на статус «*Исправление»*.

### 3.3.2.5 Обработка ЭД «План закупок» на статусе «Исправление»

Над ЭД «План закупок» на статусе «Исправление» не доступны никакие действия.

По результатам обработки порожденного документа родительский может перейти на статус *«Исправлен»*, если изменения были внесены успешно.

Если пользователь отменяет внесенные изменения, то в документе проверяется наличие признака Бюджет сформирован:

- если признак активирован, то документ переходит на статус «Бюджет сформирован»;
- если признак не активирован, то проверяется наличие признака Связь с АЦК-Планирование аннулирована или Выгружен в АЦК-Планирование:
  - о если признак активирован, то выполняются проверки действия Обработать на статусе «Проект»;
  - о если признак не активирован, то документ переходит на статус «Проект согласован».

### 3.3.2.6 Обработка ЭД «План закупок» на статусе «Исправлен»

Над ЭД «План закупок» на статусе «Исправлен» не доступны никакие действия.

При отмене исправлений в порожденном документе родительский документ возвращается на статус «Исправление».

## 3.3.2.7 Обработка ЭД «План закупок» на статусе «Отправлен в проект бюджета»

Для ЭД «План закупок» на статусе «Отправлен в проект бюджета» доступны следующие действия:

- Вернуть при выполнении действия:
  - о В систему «АЦК-Планирование» отправляется уведомление.
  - о Признак Выгружен в АЦК-Планирование снимается.
  - о Если параметр Всегда пропускать статус "Проект":

о выключен и:

- о год документа меньше текущего года пользователя;
- параметр Пропускать статус "Проект" для плана закупки текущего и прошедших лет включен;
- о есть родительский документ,

то документ переходит на статус «*Новый»*, если родительского документа нет, то на статус «*Отложен»*.

Если параметр **Пропускать статус "Проект" для плана закупки текущего и прошедших лет** выключен и год документа больше текущего года пользователя, то документ переходит на статус *«Проект»*.

- о включен и есть родительский документ, то документ переходит на статус «*Новый*», если родительского документа нет, то на статус «*Отложен*».
- Если в цепочке родительских документов есть документ на статусе «Исправлен», то ближайший по цепочке родительский документ переходит на статус «Исправление».

По результатам обработки документ автоматически переходит на статус «Зарегистрирован в проекте бюджета».

## 3.3.2.8 Обработка ЭД «План закупок» на статусе «Зарегистрирован в проекте бюджета»

Над ЭД «План закупок» на статусе «Зарегистрирован в проект бюджета» доступны следующие действия:

• Внести изменения – при выполнении действия в систему «АЦК-Планирование» отправляется запрос на изменение плана закупки. При выполнении запроса документ переходит на статус «Принят запрос на исправление».

Если внесение изменений не требуется, то документ переходит на статус *«Бюджет сформирован»* и активируется признак **Бюджет сформирован**.

# 3.3.2.9 Обработка ЭД «План закупок» на статусе «Принят запрос на исправление»

Над ЭД «План закупок» на статусе «Принят запрос на исправление» действия не доступны.

При получении сообщения об утверждении бюджета в системе «АЦК-Планирование»:

• документ переходит на статус «Исправление»;

- формируется порожденный план закупок на статусе «Новый» с сохранением связи;
- в обрабатываемом и порожденном плане закупок активируется признак Бюджет сформирован.

При получении сообщения об удалении бюджета в системе «АЦК-Планирование»:

- документ переходит на статус «Исправление»;
- формируется порожденный план закупок на статусе «Новый» с сохранением связи;
- удаляется признак Выгружен в АЦК-Планирование.

# 3.3.2.10 Обработка ЭД «План закупок» на статусе «Бюджет сформирован»

Над ЭД «План закупок» на статусе «Бюджет сформирован» доступны следующие действия:

- На утверждение при выполнении действия:
  - Проверяется, что признак Бюджет сформирован активирован. Если признак не активирован, то система выводит предупреждение: Внимание! После формирования бюджета, возврат на этап работы с проектом планом закупок будет невозможен. Дальнейшее формирование и уточнение плана должно осуществляться в соответствии с доведенным объемом финансового обеспечения. Если пользователь подтверждает действие, то признак Бюджет сформирован активируется.
  - Осуществляются проверки в соответствии с параметрами Превышение сумм плана над суммами доведенных лимитов и Превышение сумм плана над суммами плана ФХД.
  - Если параметр Пропускать статус "Согласование РБС" в плане закупок включен, то осуществляются проверки, аналогичные проверкам на статусе «Согласование РБС». Если параметр выключен, то документ переходит на статус «Согласование РБС».
- Внести изменения при выполнении действия документ переходит на статус «Исправление» и формируется порожденный документ на статусе «Новый».

#### 3.3.2.11 Обработка ЭД «План закупок» на статусе «Согласование РБС»

Над ЭД «План закупок» на статусе «Согласование РБС» доступны следующие действия:

- Согласовать при выполнении действия:
  - о если параметр Связь со СКИБ:
    - о включен, включен контроль плана в СКИБ для данного года плана и документ может быть выгружен в СКИБ, то:

- о документ переходит на статус «Отправлен на контроль в СКИБ»;
- план закупок выгружается в СКИБ (в бюджет СКИБ, соответствующий году плана документа, согласно таблице маршрутизации);
- о активируется признак Выгружен в СКИБ.

Если документ не может быть выгружен в СКИБ, то выполняется проверка действия **Согласовать** на статусе «*Согласование обеспечения*».

Если контроль плана в СКИБ для данного года выключен, параметр **Связь со СКИБ** выключен, год плана закупки не равен году сессии пользователя и параметр **Пропускать статус** «Согласование обеспечения» в плане закупок включен, то выполняются проверки действия Согласовать на статусе «Согласование обеспечения». Если параметр **Пропускать статус** «Согласование обеспечения» в плане закупок выключен, то документ переходит на статус «Согласование обеспечения».

- о если в списке есть хотя бы один ЭД «Закупка» на статусе «Отказан», то система выводит сообщение об ошибке: AZK-2830. (DOC) не может быть обработан, т.к. существуют отказанные закупки: (0), где:
  - о 0 номера и даты ЭД «Закупка» на статусе «Отказан».
- Если включен параметр Выгружать прикрепленные файлы в составе проекта плана закупок в АЦК-Планирование, то при выгрузке ЭД «План закупок» и включенных в него ЭД «Закупка» выгружаются прикрепленные файлы.
- Отказать при выполнении действия открывается форма Редактора примечаний.

| 🗯 Редактор примечаний |           |
|-----------------------|-----------|
| Комментарий:          |           |
|                       |           |
|                       | ОК Отмена |

Рисунок 15 – Форма «Редактор примечаний»

В поле Комментарий вводится причина отказа. Документ переходит на статус «Отказан РБС».

- Вернуть при выполнении действия:
  - о если есть непосредственный родительский документ на статусе «Исправлен», то документ переходит на статус «Бюджет сформирован», если такого документа нет, то на статус «Новый»;
  - о если родительского документа нет, то документ переходит на статус «Бюджет сформирован».
  - о Вызывается метод Проверка наличия отказанных закупок со статуса «Проект».
    - о есть родительский план с признаком Бюджет сформирован:
      - о НЕТ, документ переходит на статус «Бюджет сформирован»;
      - о ДА, документ переходит на статус «Новый».

### 3.3.2.12 Обработка ЭД «План закупок» на статусе «Отказан РБС»

Над ЭД «План закупок» на статусе «Отказан РБС» доступны следующие действия:

- Отменить отказ при выполнении действия:
  - Если существует порожденный ЭД «План закупок», кроме порожденного документа на статусе «Удален», то система выводит сообщение об ошибке: AZK-XXXX. Ошибка обработки документа (DOC): существует порожденный документ.
  - о Документ переходит на статус «Согласование РБС».
  - о Очищается примечание.
- Создать новый при выполнении действия:
  - Если существует порожденный ЭД «План закупок», кроме порожденного документа на статусе «Удален», то система выводит сообщение об ошибке: AZK-XXXX. Ошибка обработки документа (DOC): существует порожденный документ.
  - Если порожденного документа нет, то формируется копия документа и связывается с родительским документом.

## 3.3.2.13 Обработка ЭД «План закупок» на статусе «Согласование обеспечения»

Над ЭД «План закупок» на статусе «Согласование обеспечения» доступны следующие действия:

- Согласовать/Согласовать (подписать) при выполнении действия:
  - о Если параметр Пропускать статус "Согласование" в плане закупок:
    - о выключен, то документ переходит на статус «Согласование»;
    - о включен, то выполняются проверки действия Утвердить на статусе «Согласование».
  - Если в списке есть хотя бы один ЭД «Закупка» на статусе «Отказан», то система выводит сообщение об ошибке: AZK-2830. (DOC) не может быть обработан, т.к. существуют отказанные закупки: (0), где:
    - о 0 номера и даты ЭД «Закупка» на статусе «Отказан».
- Отказать при выполнении действия открывается форма Редактора примечаний.

| 🔑 Редактор примечаний |           |
|-----------------------|-----------|
| Комментарий:          |           |
|                       |           |
|                       | ОК Отмена |

Рисунок 16 – Форма «Редактор примечаний»

В поле Комментарий вводится причина отказа. Документ переходит на статус «Hem обеспечения».

- Вернуть при выполнении действия, если параметр Пропускать статус "Согласование РБС" в плане закупок:
  - о включен, то выполняются проверки действия Вернуть на статусе «Согласование РБС»;
  - о выключен, то документ переходит на статус «Согласование РБС».

**Примечание.** Статус используется при отсутствующей интеграции с СКИБ. На данном статусе сотрудник финансового органа (органа контроля за финансовым обеспечением закупки) осуществляет проверку плана закупки на корректность внесенной информации в части финансового обеспечения. Если связь со СКИБ активирована и документ выгружался в СКИБ, то статус пропускается.

# 3.3.2.14 Обработка ЭД «План закупок» на статусе «Ошибка импорта в СКИБ»

Над ЭД «План закупок» на статусе «Ошибка импорта в СКИБ» доступны следующие действия:

- Отправить повторно при выполнении действия выполняются проверки действия Согласовать на статусе «Согласование РБС».
- Вернуть при выполнении действия, если параметр Пропускать статус "Согласование РБС" в плане закупок:
  - о включен, то выполняются проверки действия Вернуть на статусе «Согласование РБС»;
  - о выключен, то документ переходит на статус «Согласование РБС».

# 3.3.2.15 Обработка ЭД «План закупок» на статусе «Отправлен на контроль в СКИБ»

Над ЭД «План закупок» на статусе «Отправлен на контроль в СКИБ» не доступны никакие действия.

По результатам обработки документа, если:

- в СКИБ возникла ошибка, то:
  - о документ переходит на статус «Ошибка импорта в СКИБ»;
  - о снимается признак Выгружен в СКИБ;
  - о в комментарии к документу записывается диагноз.

- было подтверждено наличие обеспечения, то выполняются проверки действия **Согласование** финансирования на статусе «*Согласование обеспечения»*;
- наличие обеспечения отсутствует, то:
  - о документ переходит на статус «Нет обеспечения»;
  - о в комментарии к документу записывается диагноз.

#### 3.3.2.16 Обработка ЭД «План закупок» на статусе «Согласование»

Над ЭД «План закупок» на статусе «Согласование» доступны следующие действия:

- Утвердить при выполнении действия:
  - о Если параметр Пропускать статус "Принят" в плане закупок:
    - о выключен, то документ переходит на статус «Принят»;
    - о включен, то выполняются проверки действия Утвердить на статусе «Принят».
  - Если в списке есть хотя бы один ЭД «Закупка» на статусе «Отказан», то система выводит сообщение об ошибке: AZK-2830. (DOC) не может быть обработан, т.к. существуют отказанные закупки: (0), где:
    - о 0-номера и даты ЭД «Закупка» на статусе «Отказан».
- Отказать при выполнении действия открывается форма *Редактора примечаний*.

| 🏓 Редактор примечаний |           | C |
|-----------------------|-----------|---|
| Комментарий:          |           |   |
|                       |           |   |
|                       | ОК Отмена |   |

Рисунок 17 – Форма «Редактор примечаний»

В поле Комментарий вводится причина отказа. Документ переходит на статус «Отказан».

- Вернуть при выполнении действия, если признак Выгружен в СКИБ:
  - активирован, то система выводит сообщение об ошибке: АZК-2840. Нельзя вернуть документ (DOC): План закупок был выгружен в СКИБ.
  - о не активирован и параметр Пропускать статус "Согласование обеспечения" в плане закупок:
    - о выключен, то документ переходит на статус «Согласование обеспечения»;
    - о включен, то выполняются проверки действия Вернуть на статусе «Согласование обеспечения».

#### 3.3.2.17 Обработка ЭД «План закупок» на статусе «Отказан»

Над ЭД «План закупок» на статусе «Отказан» доступны следующие действия:

- Отменить отказ при выполнении действия:
  - Если существует порожденный ЭД «План закупок», кроме порожденного документа на статусе «Удален», то система выводит сообщение об ошибке: AZK-XXXX. Ошибка обработки документа (DOC): существует порожденный документ.
  - о Если параметр Пропускать статус "Согласование" в плане закупок:
    - о выключен, то документ переходит на статус «Согласование»;
    - о включен, то документ переходит на статус «Принят».
  - о Очищается примечание.
- Создать новый при выполнении действия, если порожденный ЭД «План закупок», кроме порожденного на статусе «Удален»:
  - существует, то система выводит сообщение об ошибке: АZK-XXXX. Ошибка обработки документа (DOC): существует порожденный документ;
  - о не существует, то формируется копия документа и связывается с родительским.

Примечание. Если включен системный параметр Копировать вложенные файлы при перерегистрации и формировании новых документов из отказанных, то прикрепленные документы родительского ЭД копируются и помещаются в хранилище порожденного ЭД того же класса.

### 3.3.2.18 Обработка ЭД «План закупок» на статусе «Принят»

Над ЭД «План закупок» на статусе «Принят» доступны следующие действия:

- Утвердить при выполнении действия:
  - о Документ переходит на статус «План закупок утвержден».
  - Если в списке есть хотя бы один ЭД «Закупка» на статусе «Отказан», то система выводит сообщение об ошибке: AZK-2830. (DOC) не может быть обработан, т.к. существуют отказанные закупки: (0), где:
    - о 0 номера и даты ЭД «Закупка» на статусе «Отказан».
  - о Родительский документ переходит со статуса «Изменение плана закупки» на статус «Архив».
  - Включенные ЭД «Закупка» со статуса «Несоответствие цен»/«Согласование» переходят на статус «Закупка утверждена».
- Отказать при выполнении действия открывается форма Редактора примечаний.

| 🏓 Редактор примечаний |    |        |
|-----------------------|----|--------|
| Комментарий:          |    |        |
|                       | OK | Отмена |

Рисунок 18 – Форма «Редактор примечаний»

В поле Комментарий вводится причина отказа. Документ переходит на статус «Отказан».

- Вернуть при выполнении действия:
  - Если в списке есть хотя бы один ЭД «Закупка» на статусе «Отказан», то система выводит сообщение об ошибке: AZK-2830. (DOC) не может быть обработан, т.к. существуют отказанные закупки: (0), где:
    - о 0 номера и даты ЭД «Закупка» на статусе «Отказан».
  - о Если параметр Пропускать статус "Согласование" в плане закупок:
    - о выключен, то документ переходит на статус «Согласование»;
    - о включен, то выполняются проверки действия Вернуть на статусе «Согласование».

### 3.3.2.19 Обработка ЭД «План закупок» на статусе «Нет обеспечения»

Над ЭД «План закупок» на статусе «*Hem обеспечения»* доступны следующие действия:

- Вернуть при выполнении действия:
  - о Очищается примечание.
  - о Если признак связь со СКИБ активирован, то
    - проверяется, включен ли параметр Выгружать план закупки в СКИБ для контроля лимитов, плана ФХД для года плана.
      - Если параметр включен, то проверяется, имеет ли документ признак Выгружен в СКИБ.
        - Если имеет, то в СКИБ отправляется сообщение об удалении (в бюджет СКИБ, соответствующий году плана документа, согласно таблице маршрутизации);
        - о выполняются проверки действия Вернуть на статусе «Согласование обеспечения».
      - о Если параметр выключен, то документ переходит на статус «Согласование обеспечения».
    - о Если параметр выключен, то документ переходит на статус «Согласование обеспечения».
  - о Если параметр выключен, то документ переходит на статус «Согласование обеспечения».
  - о Снимается признак Выгружен в СКИБ.
- Принять принудительно при выполнении действия:

- о Если связь со СКИБ активирована, то:
  - проверяется включен ли параметр Выгружать план закупки в СКИБ для контроля лимитов, плана ФХД для года плана.
    - Если параметр включен, то проверяется, имеет ли документ признак Выгружен в СКИБ.
      - о Если признак **Выгружен в СКИБ** активирован, то:
        - о в СКИБ отправляется повторный запрос на обеспечение;
        - о документ переходит на статус «Отправлен на контроль в СКИБ».
      - Если признак Выгружен в СКИБ не активен, то выполняются проверки действия
         Согласовать/Согласовать (подписать) на статусе «Согласование обеспечения».
    - Если параметр Выгружен в СКИБ не активен, то выполняются проверки действия Согласовать/Согласовать (подписать) на статусе «Согласование обеспечения».
  - Если параметр Выгружать план закупки в СКИБ для контроля лимитов, плана ФХД для года плана не активирован, то выполняются проверки действия Согласовать/Согласовать (подписать) на статусе «Согласование обеспечения».

## 3.3.2.20 Обработка ЭД «План закупок» на статусе «План закупок утвержден»

Над ЭД «План закупок» на статусе «План закупок утвержден» доступны следующие действия:

- Внести изменения при выполнении действия:
  - о проверяется наличие включенного параметра Выгружать уведомление о начале контроля в СКИБ/выгружать сведения об объекте контроля в СКИБ перед выгрузкой в ЕИС и значения Осуществляется в СКИБ, до выгрузки объектов контроля в ЕИС в поле Контроль в сфере закупок. Если в поле Контроль финансового органа указано значение Отправлен на контроль, то система выводит сообщение об ошибке: AZK-XXXX. документ (DOC) выгружен на контроль в СКИБ, дождитесь результатов проверки.
  - проверяется заполнение поля Дата публикации. Если поле не заполнено, то система выводит сообщение об ошибке: AZK-XXXX. Для данной версии плана закупок отсутствуют сведения о публикации на ЕИС, продолжить?. Если пользователь подтверждает действие, то документ переходит на статус «Изменение плана закупки» и формируется порожденный документ на статусе «Новый»:
    - о если в родительском плане закупок, в поле Контроль финансового органа указано значение Отказано в принятии на контроль или Контроль не пройден и в поле Статус плана в ЕИС указано Загружен в ЕИС, то в порожденном плане закупок включается признак

**Изменения к документу не прошедшему контроль ФО** и сохраняется номер версии родительского плана;

- о если в родительском плане закупок включен признак Изменения к документу не прошедшему контроль ФО и отсутствует OOSKEY, то в порожденном плане закупок включается признак Изменения к документу не прошедшему контроль ФО и сохраняется номер версии родительского плана;
- о копируются ссылки на все ЭД «Закупка», кроме закупок на статусе «Исключена».
- Выгрузить план в ЕИС при выполнении действия осуществляется следующие проверки:
  - Проверяется заполнение поля Дата публикации. Если поле заполнено, то система выводит сообщение об ошибке: AZK-XXXX. (DOC) уже опубликован в ЕИС.
  - о Осуществляются проверки соответствия требованиям формата:
    - о для ЭД «План закупки»:
      - Если признак Полномочия государственного (муниципального) заказчика по заключению и исполнению государственных (муниципальных) контрактов переданы бюджетному, автономному учреждению или государственному (муниципальному) унитарному предприятию включен, то проверяется, что:
        - для организации, указанной в поле Организация ответственная за ведение плана, в справочнике заполнено поле Код по СПЗ, если поле не заполнено, то система выводит сообщение об ошибке: АZK-823. Ошибка выгрузки в ЕИС документа: Организация <Полное наименование организации ответственной за ведение плана> не зарегистрирована в СПЗ;
        - заполнено поле Роль организации в ЕИС, если поле не заполнено, то система выводит сообщение об ошибке: AZK-2864. Невозможно выгрузить в ЕИС, т.к. не заполнено поле «Роль организации в ЕИС» в заголовке документа;
        - о в поле Роль организации в ЕИС указана роль Заказчик или Организация, осуществляющая полномочия заказчика на осуществление закупок на основании договора (соглашения), если роль не указана, то система выводит сообщение об ошибке: AZK-XXXX. Невозможно выгрузить (DOC) в ЕИС, т.к. в поле "Роль организации в ЕИС" указана недопустимая роль;
        - заполнено поле Должность, если поле не заполнено, то система выводит сообщение об ошибке: AZK-0816. Ошибка обработки документа (DOC): Поле "(0)" обязательно для заполнения для документов, выгружаемых в ЕИС;
        - о если поле Дата публикации позиции в ЕИС не заполнено и в поле Основание внесения изменений в план закупок указано реквизиты НПА, отличные от ПП РФ №1043, то система выводит сообщение: АZК-2760. Для документа (doc) указано основание внесения изменений в план закупок, не соответствующее требованиям ПП РФ №1043.

- о во всех записях списка Общие сведения по особым закупкам, у которых заполнено поле Основание внесения изменений в план закупок с Кодом основания 7 или 16, заполнено поле Содержание изменений. Если условие не выполняется, то система выводит сообщение об ошибке: AZK-XXXX Указание содержания изменений обязательно при выборе обоснования внесения изменений «Иные случаи, установленные высшим исполнительным органом государственной власти субъекта Российской Федерации (местной администрацией) в порядке формирования, утверждения и ведения планов закупок» (код 7) или «Возникновение иных существенных обстоятельств» (код 16);
- во всех записях списка Общие сведения по особым закупкам, у которых отсутствует признак Все закупки данного типа отменены, заполнено хотя бы одно из полей Дата начала осуществления закупки или Сроки (периодичность) осуществления планируемых закупок. Если условие не выполняется, то система выводит сообщение об ошибке: AZK-XXXX Для типа особых закупок "(0)" необходимо указать (1)

где 0 - значение поля "Тип закупки" найденной записи блока

1 - текст "информацию о сроках и/или периодичности осуществления закупки.

- Проверяется, что поле Дата утверждения заполнено. Если поле не заполнено, то система выводит сообщение об ошибке: AZK-0816. Ошибка обработки документа (DOC): Поле (0) обязательно для заполнения для документов, выгружаемых в ЕИС.
- Проверяется, что для организации, указанной в поле Заказчик, в справочнике заполнено поле Код по СПЗ. Если поле не заполнено, то система выводит сообщение об ошибке: *AZK-823. Ошибка выгрузки в ЕИС документа (DOC): Организация <Полное наименование организации ответственной за ведение плана> не зарегистрирована* в СПЗ.
- Проверяется, что в документе существует хотя бы один выгружаемый ЭД «Закупка». Если условие не выполнено, то система выводит сообщение об ошибке: AZK-2797. Ошибка выгрузки в ЕИС документа (DOC): в (DOC) отсутствуют ЭД «Закупка» доступные для выгрузки в ЕИС.
- о Проверяется, что для организации, указанной в полях Заказчик и Организация ответственная за ведение плана, в справочнике заполнено поле Код по СПЗ:Если количество символов в поле не равно одиннадцати, то выводится сообщение об ошибке: *AZK-XXXX. Ошибка выгрузки в ЕИС документа (DOC): для организации "<Краткое наименование организации>", в справочнике организаций указан некорректный код по СПЗ. Код по СПЗ должен составлять 11 символов.*
- о Проверяется, что на закладке Общая информация:
  - поле Реестровый номер плана закупок, на основании которого сформирован планграфик заполнено. Если условие не выполнено, то система выводит сообщение об

ошибке: AZK-0816. Ошибка обработки документа (DOC): Поле "(0)" обязательно для заполнения для документов, выгружаемых в ЕИС.

- если поле Реестровый номер плана закупок, на основании которого сформирован план-график заполнено, то значение состоит из восемнадцати символов. Если условие не выполняется, то выводится сообщение об ошибке: AZK-XXXX. Ошибка выгрузки в ЕИС документа (DOC): Реестровый номер плана закупки должен составлять 18 символов.
- о если поля ОКТМО в группах полей Заказчик и Организация ответственная за ведение плана заполнено, то значение состоит из восьми или одиннадцати символов. Если условие не выполняется, то выводится сообение об ошибке: AZK-XXXX. Ошибка выгрузки в ЕИС документа (DOC): значение кода ОКТМО на вкладке "Общая информация" должно составлять 8 или 11 символов.
- о если поля Телефон в группах полей Заказчик и Организация ответственная за ведение плана заполнено, то значение состоит из восьми или одиннадцати символов. Если условие не выполняется, то выводится сообение об ошибке: AZK-XXXX. Ошибка выгрузки в ЕИС документа (DOC): значение в поле "Телефон" на вкладке "Общая информация" не должно превышать 30 символов.
- Проверяется, что если в записи не установлен признак Нормативно-правовые акты отсутствуют, то на закладке <u>Свойства</u>, в таблице Сведения об обосновании особых закупок существует хотя бы 1 запись. Если условие не выполняется выводится сообщение об ошибке: AZK-2795. (DOC): необходимо указать сведения о нормативно-правовых актах, устанавливающих требования к товарам, работам, услугам или к определению нормативных затрат (0).
- о Если ЭД «План закупок» выгружается полностью, организация, указанная в поле Организация, ответственная за ведение плана, обладает ролью Унитарное предприятие, то существует хотя бы одна строка финансирования среди всех ЭД «Закупка» на статусе «Закупка утверждена» без признака Закупка отменена, в которой заполнены поля Тип соглашения, Дата и Номер группы полей Соглашение о предоставлении субсидии. Если условие не выполнено, то система выводит следующее сообщение об ошибке: AZK-XXXX. Ошибка обработки документа (DOC). Отсутсвуют выгружаемые закупки с информацией о соглашениях о предоставлении субсидий.
- о проверки для ЭД «Закупка» смотри в разделе <u>ЭД «Закупка» на статусе «Закупка</u> утверждена» <sup>[306</sup>].
- Проверяется наличие включенного параметра Выгружать уведомление о начале контроля в СКИБ/выгружать сведения об объекте контроля в СКИБ перед выгрузкой в ЕИС:
  - о если параметр включен, проверяется что в поле Контроль в сфере закупок указано значение Осуществляется в СКИБ, до выгрузки объектов контроля в ЕИС и в поле Контроль финансового органа указано:

- Отправлен на контроль, то выводится сообщение: AZK-XXXX. документ (doc) выгружен на контроль в СКИБ, дождитесь результатов проверки;
- Контроль не пройден, то выводится сообщение: АZK-XXXX. документ (DOC) не может быть выгружен в ЕИС, т.к. не пройден контроль финансового органа;
- Контроль пройден, то план выгружается в ЕИС и документ переходит на статус «Отправлен в ЕИС»;
- статус не указан и для бюджета документа есть настройка адреса в таблице маршрутизации для сайта СКИБ, то формируется сообщение по формату wapper в document, azkDocument заполняется блок purchasePlan и передается на взаимодействующий сервер, если:
  - сообщение не сформировалось, то причину ошибки выводится пользователю;
  - о взаимодействующий сервер:
    - о отклонил загрузку (ошибка загрузки), то причина ошибки выводится пользователю;
    - подтвердил загрузку, то значение поля Контроль финансового органа меняется на Отправлен на контроль;
- о если для бюджета документа нет настройки адреса в таблице маршрутизации для сайта СКИБ, то выводится сообщение об ошибке: *AZK-616, AZK-617*.
- Проверяется, что среди прикрепленных к плану закупок файлов существует два или более файла с категорией Дополнительные сведения о плане закупок. Если есть, то выдается сообщение об ошибке: AZK-2798. К документу (DOC) может быть приложен только один файл с категорией «Дополнительные сведения о плане закупок».
- Проверяется, что если год документа меньше 2017 года, то система выводит сообщение об ошибке: AZK-2785. (DOC). Действие доступно только для планов с 2017 года планирования.
- Если поле Дата утверждения плана-графика не заполнено, то система выводит сообщение об ошибке: AZK-0816. Ошибка обработки документа (DOC): Поле "(0)" обязательно для заполнения для документов, выгружаемых в ЕИС.

Если все проверки пройдены, то документ выгружается в ЕИС и переходит на статус «Отправлен в ЕИС».

Примечание. Данный статус является конечным для ЭД «План закупок». Документ, находящийся на данном статусе, является самой актуальной версией плана закупки. Утвержденные планы нельзя вернуть в работу. Если необходимо внести изменения (исправления), то это возможно только при создании новой версии плана по действию Внести изменения.

• Выгрузить только измененные закупки плана в ЕИС – при выполнении действия осуществляется следующие проверки:

- Проверяется,что поле Реестровый номер плана закупок заполнено. Если поле не заполнено, то система выводит сообщение об ошибке: *AZK-0816. Ошибка обработки документа (DOC):* Поле "(0)" обязательно для заполнения для документов, выгружаемых в ЕИС.
- Проверяется, что заполнена дата публикации. Если дата не заполнена, то система выводит сообщение об ошибке: AZK-XXXX. (DOC) уже опубликован в ЕИС.
- Проверяется, что если в поле Статус плана в ЕИС указано значение Отправлен в ЕИС, то система выводит сообщение об ошибке: AZK-XXXX. (DOC) план уже выгружен в ЕИС.
- Проверяется, что если год документа меньше 2017 года, то система выводит сообщение об ошибке: AZK-2785. (DOC). Действие доступно только для планов с 2017 года планирования.
- о Осуществляются проверки соответствия требованиям формата:
  - о для ЭД «План закупок»:
    - Если признак Полномочия государственного (муниципального) заказчика по заключению и исполнению государственных (муниципальных) контрактов переданы бюджетному, автономному учреждению или государственному (муниципальному) унитарному предприятию включен, то проверяется, что:
      - для организации, указанной в поле Организация ответственная за ведение плана, в справочнике заполнено поле Код по СПЗ, если поле не заполнено, то система выводит сообщение об ошибке: АZK-823. Ошибка выгрузки в ЕИС документа: Организация <Полное наименование организации ответственной за ведение плана> не зарегистрирована в СПЗ;
      - заполнено поле Роль организации в ЕИС, если поле не заполнено, то система выводит сообщение об ошибке: AZK-2864. Невозможно выгрузить в ЕИС, т.к. не заполнено поле «Роль организации в ЕИС» в заголовке документа.
    - Проверяется, что поле Дата утверждения заполнено. Если поле не заполнено, то система выводит сообщение об ошибке: *AZK-0816. Ошибка обработки документа* (DOC): Поле (0) обязательно для заполнения для документов, выгружаемых в ЕИС.
    - Проверяется, что для организации, указанной в поле Заказчик, в справочнике заполнено поле Код по СПЗ. Если поле не заполнено, то система выводит сообщение об ошибке: *AZK-823. Ошибка выгрузки в ЕИС документа (DOC): Организация <Полное наименование организации ответственной за ведение плана> не зарегистрирована* в СПЗ.
    - о Проверяется, что в документе существует хотя бы один ЭД «Закупка», у которого не заполнено поле Дата публикации позиции в ЕИС, на любом статусе кроме «Удалена», «Исключена». Если условие не выполнено, то система выводит сообщение об ошибке: AZK-2797. Ошибка выгрузки в ЕИС документа (DOC): в (DOC) отсутствуют ЭД «Закупка» доступные для выгрузки в ЕИС.

- Проверяется наличие включенного параметра Выгружать уведомление о начале контроля в СКИБ / выгружать сведения об объекте контроля в СКИБ перед выгрузкой в ЕИС:
  - если параметр включен, проверяется что в поле Контроль в сфере закупок указано значение Осуществляется в СКИБ, до выгрузки объектов контроля в ЕИС и в поле Контроль финансового органа указано:
    - Отправлен на контроль, то выводится сообщение: AZK-XXXX. документ (doc) выгружен на контроль в СКИБ, дождитесь результатов проверки;
    - Контроль не пройден, то выводится сообщение: АZK-XXXX. документ (DOC) не может быть выгружен в ЕИС, т.к. не пройден контроль финансового органа;
    - Контроль пройден, то план выгружается в ЕИС и документ переходит на статус «Отправлен в ЕИС»;
    - статус не указан и для бюджета документа есть настройка адреса в таблице маршрутизации для сайта СКИБ, то формируется сообщение по формату wapper в document, azkDocument заполняется блок purchasePlanChange и передается на взаимодействующий сервер, если:
      - о сообщение не сформировалось, то причину ошибки выводится пользователю;
      - о взаимодействующий сервер:
        - о отклонил загрузку (ошибка загрузки), то причина ошибки выводится пользователю;
        - подтвердил загрузку, то значение поля Контроль финансового органа меняется на Отправлен на контроль;
  - о если для бюджета документа нет настройки адреса в таблице маршрутизации для сайта СКИБ, то выводится сообщение об ошибке: *AZK-616*, *AZK-617*.
- о проверки для ЭД «Закупка» смотри в разделе <u>ЭД «Закупка» на статусе «Закупка</u> утверждена» <sup>[306</sup>].

Если все проверки пройдены, то документ выгружается ЕИС и значение поля **Статус плана в ЕИС** изменяется на *Отправлен в ЕИС*. Выгрузке подлежат все ЭД «Закупка» на любом статусе, кроме «Удалена» и «Исключена», в которых не заполнено поле **Дата публикации позиции в ЕИС**.

#### Если контроль ФО пройден, то:

- Значение поля Контроль финансового органа переходит на Контроль пройден.
- Если в полученном сообщении в атрибуте planActionType передано:
  - о purchasePlan, то выгружать план в ЕИС, в соответствии с форматом;
  - о purchasePlanChange, то выгружать план в ЕИС, в соответствии с форматом;
- Значение поля Статус плана в ЕИС меняется на «Отправлен в ЕИС».

Если Параметр Выгружать сведения в ЕИС, не зависимо от результата контроля ФО включен, то:

- ЭД «План закупок» и изменения в ЭД «План закупок» выгружаются в ЕИС.
- Значение поле Статус плана в ЕИС переходит на Отправлен в ЕИС.

## 3.3.2.21 Обработка ЭД «План закупок» на статусе «Изменение плана закупки»

Над ЭД «План закупок» на статусе «Изменение плана закупки» не доступны никакие действия.

По результатам обработки порожденного документа, родительский документ переходит на статус:

- «Архив», если изменения были внесены в документ;
- «План закупок утвержден», если изменение документа было отменено.

**Примечание.** В случае, если в план закупок вносятся изменения, то до момента утверждения измененной версии плана закупок, план закупок на данном статусе считается текущей актуальной версией.

#### 3.3.2.22 Обработка ЭД «План закупок» на статусе «Архив»

Над ЭД «План закупок» на статусе «Архив» не доступны никакие действия.

#### 3.3.2.23 Обработка ЭД «План закупок» на статусе «Отправлен в ЕИС»

На статусе «Отправлен в ЕИС» для ЭД «План закупок» недоступные никакие действия. По результатам обработки документ может перейти на один из следующих статусов:

- «Ошибка импорта в ЕИС», если при загрузке документа возникли ошибки;
- «Загружен в ЕИС», если загрузка документа прошла успешно.

#### 3.3.2.24 Обработка ЭД «План Закупок» на статусе «Загружен в ЕИС»

Для ЭД «План закупок» на статусе «Загружен в ЕИС» доступны следующие

действия:

• Вернуть – при выполнения действия документ переходит на статус «План закупок утвержден».

# 3.3.2.25 Обработка ЭД «План Закупок» на статусе «Ошибка импорта в ЕИС»

Для ЭД «План закупок» на статусе «Ошибка импорта в ЕИС» доступны следующие действия

- Выгрузить повторно действие аналогично действию Выгрузить план на ЕИС на статусе «План закупок утвержден» (более подробно смотри в разделе <u>Обработка ЭД «План закупок» на статусе</u> «План закупок утвержден» [6<sup>1</sup>])
- Вернуть при выполнении действия документ переходит на статус «План закупок утвержден».

## 3.3.3 Внесение изменений в ЭД «План закупок»

Если в ЭД «План закупок» необходимо внести изменения, то выполняются следующие действия:

- 1. В ЭД «План закупок» на статусе «План закупок утвержден» или «Бюджет сформирован» выполняется действие **Внести изменения**. При выполнении действия создается порожденный ЭД «План закупок» на статусе «Новый».
- 2. Далее в новом документе вносятся необходимые изменения. Если изменения касаются закупки, то на закладке <u>Закупки</u> выбирается ЭД «Закупка», находящийся на статусе «Закупка утверждена», и в нем так же выполняется действие Внести изменения. При выполнении действия создается порожденный ЭД «Закупка» на статусе «Новый».

В порожденный ЭД «Закупка» на статусе «*Новый*» вносятся необходимые изменения и на закладке <u>Изменения</u> заполняются соответствующие поля.

3. Затем документы снова обрабатываются в соответствии с установленным регламентом работы системы.

## 3.3.4 Печатная форма ЭД «План закупок»

# 3.3.4.1 Отчет по формату «Форма обоснования закупок товаров, работ и услуг»

Отчетная форма Обоснования закупок товаров, работ и услуг для обеспечения государственных и муниципальных нужд при формировании и утверждении плана закупок разработана в соответствии с требованиями федерального нормативно-правового акта Постановление Правительства РФ от 05.06.2015 N 555 «Об установлении порядка обоснования закупок товаров, работ и услуг для обеспечения государственных и муниципальных нужд и форм такого обоснования».

Печать отчета осуществляется из ЭД «План закупок» по кнопке 🔊 (Печать), при выборе пункта меню Форма обоснования закупок товаров, работ и услуг.

#### Общее описание отчета:

- В отчет выводится информация из ЭД «Закупка» на всех статусах, кроме статусов «Удален» и «Исключена», включенных в ЭД «План закупок» из которого формируется отчет.
- Отчет состоит из:
  - заголовочной части и нижней части формы в данные блоки выводятся данные из ЭД «План закупок» из которого формируется отчет;
  - о основной части в данный блок выводятся данные из ЭД «Закупка», сформированных без признаков;
  - о блока закупок с признаками в данный блок выводятся данные из ЭД «Закупка», сформированных с признаком.
- ЭД «Закупка» в блоках группируются по идентификационному коду закупки, а ЭД «Закупка», созданные с одним из следующих признаков:
  - о Закупка на основании п. 4, часть 1, статьи 93 Федерального закона №44-ФЗ от 05.04.2013г;
  - о Закупка на основании п. 5, часть 1, статьи 93 Федерального закона №44-ФЗ от 05.04.2013г;
  - о Закупка на основании п. 7, часть 2, статьи 83 Федерального закона №44-ФЗ от 05.04.2013г;
  - о Закупка на основании п. 26, часть 1, статьи 93 Федерального закона №44-ФЗ от 05.04.2013г;
  - о Закупка на основании п. 33, часть 1, статьи 93 Федерального закона №44-ФЗ от 05.04.2013г;
  - о Закупка на основании п. 33, часть 1, статьи 93 Федерального закона №44-ФЗ от 05.04.2013г,

группируются по типу.

|   |                                                                                                |                                                                                                    |                                                                                                    |                                                                                                    |                                                                                                    | остановлением правительства Российской Федерации<br>от 5 июня 2015 г. № 555                                                                                                    |
|---|------------------------------------------------------------------------------------------------|----------------------------------------------------------------------------------------------------|----------------------------------------------------------------------------------------------------|----------------------------------------------------------------------------------------------------|----------------------------------------------------------------------------------------------------|----------------------------------------------------------------------------------------------------|
|   | ΦΟΡΜΑ                                                                                          |                                                                                                    |                                                                                                    |                                                                                                    |                                                                                                    |                                                                                                    |
|   |                                                                                                | of                                                                                                    | основания закупок то                                                                                                    | варов, работ и услуг для обеспече                                                                                                    | ения государственн                                                                                                    | ых                                                                                                    |
|   |                                                                                                |                                                                                                    | и муниципальных нух                                                                                                    | ка при формировании и утвержа                                                                                                    | ении плана закупок                                                                                                    |                                                                                                    |
|   |                                                                                                |                                                                                                    | in my might data and the second second second second second second second second second second second second se                                                                                                    | ад при формировании и Иверид                                                                                                    | chini hinana sanyinon                                                                                                    | •                                                                                                    |
|   | ил покумента: «базовый                                                                         | " если версил -0                                                                                                    |                                                                                                    |                                                                                                    | изменения                                                                                                    |                                                                                                    |
|   | ид документа. « объовый<br>измененный" - в противно                                            | м слигаерски -о,                                                                                                    |                                                                                                    |                                                                                                    |                                                                                                    |                                                                                                    |
| H | омененный впротивно                                                                            | m oryades                                                                                                    | -                                                                                                    |                                                                                                    |                                                                                                    |                                                                                                    |
| P | l⊵ Идентификационный<br>/п код закупки                                                         | Наименование<br>объекта и (или)<br>объектов<br>закупки                                                                                                    | Наименование<br>государственной<br>программы или<br>программы субъекта<br>Российской Федерации,<br>муниципальной<br>программы (в том числе<br>целевой программы,<br>ведомственной целевой<br>программы, иного<br>документа<br>стратегического и<br>программы-оцелевого<br>планирования) в случае,<br>если закупка<br>планируется в рамках<br>указанной программы | Наименование мероприятия<br>государственной программы или<br>программы субъекта Российской<br>Федерации, муниципальной<br>программы (в том числе целевой<br>программы, ведомственной целевой<br>программы, иного документа<br>стратегического и программно-<br>целевого планирования),<br>наименование функции,<br>полномочия государственного органа,<br>органа управления государственным<br>внебюджетным фондом,<br>муниципального органа и (или)<br>наименование международного<br>договора Российской Федерации | Обоснование<br>соответствия<br>объекта и (или)<br>объекта и (или)<br>объектов закупки<br>мероприятию<br>государственной<br>(муниципальной)<br>программы,<br>функциям,<br>полномочиям<br>и (или)<br>международному<br>договору Российской<br>Федерации | Полное наименование, дата принятия и<br>номер утвержденных в соответствии со<br>статьей 19 Федерального закона "О<br>контрактной системе в сфере закупок<br>товаров, работ, услуг для обеспечения<br>государственных и муниципальных нужд"<br>нормативных правовых (правовых) актов,<br>устанавливающих требования к отдельным<br>видам товаров, работ и услуг (в том числе<br>предельные цены товаров, работ и услуг) и<br>(или) к определению нормативных затрат<br>на обеспечение функций, полномочий<br>государственных органов, органов<br>управления государственными<br>внебюджетными фондами,<br>муниципальных органов, в том числе<br>подведомственных указанным органам<br>казенных учреждений, или указание на<br>отсутсяие такого акта для соответствующего<br>объекта и (или) соответствующих объектов |
| F | 1 2                                                                                            | 3                                                                                                    | 4                                                                                                    | 5                                                                                                    | 6                                                                                                    | 7                                                                                                    |
|   |                                                                                                |                                                                                                    |                                                                                                    |                                                                                                    |                                                                                                    |                                                                                                    |
|   |                                                                                                |                                                                                                    |                                                                                                    |                                                                                                    |                                                                                                    |                                                                                                    |
|   |                                                                                                |                                                                                                    |                                                                                                    |                                                                                                    |                                                                                                    |                                                                                                    |
|   |                                                                                                |                                                                                                    |                                                                                                    |                                                                                                    |                                                                                                    |                                                                                                    |
|   | Информация о закупках осуществляемых в соответствии с пунктом 7 части 2 статьи 83              |                                                                                                    |                                                                                                    |                                                                                                    |                                                                                                    |                                                                                                    |
|   | Информация о закупках осуществляемых в соответствии с пунктами 4, 5, 26 и 33 части 1 статьи 93 |                                                                                                    |                                                                                                    |                                                                                                    |                                                                                                    |                                                                                                    |
|   | Информация о закупках осуществляемых в соответствии с пунктом 4 части 1 статьи 93              |                                                                                                    |                                                                                                    |                                                                                                    |                                                                                                    |                                                                                                    |
| L | Информация о закупках осуществляемых в соответствии с пунктом 5 части 1 статьи 93              |                                                                                                    |                                                                                                    |                                                                                                    |                                                                                                    |                                                                                                    |
|   | Информация о закупках осуществляемых в соответствии с пунктом 26 части 1 статьи 93             |                                                                                                    |                                                                                                    |                                                                                                    |                                                                                                    |                                                                                                    |
| - | Информация о закупках осуществляемых в соответствии с пунктом 33 части 1 статьи 93             |                                                                                                    |                                                                                                    |                                                                                                    |                                                                                                    |                                                                                                    |
|   |                                                                                                |                                                                                                    |                                                                                                    |                                                                                                    |                                                                                                    |                                                                                                    |
| + | (Ф.И.О. должность симоволи                                                                     |                                                                                                    | HANTHOLD BUILD SEKESHAKE)                                                                                                    | (001050)                                                                                                    |                                                                                                    | (ARTA VTROCKAPHUS)                                                                                                    |
|   | ferrier ferriere bluegete                                                                      | A loss of the second second se |                                                                                                    | funder and a                                                                                                    |                                                                                                    | Peters & restouterunel                                                                                                    |
|   |                                                                                                |                                                                                                    |                                                                                                    |                                                                                                    | м.п.                                                                                                    |                                                                                                    |
| ┢ | (Ф.И.О. ответственного исполнителя)                                                            |                                                                                                    |                                                                                                    | (подпись)                                                                                                    |                                                                                                    |                                                                                                    |

### Рисунок 19 – Вид формы отчета «Форма обоснования закупок товаров, работ и услуг»

Правила формирования отчета:

#### Таблица 1 – Заголовочная часть

| Наименование поля | Описание                                                                                                    |
|-------------------|----------------------------------------------------------------------------------------------------|
| Вид документа     | Выводится слово <i>базовый</i> , если в поле <b>Версия</b> ЭД «План закупок» указано значение<br>0, иначе выводится слово <i>измененный</i> . |
| Изменения         | Выводится значение поля <b>Версия</b> ЭД «План закупок».                                                                                      |

### Таблица 2 – Основная часть

| Наименование                                                                                                    | Описание                                                                                                    |
|----------------------------------------------------------------------------------------------------|----------------------------------------------------------------------------------------------------|
| № п/п                                                                                                    | Выводится порядковый номер строки, начиная со значения 1.                                                                                                    |
| Идентификационный код закупки                                                                                                    | Выводится значение группы полей <b>Идентификационный</b> код закупки.                                                                                                    |
| Наименование объекта и (или) объектов закупки                                                                                                    | Выводится значение поля <b>Наименования</b> сгруппированной<br>позиции спецификации. Каждое наименование<br>спецификации выводится с новой строки.<br>Для ЭД «Закупка», созданных с признаком, выводится<br>значение описания ЕИС в соответствии с признаком.                                    |
| Наименование государственной программы или<br>программы субъекта Российской Федерации,<br>муниципальной программы (в том числе<br>целевой программы, ведомственной целевой<br>программы, иного документа стратегического и<br>программно-целевого планирования) в случае,<br>если закупка планируется в рамках указанной<br>программы                                                                                                    | Выводится значение одноименного поля из ЭД «Закупка».<br>Для ЭД «Закупка», созданных с признаком, выводится<br>значение поля Наименование государственной<br>программы или программы субъекта Российской<br>Федерации, муниципальной программы формы<br>Редактора сведений об основании закупки. |
| Наименование мероприятия государственной<br>программы или программы субъекта<br>Российской Федерации, муниципальной<br>программы (в том числе целевой программы,<br>ведомственной целевой программы, иного<br>документа стратегического и программно-<br>целевого планирования), наименование<br>функции, полномочия государственного органа,<br>органа управления государственным<br>внебюджетным фондом, муниципального органа<br>и (или) наименование международного договора<br>Российской Федерации | Выводить значение одноименного поля из ЭД «Закупка».<br>Для ЭД «Закупка», созданных с признаком, выводится<br>значение поля Наименование мероприятия программы,<br>непрограммные направления деятельности (функции,<br>полномочия) формы <i>Редактора сведений об основании</i><br>закупки.      |
| Обоснование соответствия объекта и (или)<br>объектов закупки мероприятию государственной<br>(муниципальной) программы, функциям,<br>полномочиям и (или) международному договору<br>Российской Федерации                                                                                                    | Выводить значение одноименного поля из ЭД «Закупка».<br>Для ЭД «Закупка», созданных с признаком, выводится<br>значение поля Обоснование соответствия объектов<br>закупки мероприятию программы, функциям,<br>полномочиям формы Редактора сведений об основании<br>закупки.                       |
| Наименование                                                                                                    | Описание                                                                                                    |
|----------------------------------------------------------------------------------------------------|----------------------------------------------------------------------------------------------------|
| Полное наименование, дата принятия и номер<br>утвержденных в соответствии со статьей 19<br>Федерального закона "О контрактной системе в<br>сфере закупок товаров, работ, услуг для<br>обеспечения государственных и муниципальных<br>нужд" нормативных правовых (правовых) актов,<br>устанавливающих требования к отдельным<br>видам товаров, работ и услуг (в том числе<br>предельные цены товаров, работ и услуг) и (или)<br>к определению нормативных затрат на<br>обеспечение функций, полномочий<br>государственных органов, органов управления<br>государственными внебюджетными фондами,<br>муниципальных органов, в том числе<br>подведомственных указанным органам<br>казенных учреждений, или указание на<br>отсутствие такого акта для соответствующего<br>объекта и (или) соответствующих объектов<br>закупки | Выводится значение поля Полное наименование, дата<br>принятия и номер нормативных правовых актов,<br>устанавливающих требования к отдельным видам<br>товаров, работ и услуг (в том числе предельные цены<br>товаров, работ и услуг) и (или) к определению<br>нормативных затрат или указание на отсутствие такого<br>акта для соответствующего объекта и (или)<br>соответствующих объектов закупки из ЭД «Закупка».<br>Для ЭД «Закупка», созданных с признаком, выводятся<br>значения в зависимости от признака Нормативно-<br>правовые акты отсутствуют. Если признака:<br>включен, то выводится фраза: Нормативно-правовые<br>акты отсутствуют;<br>выключен, но в списке существует хотя бы одна запись,<br>то эти записи выводятся в следующем виде: <Полное<br>наименование нормативно-правового акта><br>№ <homep> om &lt;Дата принятия&gt;&lt;, &lt;Пункты НПА&gt;&gt;.</homep> |

### Блок закупок с признаками:

- Блок закупок с признаками заполняется только в части колонки Идентификационный код, аналогично основному блоку, а оставшиеся колонки в строке объединяются и в них выводится значение поля Обоснование годового объема закупок\Обоснование закупок в соответствии с решением врачебной комиссии.
- В группе выводятся закупки со следующими признаками:
  - о Закупка на основании п.4, ч.1, ст. 93 Федерального закона №44-ФЗ;
  - о Закупка на основании п.5, ч.1, ст. 93 Федерального закона №44-ФЗ;
  - о Закупка на основании п.7, ч.2, ст. 83 Федерального закона №44-ФЗ;
  - о Закупка на основании п.23, ч.1, ст. 93 Федерального закона №44-ФЗ;
  - о Закупка на основании п.26, ч.1, ст. 93 Федерального закона №44-ФЗ;
  - Закупка на основании п.33, ч.1, ст. 93 Федерального закона №44-ФЗ (преподавательские услуги, оказываемые физическими лицами);
  - Закупка на основании п.33, ч.1, ст. 93 Федерального закона №44-ФЗ (услуги экскурсовода (гида), оказываемые физическими лицами);
  - о Закупка на основании п.42, ч.1, ст. 93 Федерального закона №44-ФЗ;
  - о Закупка на основании п.44, ч.1, ст. 93 Федерального закона №44-ФЗ.
- Группа отделяется от основного строкой с соответствующим заголовком:
  - о для закупок с признаком Закупка на основании п.7, ч.2, ст. 83 Федерального закона №44-ФЗ наименование заголовка Информация о закупках осуществляемых в соответствии с пунктом 7 части 2 статьи 83;

- о для закупок с признаком:
  - о Закупка на основании п.4, ч.1, ст. 93 Федерального закона №44-ФЗ;
  - о Закупка на основании п.5, ч.1, ст. 93 Федерального закона №44-ФЗ;
  - о Закупка на основании п.23, ч.1, ст. 93 Федерального закона №44-ФЗ;
  - о Закупка на основании п.26, ч.1, ст. 93 Федерального закона №44-ФЗ;
  - о Закупка на основании п.33, ч.1, ст. 93 Федерального закона №44-ФЗ;
  - Закупка на основании п.33, ч.1, ст. 93 Федерального закона №44-ФЗ (услуги экскурсовода (гида), оказываемые физическими лицами);
  - о Закупка на основании п.42, ч.1, ст. 93 Федерального закона №44-ФЗ;
  - о Закупка на основании п.44, ч.1, ст. 93 Федерального закона №44-ФЗ,

наименование общего заголовка Информация о закупках осуществляемых в соответствии с пунктами 4, 5, 23, 26, 33, 42, 44 части 1 статьи 93;

- о для закупок с признаком Закупка на основании п.4, ч.1, ст. 93 Федерального закона №44-ФЗ наименование заголовка Информация о закупках осуществляемых в соответствии с пунктом 4 части 1 статьи 93;
- о для закупок с признаком Закупка на основании п.5, ч.1, ст. 93 Федерального закона №44-ФЗ заголовок Информация о закупках осуществляемых в соответствии с пунктом 5 части 1 статьи 93;
- о для закупок с признаком Закупка на основании п.23, ч.1, ст. 93 Федерального закона №44-ФЗ заголовок Информация о закупках осуществляемых в соответствии с пунктом 23 части 1 статьи 93;
- о для закупок с признаком Закупка на основании п.26, ч.1, ст. 93 Федерального закона №44-ФЗ наименование заголовка Информация о закупках осуществляемых в соответствии с пунктом 26 части 1 статьи 93;
- о для закупок с признаками Закупка на основании п.33, ч.1, ст. 93 Федерального закона №44-ФЗ (преподавательские услуги, оказываемые физическими лицами) и Закупка на основании п.33, ч.1, ст. 93 Федерального закона №44-ФЗ (услуги экскурсовода (гида), оказываемые физическими лицами) наименование заголовка Информация о закупках осуществляемых в соответствии с пунктом 33 части 1 статьи 93;
- о для закупок с признаком Закупка на основании п.42, ч.1, ст. 93 Федерального закона №44-ФЗ наименование заголовка Информация о закупках осуществляемых в соответствии с пунктом 42 части 1 статьи 93;
- о для закупок с признаком Закупка на основании п.44, ч.1, ст. 93 Федерального закона №44-ФЗ наименование заголовка Информация о закупках осуществляемых в соответствии с пунктом 44 части 1 статьи 93.

В нижней части формы заполняются следующие поля:

- Дата утверждения выводится значение поля Дата утверждения из ЭД «План закупок», если поле заполнено, в следующем виде: ДД <месяц в род. падеже> ГГГГ.
- (Ф.И.О., должность руководителя (уполномоченного должностного лица) заказчика) выводится значение группы полей План закупок утвержден из ЭД «План закупок» в следующем виде:
   <Фамилия> <Имя> <Отчество>, <дожность>.
- (Ф.И.О. ответственного исполнителя) выводится значение группы полей Ответственный исполнитель из ЭД «План закупок» в следующем виде: <*Фамилия* <*Имя* <*Отчество*.

Отчет доступен при наличии роли Заказчик или Уполномоченный орган.

## 3.3.4.2 Отчет по формату «Форма плана закупок в соответствии с Постановлением Правительства РФ №1043 от 21.11.2013»

Отчетная форма Форма плана закупок в соответствии с Постановлением Правительства РФ №1043 от 21.11.2013 разработана в соответствии со следующими требованиями федеральных нормативно-правовых актов:

- Постановление Правительства РФ от 21.11.2013 N 1043 «О требованиях к формированию, утверждению и ведению планов закупок товаров, работ, услуг для обеспечения нужд субъекта Российской Федерации и муниципальных нужд, а также требованиях к форме планов закупок товаров, работ, услуг»;
- Федеральный закон от 05.04.2013 N 44-ФЗ (ред. от 21.07.2014) «О контрактной системе в сфере закупок товаров, работ, услуг для обеспечения государственных и муниципальных нужд» ст. 17;
- утвержденный заказчиком план закупок и внесенные в него изменения подлежат размещению в единой информационной системе.

Печать отчета осуществляется из ЭД «План закупок» по кнопке 🔊 (Печать). При нажатии на кнопку на экране появится форма настроек Форма плана закупок в соответствии с Постановлением Правительства РФ №1043 от 21.11.2013:

| е Форма плана закупок в соответствии с Постановлением Правительства РФ №1043 от 21.11.2013 🛤 | _ 🗆 🗡  |
|----------------------------------------------------------------------------------------------|--------|
| <b>F</b> .                                                                                   |        |
| Выводить код закупки в составе идентификационного кода                                       |        |
| 🥅 Выводить код ОКВЭД в составе идентификационного кода                                       |        |
| 🥅 Выводить полные КБК в составе идентификационного кода                                      |        |
| 🔲 Выводить описание объекта закупки                                                          |        |
| 🔲 Выводить информацию о количестве закупаемой продукции                                      |        |
| 🔲 Выводить описание к информации по п.7 ч.2 ст.17                                            |        |
|                                                                                              |        |
|                                                                                              |        |
| OK                                                                                           | Отмена |
|                                                                                              |        |

Рисунок 20 – «Форма плана закупок в соответствии с Постановлением Правительства РФ №1043 от 21.11.2013»

На форме находятся следующие настройки печати отчета:

- Выводить код закупки в составе идентификационного кода признак активируется в соответствии с его значением. Не обязательно для заполнения.
- Выводить код ОКВЭД в составе идентификационного кода признак активируется в соответствии с его значением. Не обязательно для заполнения.
- Выводить полные КБК в составе идентификационного кода признак активируется в соответствии с его значением. Не обязательно для заполнения.
- Выводить описание объекта закупки признак активируется в соответствии с его значением. Не обязательно для заполнения.
- Выводить информацию о количестве закупаемой продукции признак активируется в соответствии с его значением. Не обязательно для заполнения.
- Выводить описание к информации по п.7 ч.2 ст.17 признак активируется в соответствии с его значением. Не обязательно для заполнения.

#### Общее описание отчета:

- В отчет попадает информация из ЭД «Закупка», включенных в ЭД «План закупок» из которого формируется отчет. Учитываются ЭД «Закупка» на всех статусах, кроме статусов «Удален» и «Исключена».
- Отчет состоит из:
  - о заголовочной части;
  - о основной группы строк;
  - о группы строк запроса предложений, указанных только в объеме финансирования;
  - о группы строк закупок малого объема;
  - о группы итоговых строк;
  - о правого и левого углов в нижней части формы.

- Заголовочная часть формируется на основании данных заказчика, указанных в ЭД «План закупок». Данные формируются непосредственно из документа, а не из справочника.
- Основная группа строк заполняется на основании ЭД «Закупка» без признаков. Каждая строка отчета основной группы соответствует одному ЭД «Закупка».
- Группа строк запроса предложений, указанных только в объеме финансирования, заполняется на основании ЭД «Закупка» с признаком Закупка на основании п.7, ч.2, ст. 83 Федерального закона №44-ФЗ. Каждая строка группы соответствует данным из ЭД «Закупка»с указанным признаком сгруппированным по уникальному набору КБК и признаку закупки, если параметр Выводить в соответствии с приказом идентификационный код №422 выключен, или по идентификационному коду закупки и признаку закупки, если параметр включен, согласно описанию данному в разделе основной группы строк и группы строк запроса предложений, указанных только в объеме финансирования.
- Группа строк закупок малого объема заполняется на основании ЭД «Закупка» с признаками:
  - о Закупка на основании п.4, ч.1, ст. 93 Федерального закона №44-ФЗ;
  - о Закупка на основании п.5, ч.1, ст. 93 Федерального закона №44-ФЗ;
  - о Закупка на основании п.23 ч.1. ст.93 44-ФЗ;
  - о Закупка на основании п.26, ч.1, ст. 93 Федерального закона №44-ФЗ;
  - Закупка на основании п.33, ч.1, ст. 93 Федерального закона №44-ФЗ (преподавательские услуги, оказываемые физическими лицами);
  - Закупка на основании п.33, ч.1, ст. 93 Федерального закона №44-ФЗ (услуги экскурсовода (гида), оказываемые физическими лицами);
  - о Закупка на основании п.42 ч.1. ст.93 44-ФЗ;
  - о Закупка на основании п.44 ч.1 ст. 93 44-ФЗ.

Каждая строка группы соответствует данным из ЭД «Закупка» с указанными признаками, сгруппированными по уникальному набору *КБК* и признаку закупки, если параметр **Выводить** идентификационный код в соответствии с приказом №422 выключен или по идентификационному коду закупки и признаку закупки, если параметр включен, согласно описанию, данному в описании основного группы и группы строк закупок малого объема.

- Группа итоговых строк заполняется на основании данных всех учтенных ЭД «Закупка».
- Нижняя часть формы заполняется на основании данных, указанных на общей информации в ЭД «План закупок», справочников.
- Для основной группы строк колонки:
  - о ОКПД;
  - о Наименование;
  - о **Описание**;
  - о Ед. измерения;

о Количество (объем),

детализируются в соответствии с группировкой строк спецификации ЭД «Закупка».

- Группировка спецификации ЭД «Закупка» осуществляется по атрибутам:
  - о Код ОКПД;
  - о Наименование позиции спецификации;
  - о если на форме вызова отчета активирован признак Выводить описание объекта закупки, то дополнительно осуществляется группировка по атрибуту Описание объекта закупки (минимально необходимые требования, предъявляемые к предмету контракта);
  - о если на форме вызова отчета активирован признак Выводить информацию о количестве закупаемой продукции, то дополнительно осуществляется группировка по атрибуту Ед. измерения и признаку Количество не определено.
- При детализации выводимые значения соответствуют друг другу по строке, согласно группировке спецификации.
- Значение выводимых сумм в колонках группы полей **Объем финансового обеспечения** делится на 1000 и выводится с копейками.
- В итоговых строках группировка осуществляется по следующим правилам:
  - о если год плана меньше или равен 2015 года и источник финансирования Внебюджетные средства, то строки группируются по коду КОСГУ;
  - о если год плана больше 2015 года и источник финансирования Внебюджетные средства, то строки группируются по коду КВР.

|                                                                             |               |                               |                  |                     |                                                                |                               |                                       |                                     |                                      |                                |                                          |                 |                 | (e ped. o  | т 25 января 20. |
|-----------------------------------------------------------------------------|---------------|-------------------------------|------------------|---------------------|----------------------------------------------------------------|-------------------------------|---------------------------------------|-------------------------------------|--------------------------------------|--------------------------------|------------------------------------------|-----------------|-----------------|------------|-----------------|
|                                                                             |               |                               |                  |                     |                                                                |                               |                                       |                                     |                                      |                                |                                          | УТВЕРЖД         | ĮАЮ             |            |                 |
|                                                                             |               |                               |                  |                     |                                                                |                               |                                       |                                     |                                      |                                | Руково                                   | одитель (уполно | моченное лицо)  | )          |                 |
|                                                                             |               |                               |                  |                     |                                                                |                               |                                       |                                     |                                      |                                |                                          |                 |                 |            |                 |
|                                                                             |               |                               |                  |                     |                                                                |                               |                                       |                                     |                                      | (должнос                       | T5)                                      | (подлись)       | 20              | (расшифров | ка подписи)     |
|                                                                             |               |                               |                  |                     |                                                                |                               | **                                    |                                     |                                      |                                | «//                                      |                 | 20              |            |                 |
|                                                                             |               |                               |                  |                     |                                                                | ШЛА                           | п                                     |                                     |                                      |                                |                                          |                 |                 |            |                 |
|                                                                             |               | зак                           | упок товаров     | , работ, услуг дл   | ія обеспечения ну                                              | жд субт                       | ьекта Рос                             | сийской                             | Федера                               | ции и м                        | униципал                                 | ьных нуж        | а               |            |                 |
|                                                                             |               |                               |                  | на 20 га            | нсовый гол и на п                                              | ляновн                        | ый периол                             | 20                                  | и 20                                 | голов                          |                                          |                 |                 |            |                 |
|                                                                             |               |                               |                  |                     | псоррын год и на н                                             |                               | an nepno,                             |                                     |                                      | Тодор                          |                                          |                 |                 |            |                 |
|                                                                             |               |                               |                  |                     |                                                                |                               |                                       |                                     |                                      |                                |                                          |                 |                 |            | Коды            |
|                                                                             |               |                               |                  |                     |                                                                |                               |                                       |                                     |                                      |                                |                                          |                 | Да              | га         |                 |
| 46                                                                          | енование зав  | азчика (государственного (    | муниципального)  |                     |                                                                |                               |                                       |                                     |                                      |                                |                                          |                 | по ОКП          | 0          |                 |
| ч                                                                           | ика, бюджет   | ного, автономного учрежд      | NUR KUM          |                     |                                                                |                               |                                       |                                     |                                      |                                |                                          |                 | ИН              | н          |                 |
| да                                                                          | рственного    | (муниципального) унитарн      | ого предприятия) |                     |                                                                |                               |                                       |                                     |                                      |                                |                                          |                 | KII             |            |                 |
| IH.                                                                         | изационно-г   | правовая форма                |                  |                     |                                                                |                               |                                       |                                     |                                      |                                |                                          |                 | TO UKOII        | * –        |                 |
| M                                                                           | а сооственно  | ости                          |                  |                     |                                                                |                               |                                       |                                     |                                      |                                |                                          |                 | TO OKT          |            |                 |
| 10                                                                          | налождени     | а (адрес), телефон, адрес зле | каронной почты   |                     |                                                                |                               |                                       |                                     |                                      |                                |                                          |                 | TO OKIN         |            |                 |
|                                                                             | NUMBER DOTING | моний госуществинощего з      | akymers pankax   |                     |                                                                |                               |                                       |                                     |                                      |                                |                                          |                 | no ordi         |            |                 |
| то                                                                          | нахожлении    | (anpec), телефон, апрес эле   | ктронной почты*  |                     |                                                                |                               |                                       |                                     |                                      |                                |                                          |                 | TIO OKTM        | 0          |                 |
| место нахождения (адрес), гелефон, адрес электронной почны<br>Вид документа |               |                               |                  |                     |                                                                |                               |                                       |                                     |                                      |                                |                                          |                 |                 |            |                 |
|                                                                             |               |                               |                  |                     | (6830)                                                         | вый — «О», изз                | мененный — «1» и д                    | алее в порядке воз                  | растания)                            |                                |                                          |                 | дата внесени    | 13         |                 |
|                                                                             |               |                               |                  |                     |                                                                |                               |                                       |                                     |                                      |                                |                                          |                 | изменени        | 18         |                 |
|                                                                             |               |                               |                  |                     |                                                                |                               |                                       |                                     |                                      |                                |                                          |                 |                 |            |                 |
| ни                                                                          | ца измерені   | ія: рубль                     |                  |                     |                                                                |                               |                                       |                                     |                                      |                                |                                          |                 | no OKE          | И          |                 |
| 4                                                                           |               |                               |                  |                     |                                                                |                               |                                       |                                     |                                      |                                |                                          |                 |                 |            |                 |
|                                                                             | Идентифи-     | Цель осуществлен              | ния закупки      | Наименовани         | е Планируемый                                                  |                               | Объем фи                              | нансового об                        | еспечения                            |                                | Сроки                                    | Наличие свед    | дений Свед      | ения об    | Обоснова        |
| P                                                                           | кационный     | наименование мероприя-        | ожидаемый        | объекта закупн      | и год размеще-                                                 | всего                         | E TO                                  | и числе план                        | ируемые пла                          | тежи                           | (периодич-                               | о закупках в    | соот- обяза     | тельном    | внесени         |
|                                                                             | код           | тия государственной           | результат        |                     | ния извещения,                                                 |                               | на текущий                            | на планов                           | ый период                            | последую-                      | ность)                                   | ветствии с пут  | нктом общес     | твенном    | изменен         |
|                                                                             | закупки       | программы суоъекта            | реализации       |                     | направления                                                    |                               | финансовыи                            | на первыи                           | на второи                            | щие                            | осуществле-                              | /части 2 стат   | ви 1/ оосу      | ждении     |                 |
|                                                                             |               | госсийской федерации          | мероприяния      |                     | приглашения,                                                   |                               | год                                   | год                                 | год                                  | годы                           | ния планиру-                             | Федерального    | о зако- («да» и | ии «нет»)  |                 |
|                                                                             |               | (Myninipinalision             | посударственной  |                     | KONTORETA C                                                    |                               |                                       |                                     |                                      |                                | CNBR Sakyrok                             | CHCTEME E C     | hene            |            |                 |
|                                                                             |               | непрограммные                 | Российской       |                     | епинственным                                                   |                               |                                       |                                     |                                      |                                |                                          | 38KVIIOK TOB2   | 3D0B            |            |                 |
|                                                                             |               | направления деятельности      | Федерации        |                     | поставшиком                                                    |                               |                                       |                                     |                                      |                                |                                          | работ, услуг    | гдля            |            |                 |
|                                                                             |               | (функции, полномочия)         | (муниципальной   |                     | (подрядчиком,                                                  |                               |                                       |                                     |                                      |                                |                                          | обеспечения     | rocy-           |            |                 |
|                                                                             |               |                               | программы)**     |                     | исполнителем)                                                  |                               |                                       |                                     |                                      |                                |                                          | дарственных     | и му-           |            |                 |
|                                                                             |               |                               |                  |                     |                                                                |                               |                                       |                                     |                                      |                                |                                          | ниципальных     | нужд»           |            |                 |
|                                                                             |               |                               |                  |                     |                                                                |                               |                                       |                                     |                                      |                                |                                          | («да» или «н    | iet»)           |            |                 |
|                                                                             |               |                               |                  |                     |                                                                |                               |                                       |                                     | 10                                   |                                | 1. 12                                    |                 |                 |            | 15              |
|                                                                             | 2             | 3                             | 4                | 5                   | 6                                                              | 7                             | 8                                     | 9                                   | 10                                   | 11                             | 12                                       | 13              |                 | 14         | 1.5             |
|                                                                             | 2             | 3                             | 4                | 5<br>Из             | б<br>нформация о закупках, кото                                | 7<br>рые плани                | 8<br>руется осущес                    | 9<br>твлять в соот                  | 10<br>ветствии с пу                  | 11<br>ликтом 7 час             | 12<br>ти 2 статьи 83                     | 13              |                 | 14         | 15              |
|                                                                             | 2             | 3                             | 4                | 5<br>Из<br>Информац | 6<br>нформация о закупках, кото<br>ия о закупках, которые план | 7<br>орые плани<br>ируется ос | 8<br>руется осущес<br>уществлять в со | 9<br>твлять в соот<br>оответствии о | 10<br>ветствии с пу<br>с пунктами 4, | ликтом 7 час<br>5, 23, 26, 33, | 12<br>ти 2 статьи 83<br>42, 44 части 1 с | 13<br>гатьи 93  |                 | 14         |                 |

1. Frank and the second second s

# Правила формирования отчета:

### Таблица 3 – Заголовочная часть

| Наименование (текстовая часть)                                                                                                    | Описание                                                                                                    |
|----------------------------------------------------------------------------------------------------|----------------------------------------------------------------------------------------------------|
| Наименование заказчика (государственного<br>(муниципального) заказчика, бюджетного,<br>автономного учреждения или государственного<br>(муниципального) унитарного предприятия) | Выводится значение официального наименования<br>заказчика из ЭД «План закупок».                                                                                                    |
| Организационно-правовая форма                                                                                                    | Выводится значение поля Организационно-правовая форма из ЭД «План закупок».                                                                                                    |
| Форма собственности                                                                                                    | Выводится значение поля <b>Форма собственности</b> из ЭД «План закупок».                                                                                                    |
| Местонахождение (адрес), телефон, адрес<br>электронной почты                                                                                                    | Выводится значение адреса заказчика из ЭД «План<br>закупок» в виде: < Индекс>, < Значение территории<br>1-го уровня>, < Значение территории 2-го уровня>,<br>< Значение территории 3-го уровня>, < Значение<br>адреса>, тел: < Значение телефона>, e-mail: <<br>Значение e-mail>. |
| Вид документа                                                                                                    | Выводится слово <i>базовый (0)</i> , если в поле <b>Версия</b> указано 0.                                                                                                    |
|                                                                                                    | Если указано значение отличное от 0, то выводится слово <i>измененный (&lt;значение поля Версия ЭД</i> «План закупок»>).                                                                                                    |
| Единица измерения                                                                                                    | Выводится слово <i>рубль.</i>                                                                                                    |

| Наименование (текстовая часть)                                                                                  | Описание                                                                                                    |  |  |  |  |
|----------------------------------------------------------------------------------------------------|----------------------------------------------------------------------------------------------------|--|--|--|--|
| Наименование заказчика, осуществляющего закупки в<br>рамках переданных полномочий государственного<br>заказчика | Поле заполняется, если в ЭД «План закупок»<br>активирован признак Полномочия государственного<br>(муниципального) заказчика по заключению и<br>исполнению государственных (муниципальных)<br>контрактов переданы бюджетному, автономному<br>учреждению или государственному<br>(муниципальному) унитарному предприятию.<br>Выводится значение официального наименования<br>организации, ответственной за ведение плана.                                                   |  |  |  |  |
| Местонахождение (адрес), телефон, адрес<br>электронной почты                                                    | Поле заполняется, если в ЭД «План закупок»<br>активирован признак Полномочия государственного<br>(муниципального) заказчика по заключению и<br>исполнению государственных (муниципальных)<br>контрактов переданы бюджетному, автономному<br>учреждению или государственному<br>(муниципальному) унитарному предприятию.<br>Выводится значение полей Местонахождение<br>(адрес), Телефон и E-mail группы полей сведений об<br>организации, ответственной за ведение плана. |  |  |  |  |

## Таблица 4 – Верхняя часть формы

| Наименование (кодовая часть) | Описание                                                                                                    |
|------------------------------|----------------------------------------------------------------------------------------------------|
| Дата                         | Выводится значение даты документа в виде<br>ДД.ММ.ГГГГ.                                                                                                    |
| πο ΟΚΠΟ                      | Выводится значение <b>ОКПО</b> заказчика из ЭД «План закупок».                                                                                                    |
| ИНН                          | Выводится значение <b>ИНН</b> заказчика из ЭД «План закупок».                                                                                                    |
| кпп                          | Выводится значение <b>КПП</b> заказчика из ЭД «План закупок».                                                                                                    |
| πο ΟΚΟΠΦ                     | Выводится значение кода <b>ОКОПФ</b> заказчика из ЭД «План закупок».                                                                                                    |
| πο ΟΚΦC                      | Выводится значение кода <b>Код ОКФС</b> заказчика из ЭД «План закупок».                                                                                                    |
| πο ΟΚΤΜΟ                     | Выводится значение кода <b>ОКТМО</b> заказчика из ЭД «План закупок».                                                                                                    |
| πο ΟΚΠΟ                      | Поле заполняется, если в ЭД «План закупок»<br>активирован признак Полномочия государственного<br>(муниципального) заказчика по заключению и<br>исполнению государственных (муниципальных)<br>контрактов переданы бюджетному, автономному<br>учреждению или государственному<br>(муниципальному) унитарному предприятию.<br>Выводится значение кода ОКПО из группы полей<br>Организация ответственная за ведение плана из ЭД<br>«План закупок». |

| Наименование (кодовая часть) | Описание                                                                                                    |
|------------------------------|----------------------------------------------------------------------------------------------------|
| πο ΟΚΤΜΟ                     | Поле заполняется, если в ЭД «План закупок»<br>активирован признак Полномочия государственного<br>(муниципального) заказчика по заключению и<br>исполнению государственных (муниципальных)<br>контрактов переданы бюджетному, автономному<br>учреждению или государственному<br>(муниципальному) унитарному предприятию.<br>Выводится значение кода ОКТМО из группы полей<br>Организация ответственная за ведение плана из ЭД<br>«План закупок». |
| дата внесения изменения      | Выводится значение кода <b>Дата утверждения</b> заказчика из ЭД «План закупок».                                                                                                    |
| по ОКЕИ                      | Выводится значение 383.                                                                                                    |
| изменения                    | Выводится значение поля Версия из ЭД «План закупок».                                                                                                    |

# Таблица 5 – Основная группа

| Наименование | Описание                           |
|--------------|------------------------------------|
| Nº⊓/⊓        | Выводится порядковый номер строки. |

| Наименование                  | Описание                                                                                                    |
|-------------------------------|----------------------------------------------------------------------------------------------------|
| Идентификационный код закупки | Колонка Идентификационный код закупки состоит из следующих в колонок:                                                                                                    |
|                               | <ul> <li>Код закупки – заполняется значением из одноименного<br/>поля ЭД «Закупка». Выводится, если на форме вызова<br/>отчета активирован признак Выводить код закупки в<br/>составе идентификационного кода.</li> </ul>                              |
|                               | • КБК – заполняется в соответствии с правилом:                                                                                                    |
|                               | <ul> <li>Если активирован признак Выводить полные КБК в<br/>составе идентификационного кода, то строки ЭД<br/>«Закупка» заполняется по правилу:</li> </ul>                                                                                             |
|                               | <ul> <li>если выбран источник финансирования с типом<br/>Внебюджетные средства или Средства<br/>бюджетных учреждений, то строки группируются<br/>по коду КОСГУ (CODE4);</li> </ul>                                                                     |
|                               | <ul> <li>если выбран источник финансирования с типом<br/>Бюджетные источники, то строки группируются по<br/>кодам КБК в следующем порядке: KVSR, KFSR,<br/>KCSR, KVR, KESR (CODE5, CODE1, CODE2, CODE3,<br/>CODE4).</li> </ul>                         |
|                               | Если какой либо из кодов не указан, то выводятся нули, соответствующие размеру кода.                                                                                                    |
|                               | <ul> <li>Если на форме вызова отчета выключен признак</li> <li>Выводить полные КБК в составе<br/>идентификационного кода, то заполняется в<br/>соответствии с правилом:</li> </ul>                                                                     |
|                               | <ul> <li>если организации заказчика обладает ролью</li> <li>Унитарное предприятие, то КБК не заполняются;</li> </ul>                                                                                                    |
|                               | о строки ЭД «Закупка» группируются по правилу:                                                                                                    |
|                               | <ul> <li>если выбран источник финансирования с типом</li> <li>Внебюджетные средства или Средства</li> <li>бюджетных учреждений, то строки</li> <li>группируются по коду КОСГУ (CODE4);</li> </ul>                                                      |
|                               | <ul> <li>если выбран источник финансирования с типом<br/>Бюджетные источники, то строки группируются<br/>по двум кодам КБК в следующем порядке: KVSR,<br/>KVR.</li> </ul>                                                                              |
|                               | Если какой либо из кодов не указан, то выводятся нули, соответствующие размеру кода.                                                                                                    |
|                               | <ul> <li>Общие правила для колонки КБК:</li> </ul>                                                                                                    |
|                               | <ul> <li>для группы основной части, если условию<br/>уникальности соответствует несколько строк с<br/>различными КБК, то в колонке выводятся все<br/>наборы уникальных строк с КБК, при этом каждый<br/>набор КБК выводится с новой строки;</li> </ul> |
|                               | <ul> <li>для группы Строк закупок малого объема и Строк<br/>запроса предложений, указанных только в<br/>объеме финансирования каждый уникальный<br/>набор КБК выводится отдельной строкой отчета;</li> <li>выводятся КБК без маски.</li> </ul>         |
|                               | • ОКПД – заполняется в соответствии с правилом:                                                                                                    |
|                               | <ul> <li>заполняется только для основной группы строк:</li> </ul>                                                                                                    |
|                               |                                                                                                    |

| Наименование                                                                                                    | Описание                                                                                                    |
|----------------------------------------------------------------------------------------------------|----------------------------------------------------------------------------------------------------|
|                                                                                                    | <ul> <li>выводится значение кода ОКПД сгруппированной<br/>спецификации ЭД «Закупка»;</li> </ul>                                                                                                    |
|                                                                                                    | <ul> <li>выводится в отчет с маской кода;</li> </ul>                                                                                                    |
|                                                                                                    | <ul> <li>о писание детализации для спецификации.</li> </ul>                                                                                                    |
|                                                                                                    | <ul> <li>ОКВЭД – выводится, если на форме вызова отчета<br/>активирован признак Выводить код ОКВЭД в составе<br/>идентификационного кода, заполняется в соответствии<br/>с правилом:</li> </ul>                                                              |
|                                                                                                    | <ul> <li>заполняется только для основной группы строк;</li> </ul>                                                                                                    |
|                                                                                                    | <ul> <li>группируется спецификация ЭД «Закупка», выводится<br/>в одной объединенной ячейке все уникальные<br/>ОКВЭД из ЭД «Закупка» (с учетом ОКВЭД на закладке<br/>Дополнительные ОКВЭД);</li> </ul>                                                        |
|                                                                                                    | о повторяющиеся <i>ОКВЭД</i> не выводятся.                                                                                                    |
|                                                                                                    | <b>Примечание.</b> При активированном признаке Выводить <b>код</b><br>закупки в составе идентификационного кода данные в<br>колонке сортируются от меньшего к большему.                                                                                      |
| Цель осуществления закупки - наименование<br>мероприятия государственной программы<br>субъекта Российской Федерации<br>(муниципальной программы) либо<br>непрограммные направления деятельности<br>(функции, полномочия) | Заполняется только для основной группы строк.<br>Выводится значение поля Наименование мероприятия<br>программы, непрограммные направления деятельности<br>(функции, полномочия) и Дополнительная информация о<br>цели осуществления закупки из ЭД «Закупка». |
| Цель осуществления закупки - ожидаемый<br>результат реализации мероприятия<br>государственной программы Российской<br>Федерации (муниципальной программы)                                                                | Заполняется только для основной группы строк.<br>Выводится значение поля <b>Ожидаемый результат</b><br>реализации мероприятия программы из ЭД «Закупка».                                                                                                    |

| Наименование                 | Описание                                                                                                    |
|------------------------------|----------------------------------------------------------------------------------------------------|
| Наименование объекта закупки | Для основной группы строк выводится значение поля<br>Наименование объекта закупки ЭД «Закупка».                                                                                                    |
|                              | Для закупок в объеме финансирования, выводимых в отчет,<br>дублируется следующий текст:                                                                                                    |
|                              | <ul> <li>Информация о закупках, которые планируется<br/>осуществлять в соответствии с пунктом 7 части 2<br/>статьи 83 Федерального закона N 44-ФЗ;</li> </ul>                                                                      |
|                              | <ul> <li>Информация о закупках, которые планируется<br/>осуществлять в соответствии с пунктами 4, 5, 23,<br/>26, 33, 42, 44 части 1 статьи 93 Федерального закона<br/>N 44-ФЗ;</li> </ul>                                          |
|                              | <ul> <li>Информация о закупках, которые планируется<br/>осуществлять в соответствии с пунктом 4 части 1<br/>статьи 93 Федерального закона N 44-ФЗ;</li> </ul>                                                                      |
|                              | <ul> <li>Информация о закупках, которые планируется<br/>осуществлять в соответствии с пунктом 5 части 1<br/>статьи 93 Федерального закона N 44-ФЗ;</li> </ul>                                                                      |
|                              | <ul> <li>Информация о закупках, которые планируется<br/>осуществлять в соответствии с пунктом 23 части 1<br/>статьи 93 Федерального закона N 44-ФЗ;</li> </ul>                                                                     |
|                              | <ul> <li>Информация о закупках, которые планируется<br/>осуществлять в соответствии с пунктом 26 части 1<br/>статьи 93 Федерального закона N 44-ФЗ;</li> </ul>                                                                     |
|                              | <ul> <li>Информация о закупках, которые планируется<br/>осуществлять в соответствии с пунктом 33 части 1<br/>статьи 93 Федерального закона N 44-ФЗ.<br/>Преподавательские услуги, оказываемые<br/>физическими лицами;</li> </ul>   |
|                              | <ul> <li>Информация о закупках, которые планируется<br/>осуществлять в соответствии с пунктом 33 части 1<br/>статьи 93 Федерального закона N 44-ФЗ. Услуги<br/>экскурсовода (гида), оказываемые физическими<br/>лицами;</li> </ul> |
|                              | <ul> <li>Информация о закупках, которые планируется<br/>осуществлять в соответствии с пунктом 42 части 1<br/>статьи 93 Федерального закона N 44-ФЗ;</li> </ul>                                                                     |
|                              | <ul> <li>Информация о закупках, которые планируется<br/>осуществлять в соответствии с пунктом 44 части 1<br/>статьи 93 Федерального закона N 44-ФЗ.</li> </ul>                                                                     |
| Описание объекта закупки     | Колонка выводится, если на форме вызова отчета активирован признак <b>Выводить описание объекта закупки</b> .                                                                                                    |
|                              | Заполняется только для основной группы строк.                                                                                                    |
|                              | Выводится значение поля Описание объекта закупки<br>(минимально необходимые требования, предъявляемые<br>к предмету контракта) сгруппированной позиции<br>спецификации.                                                            |

| Наименование                                                                                                    | Описание                                                                                                    |
|----------------------------------------------------------------------------------------------------|----------------------------------------------------------------------------------------------------|
| Планируемый год размещения извещения,<br>направления приглашения, заключения<br>контракта с единственным поставщиком<br>(подрядчиком, исполнителем) | Заполняется только для основной группы строк.<br>Выводится значение поля Планируемый год размещения<br>извещения, направления приглашения, заключения<br>контракта с единственным поставщиком (подрядчиком,<br>исполнителем) из ЭД «Закупка».                                                                                                    |
| Объем финансового обеспечения – Всего                                                                                                    | Выводится как сумма по колонкам Объем финансового<br>обеспечения: <b>на текущий финансовый год + на первый</b><br>год + на второй год + последующие годы.                                                                                                    |
| Объем финансового обеспечения – на текущий<br>финансовый год                                                                                        | Для основной группы строк выводится общая сумма по <i>КБК</i><br>из поля <b>Текущий год</b> строки финансирования ЭД<br>«Закупка».<br>Для группы строк запроса предложений, указанных только<br>в объеме финансирования, и для группы строк закупок<br>малого объема выводится значение суммы из<br>аналогичного поля, только по сгруппированным <i>КБК</i> если<br>параметр <b>Выводить идентификационный код в</b><br><b>соответствии с приказом №422</b> выключен, или по<br>идентификационному коду закупки, если параметр<br>включен, из всех ЭД «Закупка» плана с соответствующим<br>признаком.    |
| Объем финансового обеспечения – на первый<br>год                                                                                                    | Для основной группы строк выводится общая сумма по <i>КБК</i> из поля <b>Первый год</b> строки финансирования ЭД «Закупка».<br>Для группы строк запроса предложений, указанных только в объеме финансирования, и для группы строк закупок малого объема выводится значение суммы из аналогичного поля, только по сгруппированным <i>КБК</i> если параметр Выводить идентификационный код в соответствии с приказом №422 выключен, или по идентификационному коду закупки, если параметр включен, из всех ЭД «Закупка» плана с соответствующим признаком.                                                 |
| Объем финансового обеспечения – на второй<br>год                                                                                                    | Для основной группы строк выводится общая сумма по <i>КБК</i> из поля <b>Второй год</b> строки финансирования ЭД «Закупка».<br>Для группы строк запроса предложений, указанных только в объеме финансирования, и для группы строк закупок малого объема выводится значение суммы из аналогичного поля, только по сгруппированным <i>КБК</i> если параметр <b>Выводить идентификационный код в</b> соответствии с приказом №422 выключен, или по идентификационному коду закупки, если параметр включен, из всех ЭД «Закупка» плана с соответствующим признаком.                                          |
| Объем финансового обеспечения –<br>последующие годы                                                                                                 | Для основной группы строк выводится общая сумма по <i>КБК</i><br>из поля <b>Будущий период</b> строки финансирования ЭД<br>«Закупка».<br>Для группы строк запроса предложений, указанных только<br>в объеме финансирования, и для группы строк закупок<br>малого объема выводится значение суммы из<br>аналогичного поля, только по сгруппированным <i>КБК</i> если<br>параметр <b>Выводить идентификационный код в</b><br><b>соответствии с приказом №422</b> выключен, или по<br>идентификационному коду закупки, если параметр<br>включен, из всех ЭД «Закупка» плана с соответствующим<br>признаком. |

| Наименование                                                                                     | Описание                                                                                                    |  |  |  |  |
|--------------------------------------------------------------------------------------------------|----------------------------------------------------------------------------------------------------|--|--|--|--|
| Единица измерения объекта закупки – код по<br>ОКЕИ                                               | Колонка выводится, если на форме вызова отчета<br>активирован признак Выводить информацию с<br>количестве закупаемой продукции.                                                        |  |  |  |  |
|                                                                                                  | Заполняется только для основной группы строк.                                                                                                    |  |  |  |  |
|                                                                                                  | Выводится значение поля <b>ОКЕИ</b> сгруппированной спецификации ЭД «Закупка».                                                                                                    |  |  |  |  |
| Единица измерения объекта закупки –<br>наименование                                              | Колонка выводится, если на форме вызова отчета<br>активирован признак Выводить информацию о<br>количестве закупаемой продукции.                                                        |  |  |  |  |
|                                                                                                  | Заполняется только для основной группы строк.                                                                                                    |  |  |  |  |
|                                                                                                  | Выводится значение поля <b>Единица измерения</b><br>сгруппированной спецификации ЭД «Закупка».                                                                                         |  |  |  |  |
| Количество (объем) планируемых к закупке<br>товаров, работ, услуг – Всего                        | Колонка выводится, если на форме вызова отчета<br>активирован признак <b>Выводить информацию о</b><br>количестве закупаемой продукции.                                                 |  |  |  |  |
|                                                                                                  | Выводится как сумма по колонкам Количество (объем)<br>планируемых к закупке товаров, работ, услуг: на<br>текущий финансовый год + на первый год + на второй<br>год + последующие годы. |  |  |  |  |
| Количество (объем) планируемых к закупке<br>товаров, работ, услуг – на текущий финансовый<br>год | Колонка выводится, если на форме вызова отчета<br>активирован признак <b>Выводить информацию о</b><br>количестве закупаемой продукции.                                                 |  |  |  |  |
|                                                                                                  | Заполняется только для основной группы строк.                                                                                                    |  |  |  |  |
|                                                                                                  | Если для строки спецификации указан признак Количество не определено, то колонка по строке спецификации не заполняется.                                                                |  |  |  |  |
|                                                                                                  | Выводится количество из поля <b>Текущий год</b> по<br>сгруппированной строке спецификации ЭД «Закупка».                                                                                |  |  |  |  |
| Количество (объем) планируемых к закупке товаров, работ, услуг – на первый год                   | Колонка выводится, если на форме вызова отчета<br>активирован признак <b>Выводить информацию о</b><br>количестве закупаемой продукции.                                                 |  |  |  |  |
|                                                                                                  | Заполняется только для основной группы строк.                                                                                                    |  |  |  |  |
|                                                                                                  | Если для строки спецификации указан признак Количество не определено, то колонка по строке спецификации не заполняется.                                                                |  |  |  |  |
|                                                                                                  | Выводится количество из поля <b>Первый год</b> по<br>сгруппированной строке спецификации ЭД «Закупка».                                                                                 |  |  |  |  |
| Количество (объем) планируемых к закупке<br>товаров, работ, услуг – на второй год                | Колонка выводится, если на форме вызова отчета<br>активирован признак <b>Выводить информацию о<br/>количестве закупаемой продукции</b> .                                               |  |  |  |  |
|                                                                                                  | Заполняется только для основной группы строк.                                                                                                    |  |  |  |  |
|                                                                                                  | Если для строки спецификации указан признак Количество не определено, то колонка по строке спецификации не заполняется.                                                                |  |  |  |  |
|                                                                                                  | Выводится количество из поля <b>Второй год</b> по<br>сгруппированной строки спецификации ЭД «Закупка».                                                                                 |  |  |  |  |

| Наименование                                                                                                    | Описание                                                                                                    |
|----------------------------------------------------------------------------------------------------|----------------------------------------------------------------------------------------------------|
| Количество (объем) планируемых к закупке<br>товаров, работ, услуг – последующие годы                                                                                                    | Колонка выводится, если на форме вызова отчета<br>активирован признак Выводить информацию о<br>количестве закупаемой продукции.                                                                                                    |
|                                                                                                    | Заполняется только для основной группы строк.                                                                                                    |
|                                                                                                    | Если для строки спецификации указан признак Количество не определено, то колонка по строке спецификации не заполняется.                                                                                                    |
|                                                                                                    | Выводится количество из поля <b>Будущий период</b> по сгруппированной строке спецификации ЭД «Закупка».                                                                                                    |
| Сроки (периодичность) осуществления                                                                                                    | Заполняется только для основной группы строк.                                                                                                    |
| планируемых закупок                                                                                                    | Выводятся значения полей <b>Дата начала осуществления</b> закупки и Дата окончания осуществления закупки.                                                                                                    |
|                                                                                                    | Под строкой с датами выводится значение поля Сроки<br>(периодичность) осуществления планируемых закупок из<br>ЭД «Закупка».                                                                                                    |
| Наличие сведений о закупках в соответствии с                                                                                                    | Заполняется только для основной группы строк.                                                                                                    |
| пунктом 7 части 2 статьи 17 Федерального<br>закона "О контрактной системе в сфере закупок<br>товаров, работ, услуг для обеспечения<br>государственных и муниципальных нужд" ("да"<br>или "нет") | Если в ЭД «Закупка» активирован признак Информация, в<br>соответствии с п.7 ч.2 ст. 17 44-ФЗ, о закупках товаров,<br>работ, услуг, которые по причине их технической и (или)<br>технологической сложности, инновационного,<br>высокотехнологичного или специализированного<br>характера способны поставить, выполнить, оказать<br>только поставщики (подрядчики, исполнители), имеющие<br>необходимый уровень квалификации, а также<br>предназначены для проведения научных исследований,<br>экспериментов, изысканий, проектных работ (в том числе<br>архитектурно-строительного проектирования), то<br>выводится значение Да. Если признак не активирован, то<br>выводится значение Hem.<br>Если на форме вызова отчета активирован признак<br>Выводить описание к информации по п.7 ч.2 ст.17, то<br>дополнительно выводится значение поля Описание<br>сведений о закупке в соответствии с п.7 ч.2 ст. 17 44-ФЗ. |
| Сведения об обязательном общественном обсуждении ("да" или "нет")                                                                                                    | Заполняется только для основной группы строк.<br>Выводится:                                                                                                    |
|                                                                                                    | <ul> <li>Да, если активирован признак Требуется обязательное<br/>общественное обсуждение в соответствии с ст. 20 44-<br/>ФЗ в ЭД «Закупка»;</li> </ul>                                                                                                    |
|                                                                                                    | <ul> <li>Нет, если признак Требуется обязательное<br/>общественное обсуждение в соответствии с ст. 20 44-<br/>ФЗ не активирован в ЭД «Закупка».</li> </ul>                                                                                                    |
| Обоснование внесения изменений                                                                                                    | Заполняется только для основной группы строк.                                                                                                    |
|                                                                                                    | Выводится значение из полей Дата внесения изменений (в<br>виде: ДД.ММ.ГГГГГ), Основание внесения изменений в план<br>закупки и Описание изменений (примечание).                                                                                                    |

• В группе Строки запроса предложений, указанных только в объеме финансирования формируются данные из ЭД «Закупка» с признаком Закупка на основании п.7, ч.2, ст. 83 Федерального закона №44-ФЗ.

В группе заполняются следующие колонки:

- Идентификационный код (Если параметр Выводить идентификационный код в соответствии с приказом №422, то выводится значение поля Идентификационный код закупки, если заполнено. Если не заполнено, то колонка остается пустой);
- о Объем финансового обеспечения всего;
- о Объем финансового обеспечения на текущий финансовый год;
- Объем финансового обеспечения на первый год;
- Объем финансового обеспечения на второй год;
- о Объем финансового обеспечения последующие годы.
- Группа Строки закупок малого объема состоит из следующих строк:
  - Информация о закупках, которые планируется осуществлять в соответствии с пунктом 4 части 1 статьи 93 Федерального закона N 44-Ф3 – в группе выводятся данные из ЭД «Закупка» с признаком Закупка на основании п.4, ч.1, ст. 93 Федерального закона №44-ФЗ;
  - Информация о закупках, которые планируется осуществлять в соответствии с пунктом 5 части 1 статьи 93 Федерального закона N 44-ФЗ – в группе выводятся данные из ЭД «Закупка» с признаком Закупка на основании п.5, ч.1, ст. 93 Федерального закона №44-ФЗ;
  - Информация о закупках, которые планируется осуществлять в соответствии с пунктом
     23 части 1 статьи 93 Федерального закона N 44-ФЗ в группе выводятся данные из ЭД
     «Закупка» с признаком Закупка на основании п.23, ч.1, ст. 93 Федерального закона №44-ФЗ;
  - Информация о закупках, которые планируется осуществлять в соответствии с пунктом 26 части 1 статьи 93 – в группе выводятся данные из ЭД «Закупка» с признаком Закупка на основании п.26, ч.1, ст. 93 Федерального закона №44-ФЗ;
  - О Информация о закупках, которые планируется осуществлять в соответствии с пунктом 33 части 1 статьи 93. Преподавательские услуги, оказываемые физическими лицами – в группе выводятся данные из ЭД «Закупка» с признаком Закупка на основании п.33, ч.1, ст. 93 Федерального закона №44-ФЗ (преподавательские услуги, оказываемые физическими лицами);
  - О Информация о закупках, которые планируется осуществлять в соответствии с пунктом 33 части 1 статьи 93. Услуги экскурсовода (гида), оказываемые физическими лицами – в группе выводятся данные из ЭД «Закупка» с признаком Закупка на основании п.33, ч.1, ст. 93 Федерального закона №44-ФЗ (услуги экскурсовода (гида), оказываемые физическими лицами);
  - О Информация о закупках, которые планируется осуществлять в соответствии с пунктом 42 части 1 статьи 93 Федерального закона N 44-ФЗ – в группе выводятся данные из ЭД «Закупка» с признаком Закупка на основании п.42, ч.1, ст. 93 Федерального закона №44-ФЗ;
  - Информация о закупках, которые планируется осуществлять в соответствии с пунктом 44 части 1 статьи 93 Федерального закона N 44-ФЗ – в группе выводятся данные из ЭД «Закупка» с признаком Закупка на основании п.44, ч.1, ст. 93 Федерального закона №44-ФЗ.

В обеих группах заполняются колонки:

- Идентификационный код (Если параметр Выводить идентификационный код в соответствии с приказом №422, то выводится значение поля Идентификационный код закупки, если заполнено. Если не заполнено, то колонка остается пустой);
- о Объем финансового обеспечения всего;
- о Объем финансового обеспечения на текущий финансовый год;
- о Объем финансового обеспечения на первый год;
- о Объем финансового обеспечения на второй год;
- о Объем финансового обеспечения последующие годы.

Если нет закупок, удовлетворяющих условию вывода данных, то выводятся только обобщающие заголовочные строки.

#### Таблица 6 – Группа итоговых строк

| Строка                                      | Правила заполнения                                                                                                    |  |  |  |  |
|---------------------------------------------|----------------------------------------------------------------------------------------------------|--|--|--|--|
| Итого для осуществления закупок             | Выводится значения сумм по всем ЭД «Закупка» (с признаками и без),<br>кроме закупок с признаком Закупка отменена, из соответствующих полей<br>документов, в колонках: |  |  |  |  |
|                                             | • Объем финансового обеспечения – всего;                                                                                                    |  |  |  |  |
|                                             | • Объем финансового обеспечения – на текущий финансовый год;                                                                                                    |  |  |  |  |
|                                             | • Объем финансового обеспечения – на первый год;                                                                                                    |  |  |  |  |
|                                             | • Объем финансового обеспечения – на второй год;                                                                                                    |  |  |  |  |
|                                             | • Объем финансового обеспечения – последующие годы.                                                                                                    |  |  |  |  |
| В том числе по коду бюджетной классификации | Группируются все ЭД «Закупка» (с признаками и без), кроме закупок с признаком Закупка отменена, по КБК (правила группировки аналогичны правилам из основной группы).  |  |  |  |  |
|                                             | Значение сгруппированной КБК выводится отдельной строкой и заполняется значение сумм в колонках:                                                                      |  |  |  |  |
|                                             | • Объем финансового обеспечения – всего;                                                                                                    |  |  |  |  |
|                                             | • Объем финансового обеспечения – на текущий финансовый год;                                                                                                    |  |  |  |  |
|                                             | • Объем финансового обеспечения – на первый год;                                                                                                    |  |  |  |  |
|                                             | • Объем финансового обеспечения – на второй год;                                                                                                    |  |  |  |  |
|                                             | • Объем финансового обеспечения – последующие годы,                                                                                                    |  |  |  |  |
|                                             | в соответствии с группировкой.                                                                                                    |  |  |  |  |

| Строка                    | Правила заполнения                                                                                                    |  |  |  |
|---------------------------|----------------------------------------------------------------------------------------------------|--|--|--|
| В том числе по соглашению | Выводится, если организация, ответственная за ведение плана закупок обладает ролью Унитарное предприятие.                                                                                                    |  |  |  |
|                           | Все строки финансирования всех ЭД «Закупка», кроме ЭД «Закупка» с признаком Закупка отменена, группируются по значению полей Дата и Номер группы полей Соглашение о предоставлении субсидии.                                                 |  |  |  |
|                           | Каждое сгруппированное значение выводить отдельной строкой и заполнять значения в колонках:                                                                                                    |  |  |  |
|                           | <ul> <li>1-6 –выводится следующий текст: № &lt;Номер соглашения о<br/>предоставлении субсидий&gt; от &lt;Дата соглашения о<br/>предоставлении субсидий&gt;. Если соответствующие поля не<br/>заполнены, то выводится слово пусто.</li> </ul> |  |  |  |
|                           | <ul> <li>7 (Объем финансового обеспечения - всего) – выводится сумма<br/>значений колонок 8, 9, 10 и 11.</li> </ul>                                                                                                    |  |  |  |
|                           | <ul> <li>8 (Объем финансового обеспечения - на текущий финансовый год) –<br/>выводится сумма значений полей Текущий год.</li> </ul>                                                                                                    |  |  |  |
|                           | <ul> <li>9 (Объем финансового обеспечения - на первый год) – выводится<br/>сумма значений полей Первый год.</li> </ul>                                                                                                    |  |  |  |
|                           | <ul> <li>10 (Объем финансового обеспечения - на второй год) – выводится<br/>сумма значений полей Второй год.</li> </ul>                                                                                                    |  |  |  |
|                           | <ul> <li>11 (Объем финансового обеспечения - последующие годы) –<br/>выводится сумма значений полей Будущий период.</li> </ul>                                                                                                    |  |  |  |

- В левом нижнем углу заполняются соответствующие поля:
  - Дата утверждения выводится значение поля Дата утверждения из ЭД «План закупок», если поле заполнено.
  - Исполнитель: Ф.И.О., телефон (факс), адрес электронной почты выводится значения группы План закупок утвержден из ЭД «План закупок» в виде: < Фамилия> < Имя> < Отчество>, < значение телефона из справочника>, < значение факса из справочника>, < значение e-mail из справочника>.

# 3.4 ЭД «План-график»

Список ЭД «План-график» вызывается из пункта меню Документы — План-график.

| зэ  | План-график      |      |               |   |            |                 |                        |                  |   |          | _ [             |   |
|-----|------------------|------|---------------|---|------------|-----------------|------------------------|------------------|---|----------|-----------------|---|
|     | 👌 🗟 • [          | ]    |               |   | <b>1</b>   | ×               |                        |                  |   |          |                 |   |
| Ho  | мер документа:   | Год: | Заказчик:     |   |            |                 |                        | подведомственные |   | Пользова | тель:           |   |
|     |                  | 2    |               |   |            |                 | +                      |                  |   | все      |                 | - |
| Ц   | пас:<br>15       |      | LTaryc:       |   |            |                 | Флаги документов:      | :                |   |          |                 |   |
| Ста | атус плана в ЕИС | ;    |               |   |            |                 | и<br>Контроль финансов | зого органа:     |   |          |                 | - |
|     |                  |      |               |   |            | •               |                        |                  | • | Доп      | олнительно >>   |   |
| Пр  | офиль фильтра    |      | • # *         |   | Профиль    | списка          | • H ×                  |                  |   |          |                 |   |
|     | Ста              | тус  | Номер         |   | Дата       |                 | Заказчик               |                  |   | Год      | Кол-во присоед. |   |
|     | Отложен          |      |               | 1 | 28.02.2017 | 000 "РТС-ТЕНДЕ  | :P''                   |                  |   | 2017     |                 | 0 |
| 口   | Отложен          |      |               | 2 | 28.02.2017 | МОУ детский сад | Nº 212                 |                  |   | 2017     |                 | 0 |
|     |                  |      |               |   |            |                 |                        |                  |   |          |                 |   |
|     |                  |      |               |   |            |                 |                        |                  |   |          |                 |   |
|     |                  |      |               |   |            |                 |                        |                  |   |          |                 |   |
|     |                  |      |               |   |            |                 |                        |                  |   |          |                 |   |
|     |                  |      |               |   |            |                 |                        |                  |   |          |                 |   |
| L   |                  |      |               |   |            |                 |                        |                  |   |          |                 |   |
|     |                  |      | Документов: 2 |   |            |                 |                        |                  |   |          |                 |   |
| ∟   |                  |      |               |   |            |                 |                        |                  |   |          |                 |   |

Рисунок 22 – Список ЭД «План-график»

Примечание. Документ доступен при наличии лицензии planning\_procedures и ролях Заказчик, Формирование плана-графика, Согласование плана-графика, Согласование проекта плана-графика, Формирование закупок.

В верхней части списка находится панель инструментов. На ней располагаются стандартные функциональные кнопки, с помощью которых можно выполнить следующие действия: создать новый документ, открыть форму просмотра или редактирования документа, скопировать содержимое таблицы или выделенные строки в буфер обмена, найти нужный документ и закрыть список.

Для удобства работы со списком документов используется панель фильтрации,

которая становится доступной при нажатии кнопки (Скрыть/Отобразить панель фильтрации).

С помощью группы полей **Наличие ЭП** можно отфильтровать документы, которые уже подписаны и/или еще не подписаны ЭП пользователями. В полях с признаком есть для ролей и нет для ролей выбираются роли, по которым фильтруется список документов. Для фильтра списка документов по обоим признакам устанавливается отметка в поле **И**, для фильтра списка хотя бы по одному из выбранных признаков устанавливается отметка в поле **ИЛИ**. Для фильтрации документов, имеющих хотя бы одну роль из фильтра есть для ролей, устанавливается признак **Есть хотя бы одна ЭП с перечисленными ролями**. Для

91

фильтрации документов, имеющих хотя бы одну роль из фильтра нет для ролей, устанавливается признак Нет хотя бы одной ЭП с перечисленными ролями.

Для фильтрации списка документов по количеству ЭП в поле количество ЭП указывается необходимое значение. В поле Валидность ЭП выбирается одно из значений: Любые, Все валидные, Все невалидные, Есть валидные, Есть невалидные. В зависимости от выбранного значения будет выведен список документов с заданным количеством ЭП.

Поле **Бюджеты** доступно только при наличии специального права *Доступ ко всем бюджетам(просмотр)*, в противном случае недоступно для редактирования и заполнено наименованием текущего бюджета пользователя.

Для очистки выбранных параметров фильтрации нажимается кнопка (**Очистить фильтр**).

## 3.4.1 Создание ЭД «План-график»

Для создания ЭД «План-график» в списке документов нажимается кнопка (**Новый**), на экране появится форма *Редактор года*:

| Редактор года                 |        | × |  |
|-------------------------------|--------|---|--|
| Год плана:<br>2017 <u>*</u>   |        |   |  |
| ОК                            | Отмена |   |  |
| Рисунок 23 – Редактор<br>года |        |   |  |

На форме содержится поле **Год плана**, в котором указывается год размещения документа. При нажатии на кнопку **ОК** система выводит следующее сообщение: *После сохранения документа, значение поля "Год" будет недоступно для редактирования.* Если действие подтверждается нажатием кнопки **Да**, то на экране появится форма редактора *Плана-графика*.

| 🗯 План-график                                                                                                    |                            |
|----------------------------------------------------------------------------------------------------|----------------------------|
| Номер: Заказчик:                                                                                                    |                            |
| 🔟 🛱 Главное управление материальных ресурсов Челябинской области                                                    | •••                        |
| Дата: Год: Организация ответственная за ведение плана: Роль организации в ЕИС:                                      |                            |
| 22.09.2017 🔢 2017 📩 Главное управление материальных ресурсов Челябинской области 🛄 Заказчик                         | •                          |
| Общая информация Закупки Свойства                                                                                   |                            |
| Лата итверждения: Ресстровый номер позна-графика: Версия: Пата итверж                                               | аения обоснования закилок: |
|                                                                                                    | E                          |
| Описание плана-графика:                                                                                             |                            |
|                                                                                                    |                            |
| Сведения о заказчике                                                                                                |                            |
| ИНН: Организационно-правовая форма: Код ОКОПЧ                                                                       | <u>Þ:</u>                  |
| U21212UU12 🔛 Uбщество с ограниченной ответственностью [12165                                                        |                            |
| NTIT: Полное наименование:<br>ПО0212001 Гозевое играя семие материальных респоров Черрбинской области.              |                            |
| ОКПО: ОКПО: Паклос управление напериальных редусси технопаски опласти                                               |                            |
|                                                                                                    |                            |
| Форма собственности:                                                                                                | Код ОКФС:                  |
|                                                                                                    |                            |
| Страна: Выбрать адрес из: Код: Индекс:                                                                              |                            |
| Россия … ОКАТО 🔽 22 … 234234                                                                                        |                            |
| Нижегополская область                                                                                               |                            |
| Anner:                                                                                                    |                            |
| - rapos.<br>                                                                                                    |                            |
| Tenedour Paris F-mail                                                                                               |                            |
| 65465 3564 gft/dt.gj@mail.ru                                                                                        |                            |
|                                                                                                    | <u>_</u>                   |
| Фамилия; Имя; Отчество; Должность;                                                                                  |                            |
|                                                                                                    |                            |
|                                                                                                    |                            |
| Фанилия: Отчество: Должность:                                                                                       |                            |
|                                                                                                    |                            |
|                                                                                                    |                            |
| 🗖 Полномочия государственного (муниципального) заказчика по заключению и исполнению государственных (муниципальных) |                            |
| Примечание:                                                                                                    |                            |
|                                                                                                    |                            |
| Действия 🗈 😭 🕤 🔍 🔊 🔳 ОК                                                                                             | Отмена Применить           |

Рисунок 24 – Редактор план-графика

В заголовочной части формы редактора ЭД «План-график» содержатся следующие поля:

- Номер номер план-графика, заполняется автоматически в соответствии с генератором номеров на статусе «Отложен». Поле доступно для редактирования в соответствии с системными параметрами Запретить редактировать номер плана-графика закупок и Запретить редактировать номер плана закупок. При формировании порожденного ЭД номер копируется из родительского документа. Обязательно для заполнения.
- Заказчик официальное наименование организации заказчика, выбор значения осуществляется из справочника *Организации*. По умолчанию заполняется организацией пользователя, если организация пользователя обладает ролью *Заказчик*. При выборе организации из справочника осуществляется принудительная фильтрация по роли *Заказчик*. Для выбора доступны:

о администратору – все организации;

- пользователю без организационных ролей собственная организация и все нижестоящие, в соответствии с иерархией организации;
- о пользователю с организационной ролью доступны организации, определенные организационной ролью.

Если пользователь обладает специальным правом *Позволять указывать вышестоящего заказчика*, то при выборе организаций отображаются все вышестоящие организации с ролью *Заказчик*.

Если документ создается пользователем, организация которого не имеет роли *Заказчик*, то поле заполняется автоматически ближайшей вышестоящей организацией с ролью *Заказчик*, если таковая имеется.

- Дата дата создания план-графика, заполняется автоматически рабочей датой пользователя, создающего документ. Доступно для редактирования на статусе «Отложен»/«Новый». Обязательно для заполнения.
- Год год планирования план-графика, указывается в *Редакторе года*. Не доступно для редактирования. Обязательно для заполнения.
- Организация ответственная за ведение плана ответственная организация. Выбор значения осуществляется из справочника *Организации*, по умолчанию заполняется организацией пользователя. При выборе организации из справочника осуществляется фильтрация по ролям: Заказчик, Уполномоченный орган, Бюджетное учреждение, Автономное учреждение, ПБС, Унитарное предприятие. Доступно для редактирования на статусе «Отложен»/«Новый». Обязательно для заполнения.
- Роль организации в ЕИС из выпадающего списка указывается роль организации в ЕИС. Автоматически заполняется, при заполнении поля Организация ответственная за ведение плана, если организация обладает только одной ролью из возможных значений. Если организация не обладает ни одной ролью, то поле не заполняется.

Если организация, ответственная за ведение плана, изменяется, то значение в поле очищается, если новая организация обладает несколькими допустимыми ролями или заполняется единственной допустимой ролью, если таковая имеется.

Доступно для редактирования на статусе «*Отложен»/«Новый»/«План-график утвержден»*. Необязательно для заполнения.

### При сохранении документа осуществляются следующие контроли:

 Проверяется, что отсутствуют иные ЭД того же класса на любых статусах, кроме «Удален», за указанный год и от того же заказчика в выбранном бюджете, кроме родительских документов. Если условие не выполнено, то система выводит сообщение об ошибке: AZK-2805. Ошибка обработки документа (DOC): уже существует (0) для указанного заказчика за (1)г., где: о *0* – фраза: *план-график*;

о 1-значение года.

## 3.4.1.1 Закладка «Общая информация»

Закладка Общая информация содержит сведения об организации заказчика, назначении документа и ответственных лицах.

На закладке содержатся следующие поля:

- Дата утверждения заполняется автоматически при переходе на статус «План утвержден» (действие Утвердить со статуса «Согласование»). Доступно для редактирования при наличии специального права Позволять редактировать дату утверждения.
- Реестровый номер плана-графика реестровый номер план-графика в ЕИС. Доступно для редактирования на статусе «Отложен»/«Новый», «План утвержден», если пользователь обладает специальным правом Редактирование общих сведений плана. Не обязательно для заполнения.

Если документ создан в бюджете 44-ФЗ, в поле указано значение и:

- год документа меньше 2017 года, то при сохранении проверяется, что значение поля равно двадцати символам;
- год документа больше или равен 2017 году, то при сохранении проверяется, что значение поля равно двадцати двум символам.
- Версия версия документа. При создании документа автоматически заполняется номером версии начиная с 0. При формировании документа по действию Внести изменения со статуса «План утвержден» заполняется значением номера документа из которого формируется документ и добавляется 1. Доступно для редактирования на любом статусе при наличии специального права *Редактирование общих сведений плана*.
- Описание плана-графика текстовое описание документа. Доступно для редактирования на статусе «Отложен»/«Новый». Обязательно для заполнения.
- В группе полей Сведения о заказчике содержатся следующие поля:
  - **ИНН** автоматически заполняется значением одноименного поля справочника *Организации* для заказчика, указанного в заголовочной части формы. Недоступно для редактирования.

Для обновления значения поля **ИНН** данными из справочника *Организации* используется кнопка (Обновить из справочника). Кнопка доступна на статусе ЭД «Отложен»/«Новый».

• **КПП** – автоматически заполняется значением одноименного поля справочника *Организации* для заказчика, указанного в заголовочной части формы. Недоступно для редактирования.

- Организационно-правовая форма автоматически заполняется значением одноименного поля справочника Организации для заказчика, указанного в заголовочной части формы. Недоступно для редактирования.
- Код ОКОПФ автоматически заполняется значением одноименного поля справочника Организации для заказчика, указанного в заголовочной части формы. Недоступно для редактирования.
- Полное наименование автоматически заполняется значением одноименного поля справочника Организации для заказчика, указанного в заголовочной части формы. Недоступно для редактирования.
- ОКТМО указывается код ОКТМО. Выбор значения осуществляется из справочника ОКТМО.
   Автоматически заполняется значением одноименного поля справочника Организации для заказчика, указанного в поле Заказчик. Доступно для редактирования на статусе «Отложен», «Новый». Необязательно для заполнения.
- ОКПО автоматически заполняется значением одноименного поля справочника Организации для заказчика, указанного в заголовочной части формы. Недоступно для редактирования.
- Наименование публично-правового образования автоматически заполняется значением одноименного поля справочника *Организации* для заказчика, указанного в заголовочной части формы. Недоступно для редактирования.
- Форма собственности автоматически заполняется значением поля Наименование записи, выбранной в поле ОКФС справочника Организации для заказчика, указанного в заголовке формы. Недоступно для редактирования вручную. Обновляется при нажатии кнопки Обновить из справочника обновляется данными из справочника Организации.
- Код ОКФС автоматически заполняется значением поля ОКФС из справочника Организации для заказчика, указанного в заголовке формы. Недоступно для редактирования вручную. Обновляется при нажатии кнопки Обновить из справочника обновляется данными из справочника Организации.
- Страна указывается страна, выбор значения осуществляется из справочника Страны.
   Доступно для редактирования на статусе «Отложен»/«Новый», в зависимости от состояния параметра Регион поставки. Не обязательно для заполнения.
- Выбрать адрес из указывается классификатор для выбора значения адреса. По умолчанию указывается значение системного параметра Указывать адреса по умолчанию из справочника. Если включен системный параметр Позволять выбирать адреса, только из указанного справочника, то недоступно для редактирования.

Правила отображения блока, если:

 указана страна Россия и указан код территории, то поле Выбрать адрес из заполняется значением ОКАТО;

- указана страна *Россия* и не указано значение в поле Код территории, то поле Выбрать адрес из заполняется значением, соответствующим системному параметру Указывать адреса по умолчанию из справочника;
- указана иная страна, в не зависимости от того указана территория или нет, поля Выбрать адрес из, Код, <Наименование значения кода> не отображаются.
- **Код** указывается код территории. При выборе организации поле автоматически заполняется одноименным значением из карточки организации.

Если в поле Выбрать адрес из указано значение:

- КЛАДР, то поле недоступно для редактирования и становится доступно поле Открыть форму выбора из КЛАДР;
- ОКТМО, то поле доступно для редактирования и выбор значения осуществляется из справочника ОКТМО;
- ОКАТО, то поле доступно для редактирования и выбор значения осуществляется из справочника ОКАТО.

Если в поле **Страна** значение изменяется на иное (не *Poccus*), то поле очищается. Поле доступно на форме, если в поле **Страна** указано значение *Poccus*.

- Индекс вручную вводится почтовый индекс организации. Автоматически заполняется значением одноименного поля справочника *Организации* для заказчика, указанного в заголовочной части формы. Доступно для редактирования на статусе «*Отложен»*/«*Новый»*. Не обязательно для заполнения.
- <Наименование значения кода> выводится информация о регионе. Доступно на форме, если в поле Выбрать адрес из выбраны следующие значения: *ОКТМО* или *ОКАТО*. Значение наименования кода выводится, если в поле Выбрать адрес из выбрано значение *ОКТМО*. Если выбрано *ОКАТО*, то выводится значение территории соответствующей коду в виде <Наименование территории 1го уровня>, <Наименование территории 2го уровня>, какой-то уровень территории отсутствует, то лишние запятые не выводятся.
- Адрес вручную вводится местоположение организации. Доступно для редактирования на статусе «Отложен»/«Новый», в зависимости от состояния параметра Регион поставки. Не обязательно для заполнения.
- Телефон вручную вводится номер телефона организации. Автоматически заполняется значением одноименного поля справочника *Организации* для заказчика, указанного в заголовочной части формы. Доступно для редактирования на статусе «*Отложен»*/«*Новый»*. Для ввода доступно не более тридцати символов. Необязательно для заполнения.
- Факс вручную вводится номер факса организации. Автоматически заполняется значением одноименного поля справочника Организации для заказчика, указанного в заголовочной части формы. Доступно для редактирования на статусе «Отложен»/«Новый». Не обязательно для заполнения.

- Е-mail вручную вводится адрес электронной почты организации. Автоматически заполняется значением одноименного поля справочника *Организации* для заказчика, указанного в заголовочной части формы. Доступно для редактирования на статусе «*Отложен»*/«*Новый*». Не обязательно для заполнения.
- В группе полей Ответственный исполнитель содержатся следующие поля:
  - Фамилия указывается персоналия, ответственная за ведение плана-графика. Автоматически заполняется значением одноименного поля справочника Персоналии для указанного ответственного исполнителя. Доступно для редактирования на статусе «Отложен»/«Новый». Необязательно для заполнения.
  - Имя автоматически заполняется значением одноименного поля справочника *Персоналии* для указанного ответственного исполнителя. Недоступно для редактирования.
  - Отчество автоматически заполняется значением одноименного поля справочника Персоналии для указанного ответственного исполнителя. Недоступно для редактирования.
  - Должность заполняется значением одноименного поля из справочника Персоналии для выбранного ответственного исполнителя. Доступно для редактирования на статусе «Отложен»/«Новый». Обязательно для заполнения, если активирован признак Полномочия государственного (муниципального) заказчика по заключению и исполнению государственных (муниципальных) контрактов переданы бюджетному, автономному учреждению или государственному (муниципальному) унитарному предприятию.
- В группе полей План-график утвержден содержатся следующие поля:
  - Фамилия указывается персоналия, утверждающая план-график. Автоматически заполняется значением одноименного поля справочника Персоналии для указанного утверждающего сотрудника. Доступно для редактирования на статусе «Отложен»/«Новый». Необязательно для заполнения.
  - Имя автоматически заполняется значением одноименного поля справочника Персоналии для указанного утверждающего сотрудника. Недоступно для редактирования.
  - Отчество автоматически заполняется значением одноименного поля справочника Персоналии для указанного утверждающего сотрудника. Недоступно для редактирования.
  - Должность автомтаически заполняется значением одноименного поля справочника Персоналии для указанного утверждающего сотрудника. Доступно для редактирования на статусе «Отложен»/«Новый». Необязательно для заполнения.
- Полномочия государственного (муниципального) заказчика по заключению и исполнению государственных (муниципальных) контрактов переданы бюджетному, автономному учреждению или государственному (муниципальному) унитарному предприятию при активации признака на форме становится доступна группа полей Организация ответственная за ведение плана. Если признак не активирован, то группа полей не отображается. Доступно для редактирования на статусе «Отложен»/«Новый». Необязательно для заполнения.
- В группе полей Организация ответственная за ведение плана содержатся следующие поля:

- ИНН автоматически заполняется значением ИНН справочника *Организации* из данных организации, указанной в поле **Организация ответственная за ведение плана**. Недоступно для редактирования.
- КПП автоматически заполняется значением КПП справочника *Организации* из данных организации, указанной в поле **Организация ответственная за ведение плана**. Недоступно для редактирования.
- Полное наименование организация, ответственная за ведение плана. Выбор осуществляется из справочника Организации, по умолчанию заполняется организацией пользователя. Для выбора доступны организации, обладающие ролью Заказчик или Уполномоченный орган. Недоступно для редактирования.
- Местонахождение (адрес) автоматически заполняется значением полей Индекс, Страна, Наименование территории (1-го, 2-го и 3-го уровня) справочника Организации из данных организации, указанной в поле Организация ответственная за ведение плана. Доступно для редактирования на статусе «Отложен»/«Новый». Обязательно для заполнения, если активирован признак Полномочия государственного (муниципального) заказчика по заключению и исполнению государственных (муниципальных) контрактов переданы бюджетному, автономному учреждению или государственному (муниципальному) унитарному предприятию.
- ОКТМО автоматически заполняется значением ОКТМО справочника Организации из данных организации, указанной в поле Организация ответственная за ведение плана. Доступно для редактирования на статусе «Отложен»/«Новый». Обязательно для заполнения, если активирован признак Полномочия государственного (муниципального) заказчика по заключению и исполнению государственных (муниципальных) контрактов переданы бюджетному, автономному учреждению или государственному (муниципальному) унитарному предприятию.
- ОКПО автоматически заполняется значением ОКПО справочника Организации из данных организации, указанной в поле Организация ответственная за ведение плана. Доступно для редактирования на статусе «Отложен»/«Новый». Обязательно для заполнения, если активирован признак Полномочия государственного (муниципального) заказчика по заключению и исполнению государственных (муниципальных) контрактов переданы бюджетному, автономному учреждению или государственному (муниципальному) унитарному предприятию.
- Телефон автоматически заполняется значением справочника Организации из данных организации, указанной в поле Организация ответственная за ведение плана. Доступно для редактирования на статусе «Отложен»/«Новый». Обязательно для заполнения, если активирован признак Полномочия государственного (муниципального) заказчика по заключению и исполнению государственных (муниципальных) контрактов переданы бюджетному, автономному учреждению или государственному (муниципальному) унитарному предприятию. Возможен ввод не более тридцати символов.

- E-mail автоматически заполняется значением электронного адреса справочника Организации из данных организации, указанной в поле Организация ответственная за ведение плана. Доступно для редактирования на статусе «Отложен»/«Новый». Обязательно для заполнения, если активирован признак Полномочия государственного (муниципального) заказчика по заключению и исполнению государственных (муниципальных) контрактов переданы бюджетному, автономному учреждению или государственному (муниципальному) унитарному предприятию.
- Примечание заполняется из *Редактора примечаний*, при отказе документа, а также системными сообщениями. Не доступно для редактирования.

## 3.4.1.2 Закладка «Закупки»

На закладке Закупки осуществляется управление ЭД «Закупка».

Закладка имеет следующий вид:

| 🎥 Редактор плана-графика                                 |                        |                  |                             |
|----------------------------------------------------------|------------------------|------------------|-----------------------------|
| Номер; Заказчик;                                         |                        |                  |                             |
| 1 🖬 Министерство социального развития и                  | труда Камчатского края |                  |                             |
| Дата: Год: Организация ответственная за ведение          | плана:                 | Роль организации | в ЕИС:                      |
| 29.06.2016 🔢 2016 📜 Департамент государственного (муници | ипального) заказчика 😶 | Заказчик         | <u> </u>                    |
| Общая информация Закупки План-график в ЕИС Свойства      |                        |                  |                             |
|                                                          |                        |                  |                             |
| Профиль:                                                 | П Номер                | Статус           | Номер позиции плана-графика |
| Объект закулки Атрибуты КБК Даты                         |                        |                  |                             |
| Группа продукции:                                        |                        |                  |                             |
| Продукция:                                               |                        |                  |                             |
| окла:                                                    |                        |                  |                             |
|                                                          |                        |                  |                             |
|                                                          |                        |                  |                             |
| оквэд:                                                   |                        |                  |                             |
|                                                          |                        |                  |                             |
|                                                          |                        |                  |                             |
|                                                          |                        |                  |                             |
|                                                          |                        |                  |                             |
|                                                          |                        |                  |                             |
|                                                          |                        |                  |                             |
|                                                          |                        |                  |                             |
|                                                          | Всего закупок:О        |                  |                             |
|                                                          |                        |                  | Þ                           |
| Примечание:                                              |                        |                  |                             |
| 1                                                        |                        |                  |                             |
| Отложен 🗈 陸 🕙 🖳 🔊 🔳                                      |                        |                  | ОК Отмена Применить         |

Рисунок 25 – Вид закладки «Закупки»

В верхней части закладки находится панель инструментов, на которой располагаются стандартные функциональные кнопки. С их помощью можно выполнить следующие действия: открыть запись на редактирование/просмотр, создать новый документ, создать с копированием, обновить список, очистить фильтр, показать/скрыть панель фильтрации, добавить закупку из плана закуок.

Для добавления ЭД «Закупка» из ЭД «План закупок» в ЭД «План-график» используется кнопка (Добавить из плана закупок). При нажатии на кнопку открывается список ЭД «Закупка» с автоматически установленной фильтрацией:

- в поле фильтрации Статус заполняется в соответствии с системным параметром Включать в ЭД План-график закупки из ЭД План закупок до утверждения проекта бюджета;
- в поле фильтрации Год указывается год, равный году ЭД «План закупок»;

- для закупок:
  - о без признака значение поля Планируемый год размещения извещения, направления приглашения, заключения контракта с единственным поставщиком (подрядчиком, исполнителем) устанавливается равное году ЭД «План закупок»;
  - с признаком значение поля Планируемый год размещения закупки (в составе идентификационного кода) не заполнено или совпадает с последними двумя цифрами года ЭД «План закупок»;
- в поле фильтрации Заказчик устанавливается значение из одноименного поля ЭД «План закупок».

Чтобы ЭД «Закупка» сохранились в ЭД «План-график» необходимо выделить нужные ЭД «Закупка» и нажать кнопку **Выбрать**. Выбранные ЭД «Закупка» копируются в ЭД «План-график» и сохранятся на статусе *«Отложен»*.

Создание новых строк закупок смотри в разделе Создание ЭД «Закупка»

**Примечание.** При формировании документов из ЭД «План-график» сведения о преимуществах и требованиях наследуются на закладку **<u>Требования и преимущества</u>**.

После создания ЭД «Закупка» в списке доступен просмотр содержимого табличной части документа без открытия документа. Для этого необходимо отобразить данные, нажатием кнопки 🗄 на строке ЭД «Закупка»:

| 🍰 План-график                                       |                                                             |                                 |
|-----------------------------------------------------|-------------------------------------------------------------|---------------------------------|
| Номер: Заказчик:                                    |                                                             |                                 |
| Len40 🛱                                             |                                                             |                                 |
| Дата: Год: Организация ответственная за ведени      | плана: Роль                                                 | организации на ООС:             |
|                                                     | <u> </u>                                                    |                                 |
| Общая информация Закупки План-график в ЕИС Свойства |                                                             | 1                               |
|                                                     |                                                             |                                 |
| Профиль:                                            |                                                             |                                 |
| Объект закупки Атрибуты КБК Даты                    | П Номер Статус Номер по                                     | озиции плана-графика            |
| Группа продукции:                                   | С Б. ZAK-136/44FZ Сопрасование ПС 44775588 15 00072         |                                 |
| Продукция:                                          | Классификация Спецификация Требования и преимущества        |                                 |
| оқдп:                                               | Источник финансирования Текущий Первый Второй г Будущий Все | его Отраслевой код Код субсидии |
| окпд:                                               | ▶ Федеральный бюджет 500.00 0.00 0.00 50                    | 500.00 01.0                     |
| оквэд:                                              |                                                             |                                 |
|                                                     |                                                             |                                 |
|                                                     |                                                             |                                 |
|                                                     |                                                             |                                 |
|                                                     |                                                             | ×                               |
|                                                     |                                                             |                                 |
|                                                     |                                                             |                                 |
|                                                     |                                                             |                                 |
|                                                     | Deces                                                       |                                 |
|                                                     |                                                             | F                               |
| Примечание:                                         |                                                             |                                 |
| 1                                                   |                                                             |                                 |
| Отложен 🕒 💽 🛐 🛛                                     | <u>a</u>                                                    | ОК Отмена Применить             |

Рисунок 26 – Закладка «Закупки», просмотр детальной информации

В открывшейся панели детальной информации содержатся данные одноименных закладок ЭД «Закупка» (более подробное описание закладок смотри в разделе <u>Создание</u> ЭД «Закупка» [199]).

### 3.4.1.2.1 Работа с панелью фильтрации

В левой части закладки <u>Закупки</u> расположена панель фильтрации, состоящая из следующих закладок:

- На закладке Объект закупки содержатся следующие поля фильтрации:
  - **Группа продукции** выбирается значение продукции поля **Код** из *Справочника товаров, работ, услуг.* Возможен ввод вручную.
  - Продукция выбирается значение продукции поля Код из справочника Продукции. Возможен ввод вручную. Фильтр доступен, если в поле Группа продукции выбран только один код. При выборе значения в списке отображаются документы, содержащие пару: Код группы + Код продукции.
  - ОКПД выбирается значение продукции поля Код из справочника ОКПД. Возможен ввод вручную. При указании значения в списке отображаются документы, содержащие одно из значений справочника ОКПД, указанное в фильтре.
  - ОКДП выбирается значение продукции поля Код из справочника ОКДП. Возможен ввод вручную. При указании значения в списке отображаются документы, содержащие одно из значений справочника ОКДП, указанное в фильтре.
  - ОКВЭД выбирается значение продукции поля Код из справочника ОКВЭД. Возможен ввод вручную. При указании значения в списке отображаются документы, содержащие одно из значений справочника ОКВЭД, указанное в фильтре.
- На закладке Атрибуты содержатся следующие поля фильтрации:
  - Код закупки вручную вводится значение кода закупки. При введении значения кода закупки в списке отображаются строки, в которых первые символы идентификационного кода совпадают с введенным значением.
  - Идентификационный код закупки вручную вводится значение идентификационного кода закупки. При вводе значения в списке отображаются те строки, в которых первые символы ИКЗ совпадают с введенным значением.
  - В группе полей Тип закупки указывается значение типа отображаемых закупок. Для выбора доступны следующие значения:
    - о Закупка если признак активирован, то отображаются закупки с типом Закупка;
    - п.4, ч.1, ст. 93 Федерального закона №44-ФЗ если признак активирован, то отображаются закупки с признаком Закупка на основании п.4, ч.1, ст. 93 Федерального закона №44-ФЗ;

- п.5, ч.1, ст. 93 Федерального закона №44-ФЗ если признак активирован, то отображаются закупки с признаком Закупка на основании п.5, ч.1, ст. 93 Федерального закона №44-ФЗ;
- п.7, ч.2, ст. 83 Федерального закона №44-ФЗ если признак активирован, то отображаются закупки с признаком Закупка на основании п.7, ч.2, ст. 83 Федерального закона №44-ФЗ;
- п.26, ч.1, ст. 93 Федерального закона №44-ФЗ если признак активирован, то отображаются закупки с признаком Закупка на основании п.26, ч.1, ст. 93 Федерального закона №44-ФЗ;
- п.33, ч.1, ст. 93 Федерального закона №44-ФЗ (преподавательские услуги) если признак активирован, то отображаются закупки с признаком Закупка на основании п.33, ч.1, ст. 93 Федерального закона №44-ФЗ (преподавательские услуги, оказываемые физическими лицами);
- п.33, ч.1, ст. 93 Федерального закона №44-ФЗ (услуги экскурсовода (гида)) если признак активирован, то отображаются закупки с признаком Закупка на основании п.33, ч.1, ст. 93 Федерального закона №44-ФЗ (услуги экскурсовода (гида), оказываемые физическими лицами);
- п.23, ч.1, ст. 93 Федерального закона №44-ФЗ если признак активирован, то отображаются закупки с признаком п.23, ч.1, ст. 93 Федерального закона №44-ФЗ;
- о п.42, ч.1, ст. 93 Федерального закона №44-ФЗ если признак активирован, то отображаются закупки с признаком п.42, ч.1, ст. 93 Федерального закона №44-ФЗ.
- о Статус выбор из списка статусов ЭД «Закупка».
- Получатель выбор организации получателя из поля Краткое наименование в справочнике Организации. При выборе организации осуществляется фильтрацию по ролям: ПБС, Бюджетное учреждение, Автономное учреждение.
- Способ определения поставщика (подрядчика, исполнителя) выбор значение из поля Наименование в справочнике Способы определения поставщика (подрядчика, исполнителя).
   В списке отображаются документы в которых в колонке Способ определения поставщика (подрядчика, исполнителя) указано одно из значений в фильтре.
- Номер позиции плана вводится вручную. В списке отображаются строки, в которых последние символы Номера позиции плана-графика совпадают с введенным значением.
- Основания внесения изменений выбор значение из поля Наименование в справочнике
   Основания внесения изменений в план. В списке отображаются строки, в которых в колонке
   Основание внесения изменений указано одно из значений в фильтре.
- Основания заключения контракта выбор значение из поля Наименование в справочнике
   Основания заключения контракта с единственным поставщиком. В списке отображаются строки, в которых в колонке Основание указано одно из значений в фильтре.

- Основания для запроса предложений выбор значение из поля Наименование в справочнике
   Основания осуществления закупки путем проведения запроса предложений. В списке отображаются строки, в которых в колонке Основание указано одно из значений в фильтре.
- **Организатор** выбор значение из поля **Краткое наименование** в справочнике *Организации*. При выборе организации осуществляется фильтрация по ролям:
  - Уполномоченный орган;
  - Организатор конкурса;
  - о Организатор аукциона;
  - о Организатор запроса котировок;
  - о Организатор запроса предложений;
  - о Организатор торгов на ЭТП;
  - о Заказчик.

В списке отображаются строки, в которых в колонке *Организатор* указано одно из значений в фильтре.

- о Совместные торги из выпадающего осуществляется выбор следующих значений:
  - о Все закупки выводятся все документы, вне зависимости от признака совместных торгов;
  - *Только совместные торги* выводятся документы в которых в поле Совместные торги установлено значение Да;
  - Кроме совместных торгов выводятся документы в которых в поле Совместные торги установлено значение Нет.
- Особенности размещения выбор значение из поля Наименование в справочнике
   Особенности размещения. В списке отображаются документы, содержащие хотя бы одну из особенностей (преимущество/требование), указанную в фильтре.
- Наименование предмета контракта вручную вводится наименование предмета контракта. При указании значения в списке отображаются документы, содержащие частичное совпадение значений в поле Наименование предмета контракта.
- о Объем финансирования из выпадающего списка осуществляется выбор следующих значений:
  - о **Всего**;
  - о Текущий год;
  - о Первый год;
  - о Второй год;
  - о Будущий период.
- От/до указывается интервал, в котором будут фильтроваться записи списка закупок по полю, выбранному в Объем финансирования. Если значение в фильтре не задано, то отображаются все строки.

- На закладке КБК содержатся следующие поля фильтрации:
  - Источник финансирования выбор значение из поля Наименование в справочнике Источники финансирования. В списке отображаются документы, содержащие код источника финансирования, совпадающий с одним из значений, указанных в фильтре.
  - Отраслевой код выбор значение из поля Код в справочнике Отраслевые коды. Возможен ручной ввод. В списке отображаются документы, содержащие Отраслевой код, совпадающий с одним из значений, указанных в фильтре.
  - Код субсидии выбор значение из поля Код в справочнике Субсидии и инвестиции. Возможен ручной ввод. В списке отображаются документы, содержащие Код субсидии, совпадающий с одним из значений, указанных в фильтре.
  - КВСР выбор значение из поля Код в справочнике Бюджетная классификация (СОДЕ5).
     Возможен ручной ввод. В списке отображаются документы, содержащие код КВСР, совпадающий с одним из значений, указанных в фильтре.
  - КФСР выбор значение из поля Код в справочнике Бюджетная классификация (CODE1).
     Возможен ручной ввод. В списке отображаются документы, содержащие код КФСР, совпадающий с одним из значений, указанных в фильтре.
  - КЦСР выбор значение из поля Код в справочнике Бюджетная классификация (СОDE2).
     Возможен ручной ввод. В списке отображаются документы, содержащие код КЦСР, совпадающий с одним из значений, указанных в фильтре.
  - КВР выбор значение из поля Код в справочнике Бюджетная классификация (СОДЕЗ).
     Возможен ручной ввод. В списке отображаются документы, содержащие код КВР, совпадающий с одним из значений, указанных в фильтре.
  - КОСГУ выбор значение из поля Код в справочнике Бюджетная классификация (СОДЕ4).
     Возможен ручной ввод. В списке отображаются документы, содержащие код КОСГУ, совпадающий с одним из значений, указанных в фильтре.
  - Доп. ФК выбор значение из поля Код в справочнике Бюджетная классификация (СОДЕ6).
     Возможен ручной ввод. В списке отображаются документы, содержащие код Доп. ФК, совпадающий с одним из значений, указанных в фильтре.
  - Доп. ЭК выбор значение из поля Код в справочнике Бюджетная классификация (СОДЕТ).
     Возможен ручной ввод. В списке отображаются документы, содержащие код Доп. ЭК, совпадающий с одним из значений, указанных в фильтре.
  - Доп. КР выбор значение из поля Код в справочнике Бюджетная классификация (СОDE8).
     Возможен ручной ввод. В списке отображаются документы, содержащие код Доп. КР, совпадающий с одним из значений, указанных в фильтре.
  - КВФО выбор значение из поля Код в справочнике Бюджетная классификация (СОДЕ9).
     Возможен ручной ввод. В списке отображаются документы, содержащие код КВФО, совпадающий с одним из значений, указанных в фильтре.

Код цели – выбор значение из поля Код в справочнике Бюджетная классификация (CODE10).
 Возможен ручной ввод. В списке отображаются документы, содержащие код Код цели, совпадающий с одним из значений, указанных в фильтре.

Так же для каждого поля фильтрации можно активировать признак **Кроме**, при котором в отчет не попадают строки/документы, которые содержат коды *КБК*, указанные в фильтре.

- На закладке Даты содержатся следующие поля фильтрации:
  - Планируемый срок начала осуществления закупки указывается период предполагаемого начала закупки, выбор значения осуществляется из календаря. Формат даты зависит от состояния системного параметра Указывать дату "Планируемый срок начала осуществления закупки" в формате. При указании значения в списке отображаются ЭД «Закупка», содержащие в поле Планируемый срок начала осуществления закупки значение, заданное в одноименном поле фильтрации.
  - Планируемая дата заключения контракта указывается период предполагаемого заключения контракта, выбор значения осуществляется из календаря. Формат даты зависит от состояния системного параметра Указывать дату "Планируемая дата заключения контракта" в формате. При указании значения в списке отображаются ЭД «Закупка», содержащие в поле Планируемая дата заключения контракта значение, заданное в одноименном поле фильтрации.
  - Планируемый срок исполнения контракта указывается период предполагаемого исполнения контракта, выбор значения осуществляется из календаря. Формат даты зависит от состояния системного параметра Указывать дату "Планируемый срок исполнения контракта" в формате. При указании значения в списке отображаются ЭД «Закупка», содержащие в поле Планируемый срок исполнения контракта значение, заданное в одноименном поле фильтрации.
  - Дата начала поставки указывается период начала поставки товара, выполнения работы или оказания услуги. При указании значения в списке отображаются ЭД «Закупка», содержащие в поле Дата поставки с значение, заданное полем фильтрации. Поле фильтрации доступно только при наличии лицензии togliattirep.
  - Дата окончания поставки указывается период окончания поставки товара, выполнения работы или оказания услуги. При указании значения в списке отображаются ЭД «Закупка», содержащие в поле Дата поставки по значение, заданное полем фильтрации. Поле фильтрации доступно только при наличии лицензии togliattirep.
  - Дата начала оплаты указывается период начала оплаты по контракту. При указании значения в списке отображаются ЭД «Закупка», содержащие в полеДата оплаты с значение, заданное полем фильтрации. Поле фильтрации доступно только при наличии лицензии togliattirep.
  - Дата окончания оплаты указывается период окончания оплаты по контракту. При указании значения в списке отображаются ЭД «Закупка», содержащие в полеДата оплаты по значение,

заданное полем фильтрации. Поле фильтрации доступно только при наличии лицензии **togliattirep**.

При частом использовании панели фильтрации по одним тем же критериям есть возможность сохранить профиль фильтра. Для этого необходимо воспользоваться кнопкой (Сохранить профиль). При нажатии на кнопку откроется окно *Создание профиля* в котором нужно ввести название профиля фильтра и нажать кнопку **ОК**.

| фильтр по кбк                 | _  |
|-------------------------------|----|
| ОК Отмена                     |    |
| Рисунок 27 – Сохранение профи | ля |

Для удаления профиля необходимо в поле **Профиль** из выпадающего списка выбрать профиль фильтра, который нужно удалить, и нажать кнопку **1** (Удалить профиль).

# 3.4.1.3 Закладка «План-график в ЕИС»

На закладке <u>План-график в ЕИС</u> отображаются строки плана, предназначенные для выгрузки в ЕИС.

Внимание! Если год создания ЭД «План-график» – 2017 или выше, то закладка <u>План-график</u> <u>в ЕИС</u> недоступна на форме.
| а План-график                                    |                                                                   |                               |                                             |                                    | _ 🗆 ×                                  |
|--------------------------------------------------|-------------------------------------------------------------------|-------------------------------|---------------------------------------------|------------------------------------|----------------------------------------|
| Номер: Заказчи                                   | ик:                                                               |                               |                                             |                                    |                                        |
| 24 🖽  Челяби                                     | инский государственный театр ю                                    | ных зрителей                  | 5                                           | 000                                |                                        |
| Дата: Год: Органи:<br>24.04.2015 🗊 2015 💾 Челяби | изация ответственная за ведение<br>инский госидарственный театр и | е плана:<br>ных зрителей •••• | Роль организации н                          | HA UUL:                            | <b>T</b>                               |
|                                                  | urnantur a EMC ( Courtaint )                                      |                               | 1                                           |                                    |                                        |
| Общая информация Закупки План                    | ні рафик в сис   Свойства                                         |                               |                                             |                                    | 1                                      |
| 🔁 🕄 🗌 🗙                                          |                                                                   |                               |                                             |                                    |                                        |
| Номер позиции плана-графика:                     | Номер позиции (Номе<br>позиции плана-график                       | р ⊽ Статус<br>а) ⊽            | Дата публикации<br>позиции<br>плана-графика | Наименование предмета<br>контракта | чентиров<br>началы-<br>аксимал<br>цена |
| версия.                                          | 🔲 Статья 93, ч.1, п.п.5                                           | Подготовка                    | 1                                           |                                    | 456                                    |
| Статус                                           |                                                                   |                               |                                             |                                    |                                        |
| 🔽 Подготовка                                     |                                                                   |                               |                                             |                                    |                                        |
| 🔽 Отправлен/Ошибка/Загружен                      |                                                                   |                               |                                             |                                    |                                        |
| ✓ Uпубликован на UUU                             |                                                                   |                               |                                             |                                    |                                        |
| Инесоответствие                                  |                                                                   |                               |                                             |                                    |                                        |
|                                                  |                                                                   |                               |                                             |                                    |                                        |
|                                                  |                                                                   |                               |                                             |                                    | - 1                                    |
|                                                  |                                                                   |                               |                                             |                                    | - 1                                    |
|                                                  |                                                                   |                               |                                             |                                    | - 1                                    |
|                                                  |                                                                   |                               |                                             |                                    | - 1                                    |
|                                                  |                                                                   |                               |                                             |                                    | - 1                                    |
|                                                  |                                                                   |                               |                                             |                                    | - 1                                    |
|                                                  |                                                                   |                               |                                             |                                    | - 1                                    |
|                                                  |                                                                   |                               |                                             |                                    |                                        |
|                                                  |                                                                   |                               |                                             |                                    |                                        |
|                                                  |                                                                   |                               |                                             |                                    |                                        |
|                                                  |                                                                   |                               |                                             |                                    |                                        |
|                                                  |                                                                   |                               |                                             |                                    |                                        |
|                                                  |                                                                   |                               |                                             |                                    |                                        |
|                                                  |                                                                   |                               |                                             |                                    |                                        |
|                                                  |                                                                   |                               |                                             |                                    |                                        |
|                                                  |                                                                   |                               |                                             |                                    |                                        |
|                                                  |                                                                   |                               |                                             |                                    |                                        |
|                                                  |                                                                   |                               |                                             |                                    |                                        |
|                                                  |                                                                   |                               |                                             |                                    | 456                                    |
|                                                  |                                                                   |                               |                                             |                                    |                                        |
| Примечание:                                      |                                                                   |                               |                                             |                                    |                                        |
| План утвержден 1 [                               | s s * 1                                                           |                               |                                             | ОК   Отмена                        | Трименить                              |
| Рисунок 28 – Редакти                             | ор ппана-графика раз                                              |                               | ика, заклалка                               | «Ппан-график в FИ(                 | C.»                                    |

В верхней части закладки находится панель инструментов, на которой

располагаются стандартные функциональные кнопки. С их помощью можно выполнить следующие действия: обновить список, открыть запись на просмотр, удалить запись, очистить фильтр, показать/скрыть панель фильтрации.

В левой части закладки расположена панель фильтрации, состоящая из следующих полей:

- Номер позиции плана-графика осуществляется поиск строки по введенному вручную номеру план-графика.
- Версия осуществляется поиск строки по версии документа.
- Статус в группе полей поиск осуществляется по выбранным значениям статусов строк. Для выбора доступны следующие статусы:
  - о «Подготовка»;
  - о «Отправлен»/«Ошибка»/«Загружен»;
  - о «Опубликован»;
  - о «Архив»;
  - о «Несоответствие».

#### 3.4.1.3.1 Статусы строк

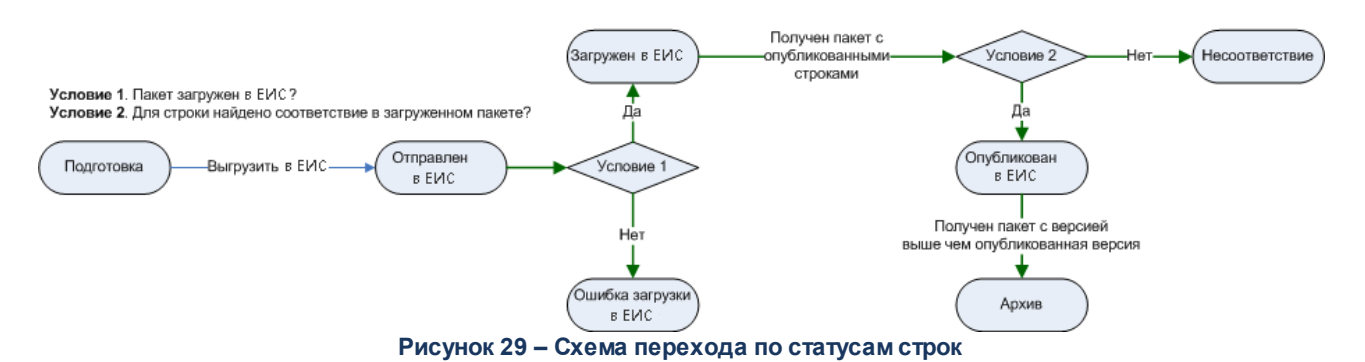

На рисунке представлена схема перехода по статусам строк ЭД «План-график».

Перечень статусов:

- «Подготовка» на данном статусе формируются строки по действию Сформировать строки для ЕИС. Строки на данном статусе доступны для удаления.
- «Отправлен в ЕИС» строка, выгруженная в ЕИС. Строки на данном статусе доступны для удаления.
- «Ошибка загрузки в ЕИС» строка, не загруженная в ЕИС. В поле **Диагноз** заполняется причина ошибки. Строки на данном статусе доступны для удаления.
- «Загружен в ЕИС» строка, загруженная в ЕИС. Строки на данном статусе доступны для удаления.
- «Опубликован в ЕИС» строка, опубликованная в ЕИС. Нет доступных действий над строкой.

- *«Архив»* строки переходят на данный статус, если получена новая версия плана-графика из ЕИС. Нет доступных действий над строкой.
- «*Hecoomeemcmeue*» при загрузке из ЕИС опубликованной версии для строки не найдено не соответствие. Строки на данном статусе доступны для удаления.

## 3.4.1.3.2 Правила заполнения строк в «Редакторе позиции ЕИС план-графика»

Структура списка и правила заполнения строк списка:

- Одна строка списка соответствует одному ЭД «Закупка» без признаков:
  - о Закупка на основании п.4, ч.1, ст. 93 Федерального закона №44-ФЗ;
  - о Закупка на основании п.5, ч.1, ст. 93 Федерального закона №44-ФЗ;
  - о Закупка на основании п.7, ч.2, ст. 83 Федерального закона №44-ФЗ.
- Если ЭД «Закупка» содержит один из вышеуказанных признаков, то одна строка списка должна представлять собой сгруппированные ЭД Закупка по соответствующему признаку:
  - Не учитываются закупки с признаками, если в поле Основание внесения изменений в планграфик указано значение Отмена заказчиком, уполномоченным органом предусмотренного планом-графиком размещения заказа.
  - Строки, сформированные на основании ЭД «Закупка», с признаками содержат только детализацию по классификации.
  - О Строки, сформированные на основании ЭД «Закупка», с признаками заполняют только колонки:
    - о Номер позиции плана-графика;
    - о Ориентировочная начальная (максимальная) цена контракта;
    - о Способ определения.

Для просмотра строки списка необходимо нажать кнопку *(Редактировать)*, на экране появится окно *Редактор позиции ЕИС план-графика*.

| Редактор позиции ЕИС пл                                  | ан-графика                 |                      |                                          |           |
|----------------------------------------------------------|----------------------------|----------------------|------------------------------------------|-----------|
| Спецификация Размещение                                  |                            |                      |                                          |           |
| Основные сведения Допол                                  | нительные сведения   Преим | ищества и требовани  | я к ччастникам закчпки                   |           |
| Способ размещения: 🔽 Эл                                  | тектронная форма 🛛 Раз     | мещение у СМП/СОН    | Номер позиции плана-графика:             |           |
| Закрытый конкурс                                         |                            |                      | ПГ.44775588.15.00052                     | #         |
| ,<br>Номер процедуры:                                    | Закупка малого объема:     |                      | ——<br>Начальная (максимальная) цена конт | ракта:    |
|                                                          | Нет                        | •                    |                                          | 83 610.00 |
| ,<br>Сумма текущего периода:                             | ,<br>Размер аванса:        | %:                   | Не размещено:                            |           |
| 21 850.00                                                |                            |                      |                                          |           |
| Сумма будущих периодов:                                  | ,<br>Сумма обеспечения:    | ,<br>%:              | ,<br>Сумма обеспечения заявки:           | %:        |
|                                                          | 25                         | 5 083.00 30.00       | 4 180.50                                 | 5.00      |
| Залюта:                                                  | ,<br>Совместные торги:     | ,                    | ,                                        |           |
| RUB ····                                                 | Нет                        |                      |                                          | •         |
| <br>Порядок оплаты по контракту                          | y:                         |                      |                                          |           |
| Антрацит Закрытый двухэтап<br>Эсловия финансового обеспе | ный<br>вчения контракта:   |                      |                                          |           |
| Основание:                                               |                            |                      |                                          |           |
| Организатор:                                             |                            |                      |                                          |           |
| 1сполнитель:                                             |                            |                      |                                          |           |
| Эсловия поставки:                                        |                            | Условие оплаты:      |                                          |           |
| Срок размещения заказа:                                  | <br>Дата проведения:       | <br>Дата заключения: | Срок исполнения контракта:               | ····      |
|                                                          |                            |                      |                                          | Закрыты   |

Рисунок 30 – Окно «Редактор позиции ЕИС план-графика»

#### Таблица 7 – Структура списка и правила заполнения строк списка

| Наименование колонки списка | Правила заполнения данными ГЗ                                                                                                    |
|-----------------------------|----------------------------------------------------------------------------------------------------|
| Номер позиции плана-графика | Соответствует значению поля Номер позиции плана-графика в ЭД «Закупка».                                                                                      |
|                             | Для строк, сгруппированных на основании ЭД «Закупка» с признаками, заполняется:                                                                              |
|                             | <ul> <li>для сгруппированных по признаку Закупка на основании п.4, ч.1, ст.</li> <li>93 Федерального закона №44-ФЗ на основании ст. 93, ч.1, п.4;</li> </ul> |
|                             | <ul> <li>для сгруппированных по признаку Закупка на основании п.5, ч.1, ст.</li> <li>93 Федерального закона №44-ФЗ на основании ст. 93, ч.1, п.5;</li> </ul> |
|                             | <ul> <li>для сгруппированных по признаку Закупка на основании п.7, ч.2, ст.</li> <li>83 Федерального закона №44-ФЗ на основании ст 83, ч.2, п.7</li> </ul>   |
| Статус                      | Согласно правилам перехода по статусам.                                                                                                    |

| Дата утверждения                           | Соответствует значению поля Дата утверждения в ЭД «План-график».                                                                                                    |
|--------------------------------------------|----------------------------------------------------------------------------------------------------|
| Дата публикации плана-графика              | Не заполняется.                                                                                                    |
| Дата публикации позиции плана-<br>графика  | Не заполняется.                                                                                                    |
| Номер версии                               | Не заполняется.                                                                                                    |
| Наименование предмета контракта            | Соответствует значению поля Наименование предмета контракта в ЭД «Закупка».                                                                                                    |
| Начальная (максимальная) цена<br>контракта | Соответствует значению поля Начальная (максимальная) цена<br>контракта в ЭД «Закупка».<br>Для строк, сгруппированных на основании ЭД «Закупка», с признаками:<br>• Закупка на основании п.4, ч.1, ст. 93 Федерального закона №44-ФЗ;                                      |
|                                            | <ul> <li>Закупка на основании п.5, ч.1, ст. 93 Федерального закона №44-ФЗ;</li> </ul>                                                                                                    |
|                                            | <ul> <li>Закупка на основании п.7, ч.2, ст. 83 Федерального закона №44-ФЗ,</li> </ul>                                                                                                    |
|                                            | заполняется значением общей суммы закупок.                                                                                                    |
| Способ определения                         | Соответствует значению поля <b>Способ определения поставщика</b> (исполнителя, подрядчика) ЭД «Закупка».                                                                                                    |
|                                            | Для строк, сгруппированных на основании ЭД «Закупка» с признаками, заполняется:                                                                                                    |
|                                            | <ul> <li>для сгруппированных по признаку Закупка на основании п.4, ч.1, ст.</li> <li>93 Федерального закона №44-ФЗ – Закупка у единственного поставщика (исполнителя, подрядчика);</li> <li>для сгруппированных по признаку Закупка на основании п.5, ч.1, ст.</li> </ul> |
|                                            | 93 Федерального закона №44-ФЗ – Закупка у единственного поставщика (исполнителя, подрядчика);                                                                                                    |
|                                            | <ul> <li>для сгруппированных по признаку Закупка на основании п.7, ч.2, ст.</li> <li>83 Федерального закона №44-ФЗ – Запрос предложений.</li> </ul>                                                                                                    |
| Способ закупки                             | Соответствует одноименному полю в ЭД «Закупка».                                                                                                    |
|                                            | Поле доступно, если в документе активирован признак <b>План закупок по 223-Ф3</b> .                                                                                                    |
| Срок размещения заказа                     | Соответствует значению поля Планируемый срок начала осуществления закупки в ЭД «Закупка».                                                                                                    |
| Срок исполнения контракта                  | Соответствует значению поля <b>Планируемый срок исполнения контракта</b> в ЭД «Закупка».                                                                                                    |
| Основание внесения изменений               | Соответствует значению поля <b>Основание внесения изменений в план-<br/>график</b> в ЭД «Закупка».                                                                                                    |
| Дополнительная информация                  | Соответствует значению поля Описание изменений (примечание) в ЭД «Закупка».                                                                                                    |
| Диагноз                                    | Не заполняется.                                                                                                    |
| Валюта контракта                           | Соответствует значению поля Валюта в ЭД «Закупка».                                                                                                    |
| Совместные торги                           | Соответствует значению поля Совместные торги в ЭД «Закупка».                                                                                                    |
| Порядок оплаты по контракту                | Соответствует значению поля Порядок оплаты по контракту в ЭД «Закупка».                                                                                                    |

| Размер обеспечения контракта                        | Заполняется, если в ЭД «Закупка» активирован признак Установить обеспечение исполнения контракта.                                                                                                    |
|-----------------------------------------------------|----------------------------------------------------------------------------------------------------|
|                                                     | Соответствует значению поля Сумма обеспечения контракта в ЭД «Закупка».                                                                                                    |
| Доля от начальной<br>(максимальной) цены контракта  | Заполняется, если в ЭД «Закупка» активирован признак Установить обеспечение исполнения контракта.                                                                                                    |
|                                                     | Соответствует значению поля Сумма обеспечения контракта % в ЭД «Закупка».                                                                                                    |
| Условия обеспечения контракта                       | Заполняется, если в ЭД «Закупка» активирован признак Установить обеспечение исполнения контракта.                                                                                                    |
|                                                     | Соответствует значению поля Условия обеспечения контракта в ЭД «Закупка».                                                                                                    |
| Сумма текущего периода                              | Соответствует сумме значений поля Объем финансирование:Текущий год строк графика оплаты в ЭД «Закупка».                                                                                                    |
| Закупка не подлежит                                 | Выгружается <b>Да</b> (1 – т.е. не подлежит), если:                                                                                                    |
| обязательному общественному                         | <ul> <li>сумма закупки (Н(М)ЦК) меньше 1 млрд;</li> </ul>                                                                                                    |
| Приказа Минэкономразвития от<br>10.10.2013 г. № 578 | <ul> <li>сумма закупки (H(M)ЦК) больше или равно 1 млрд. и выполняется<br/>хотя бы одно из условий:</li> </ul>                                                                                                    |
|                                                     | <ul> <li>указан способ определения поставщика:</li> </ul>                                                                                                    |
|                                                     | о <b>Закрытый аукцион</b> ;                                                                                                    |
|                                                     | <ul> <li>Закрытый двухэтапный конкурс;</li> </ul>                                                                                                    |
|                                                     | <ul> <li>Закрытый запрос предложений;</li> </ul>                                                                                                    |
|                                                     | о Закрытый конкурс;                                                                                                    |
|                                                     | <ul> <li>Закрытый конкурс с ограниченным участием.</li> </ul>                                                                                                    |
|                                                     | <ul> <li>установлен признак Закупка для обеспечения обороны страны и<br/>безопасности государства;</li> </ul>                                                                                                    |
|                                                     | <ul> <li>указан способ определения поставщика Единственный<br/>поставщик (исполнитель, подрядчик) и в поле Основание<br/>указано Часть 1 пункт 2 статьи 93 – осуществление закупки для<br/>государственных нужд у единственного поставщика<br/>(подрядчика, исполнителя), определенного указом или<br/>распоряжением Президента Российской Федерации, либо в<br/>случаях, установленных поручениями Президента Российской<br/>Федерации, у поставщика (подрядчика, исполнителя),<br/>определенного постановлением или распоряжением<br/>Правительства Российской Федерации. В таких правовых актах<br/>указываются предмет контракта, а также может быть указан<br/>предельный срок, на который заключается контракт, и<br/>определена обязанность заказчика установить требование<br/>обеспечения исполнения контракта. При подготовке проектов<br/>указанных правовых актов к таким проектам прилагается</li> </ul> |
| V                                                   | статьи 22 Закона № 44-ФЗ (OOSKEY = 8360990).                                                                                                    |
| условия ореспечения заявки                          | заполняется, если в Эд «Закупка» установлен признак Установить обеспечение заявки.                                                                                                    |
|                                                     | Соответствует значению поля Условия обеспечения заявки в ЭД «Закупка».                                                                                                    |

| Сумма обеспечения заявки                                                | Заполняется, если в ЭД «Закупка» установлен признак Установить обеспечение заявки.                                                                                                    |
|-------------------------------------------------------------------------|----------------------------------------------------------------------------------------------------|
|                                                                         | Соответствует значению поля <b>Сумма обеспечения заявки</b> в ЭД<br>«Закупка».                                                                                                    |
| Размер аванса                                                           | Соответствует значению полей Размер аванса % и Дополнительные сведения об авансе в ЭД «Закупка».                                                                                                    |
|                                                                         | Выгружается значение аванса, если % аванса меньше 0.                                                                                                    |
|                                                                         | Выгружается в виде: <значение процента>%. <Далее идет значение поля "Дополнительные сведения об авансе">.                                                                                                    |
| Сроки исполнения отдельных этапов контракта                             | Соответствует значению поля Сроки исполнения отдельных этапов контракта (месяц, год) в ЭД «Закупка».                                                                                                    |
| Периодичность поставки товаров<br>(выполнения работ, оказания<br>услуг) | Соответствует значению поля Планируемый срок (периодичность) поставки товаров, выполнения работ, оказания услуг (укажите месяц, год или периодичность поставки) в ЭД «Закупка».                                               |
| Запреты и ограничения в соответствии со ст. 14 44-ФЗ                    | Соответствует значению поля Запреты и ограничения в соответствии с ст. 14 44-ФЗ (применение национального режима при осуществлении закупок) в ЭД «Закупка».                                                                   |
| ОКАТО                                                                   | Соответствует полю <b>Код территории</b> в ЭД «Закупка».                                                                                                    |
|                                                                         | Поле доступно на форме, если активирован признак <b>План закупок по 223-Ф3</b> .                                                                                                    |
| Дата публикации позиции плана-<br>графика                               | Соответствует значению поля Дата публикации позиции в ЕИС в ЭД «Закупка».                                                                                                    |
|                                                                         | Поле доступно на форме, если активирован признак <b>План закупок по 223-ФЗ</b> .                                                                                                    |
| Организатор совместных торгов                                           | Соответствует значению поля Организатор (наименование уполномоченного органа (учреждения) или наименование организатора совместных торгов) в ЭД «Закупка». Заполняется в случае, если в ЭД «Закупка» признак Совместные торги |
|                                                                         | установлен в значение <i>Да</i> .                                                                                                    |

Правила заполнения детализации строк на закладке <u>Номенклатура</u> в *Редакторе* позиции ЕИС план-графика:

- Детализация по спецификации осуществляется только ЭД «Закупка» без признаков:
  - о Закупка на основании п.4, ч.1, ст. 93 Федерального закона №44-ФЗ;
  - о Закупка на основании п.5, ч.1, ст. 93 Федерального закона №44-ФЗ;
  - о Закупка на основании п.7, ч.2, ст. 83 Федерального закона №44-ФЗ.
- При заполнении спецификации строки ЭД «Закупка» группируются по следующим атрибутам:
  - о **ОКПД**;
  - о Наименование продукции;
  - о Минимально необходимые требования, предъявляемые к предмету контракта;
  - о Единица измерения;
  - о Цена;

- характеристика соответствующая параметру Характеристика, содержащая международное наименование лекарственного средства.
- Значение сумм и количества складываются при группировке.

| Редактор позиции ЕИ | IC план-графика        |                   |           |        |         |          |
|---------------------|------------------------|-------------------|-----------|--------|---------|----------|
| Спецификация Размеш | ение                   |                   |           |        |         |          |
| Номенклатура Класси | фикация ОКВЭД          |                   |           |        |         |          |
| окпд                | Наименование продукции | Единица измерения | Сумма     | Цена   | Количес |          |
| Þ                   | Антрацит Россия        | т                 | 64 000.00 | 400.00 | 160     |          |
|                     | Антрацит Казахстан     | т                 | 19 610.00 | 370.00 | 53      |          |
|                     |                        |                   |           |        |         |          |
|                     |                        |                   |           |        |         |          |
|                     |                        |                   |           |        |         |          |
|                     |                        |                   |           |        |         |          |
|                     |                        |                   |           |        |         |          |
|                     |                        |                   |           |        |         |          |
|                     |                        |                   |           |        |         |          |
|                     |                        |                   |           |        |         |          |
|                     |                        |                   |           |        |         |          |
|                     |                        |                   |           |        |         |          |
|                     |                        |                   |           |        |         |          |
|                     |                        |                   |           |        |         |          |
|                     |                        |                   |           |        |         |          |
|                     |                        |                   |           |        |         |          |
|                     |                        |                   |           |        |         |          |
|                     |                        |                   |           |        |         |          |
|                     |                        |                   |           |        |         |          |
|                     |                        |                   |           |        |         |          |
|                     |                        |                   |           |        |         |          |
|                     |                        |                   |           |        |         |          |
|                     |                        |                   |           |        |         |          |
|                     |                        |                   |           |        |         |          |
|                     |                        |                   | 83 610.00 |        | 213     | <b>–</b> |
|                     |                        |                   |           |        |         |          |
|                     |                        |                   |           |        |         | Закрыты  |

Рисунок 31 – Вид «Редактора позиции ЕИС план-графика», закладка «Номенкулатура»

### Таблица 8 – Правила заполнения детализации строк на закладке «Номенклатура» в «Редакторе позиции ЕИС план-графика»

| Наименование колонки списка | Правила заполнения данными ГЗ                                                                                  |
|-----------------------------|----------------------------------------------------------------------------------------------------|
| ОКПД                        | Соответствует значению поля <b>ОКПД</b> , сгруппированной строки, спецификации ЭД «Закупка».                   |
| Наименование продукции      | Соответствует значению поля <b>Наименование продукции</b> , сгруппированной строки, спецификации ЭД «Закупка». |

| Международное непатентованное<br>наименование (химическое,<br>группировочное наименование)<br>лекарственного средства | Соответствует значению характеристики по сгруппированной строке спецификации ЭД «Закупка», наименование которой, указано в параметре Характеристика, содержащая международное наименование лекарственного средства.                                                                                                    |
|----------------------------------------------------------------------------------------------------|----------------------------------------------------------------------------------------------------|
| Минимально необходимые<br>требования, предъявляемые к<br>предмету контракта                                           | Соответствует значению поля <b>Минимально необходимые требования,<br/>предъявляемые к предмету контракта</b> , сгруппированной строки,<br>спецификации ЭД «Закупка».                                                                                                    |
| Единица измерения                                                                                                    | Соответствует значению поля <b>Единица измерения</b> , сгруппированной строки, спецификации ЭД «Закупка».                                                                                                    |
| Сумма                                                                                                    | Соответствует значению поля Сумма: всего, сгруппированной строки,<br>спецификации ЭД «Закупка».<br>При формировании строк в ЕИС (с помощью метода Сформировать<br>строки для ЕИС на статусе «Согласование»), если в форме редактора<br>спецификации ЭД «Закупка» активирован признак Количество не<br>определено и включен системный параметр При формировании<br>сведений о закупках по цене за единицу продукции указывать<br>максимальный размер оплаты контракта в размере H(M)ЦК, то ячейки<br>колонки заполняются значением поля Начальная (максимальная) цена<br>контракта закладки Условия закупки ЭД «Закупка». |
| Цена                                                                                                    | Соответствует значению поля <b>Цена</b> , сгруппированной строки, спецификации ЭД «Закупка».                                                                                                    |
| Количество не определено                                                                                              | Соответствует значению поля <b>Количество не определено</b> , сгруппированной строки, спецификации ЭД «Закупка».                                                                                                    |
| Количество                                                                                                    | Соответствует значению поля <b>Количество</b> , сгруппированной строки, спецификации ЭД «Закупка».                                                                                                    |
| оквэд                                                                                                    | Соответствует значению части ОКВЭД поля <b>Код продукции</b> в форме<br><i>Редактора спецификации Закупки</i> ЭД «Закупка».<br>Становится доступно, если активирован признак <b>План закупок по 223-</b><br><b>ФЗ</b> .                                                                                                    |
| Количество (объем) поставки в<br>текущем году исполнения<br>контракта                                                 | Соответствует значению поля Количество (объем) планируемых к закупке товаров, работ, услуг:Текущий год, сгруппированной строки, спецификации ЭД «Закупка».                                                                                                    |

# Правила заполнения детализации строк на закладке **Классификация** в *Редакторе* позиции ЕИС план-графика:

- Детализация по классификации осуществляется по ЭД «Закупка»:
  - о без признаков, при этом заполняется дополнительная детализация сумм по годам;
  - с признаками, которые в поле Основание внесения изменений в план-график не содержат значение из системного параметра При контроле плана и подведении итогов не учитывать закупки с основанием внесения изменения, при этом детализация по сумме и годам не осуществляется.
- При заполнении классификации строки финансирования группируются из:
  - о ЭД «Закупка», год которой равен или меньше 2015 года:

- о если в строке финансирования указан источник финансирования с типом Бюджетный источник, то по следующим атрибутам: КФСР+КЦСР КВР+КОСГУ+КВСР;
- если в строке финансирования указан источник финансирования с типом Внебюджетные средства или Средства бюджетных учреждений, то по атрибуту КОСГУ.
- о ЭД «Закупка», год которой больше 2015 года:
  - о если в строке финансирования указан источник финансирования с типом Бюджетный источник, то по следующим атрибутам: КФСР+КЦСР+КВР+КВСР;
  - если в строке финансирования указан источник финансирования с типом Внебюджетные средства или Средства бюджетных учреждений, то по атрибуту КВР.
- При группировке суммы складываются.

| <b>,</b> 1 | Редакто   | р пози | ции ЕИС план-грас | фика |       |    |      |       |         |
|------------|-----------|--------|-------------------|------|-------|----|------|-------|---------|
| ſ          | Специфика | ция Р  | азмещение         |      |       |    |      |       |         |
|            | Номенклат | rypa ł | Классификация 0к  | вэд) |       |    |      |       |         |
|            | K         | ₽CP    | КЦСР              | КВР  | КОСГУ | ΙП | Год  | Сумма |         |
|            | 22.22     |        | 001.00.00         | 442  | 2.1.0 |    | 2015 | 21850 |         |
|            |           |        |                   |      |       | н  | 2016 | 6960  |         |
|            |           |        |                   |      |       | H  | 2017 | 31700 |         |
|            |           |        |                   |      |       | μ. | 2018 | 23100 |         |
|            |           |        |                   |      |       |    |      |       |         |
|            |           |        |                   |      |       |    |      |       |         |
|            |           |        |                   |      |       |    |      |       |         |
|            |           |        |                   |      |       |    |      |       |         |
|            |           |        |                   |      |       |    |      |       |         |
|            |           |        |                   |      |       |    |      |       |         |
|            |           |        |                   |      |       |    |      |       |         |
|            |           |        |                   |      |       |    |      |       |         |
|            |           |        |                   |      |       |    |      |       |         |
|            |           |        |                   |      |       |    |      |       |         |
|            |           |        |                   |      |       |    |      |       |         |
|            |           |        |                   |      |       |    |      |       |         |
|            |           |        |                   |      |       |    |      |       |         |
|            |           |        |                   |      |       |    |      |       |         |
|            |           |        |                   |      |       |    |      |       |         |
|            |           |        |                   |      |       |    |      |       |         |
|            |           |        |                   |      |       |    |      |       |         |
|            |           |        |                   |      |       |    |      |       |         |
|            |           |        |                   |      |       |    |      |       |         |
|            |           |        |                   |      |       |    |      |       |         |
|            |           |        |                   |      |       |    |      |       |         |
|            |           |        |                   |      |       |    |      |       |         |
|            |           |        |                   |      |       |    |      |       |         |
|            | •         |        |                   |      | D     |    |      |       |         |
|            |           |        |                   |      |       |    |      |       | Закрыть |
|            |           |        |                   |      |       |    |      |       |         |

Рисунок 32 – Вид «Редактора позиции ЕИС план-графика», закладка «Классификация»

Таблица 9 – Правила заполнения детализации строк на закладке «Классификация» в «Редакторе позиции ЕИС план-графика»

| Наименование | Правила заполнения данными ГЗ                                                                                                    |
|--------------|----------------------------------------------------------------------------------------------------|
| КВСР         | Соответствует значению поля <b>КВСР</b> ( <b>CODE5</b> ), сгруппированной строки финансирования, ЭД «Закупка».                                                               |
| КФСР         | Соответствует значению поля КФСР (CODE1), сгруппированной строки финансирования, ЭД «Закупка».                                                                               |
| КЦСР         | Соответствует значению поля КЦСР (СОDE2), сгруппированной строки финансирования, ЭД «Закупка».                                                                               |
| КВР          | Соответствует значению поля <b>КВР</b> ( <b>CODE3</b> ), сгруппированной строки финансирования, ЭД «Закупка».                                                                |
| КОСГУ        | Соответствует значению поля <b>КОСГУ</b> ( <b>CODE4</b> ), сгруппированной строки финансирования, ЭД «Закупка».<br>Не заполняется для закупок, год которых больше 2015 года. |
| Сумма        | Соответствует значению поля <b>Объем финансирование:Всего</b> , сгруппированной строки финансирования, ЭД «Закупка».                                                         |

Правила заполнения детализации строк по году и сумме на закладке Классификация в *Редакторе позиции ЕИС план-графика*.

Таблица 10 – Правила заполнения детализации строк по году и сумме на закладке «Классификация» в «Редакторе позиции ЕИС план-графика»

| Наименование | Правила заполнения данными ГЗ                                                                                                    |
|--------------|----------------------------------------------------------------------------------------------------|
| Год          | Если для сгруппированной строки КБК заполнена сумма в поле:                                                                                                    |
|              | <ul> <li>Объем финансового обеспечения: Текущий год, то формируется<br/>строка с годом, равным году плана-графика;</li> </ul>                                                                                                    |
|              | <ul> <li>Объем финансового обеспечения: Первый год, то формируется<br/>строка с годом, равным году план-графика + 1;</li> </ul>                                                                                                    |
|              | <ul> <li>Объем финансового обеспечения: Второй год, то формируется<br/>строка с годом, равным году план-графика + 2;</li> </ul>                                                                                                    |
|              | <ul> <li>Объем финансового обеспечения: Будущий период и отсутствует<br/>детализация суммы будущего периода, то формируется строка с<br/>годом, равным году план-графика + 3. Если детализация указана, то<br/>заполняется годом(ми) детализации.</li> </ul> |

| Сумма | Заполняется значением суммы для соответствующего года строки:                                                                                                    |
|-------|----------------------------------------------------------------------------------------------------|
|       | <ul> <li>Объем финансового обеспечения: Текущий год, для строки с годом,<br/>равным году план-графика;</li> </ul>                                                                                                    |
|       | <ul> <li>Объем финансового обеспечения: Первый год, для строки с годом,<br/>равным году план-графика + 1;</li> </ul>                                                                                                    |
|       | <ul> <li>Объем финансового обеспечения: Второй год, для строки с годом,<br/>равным году план-графика + 2;</li> </ul>                                                                                                    |
|       | <ul> <li>Объем финансового обеспечения: Будущий период и отсутствует<br/>детализация суммы будущего периода, то для строки с годом, равным<br/>году план-графика + 3. Если детализация указана, то заполняется<br/>суммой для соответствующего года детализации.</li> </ul> |

Правила заполнения детализации строк на закладке ОКВЭД в Редакторе позиции

#### ЕИС план-графика:

- Детализация по ОКВЭД спецификации осуществляется только в ЭД «Закупка» без признаков:
  - о Закупка на основании п.4, ч.1, ст. 93 Федерального закона №44-ФЗ;
  - о Закупка на основании п.5, ч.1, ст. 93 Федерального закона №44-ФЗ;
  - о Закупка на основании п.7, ч.2, ст. 83 Федерального закона №44-ФЗ.

| Редактор позиции ЕИС план-графика |         |
|-----------------------------------|---------|
| Спецификация Размещение           |         |
| Номенклатура Классификация ОКВЭД  |         |
| ОКВЭД Наименование                |         |
|                                   |         |
|                                   |         |
|                                   |         |
|                                   |         |
|                                   |         |
|                                   |         |
|                                   |         |
|                                   |         |
|                                   |         |
|                                   |         |
|                                   |         |
|                                   |         |
|                                   |         |
|                                   |         |
|                                   |         |
|                                   |         |
|                                   |         |
|                                   |         |
|                                   |         |
|                                   |         |
|                                   |         |
|                                   |         |
|                                   |         |
|                                   |         |
|                                   | Закрыть |

Рисунок 33 – Вид «Редактора позиции ЕИС план-графика», закладка «ОКВЭД»

Таблица 11 – Правила заполнения детализации строк на закладке «ОКВЭД» в «Редакторе позиции ЕИС план-графика»

| Наименование | Правила заполнения данными ГЗ                                                                                                    |  |  |  |
|--------------|----------------------------------------------------------------------------------------------------|--|--|--|
| ОКВЭД        | Соответствует значению поля ОКВЭД в ЭД «Закупка» из блока Объект закупки на закладке Дополнительные ОКВЭД.                                 |  |  |  |
| Наименование | Соответствует значению наименования кода ОКВЭД ЭД «Закупка» из блока Объект закупки на закладке Дополнительные ОКВЭД из Справочника ОКВЭД. |  |  |  |

Правила заполнения детализации строк на закладке <u>Преимущества и требования</u> <u>к участникам закупки</u> в *Редакторе позиции ЕИС план-графика*:

- Детализация по требованиям осуществляется только в ЭД «Закупка» без признаков:
  - о Закупка на основании п.4, ч.1, ст. 93 Федерального закона №44-ФЗ;
  - о Закупка на основании п.5, ч.1, ст. 93 Федерального закона №44-ФЗ;
  - о Закупка на основании п.7, ч.2, ст. 83 Федерального закона №44-ФЗ.
- Состав списка закладки соответствует составу списка закладки <u>Преимущества и требования</u>.

| .* | Редактор позиции ЕИС план-графика                                                        |         |                       |         |  |  |  |
|----|------------------------------------------------------------------------------------------|---------|-----------------------|---------|--|--|--|
| ĺ  | Спецификация Размещение                                                                  |         |                       |         |  |  |  |
| 1  | Основные сведения Дополнительные сведения Преимущества и требования к участникам закупки |         |                       |         |  |  |  |
|    | руппа преимуществ и требований:                                                          |         |                       |         |  |  |  |
|    |                                                                                          |         |                       | ***     |  |  |  |
|    |                                                                                          |         |                       |         |  |  |  |
|    | 📓 📙 🖪 🗙 📲 🔛                                                                              |         |                       |         |  |  |  |
|    | Наименование                                                                             | Величин | Содержание требования |         |  |  |  |
|    |                                                                                          |         |                       |         |  |  |  |
|    |                                                                                          |         |                       |         |  |  |  |
|    |                                                                                          |         |                       |         |  |  |  |
|    |                                                                                          |         |                       |         |  |  |  |
|    |                                                                                          |         |                       |         |  |  |  |
|    |                                                                                          |         |                       |         |  |  |  |
|    |                                                                                          |         |                       |         |  |  |  |
|    |                                                                                          |         |                       |         |  |  |  |
|    |                                                                                          |         |                       |         |  |  |  |
|    |                                                                                          |         |                       |         |  |  |  |
|    |                                                                                          |         |                       |         |  |  |  |
|    |                                                                                          |         |                       |         |  |  |  |
|    |                                                                                          |         |                       |         |  |  |  |
|    |                                                                                          |         |                       |         |  |  |  |
|    |                                                                                          |         |                       |         |  |  |  |
|    |                                                                                          |         |                       |         |  |  |  |
|    |                                                                                          |         |                       |         |  |  |  |
|    |                                                                                          |         |                       |         |  |  |  |
| کل |                                                                                          |         |                       | Закрыть |  |  |  |

Рисунок 34 – Вид «Редактора позиции ЕИС план-графика», закладка «Преимущества и требования к участникам закупки»

Таблица 12 – Правила заполнения детализации строк на закладке «Преимущества и требования к участникам закупки» в «Редакторе позиции ЕИС план-графика»

| Наименование | Правила заполнения данными ГЗ                      |          |                |                                  |                      |        |
|--------------|----------------------------------------------------|----------|----------------|----------------------------------|----------------------|--------|
| Наименование | Соответствует заклалки Преи                        | значению | поля<br>требоя | Наименование<br>зания в ЭЛ «Заки | особенности<br>тка». | строки |
|              | Закладки преимущества и треоования в ОД «Закупка». |          |                |                                  |                      |        |

| Величина преимущества | Соответствует значению поля <b>Величина преимущества</b> строки закладки<br><b>Преимущества и требования</b> в ЭД «Закупка». |
|-----------------------|----------------------------------------------------------------------------------------------------|
| Содержание требования | Соответствует значению поля <b>Содержание требования</b> строки закладки<br><b>Преимущества и требования</b> в ЭД «Закупка». |

#### 3.4.1.4 Закладка «Свойства»

Закладка Свойства имеет следующий вид:

| 🗯 План-график                                                                                                    |                                             |                                     |                   |
|----------------------------------------------------------------------------------------------------|---------------------------------------------|-------------------------------------|-------------------|
| Номер: Заказчик:                                                                                                    |                                             |                                     |                   |
| П В ОБЩЕСТВО С ОГРАНИЧЕННОЙ ОТВЕТСТВЕННОСТЬЮ "РТС-ТЕНДЕР"                                                                                           | '1                                          |                                     |                   |
| Лата: Год: Организация ответственная за ведение плана:                                                                                              |                                             | Родь организации в ЕИС:             |                   |
| 11.12.2017 3 2017 Сощество с ограниченной ответственностью "ртс-тендер"                                                                             | '1                                          | Заказчик                            | <b></b>           |
| Лбшая инфолмация   Закилки Свойства                                                                                                    |                                             |                                     |                   |
| Ресстровый номер плана закупок, на основании которого сформирован план-график:                                                                      |                                             |                                     |                   |
|                                                                                                    |                                             |                                     |                   |
| Совокупный годовой объем закупок, определенный в соответствии с пунктом 16, статьи 3 Федеральн                                                      | юго закона N 44-Ф 3 от 05.04.2013:          |                                     |                   |
| Совокупный годовой объем закупок, рассчитанный с учетом части 1.1, статьи 30 Федерального закон 0.00                                                | на N 44-Ф 3 от 05.04.2013:                  |                                     |                   |
|                                                                                                    | 05.04.2012 N 44 th 2                        |                                     |                   |
| Выбран способ осуществления закупок в соответствии с п.4, ч 1, ст. 93 Федерального закона от<br>в развити с п.4, ч 1, ст. 93 Федерального закона от | 05.04.2013 N 44-ФЗ, при котором годовой обл | ъем закупок не должен превышать два | з миллиона рублей |
| Бозможность расотать с документами подведомственных оюджетов в целях осеспечения центра.                                                            | лизации закупки                             |                                     |                   |
| Поменения к документу, не прошедшему контроль то                                                                                                    |                                             |                                     |                   |
| Сбина сторин цел                                                                                                    |                                             |                                     |                   |
|                                                                                                    |                                             |                                     |                   |
| Т Тип закупки Метод опред., Обоснование начальной (максимальной) цены контракта. ц., С                                                              | снование внесения изменений в план-гра      | Все закупки д., Содержан            | ние изменений     |
|                                                                                                    |                                             |                                     |                   |
|                                                                                                    |                                             |                                     |                   |
|                                                                                                    |                                             |                                     |                   |
|                                                                                                    |                                             |                                     |                   |
|                                                                                                    |                                             |                                     |                   |
|                                                                                                    |                                             |                                     |                   |
|                                                                                                    |                                             |                                     |                   |
| Комментарии:                                                                                                    |                                             |                                     |                   |
|                                                                                                    |                                             |                                     |                   |
|                                                                                                    |                                             |                                     |                   |
|                                                                                                    |                                             |                                     |                   |
|                                                                                                    |                                             |                                     |                   |
|                                                                                                    |                                             |                                     |                   |
|                                                                                                    |                                             |                                     |                   |
|                                                                                                    |                                             |                                     |                   |
|                                                                                                    |                                             |                                     |                   |
|                                                                                                    |                                             |                                     |                   |
|                                                                                                    |                                             |                                     |                   |
|                                                                                                    |                                             | 1                                   |                   |
| Действия                                                                                                    |                                             | OKOT                                | мена Применить    |

Рисунок 35 – Закладка «Свойства»

На закладке расположены следующие поля:

• Реестровый номер плана закупок, на основании которого сформирован план-график – указывается реестровый номер ЭД «План закупок», на основании которого сформирован ЭД «План -график». Выбор значения осуществляется из списка ЭД «План закупок». При выборе ЭД «План закупок» из списка осуществляется не редактируемая фильтрация:

- для выбора доступны ЭД «План закупок» на статусах «План закупок утвержден» и «Изменение плана закупок»;
- о заказчик ЭД «План закупок» идентичен заказчику в ЭД «План -график»;
- о год ЭД «План закупок» идентичен году ЭД «План -график».

Доступно для редактирования на статусах «*Отложен»*/«*Новый»* и «*План утвержден»*. Необязательно для заполнения.

При сохранении документа проверяется, что указанное значение равно восемнадцати символам.

• Совокупный годовой объем закупок, определенный в соответствии с пунктом 16, статьи 3 Федерального закона N 44-ФЗ от 05.04.2013 – вручную указывается СГОЗ, определенный в соответствии с пунктом 16, статьи 3 Федерального закона N 44-ФЗ от 05.04.2013. Доступно для редактирования на статусе «Отложен»/«Новый». Не обязательно для заполнения.

При создании документа по действиям:

- о Внести изменения на статусе «План-график утвержден»;
- о Создать новый на статусе «Отказан»;
- о Сформировать новый на статусе «Проект отклонен»,

значение поля наследуется в порожденный документ.

• Совокупный годовой объем закупок, рассчитанный с учетом части 1.1, статьи 30 Федерального закона N 44-ФЗ от 05.04.2013 – вручную указывается СГОЗ, рассчитанный с учетом части 1.1, статьи 30 Федерального закона N 44-ФЗ от 05.04.2013. Доступно для редактирования на статусе «Отложен»/«Новый». Не обязательно для заполнения.

При создании документа по действиям:

- о Внести изменения на статусе «План-график утвержден»;
- о Создать новый на статусе «Отказан»;
- о Сформировать новый на статусе «Проект отклонен»,

значение поля наследуется в порожденный документ.

• Годовой объем закупок у субъектов малого предпринимательства, социально ориентированных некоммерческих организаций – вручную вводится годовой объем закупок у СМП\СОНО. Доступно для редактирования на статусе «Отложен»\«Новый». Необязательно для заполнения.

Поле доступно в ЭД «План-график», если признак **План закупок по 223-ФЗ** и системный параметр **Автоматически рассчитывать информацию о совокупном годовом объеме закупок у СМП, СОНО и закупок осуществляемых путем запроса котировок** выключены.

• Годовой объем закупок, осуществляемых путем запроса котировок – вручную вводится годовой объем закупок, осуществляемых путем проведение Запроса котировок. Доступно для редактирования на статусе «Отложен»\«Новый». Необязательно для заполнения.

Поле доступно в ЭД «План-график», если признак **План закупок по 223-ФЗ** и системный параметр **Автоматически рассчитывать информацию о совокупном годовом объеме закупок у СМП, СОНО и закупок осуществляемых путем запроса котировок** выключены.

- Выбран способ осуществления закупок в соответствии с п.4, ч.1, ст. 93 Федерального закона от 05.04.2013 N 44-ФЗ, при котором годовой объем закупок не должен превышать два миллиона рублей – признак указывает на проведение процедуры в соответствии с п.4, ч.1, ст. 93 Федерального закона от 05.04.2013 N 44-ФЗ. Доступен для редактирования на статусе «Отложен»/«Новый». Не обязательно для заполнения.
- Изменения к документу не прошедшему контроль ФО признак доступен для редактирования при наличии специального права Позволять редактировать признак "Изменения к документу, не прошедшему контроль ФО".
- Выгружен в мониторинг цен признак информирует о выгрузке документа в информационную систему «Мониторинг цен». Включается автоматически. Недоступен для редактирования.
   Признак доступен на форме только при наличии лицензии «Подсистема интеграции с Мониторингом цен».
- Комментарии в поле вручную вводится дополнительная текстовая информация.

Также на закладке расположен список Общие сведения по особым закупкам. Для

добавления сведений об особых закупках нажимается кнопка *Н* (**Новый**), на экране появится форма *Редактор общих сведений по особым закупкам*:

| Редактор общих сведений по                                                                                                    | особым закупкам                              |          |  |  |  |
|----------------------------------------------------------------------------------------------------|----------------------------------------------|----------|--|--|--|
| ип закупки:                                                                                                    |                                              |          |  |  |  |
| Іслуги экскурсовода (гида) (п.33 ч.                                                                                                    | 1. ст.93 44-ФЗ)                              | •        |  |  |  |
| снование внесения изменений в г                                                                                                    | лан-график (для всех закупок типа):          |          |  |  |  |
|                                                                                                    |                                              | ••       |  |  |  |
| Все закупки данного типа отменены<br>В сведениях об особых закупках плана закупок указана детализация по КБК. Выгружать детализацию по КБК особых<br>закупок в ЕИС в составе плана-графика.<br>Содержание изменений: |                                              |          |  |  |  |
|                                                                                                    |                                              | 4        |  |  |  |
| рганизатор централизованной зак                                                                                                    | упки лекарственных препаратов (п.7 ч.2 ст.83 | 44·Ф3):  |  |  |  |
|                                                                                                    |                                              | <u>.</u> |  |  |  |
| 🗟 🗋 🗙 🐴                                                                                                    |                                              |          |  |  |  |
| Метод определения Н(М)ЦК                                                                                                    | Обоснование Н(М)ЦК                           |          |  |  |  |
|                                                                                                    |                                              |          |  |  |  |
|                                                                                                    |                                              |          |  |  |  |
|                                                                                                    |                                              |          |  |  |  |
|                                                                                                    |                                              |          |  |  |  |
|                                                                                                    |                                              |          |  |  |  |
|                                                                                                    |                                              |          |  |  |  |
|                                                                                                    |                                              |          |  |  |  |
|                                                                                                    |                                              |          |  |  |  |
|                                                                                                    |                                              |          |  |  |  |
|                                                                                                    |                                              |          |  |  |  |
|                                                                                                    |                                              |          |  |  |  |
|                                                                                                    |                                              |          |  |  |  |
|                                                                                                    |                                              |          |  |  |  |
|                                                                                                    |                                              |          |  |  |  |
|                                                                                                    |                                              | _        |  |  |  |
|                                                                                                    |                                              |          |  |  |  |
|                                                                                                    |                                              |          |  |  |  |
|                                                                                                    |                                              |          |  |  |  |

Рисунок 36 – Вид формы «Редактора метода определения и обоснования годового объема финансового обеспечения»

Форма редактора содержит следующие поля:

- Тип закупки из выпадающего списка указывается тип закупки. Доступно для редактирования на статусе «*Отложен»*/«*Новый»*. Обязательно для заполнения.
- Основание внесения изменения в план-график (для всех закупок типа) указывается основание внесения изменений в ЭД «План-график». Выбор значения осуществляется из справочника Основания внесения изменений в план.
- Все закупки данного типа отменены признак включается в соответствии с его значением.
- В сведениях об особых закупках плана закупок указана детализация по КБК. Выгружать детализацию по КБК особых закупок в ЕИС в составе плана-графика – признак включается в соответствии с его значением. Доступен для редактирования на статусах «Отложен»/«Новый» и «План утвержден» (при наличии специального права Редактирование общих сведений плана). Необязателен для заполнения.

Признак доступен на форме только в ЭД «План-график».

- Содержание изменений вручную вводится текстовое описание изменений.
- Организатор централизованной закупки лекарственных препаратов (п.7 ч.2 ст.83 44-ФЗ) указывается организация, ответственная за организацию централизованной закупки лекарственных препаратов. Выбор значения осуществляется из справочника *Организации*.

В нижней части формы *Редактора общих сведений по особым закупкам* расположен список методов определения H(M)ЦК и обоснования годового объема обеспечения. Для добавления метода нажимается кнопка (**Новый**), на экране появится форма *Редактора метода определения и обоснования годового объема финансового обеспечения*:

| 📌 Редактор метода определения и обоснования годового объема финанс 💶 🗖                                                                        |
|----------------------------------------------------------------------------------------------------|
| Метод определения Н(М)ЦК:                                                                                                    |
| Метод сопоставимых рыночных цен (анализа рынка)                                                                                               |
| Обоснование начальной (максимальной) цены контракта, цены контракта, заключаемого с<br>единственным поставщиком (подрядчиком, исполнителем) : |
|                                                                                                    |
| ОК. Отмена                                                                                                    |

Рисунок 37 – Редактор метода определения и обоснования годового объема финансирования

Форма редактора содержит следующие поля:

- Метод определения H(M)ЦК из выпадающего списка указывается метод определения годового объема финансового обеспечения. Доступно для редактирования на статусе «Отложен»/«Новый».
- Обоснование начальной (максимальной) цены контракта, цены контракта, заключаемого с единственным поставщиком (подрядчиком, исполнителем) вручную вводится обоснования метода определения Н(М)ЦК. Доступно для редактирования на статусе «Отложен»/«Новый».
- Наименование метода вручную вводится наименование метода определения H(M)ЦК. Доступно для редактирования на статусе «Отложен»/«Новый». Обязательно для заполнения.

Поле доступно на форме, если в поле **Метод определения** указано значение *Метод определения* и обоснования *НМЦК не предусмотрен ч.1 ст.22 44-Ф3*.

 Обоснование невозможности применения для определения и обоснования Н(М)ЦК, методов, указанных в части 1 статьи 22 Федерального закона №44-ФЗ – вручную вводится обоснование невозможности применения методов, указанных в части 1 статьи 22 Федерального закона №44-ФЗ. Доступно для редактирования на статусе «Отложен»/«Новый». Обязательно для заполнения. Поле доступно на форме, если в поле **Метод определения** указано значение *Метод определения* и обоснования *НМЦК не предусмотрен ч.1 ст.22 44-Ф3*.

Для сохранения внесенных данных нажимается кнопка ОК.

#### 3.4.2 Обработка ЭД «План-график»

#### 3.4.2.1 ЭД «План-график» на статусе «Отложен»/«Новый»

Над ЭД «План-график» на статусе «Отложен»/«Новый» доступны следующие действия:

- Обработать при выполнении действия осуществляются следующие проверки:
  - о Осуществляются проверки в соответствии со следующими системными параметрами:
    - Максимальный годовой объем закупок для запроса котировок от объема средств плана %
       ;
    - о Максимальный годовой объем закупок для запроса котировок;
    - о Максимальный годовой объем для закупок малого объема от средств плана при размещении заказа в соответствии со ст. 93, ч.1, п.п. 4 Федерального закона 44-ФЗ, %;
    - Максимальный годовой объем для закупок малого объема от средств плана при размещении заказа в соответствии со ст. 93, ч.1, п.п. 4 Федерального закона 44-ФЗ;
    - Максимальный годовой объем для закупок малого объема от средств плана при размещении заказа в соответствии со ст. 93, ч.1, п.п. 5 Федерального закона 44-ФЗ, %;
    - Максимальный годовой объем для закупок малого объема от средств плана при размещении заказа в соответствии со ст. 93, ч.1, п.п. 5 Федерального закона 44-ФЗ;
    - Допустимый процент размещения закупок у СМП, СОНО от совокупного годового объема закупок.

Если условия, заданные системными параметрами не выполнены, то система выводит одно из следующих сообщение об ошибке:

- АZК-4082. Ошибка обработки документа (DOC): совокупный годовой объем закупок, осуществляемых путем проведения запроса котировок, не должен превышать <значение параметра>% (<значение суммы> руб.) объема средств, предусмотренных на все закупки заказчика в соответствии с планом-графиком;
- АZК-4081. Ошибка обработки документа (DOC): совокупный годовой объем закупок, осуществляемых путем проведения запроса котировок, не должен составлять более чем < значение системного параметра> рублей в год. Если параметр выставлен в значение 0, то контроль не осуществляется;

- АZК-2829. Ошибка обработки документа (DOC): совокупный объем закупок размещенный в соответствии с п.4, ч.1, ст. 93 Федерального закона от 05.04.2013 N 44-ФЗ не должен превышать 2 млн. рублей;
- АZК-4084. Ошибка обработки документа (DOC): годовой объем закупок, осуществляемых на основании ст. 93, ч.1, п.п. 4 Федерального закона №44-ФЗ, не должен превышать (0)% ((1) руб.) объема средств, предусмотренных на все закупки заказчика в соответствии с планом;
- АZК-4083. Ошибка обработки документа (DOC): совокупный годовой объем закупок, осуществляемых на основании ст. 93, ч.1, п.п. 4 Федерального закона №44-ФЗ, не должен составлять более чем < значение системного параметра> рублей в год;
- АZК-4086. Ошибка обработки документа (DOC): совокупный годовой объем закупок, осуществляемых на основании ст. 93, ч.1, п.п. 5 Федерального закона №44-ФЗ, не должен превышать < значение параметра>% (< значение суммы> руб.) объема средств, предусмотренных на все закупки заказчика в соответствии с планом-графиком;
- АZК-4085. Ошибка обработки документа (DOC): совокупный годовой объем закупок, осуществляемых на основании ст. 93, ч.1, п.п. 5 Федерального закона №44-ФЗ, не должен составлять более чем < значение системного параметра> рублей в год.
- Во включенных закупках на статусе «Отложен»/«Новый» выполняется действие Обработать.
- о Если параметр Пропускать статус "Проект":
  - о выключен, то документ переходит на статус «Проект»;
  - о включен, то выполняются проверки действия Обработать на статусе «Проект».
- Проверяется, что год ЭД «Закупка», включенных в обрабатываемые планы, равен году планов.
   Если год ЭД «Закупка» не равен году планов, то система выводит сообщение об ошибке: AZK-2832. Ошибка обработки документа (DOC): год включенных ЭД "Закупка" (0) не совпадает с годом плана, где:
  - 0 идентификатор ЭД «Закупка».
- о Проверяется, что заполнены следующие поля:
  - о **ИНН;**
  - о **КПП;**
  - Код ОПФ;
  - о ОКПО;
  - о Полное наименование;
  - OKTMO;
  - Адрес;
  - о Ответственный исполнитель (Фамилия, Имя);

#### о План закупок утвержден (Фамилия, Имя, Должность).

Если хотя бы одно из полей не заполнено, то система выводит сообщение об ошибке: *AZK-1022.Заполните поле "(0)" (1),* где:

- 0 наименование поля;
- о 1 фраза: на вкладке <Наименование вкладки> (<реквизиты документа>).
- о Проверяется, что если в документе есть хотя бы один ЭД «Закупка» на любом статусе, кроме статуса «Удален» или «Исключена», то значение поля Совокупный годовой объем закупок, рассчитанный в соответствии с пунктом 16, статьи 3 Федерального закона N 44-ФЗ от 05.04.2013 больше или равно значению планируемой части СГОЗ. Если условие не выполнено, то система выводит сообщение об ошибке: AZK-XXXX. (DOC), "Совокупный годовой объем закупок, определенный в соответствии с пунктом 16, статьи 3 Федерального закона N 44-ФЗ от от 05.04.2013" на вкладке "Свойства", не должен быть меньше чем сумма запланированных закупок: < значение суммы>.
- о Проверяется, что если в документе есть хотя бы один ЭД «Закупка» на любом статусе, кроме статуса «Удален» или «Исключена» и в ЭД «Закупка» указано хотя бы одно требование из системного параметра Соответствие особенностей размещения заказа ЕИС с признаком размещения среди СМП/СОНО, то значение поля Совокупный годовой объем закупок, рассчитанный с учетом части 1.1, статьи 30 Федерального закона N 44-ФЗ от 05.04.2013 больше или равно значению планируемой части СГОЗ для СМП. Если условие не выполнено, то система выводит сообщение об ошибке: АZK-XXXX. (DOC), "Совокупный годовой объем закупок, рассчитанный с учетом части 1.1, статьи 30 Федерального закона N 44-ФЗ от 05.04.2013" на вкладке "Свойства", не должен быть меньше чем сумма запланированных закупок: < значение суммы>.
- Если в бюджете выключен признак Бюджет автономного/бюджетного учреждения, юридического лица размещающего закупки по 223-ФЗ, то проверяется, что заполнено поле Роль организации в ЕИС, если в группе признаков Роли на закладке <u>Внешние системы</u> для организации, указанной в поле Организация ответственная за ведение плана, указана хотя бы одна из следующих ролей:
  - Заказчик;
  - о Уполномоченный орган;
  - о Уполномоченное учреждение;
  - Организация, осуществляющая полномочия заказчика на осуществление закупок на основании договора (соглашения).

Если поле незаполнено, то система выводит сообщение об ошибке: *AZK-XXXX. (DOC). Поле* "(0)" в заголовке документа обязательно для заполнения.

 Если в бюджете выключен признак Бюджет автономного/бюджетного учреждения, юридического лица размещающего закупки по 223-ФЗ, то в ЭД «План-график», год которого:

- равен или меньше 2015 года, проверяется, что все включенные в него ЭД «Закупка», кроме статусов «Исключена» и «Удален», во всех строках спецификации содержат коды:
  - о ОКПД с классификатором ОК 034-2007 (КПЕС 2002);
  - о ОКВЭД с классификатором ОК 029-2001 (КДЕС Ред.1),

если условие не выполнено, то система выводит сообщение об ошибке: AZK-2872. (DOC). Для закупок размещаемых в 2015 году и ранее, необходимо указывать коды (0) (1). Необходимо скорректировать закупки (4);

- о больше 2015 года, то проверяется, что все включенные в него ЭД «Закупка», кроме статусов «Исключена» и «Удален», во всех строках спецификации содержат коды:
  - о ОКПД с классификатором ОК 034-2014 (КПЕС 2008);
  - о ОКВЭД с классификатором ОК 029-2014 (КДЕС Ред.2),

если условие не выполнено, то система выводит сообщение об ошибке: AZK-2873. (DOC). Начиная с 2016г, в закупках необходимо указывать коды (2) (3). Необходимо скорректировать закупки (4),

где:

- о 0 ОКПД из классификатора ОК 034-2007 (КПЕС 2002);
- о 1 ОКВЭД из классификатора ОК 029-2001 (КДЕС Ред.1);
- о 2-ОКПД из классификатора ОК 034-2014 (КПЕС 2008);
- о 3 ОКВЭД из классификатора ОК 029-2014 (КДЕС Ред.2);
- 4 номера закупок.

Если пользователь обладает специальным правом *Позволять игнорировать контроль соответствия года размещения закупки и типа классификатора ОКПД*, то контроль игнорируется.

- Если в бюджете активирован признак Бюджет автономного/бюджетного учреждения, юридического лица размещающего закупки по 223-ФЗ, то при обработке ЭД «План-график», год которого больше 2015 года, проверяется, что во всех включенных ЭД «Закупка», кроме закупок на статусе «Исключена» и «Удален», все строки спецификации содержат коды ОКПД с классификатором ОК 034-2014 (КПЕС 2008) и ОКВЭД с классификатором ОК 029-2014 (КДЕС Ред.2). Если условие не выполнено, то система выводит сообщение об ошибке: AZK-XXXX. (DOC). Начиная с 2016г, в закупках необходимо указывать коды (2) (3). Необходимо скорректировать закупки (4), где:
  - о 2-ОКПД из классификатора ОК 034-2014 (КПЕС 2008);
  - о 3- ОКВЭД из классификатора ОК 029-2014 (КДЕС Ред.2);
  - 4 номера закупок через запятую.

Если пользователь обладает специальным правом *Позволять игнорировать контроль соответствия года размещения закупки и типа классификатора ОКПД*, то контроль игнорируется.

- о Если документ обрабатывается в бюджете:
  - о без признака Бюджет автономного/бюджетного учреждения, юридического лица размещающего закупки по 223-ФЗ, то при выполнении контроля, проверяется, что в списке ЭД «Закупка», включенных в План-график, есть все номера позиций (Номер позиции плана-графика) из последней опубликованной версии строк в ЕИС (т.е. статус строки «Опубликована в ЕИС», версия по строке максимальная, сравнивается со значением в поле Номер позиции плана-графика). Если в списке опубликованных в ЕИС строк, есть хотя бы одна строка с номером позиции плана-графика, отсутствующим среди закупок плана-графика, выдается сообщение об ошибке: *АZK-4072. В (0) отсутствует информация об опубликованных на ЕИС позициях плана: <перечислить номера позиций*>. Где 0 фраза:

о плане-графике, если обрабатывается план-график без признака размещения по 223-ФЗ,

- о плане закупок, если обрабатывается план-график с признаком размещения по 223-ФЗ.
- о с признаком Бюджет автономного/бюджетного учреждения, юридического лица размещающего закупки по 223-ФЗ, то при выполнении контроля, проверяется, что в списке ЭД «Закупка», включенных в План-график, есть все номера позиций (Порядковый номер закупки) из последней опубликованной версии строк в ЕИС (т.е. статус строки «Опубликована в ЕИС», версия по строке максимальная, сравнивается со значением в поле Номер позиции плана закупок). Если в списке опубликованных в ЕИС строк, есть хотя бы одна строка с порядковым номером позиции плана закупок, отсутствующим среди закупок плана закупок (с признаком Бюджет автономного/бюджетного учреждения, юридического лица размещающего закупки по 223-ФЗ), выдается сообщение об ошибке: *АZK-4072. В (0) отсутствует информация об опубликованных на ЕИС позициях плана: <перечислить номера позиций*>. Где 0 фраза:
  - о плане-графике, если обрабатывается план-график без признака размещения по 223-ФЗ,
  - о плане закупок, если обрабатывается план-график с признаком размещения по 223-ФЗ.
- о Осуществляется поиск ЭД «План-график» за указанный год для данного заказчика вне зависимости от бюджета, за исключением планов-графиков в статусах «Удален», а также родительских ЭД «План-график». В найденных ЭД «План-график» проверяется уникальность значения поля ОКТМО (customeroktmo). Если значение не уникально, система выводит сообщение об ошибке: Сообщение об ошибке: АZK-XXXX. Ошибка обработки документа (DOC): за <значение поля "Год" в ЭД "План-график"> год для данного заказчика уже существует актуальный план-график с ОКТМО <значение поля "ОКТМО">>.
- Проверяется, что в поле ОКТМО количество введенных символов равняется восьми или одиннадцати.

• Если поле Реестровый номер плана-графика заполнено, то проверяется, что в ЭД «План-график» включены ЭД «Закупка» на статусах, отличных от «Удален», «Закупка утверждена», «Исключена». Если такие закупки найдены, то для каждого типа такой закупки заполнено поле Основание внесения изменений в план-график (для всех закупок типа) списка Общие сведения по особым закупкам на закладке Свойства. Если условие не выполняется, то система выводит сообщение об ошибке: АZK-XXXX. Для типа особых закупок "(0)" необходимо указать (1).

Где:

- о 0-значение поля Тип закупки;
- о 1 текст: основание внесения изменений в план-график.
- Проверяется, что в списке Общие сведения по особым закупкам существует не более одной записи для каждого типа особой закупки. Если условие не выполняется, то система выводит сообщение об ошибке: AZK-XXXX. Для типа особых закупок "(0)" указано более одного общего сведения.

Где:

- о 0-значение поля Тип закупки.
- Удалить при выполнении действия, если есть родительский документ и включенные ЭД «Закупка» на статусе:
  - «Исключена», которые имеют ссылку на два или более ЭД «План-график», то в них выполняется действие Вернуть;
  - «Несоответствие цен» или «Согласование», которые не имеют ссылок на два или более ЭД «План-график», то удаляется документ и все включенные закупки на статусе «Отложен», в закупках на статусе «Новый» так же выполняется действие Удалить.

Если ЭД «Закупка» имеют ссылки на два или более ЭД «План-график», то в них последовательно вызываются действия **Вернуть**, а затем **Удалить**.

Если родительского документа нет и есть включенные ЭД «Закупка» на статусе, отличном от статуса «*Отложен»*, то система выводит сообщение об ошибке: *AZK-2820. Нельзя удалить (DOC), т.к. в документе существуют обработанные ЭД Закупка*. Если включенные ЭД «Закупка» находятся на статусе «*Отложен»*, то удаляется документ и все включенные закупки.

#### 3.4.2.2 ЭД «План-график» на статусе «Проект»

Над ЭД «План-график» на статусе «Проект» доступны следующие действия:

- Обработать при выполнении действия:
  - о Осуществляется проверка целостности.

- Если в списке есть хотя бы один ЭД «Закупка» на статусе «Отказан», то система выводит сообщение об ошибке: AZK-XXXX. (DOC) не может быть согласован, т.к. существуют отказанные закупки: (0), где:
  - о 0 номера и даты ЭД «Закупка» на статусе «Отказан».
- о Документ переходит на статус «Согласование».
- Вернуть при выполнении действия:
  - о вызывается метод Проверка наличия отказанных закупок со статуса «Проект»:
    - о в списке есть хотя бы один ЭД Закупка на статусе «Отказан»:
      - ДА, на экран выводится сообщение об ошибке: AZK-XXXX. (DOC) не может быть согласован, т.к. существуют отказанные закупки: (0), где:
        - о (0) номера и даты ЭД «Закупка» на статусе «Отказан» через запятую;
  - о если параметр Пропускать статус "Проект":
    - о выключен, то документ переходит на статус «Проект»;
    - о включен и есть родительский документ, то документ переходит на статус «Новый». Если родительского документа нет, то документ переходит на статус «Отложен».
  - осуществляется проверка: если есть родительский документ, то документ переходит на статус «Новый». Если родительского документа нет, то документ переходит на статус «Отложен».
- Отклонить при выполнении действия документ переходит на статус «Проект отклонен».

#### 3.4.2.3 ЭД «План-график» на статусе «Проект отклонен»

Над ЭД «План-график» на статусе «Проект отклонен» доступны следующие действия:

- Вернуть в работу при выполнении действия:
  - Если все порожденные документы находятся на статусе «Удален» или «Новый», то в порожденном документе на статусе «Новый» выполняется действие Удалить.

Если порожденные документы находятся на любом другом статусе, то система выводит сообщение об ошибке: AZK-XXXX. Ошибка обработки документа (DOC): существует порожденный документ.

- о Документ переходит на статус «Проект».
- Сформировать новый при выполнении действия, если все порожденные документы находятся на статусе «Удален», то формируется новый порожденный документ. Если порожденные документы находятся на любом другом статусе, то система выводит сообщение об ошибке: AZK-XXXX. Ошибка обработки документа (DOC): существует порожденный документ.

#### 3.4.2.4 ЭД «План-график» на статусе «Согласование»

Над ЭД «План-график» на статусе «Согласование» доступны следующие действия:

- Утвердить при выполнении действия:
  - о Документ переходит на статус «План-график утвержден».
  - о Заполняется поле Дата утверждения датой выполнения действия.
  - Если в списке есть хотя бы один ЭД «Закупка» на статусе «Отказан», то система выводит сообщение об ошибке: AZK-XXXX. (DOC) не может быть согласован, т.к. существуют отказанные закупки: (0), где:
    - о 0-номера и даты ЭД «Закупка» на статусе «Отказан».
  - Если год плана ниже 2017, при выполнении действия Сформировать строки для ЕИС в списке закладки План-график в ЕИС:
    - о Проверяется наличие строк на статусах:
      - о «Подготовка»;
      - о «Отправлен в ЕИС»;
      - о «Ошибка загрузки в ЕИС»;
      - о «Загружен в ЕИС»,

если такие найдены, то они удаляются.

- Формируются новые строки, доступные для выгрузки в ЕИС, на статусе «Подготовка».
   Доступными строками для выгрузки являются ЭД «Закупка» на статусе «Согласование» и «Несоответствие».
- о Родительский документ переходит на статус «Архив».
- ЭД «Закупка» со статусов «Несоответствие» или «Согласование» переходят на статус «Закупка утверждена».
- Сформировать строки для ЕИС при выполнении действия на закладке <u>План-график в ЕИС</u> проверяется наличие строк на следующих статусах: «Подготовка», «Отправлен в ЕИС», «Ошибка загрузки в ЕИС», «Загружен в ЕИС». Если такие строки найдены, то система выводит сообщение о предупреждении: Формирование новых строк приведет к удалению существующих строк в списке на статусах: Подготовка, Отправлен, Ошибка загрузки, Загружен в ЕИС. Продолжить?. Если пользователь подтверждает действие, то:
  - о указанные строки удаляются;
  - о формируются новые строки, доступные для выгрузки в ЕИС на статусе «Подготовка».

Доступными для выгрузки строками являются:

 о для ЭД «План-график» без признака План закупок по 223-ФЗ ЭД «Закупка», созданный без признаков:

- о Закупка на основании п.4, ч.1, ст. 93 Федерального закона №44-ФЗ;
- о Закупка на основании п.5, ч.1, ст. 93 Федерального закона №44-ФЗ;
- о Закупка на основании п.7, ч.2, ст. 83 Федерального закона №44-ФЗ;
- о Закупка на основании п.26, ч.1, ст. 93 Федерального закона №44-ФЗ;
- Закупка на основании п.33, ч.1, ст. 93 Федерального закона №44-ФЗ (преподавательские услуги, оказываемые физическими лицами);
- Закупка на основании п.33, ч.1, ст. 93 Федерального закона №44-ФЗ (услуги экскурсовода (гида), оказываемые физическими лицами),

на статусе:

- о «Согласование»;
- «Несоответствие»;
- о «Закупка утверждена», если не заполнено поле Дата публикации позиции в ЕИС.
- о для ЭД «План-график» с признаком **План закупок по 223-ФЗ** ЭД «Закупка» на всех статусах, кроме «*Удален»* и «Исключена».
- Отказать при выполнении действия на экране появляется форма Редактора примечаний.

| 🏓 Редактор примечаний |    | _ 🗆 🗵  |
|-----------------------|----|--------|
| Комментарий:          |    |        |
|                       |    |        |
|                       | OK | Отмена |

Рисунок 38 – Форма «Редактор примечаний»

В поле Комментарий вводится причина отказа. Документ переходит на статус «Отказан».

- Вернуть при выполнении действия:
  - о вызывается метод Проверка наличия отказанных закупок со статуса «Проект»:
    - о в списке есть хотя бы один ЭД Закупка на статусе «Отказан»:
      - ДА, на экран выводится сообщение об ошибке: *AZK-XXXX. (DOC) не может быть* согласован, т.к. существуют отказанные закупки: (0), где:
        - о (0) номера и даты ЭД «Закупка» на статусе «Отказан» через запятую;
  - о если параметр Пропускать статус "Проект":
    - о выключен, то документ переходит на статус «Проект»;
    - о включен и есть родительский документ, то документ переходит на статус «Новый». Если родительского документа нет, то документ переходит на статус «Отложен».

#### 3.4.2.5 ЭД «План-график» на статусе «Отказан»

Над ЭД «План-график» на статусе «Отказан» доступны следующие действия:

- Отменить отказ при выполнении действия:
  - Если есть порожденный ЭД «План-график», то система выводит сообщение об ошибке: AZK-XXXX. Ошибка обработки документа (DOC): существует порожденный документ.
  - о Документ переходит на статус «Согласование».
  - о Очищается примечание.
- Создать новый при выполнении действия, если есть порожденный ЭД «План-график», то система выводит сообщение об ошибке: *AZK-XXXX. Ошибка обработки документа (DOC):* существует порожденный документ. Если порожденного ЭД «План-график» нет, то формируется копия документа.

Примечание. Если включен системный параметр Копировать вложенные файлы при перерегистрации и формировании новых документов из отказанных, то прикрепленные документы родительского ЭД копируются и помещаются в хранилище порожденного ЭД того же класса.

#### 3.4.2.6 ЭД «План-график» на статусе «План утвержден»

Над ЭД «План-график» на статусе «План-график утвержден» доступны следующие действия:

- Внести изменения при выполнении действия:
  - о Если год плана равен 2017 или выше:
    - проверяется, что параметры Выгружать уведомление о начале контроля в СКИБ/выгружать сведения об объекте контроля в СКИБ перед выгрузкой в ЕИС и Выгружать информацию о плане-графике включены:
      - если параметры включены, у заказчика плана в поле Контроль в сфере закупок указано значение Осуществляется в СКИБ, до выгрузки объектов контроля в ЕИС, и в поле Контроль финансового органа указано значение Отправлен на контроль, то
        - система выводит сообщение об ошибке: AZK-XXXX. документ (DOC) выгружен на контроль в СКИБ, дождитесь результатов проверки.
    - о проверяется наличие значения Отправлен в ЕИС в поле Статус плана в ЕИС:
      - если значение указано, система выдает сообщение об ошибке: AZK-2858. (DOC). Нельзя вносить изменения в план-график до получения подтверждения результата выгрузки плана в ЕИС:

- о если значение не указано, проверяется наличие значения Загружен в ЕИС в поле Статус плана в ЕИС:
  - о если указано, проверяется наличие у пользователя, выполняющего действие, специального права «Администратор» или «Позволять игнорировать контроль наличия загруженных строк с ЕИС в плане-графике»:
    - о если пользователь имеет специальное право, система выдает сообщение об ошибке: AZK-2859. (DOC). Нельзя вносить изменения в план-график до получения подтверждения публикации плана в ЕИС. Если пользователь:
      - о игнорирует сообщение об ошибке, то:
        - о документ переходит на статус «Изменение плана-графика»;
        - формируется порожденный документ на статусе «Новый» и копируются ссылки на все ЭД «Закупка», кроме закупок на статусе «Исключена».
      - о не игнорирует сообщение об ошибке, то обработка документа останавливается.
    - о если специального права нет, система выдает сообщение об ошибке: AZK-2859.
       (DOC). Нельзя вносить изменения в план-график до получения подтверждения публикации плана в ЕИС.
  - о если значение не указано, проверятся наличие значения Опубликован в ЕИС в поле Статус плана в ЕИС:
    - о если значение не указано, проверяется, какое значение указано в поле Статус плана в ЕИС:
      - если указано значение Не выгружен или поле не заполнено, система выдает сообщение об ошибке: AZK-2860. (DOC). Для данной версии плана-графика отсутствуют сведения о публикации в ЕИС, продолжить?. Если пользователь:
        - о подтверждает обработку, то
          - о документ переходит на статус «Изменение плана-графика»;
          - о формируется порожденный документ на статусе «Новый»:
            - о если в родительском плане-графике, в поле Контроль финансового органа указано значение Отказано в принятии на контроль или Контроль не пройден и в поле Статус плана в ЕИС указано значение Загружен в ЕИС, то в порожденном плане-графике включается признак Изменения к документу не прошедшему контроль ФО и сохраняется номер версии родительского плана;
            - о если в плане-графике включен признак Изменения к документу не прошедшему контроль ФО и отсутствует OOSKEY, то в порожденном плане-графике включается признак Изменения к документу не

**прошедшему контроль ФО** и сохранять номер версии родительского плана;

- копируются ссылки на все ЭД «Закупка», кроме закупок на статусе «Исключена».
- о если указано значение Ошибка импорта в ЕИС и не заполнен ООЅКЕҮ, система выдаваетсообщение об ошибке: «АZК-2860. (DOC). Для данной версии плана-графика отсутствуют сведения о публикации в ЕИС, продолжить?». Если пользователь:
  - о подтверждает обработку, то
    - о документ переходит на статус «Изменение плана-графика»;
    - формируется порожденный документ на статусе «Новый» и копируются ссылки на все ЭД «Закупка», кроме закупок на статусе «Исключена».
- о если значение указано, система выдает сообщение об ошибке: «AZK-2861. (DOC).
   Данная версия плана-графика была выгружена в ЕИС, но не была получено подтверждение загрузки и публикации, продолжить?». Если пользователь:
  - о подтверждает обработку, то
    - о документ переходит на статус «Изменение плана-графика»;
    - формируется порожденный документ на статусе «Новый» и копируются ссылки на все ЭД «Закупка», кроме закупок на статусе «Исключена».
- о если значение указано, то:
  - о документ переходит на статус «Изменение плана-графика»;
  - формируется порожденный документ на статусе «Новый» и копируются ссылки на все ЭД «Закупка», кроме закупок на статусе «Исключена».
- Проверяется, что для организации, указанной в поле Организация ответственная за ведение плана, в справочнике заполнено поле Код по СПЗ, если поле не заполнено, то система выводит сообщение об ошибке: АZК-823. Ошибка выгрузки в ЕИС документа: Организация <Полное наименование организации ответственной за ведение плана> не зарегистрирована в СПЗ;
- о Проверяется, что для организации, указанной в полях Заказчик и Организация ответственная за ведение плана, в справочнике заполнено поле Код по СПЗ. Если количество символов в поле не равно одиннадцати, то выводится сообщение об ошибке: *AZK-XXXX. Ошибка выгрузки в ЕИС документа (doc): для организации "<Краткое наименование организации>", в справочнике организаций указан некорректный код по СПЗ. Код по СПЗ должен составлять 11 символов.*
- Проверяется, что в документе существует хотя бы один ЭД «Закупка» на любом статусе кроме «Удалена», «Исключена». Если условие не выполнено, то система выводит сообщение об

ошибке: AZK-2797. Ошибка выгрузки в ЕИС документа (DOC): в (DOC) отсутствуют ЭД «Закупка» доступные для выгрузки в ЕИС.

- о Проверяется, что на закладке Общая информация:
  - о если поле Реестровый номер плана закупки заполнено, то значение состоит из восемнадцати символов. Если условие не выполняется, то выводится сообщение об ошибке: AZK-XXXX. Ошибка выгрузки в ЕИС документа (DOC): Реестровый номер плана закупки должен составлять 18 символов.
  - если поля ОКТМО в группах полей Заказчик и Организация, ответственная за ведение плана заполнено, то значение состоит из восьми или одиннадцати символов. Если условие не выполняется, то выводится сообение об ошибке: AZK-XXXX. Ошибка выгрузки в ЕИС документа (DOC): значение кода ОКТМО на вкладке "Общая информация" должно составлять 8 или 11 символов.
  - если поля Телефон в группах полей Заказчик и Организация, ответственная за ведение плана заполнено, то значение состоит из восьми или одиннадцати символов. Если условие не выполняется, то выводится сообение об ошибке: AZK-XXXX. Ошибка выгрузки в ЕИС документа (DOC): значение в поле "Телефон" на вкладке "Общая информация" не должно превышать 30 символов.
  - Проверяется, что если в записи не установлен признак Нормативно-правовые акты отсутствуют, то на закладке <u>Свойства</u>, в таблице Сведения об обосновании особых закупок существует хотя бы 1 запись. Если условие не выполняется выводится сообщение об ошибке: *AZK-2795. (DOC): необходимо указать сведения о нормативно-правовых актах, устанавливающих требования к товарам, работам, услугам или к определению нормативных затрат (0).*
- Если год плана ниже 2017, проверяется, что на закладке <u>План-график в ЕИС</u> существуют строки на статусе «Отправлен в ЕИС»:
  - о если такие строки найдены, то система выводит сообщение об ошибке: AZK-XXXX. (DOC).
     Нельзя вносить изменения в план-график до получения подтверждения результата выгрузки плана в ЕИС;
  - о если такие строки не найдены, то проверяется, что существуют строки на статусе «Загружен в ЕИС»:
    - о если такие строки найдены, то проверяется, что пользователь, выполняющий действие, обладает специальным правом Администратор или Позволять игнорировать контроль наличия загруженных строк из ЕИС в плане-графике (AZK-XXXX):
      - если пользователь обладает специальным правом, то система выводит игнорируемое сообщение об ошибке: AZK-XXXX. (DOC). Нельзя вносить изменения в план-график до получения подтверждения публикации плана в ЕИС, если пользователь:
        - о игнорирует сообщение об ошибке, то:

- о документ переходит на статус «Изменение плана-графика»;
- формируется порожденный документ на статусе «Новый» и копируются ссылки на все ЭД «Закупка», кроме закупок на статусе «Исключена».
- не игнорирует сообщение об ошибке, то обработка документа останавливается.
- если пользователь не обладает специальным правом, то система выводит сообщение об ошибке: AZK-XXXX. (DOC). Нельзя вносить изменения в план-график до получения подтверждения публикации плана в ЕИС.
- о если такие строки не найдены, то проверяется, что существуют строки на статусе «Опубликован в ЕИС»:
  - о если такие строки не найдены, то проверяется, что существуют строки на статусе «Ошибка загрузки в ЕИС» и «Подготовка», и в них заполнен ключ ЕИС:
    - о если такие строки не найдены, то система выводит игнорируемое сообщение об ошибке: AZK-XXXX. (DOC). Для данной версии плана-графика отсутствуют сведения о публикации в ЕИС, продолжить?, если пользователь подтверждает действие, то:
      - о документ переходит на статус «Изменение плана-графика»;
      - формируется порожденный документ на статусе «Новый» и копируются ссылки на все ЭД «Закупка», кроме закупок на статусе «Исключена».
    - о если такие строки найдены, то система выводит игнорируемое сообщение об ошибке: AZK-XXXX. (DOC). Данная версия плана-графика была выгружена в ЕИС, но не была получено подтверждение загрузки и публикации, продолжить?, если пользователь подтверждает действие, то:
      - о документ переходит на статус «Изменение плана-графика»;
      - формируется порожденный документ на статусе «Новый» и копируются ссылки на все ЭД «Закупка», кроме закупок на статусе «Исключена».
  - о если такие строки найдены, то:
    - о документ переходит на статус «Изменение плана-графика»;
    - формируется порожденный документ на статусе «Новый» и копируются ссылки на все ЭД «Закупка», кроме закупок на статусе «Исключена».
- Сформировать строки для ЕИС при выполнении действия:
  - если год плана равен 2017 или выше, система выдает сообщение об ошибке: AZK-XXXX. (DOC).
     Действие недопустимо для планов 2017г и выше;
  - если год плана ниже 2017, проверяется, что на закладке <u>План-график в ЕИС-</u>существуют строки на статусе «Подготовка», «Отправлен в ЕИС», «Ошибка загрузки в ЕИС» и «Загружен в ЕИС». Если такие строки найдены, то система выводит форму подтверждения действия: Формирование новых строк приведет к удалению существующих строк в списке на

статусах: Подготовка, Отправлен, Ошибка загрузки, Загружен в ЕИС. Продолжить?. Если пользователь подтверждает действие, то указанные строки удаляются и формируются новые, доступные для выгрузки в ЕИС, на статусе «Подготовка». Доступными для выгрузки строками являются ЭД «Закупка» на статусе «Закупка утверждена».

- Проверяется, что на закладке <u>План-график в ЕИС</u> существуют строки на статусе «Отправлен в ЕИС». Если такие строки:
  - найдены, то система выводит сообщение об ошибке: АZK-XXXX. (DOC). Нельзя формировать новые строки до получения подтверждения результата выгрузки по ранее отправленным строкам;
  - не найдены, то проверяется, что существуют строки на статусе «Опубликован в ЕИС» и «Несоответствие», если такие строки:
    - найдены, то система выводит сообщение об ошибке: АZK-XXXX. (DOC). Данная версия плана-графика уже была опубликована в ЕИС;
    - о не найдены, то обработка документа продолжается.
- Выгрузить план в ЕИС при выполнении действия:
  - о проверяется, что на закладке План-график в ЕИС существуют строки:
    - о если строки не обнаружены и:
      - о признак План закупок по 223-ФЗ выключен:
        - о если год плана 2017 или выше, и существует хотя бы один ЭД «Закупка» на статусе «Закупка утверждена», то:
          - о выполняется проверка соответствия требованиям формата,
          - проверяется наличие включенных параметров Выгружать уведомление о начале контроля в СКИБ/выгружать сведения об объекте контроля в СКИБ перед выгрузкой в ЕИС и Выгружать информацию о плане-графике:
            - если параметры включены, проверяется что в поле Контроль в сфере закупок указано значение Осуществляется в СКИБ, до выгрузки объектов контроля в ЕИС и в поле Контроль финансового органа указано:
              - Отправлен на контроль, то выводится сообщение: AZK-XXXX. документ (doc) выгружен на контроль в СКИБ, дождитесь результатов проверки;
              - Контроль не пройден, то выводится сообщение: АZK-XXXX. документ (DOC) не может быть выгружен в ЕИС, т.к. не пройден контроль финансового органа;
              - Контроль пройден, то план выгружается в ЕИС и документ переходит на статус «Отправлен в ЕИС»;
              - статус не указан и для бюджета документа есть настройка адреса в таблице маршрутизации для сайта СКИБ, то формируется сообщение по формату

wapper в document, azkDocument заполняется блок tenderPlan2017 и передается на взаимодействующий сервер, если:

- сообщение не сформировалось, то причину ошибки выводится пользователю;
- о взаимодействующий сервер:
  - о отклонил загрузку (ошибка загрузки), то причина ошибки выводится пользователю;
  - подтвердил загрузку, то значение поля Контроль финансового органа меняется на Отправлен на контроль;
- о если для бюджета документа нет настройки адреса в таблице маршрутизации для сайта СКИБ, то выводится сообщение об ошибке: *AZK-616, AZK-617*.
- план выгружается в ЕИС, в соответствии с форматом tenderPlan2017 и значение поля Статус плана в ЕИС переходит на «Отправлен в ЕИС».
- о выгружается план в ЕИС, в соответствии с форматом tenderPlan2017.
- осуществляется проверка, что в поле Статус плана в ЕИС не указано значение
   Отправлен в ЕИС. Если условие не выполняется, то система выводит сообщение
   об ошибке: AZK-2794. (DOC) план уже выгружен в ЕИС. Если условие выполнено,
   то в поле Статус плана в ЕИС указывается значение Отправлен в ЕИС.
- о если ни одного ЭД «Закупка» на статусе «Закупка утверждена» не обнаружено, система выдает ошибку: AZK-XXXX. (DOC). Отсутствуют доступные для выгрузки закупки.
- о признак План закупок по 223-ФЗ активирован, то система форму подтверждения выполнения действия: Отсутствуют строки для выгрузки. Отправить в ЕИС план с признаком "Закупки осуществляются на сумму, не превышающую размер, установленный в части 15 статьи 4 Закона № 223-ФЗ"?, и если пользователь подтверждает выполнение действия, то в ЕИС выгружается только заголовочная часть плана-графика.
- о если строки обнаружены, год плана 2017 или выше и план не имеет признака План закупок по 223-ФЗ:
  - о если существует хотя бы один ЭД «Закупка» на статусе «Закупка утверждена», выполнять проверка соответствия требованиям формата, выгружается план в ЕИС в соответствии с форматом tenderPlan2017. Иначе система выдает сообщение об ошибке: AZK-XXXX. (DOC). Отсутствуют доступные для выгрузки закупки.
  - о если не существует ни одного ЭД «Закупка» на статусе «Закупка утверждена» и строки находятся на статусе «Подготовка» и «Ошибка загрузки в ЕИС», то система выводит форму подтверждения действия: Вы действительно хотите выгрузить строки плана в ЕИС?, если пользователь подтверждает действие, то:

- для ЕИС формируется сообщение с планом-графиком, содержащим указанные выше строки, и если активирован признак План закупок по 223-ФЗ, то:
  - в соответствии с форматом 223-ФЗ;
  - о если ЕИС подтверждает загрузку, то строки переходят на статус «Загружен» и заполняется значение поля Дата публикации позиции в ЕИС ЭД «Закупка» значением даты сообщения о подтверждении;
  - о если при загрузке в ЕИС возникла ошибка, то строки остаются на текущем статусе.
- о строки переходят на статус «Отправлен в ЕИС».
- обнаружены и находятся на статусах, отличных от «Подготовка» и «Ошибка загрузки в ЕИС», то система выводит сообщение об ошибке: AZK-XXXX. (DOC). В списке отсутствуют доступные для выгрузки строки.
- проверяется наличие включенных параметров Выгружать уведомление о начале контроля в СКИБ/выгружать сведения об объекте контроля в СКИБ перед выгрузкой в ЕИС и Выгружать информацию о плане-графике:
  - о если параметры включены, проверяется что в поле Контроль в сфере закупок указано значение Осуществляется в СКИБ, до выгрузки объектов контроля в ЕИС и в поле Контроль финансового органа указано:
    - Отправлен на контроль, то выводится сообщение: AZK-XXXX. документ (doc) выгружен на контроль в СКИБ, дождитесь результатов проверки;
    - Контроль не пройден, то выводится сообщение: AZK-XXXX. документ (DOC) не может быть выгружен в ЕИС, т.к. не пройден контроль финансового органа;
    - Контроль пройден, то план выгружается в ЕИС и документ переходит на статус «Отправлен в ЕИС»;
    - статус не указан и для бюджета документа есть настройка адреса в таблице маршрутизации для сайта СКИБ, то формируется сообщение по формату wapper в document, azkDocument заполняется блок tenderPlan2017 и передается на взаимодействующий сервер, если:
      - о сообщение не сформировалось, то причину ошибки выводится пользователю;
      - взаимодействующий сервер:
        - о отклонил загрузку (ошибка загрузки), то причина ошибки выводится пользователю;
          - подтвердил загрузку, то значение поля Контроль финансового органа меняется на Отправлен на контроль;
      - о если для бюджета документа нет настройки адреса в таблице маршрутизации для сайта СКИБ, то выводится сообщение об ошибке: AZK-616, AZK-617.
- план выгружается в ЕИС, в соответствии с форматом tenderPlan2017 и значение поля Статус плана в ЕИС переходит на «Отправлен в ЕИС».
- обнаружены и находятся на статусах, отличных от «Подготовка» и «Ошибка загрузки в ЕИС», то система выводит сообщение об ошибке: AZK-XXXX. (DOC). В списке отсутствуют доступные для выгрузки строки.
- Если в бюджете выключен признак Бюджет автономного/бюджетного учреждения, юридического лица размещающего закупки по 223-ФЗ, то проверяется, что заполнено поле Роль организации в ЕИС. Если поле незаполнено, то система выводит сообщение об ошибке: *AZK-XXXX. Невозможно выгрузить (DOC) в ЕИС, т.к. не заполнено поле Роль организации в* ЕИС в заголовке документа.

Примечание. При получении подтверждения о публикации плана-графика в ЕИС автоматически заполняется поле гиперссылки в виде: http://zakupki.gov.ru/pgz/public/action/planview/main?

source=epz&activeTab=CT&planGraphRevisionId=XXXXXX, где «XXXXXX» – идентификатор загруженного плана-графика. Наименование для гиперссылки «Гиперссылка на опубликованный план-график. Версия <значение версии из сообщения>».

- Выгрузить изменения в ЕИС при выполнении действия:
  - о если признак План закупок по 223-ФЗ отсутстсвует:
    - о проверяется что поле **Реестровый номер плана-графика** заполнено:
      - и год плана меньше 2017, то при сохранении осуществляется проверка, что значение состоит из двадцати символов;
      - и год плана больше или равен 2017, то при сохранении осуществляется проверка, что значение состоит из двадцати двух символов.
      - о если поле не заполнено, то выводится сообщение об ошибке: *AZK-0816*.
    - о если признака нет и год плана 2017 и выше:
      - о если существует хотя бы один ЭД «Закупка» на статусе «Закупка утверждена», у которого не заполнено поле Дата публикации позиции в ЕИС, выполняется проверка соответствия требованиям формата и выгружается план в ЕИС в соответствии с форматом tenderPlanChange2017.
      - о если ни одного ЭД «Закупка» на статусе «Закупка утверждена» не было найдено, система выдает сообщение об ошибке: AZK-XXXX. (DOC). От сутствуют доступные для выгрузки закупки.
      - проверяется наличие включенных параметров Выгружать уведомление о начале контроля в СКИБ/выгружать сведения об объекте контроля в СКИБ перед выгрузкой в ЕИС и Выгружать информацию о плане-графике:

- о если параметры включены, проверяется что в поле Контроль в сфере закупок указано значение Осуществляется в СКИБ, до выгрузки объектов контроля в ЕИС и в поле Контроль финансового органа указано:
  - Отправлен на контроль, то выводится сообщение: AZK-XXXX. документ (doc) выгружен на контроль в СКИБ, дождитесь результатов проверки;
  - Контроль не пройден, то выводится сообщение: AZK-XXXX. документ (DOC) не может быть выгружен в ЕИС, т.к. не пройден контроль финансового органа;
  - Контроль пройден, то план выгружается в ЕИС и документ переходит на статус «Отправлен в ЕИС»;
  - статус не указан и для бюджета документа есть настройка адреса в таблице маршрутизации для сайта СКИБ, то формируется сообщение по формату wapper в document, azkDocument заполняется блок tenderPlanChange2017 и передается на взаимодействующий сервер, если:
    - сообщение не сформировалось, то причину ошибки выводится пользователю;
    - взаимодействующий сервер:
      - о отклонил загрузку (ошибка загрузки), то причина ошибки выводится пользователю;
        - подтвердил загрузку, то значение поля Контроль финансового органа меняется на Отправлен на контроль;
    - о если для бюджета документа нет настройки адреса в таблице маршрутизации для сайта СКИБ, то выводится сообщение об ошибке: *AZK-616, AZK-617*.
- план выгружается в ЕИС, в соответствии с форматом tenderPlan2017Change и значение поля Статус плана в ЕИС переходит на «Отправлен в ЕИС».
- о если год плана ниже 2017, система выдает сообщение об ошибке: Действие доступно только для планов начиная с 2017 года планирования.
- о если признак План закупок по 223-ФЗ присутствует, система выдает сообщение об ошибке: AZK-XXXX. (DOC). Действие доступно только для планов, сформированных по 44-ФЗ.
- Сформировать строки с изменениями для ЕИС при выполнении действия:
  - о если год плана ниже 2017:
    - проверяется, что на закладке План-график в ЕИС существуют строки на статусе «Отправлен в <%OOS%>». Если такие строки:
      - найдены, то система выводит сообщение об ошибке: АZK-XXXX. (DOC). Нельзя формировать новые строки до получения подтверждения результата выгрузки по ранее отправленным строкам;
      - не найдены, то проверяется, что существуют строки на статусе «Опубликован в ЕИС» и «Несоответствие», если такие строки:

- найдены, то система выводит сообщение об ошибке: AZK-XXXX. (DOC). Данная версия плана-графика уже была опубликована в ЕИС;
- о не найдены, то обработка документа продолжается.
- на закладке <u>План-график в ЕИС</u> проверяется наличие строк на следующих статусах: «Подготовка», «Отправлен в ЕИС», «Ошибка загрузки в ЕИС», «Загружен в <%OOS%>».
   Если такие строки найдены, то система выводит сообщение о предупреждении: Формирование новых строк приведет к удалению существующих строк в списке на статусах: Подготовка, Отправлен, Ошибка загрузки, Загружен в ЕИС. Продолжить?.
   Если пользователь подтверждает действие, то:
  - о указанные строки удаляются;
  - о формируются новые строки, доступные для выгрузки в ЕИС на статусе «Подеотовка».
- Если год плана 2017 или выше, система выдает сообщение об ошибке: *AZK-XXXX. (DOC).* Действие недопустимо для планов 2017г и выше.

Доступными для выгрузки строками являются:

- о ЭД «Закупка», созданный без признаков:
  - о Закупка на основании п.4, ч.1, ст. 93 Федерального закона №44-ФЗ;
  - о Закупка на основании п.5, ч.1, ст. 93 Федерального закона №44-ФЗ;
  - о Закупка на основании п.7, ч.2, ст. 83 Федерального закона №44-ФЗ;
  - о Закупка на основании п.26, ч.1, ст. 93 Федерального закона №44-ФЗ;
  - ⊙ Закупка на основании п.33, ч.1, ст. 93 Федерального закона №44-ФЗ (преподавательские услуги, оказываемые физическими лицами);
  - ⊙ Закупка на основании п.33, ч.1, ст. 93 Федерального закона №44-ФЗ (услуги экскурсовода (гида), оказываемые физическими лицами),

на статусе:

- о «Согласование»;
- о «Hecoomветствие»;
- о «Закупка утверждена», если не заполнено поле Дата публикации позиции в ЕИС.

о ЭД «Закупка», созданный с признаком:

- о Закупка на основании п.4, ч.1, ст. 93 Федерального закона №44-ФЗ;
- о Закупка на основании п.5, ч.1, ст. 93 Федерального закона №44-ФЗ;
- о Закупка на основании п.7, ч.2, ст. 83 Федерального закона №44-ФЗ;
- о Закупка на основании п.26, ч.1, ст. 93 Федерального закона №44-ФЗ;
- ⊙ Закупка на основании п.33, ч.1, ст. 93 Федерального закона №44-ФЗ (преподавательские услуги, оказываемые физическими лицами);

 ⊙ Закупка на основании п.33, ч.1, ст. 93 Федерального закона №44-ФЗ (услуги экскурсовода (гида), оказываемые физическими лицами),

на статусе «Согласование», «Несоответствие» и «Закупка утверждена».

- Выгрузить в Мониторинг цен при выполнении действия осуществляются следующие проверки:
  - Проверяется, что заполнен параметр системы Адрес веб-сервиса подгруппы настроек Мониторинг цен. Если параметр системы не заполнен, то система выводит следующее сообщение об ошибке: AZK-18300. Ошибка выгрузки в Мониторинг цен документа (DOC): не указан адрес веб-сервиса.
  - Проверяется, что заполнен параметр системы Идентификатор внешней системы в
     Мониторинге цен подгруппы настроек Мониторинг цен. Если параметр системы не заполнен, то система выводит следующее сообщение об ошибке: *AZK-18301. Ошибка выгрузки в* Мониторинг цен документа (DOC): не указан идентификатор внешней системы в
     Мониторинге цен.
  - Проверяется, что заполнен параметр системы Ключ внешней системы в Мониторинге цен подгруппы настроек Мониторинг цен. Если параметр системы не заполнен, то система выводит следующее сообщение об ошибке: AZK-18302. Ошибка выгрузки в Мониторинг цен документа (DOC): не указан ключ внешней системы в Мониторинге цен.
  - Проверяется, что в документе существует хотя бы одна выгружаемая строка спецификации, то есть строка, в группе продукции которой включен признак Выгружать группу в Мониторинг цен. Если условие не выполнено, то система выводит следующее сообщение об ошибке: *AZK-18303*. *Ошибка выгрузки в Мониторинг цен документа (DOC): все строки спецификации документа являются не выгружаемыми*.
  - Проверяется, что для организации, указанной в поле Заказчик заполнены поля Логин в Мониторинге цен и Пароль в Мониторинге цен на закладке <u>Внешние системы</u> справочника *Организации*. Если условие не выполнено, то система выводит следующее сообщение об ошибке: *AZK-18304*. Ошибка выгрузки в Мониторинг цен документа (DOC): не заданы логин и/или пароль пользователя системы Мониторинга цен для организации (1). Где:
    - о 1-краткое наименование организации.

Если все контроли пройдены, то ЭД «План-график» выгружается в информационную систему «Мониторинг цен» или его изменения, если документ уже выгружался.

Если выгрузка документа прошла успешно, то включается признак **Выгружен в мониторинг цен** и система выводит следующее информационное сообщение: *Документ (DOC) успешно выгружен в Мониторинг цен*.

Если при выгрузке документа произошла ошибка, то система выводит соответствующее сообщение и сохраняет его в справочнике *Системные события*.

Действие доступно при наличии лицензии «Подсистема интеграции с Мониторингом цен» и роли пользователя – *Взаимодействие с Мониторингом цен*.

Если контроль ФО пройден, то:

- Значение поля Контроль финансового органа изменяется на Контроль пройден.
- Значение поля Статус плана в ЕИС изменяется на Отправлен в ЕИС.

Если Параметр Выгружать сведения в ЕИС, не зависимо от результата контроля ФО включен, то:

- ЭД «План-график» и его изменения выгружаются в ЕИС.
- Значение поля Статус плана в ЕИС изменяется на Отправлен в ЕИС.

## 3.4.2.7 ЭД «План-график» на статусе «Изменение плана-графика»

Над ЭД «План-график» на статусе «Изменение плана-графика» доступны следующие действия:

- Выгрузить в Мониторинг цен при выполнении действия осуществляются следующие проверки:
  - Проверяется, что заполнен параметр системы Адрес веб-сервиса подгруппы настроек Мониторинг цен. Если параметр системы не заполнен, то система выводит следующее сообщение об ошибке: AZK-18300. Ошибка выгрузки в Мониторинг цен документа (DOC): не указан адрес веб-сервиса.
  - Проверяется, что заполнен параметр системы Идентификатор внешней системы в Мониторинге цен подгруппы настроек Мониторинг цен. Если параметр системы не заполнен, то система выводит следующее сообщение об ошибке: AZK-18301. Ошибка выгрузки в Мониторинг цен документа (DOC): не указан идентификатор внешней системы в Мониторинге цен.
  - Проверяется, что заполнен параметр системы Ключ внешней системы в Мониторинге цен подгруппы настроек Мониторинг цен. Если параметр системы не заполнен, то система выводит следующее сообщение об ошибке: AZK-18302. Ошибка выгрузки в Мониторинг цен документа (DOC): не указан ключ внешней системы в Мониторинге цен.
  - Проверяется, что в документе существует хотя бы одна выгружаемая строка спецификации, то есть строка, в группе продукции которой включен признак Выгружать группу в Мониторинг цен. Если условие не выполнено, то система выводит следующее сообщение об ошибке: *AZK-18303*. *Ошибка выгрузки в Мониторинг цен документа (DOC): все строки спецификации документа являются не выгружаемыми*.
  - Проверяется, что для организации, указанной в поле Заказчик заполнены поля Логин в Мониторинге цен и Пароль в Мониторинге цен на закладке <u>Внешние системы</u> справочника *Организации*. Если условие не выполнено, то система выводит следующее сообщение об ошибке: *AZK-18304*. *Ошибка выгрузки в Мониторинг цен документа (DOC): не заданы логин и/или пароль пользователя системы Мониторинга цен для организации (1)*. Где:
     1 – краткое наименование организации.

Если все контроли пройдены, то ЭД «План-график» выгружается в информационную систему «Мониторинг цен» или его изменения, если документ уже выгружался.

Если выгрузка документа прошла успешно, то включается признак **Выгружен в мониторинг цен** и система выводит следующее информационное сообщение: *Документ (DOC) успешно выгружен в Мониторинг цен*.

Если при выгрузке документа произошла ошибка, то система выводит соответствующее сообщение и сохраняет его в справочнике *Системные события*.

Действие доступно при наличии лицензии «Подсистема интеграции с Мониторингом цен» и роли пользователя – *Взаимодействие с Мониторингом цен*.

По результатам обработки порожденного документа родительский документ переходит на один из следующих статусов:

- «Архив», если изменения были внесены в документ;
- «План утвержден», если изменение документа было отменено.

# 3.4.2.8 ЭД «План-график» на статусе «Архив»

Над ЭД «План-график» на статусе «Архив» не доступны никакие действия.

# 3.4.3 Внесение изменений в ЭД «План-график»

Если в ЭД «План-график» необходимо внести изменения, то выполняются следующие действия:

 В ЭД «План-график» на статусе «План утвержден» выполняется действие Внести изменения. При выполнении действия создается порожденный ЭД «План-график» на статусе «Новый».

| јнабоков<br>Должность                                                                            | :                             |                        | Ікирилл  |       |
|--------------------------------------------------------------------------------------------------|-------------------------------|------------------------|----------|-------|
| Выгрузить план в ЕИС<br>Сформировать строки для ЕИС<br>Сформировать строки с изменениями для ЕИС |                               |                        |          |       |
| Внести измен                                                                                     | Внести изменение              |                        |          |       |
| Выгрузить<br>Выгрузить т                                                                         | менения план<br>олько добавле | а в ЕИС<br>енные позиц | ии плана |       |
| ХМL предста<br>Сайты-полу                                                                        | вление<br>натели              |                        | Ctrl+F1  | 2     |
| Журнал обр                                                                                       | аботки                        |                        | Ctrl+F1  | 1     |
| Обновить                                                                                         |                               |                        |          |       |
| Копировать                                                                                       |                               |                        | Shift+C  | trl+C |
| Вставить                                                                                         |                               |                        | Shift+C  | trl+V |
| План утв                                                                                         | ержден                        | 🕒 🖻 🖞                  | 19 🕾 🔊   |       |

Рисунок 39 – Внесение изменений в ЭД «План-график»

2. Далее в новом документе вносятся необходимые изменения. Если изменения касаются закупки, то на закладке <u>Закупки</u> выбирается ЭД «Закупка», находящийся на статусе «Закупка утверждена», и в нем так же выполняется действие Внести изменения. При выполнении действия создается порожденный ЭД «Закупка» на статусе «Новый».

| , 🍋 План-график                                        |                                                                               |                             |           |  |  |
|--------------------------------------------------------|-------------------------------------------------------------------------------|-----------------------------|-----------|--|--|
| Номер: Заказчик:                                       |                                                                               |                             |           |  |  |
| 1 🛱 Бюджетное учреждение "Заказчик_001                 | " (БУ Заказчик_+100500)                                                       |                             |           |  |  |
| Дата: Год: Организация ответственная за ведение        | е плана:                                                                      | Роль организации в ЕИС:     |           |  |  |
| 21.12.2015 🔢 2016 🚔 Бюджетное учреждение "Заказчик_001 | 21.12.2015 🔢 2016 🚽 Бюджетное учреждение "Заказчик_+100500) \cdots Заказчик 🔽 |                             |           |  |  |
| Общая информация Закупки План-график в ЕИС Свойства    |                                                                               |                             |           |  |  |
|                                                        |                                                                               |                             |           |  |  |
| Профиль:                                               |                                                                               |                             |           |  |  |
|                                                        | Номер                                                                         | Номер позиции плана-графика |           |  |  |
| объект закупки (дтриоуты) КъК (даты)                   |                                                                               |                             |           |  |  |
| Группа продукции:                                      | T = ZAK-124/44F                                                               | Z NF. 34K01.16.00019        |           |  |  |
| Продукция:                                             | □                                                                             | Z NF.26.1.93.34K01.16.00020 |           |  |  |
| окдп:                                                  | ✓ 	Ξ ZAK-126/44F                                                              | Z ПГ.5.1.93.3AK01.16.00021  |           |  |  |
| ,                                                      | □                                                                             | Z NF. 34K01.16.00025        |           |  |  |
|                                                        | 2AK-124744F                                                                   | 2111.34K0140.00032          |           |  |  |
| оквэд:                                                 |                                                                               | Внести изменения            |           |  |  |
|                                                        |                                                                               | Исключить                   |           |  |  |
|                                                        |                                                                               | Настроить список            |           |  |  |
|                                                        |                                                                               |                             |           |  |  |
|                                                        |                                                                               |                             |           |  |  |
|                                                        |                                                                               |                             |           |  |  |
|                                                        |                                                                               |                             |           |  |  |
|                                                        |                                                                               |                             |           |  |  |
|                                                        |                                                                               |                             |           |  |  |
|                                                        |                                                                               |                             |           |  |  |
|                                                        |                                                                               |                             |           |  |  |
|                                                        |                                                                               |                             |           |  |  |
|                                                        |                                                                               |                             |           |  |  |
|                                                        |                                                                               |                             |           |  |  |
|                                                        |                                                                               |                             |           |  |  |
|                                                        |                                                                               |                             |           |  |  |
|                                                        |                                                                               |                             |           |  |  |
|                                                        |                                                                               |                             |           |  |  |
|                                                        | Всего закупок:1                                                               |                             | <b></b>   |  |  |
|                                                        |                                                                               |                             |           |  |  |
| Примечание:                                            |                                                                               |                             |           |  |  |
|                                                        |                                                                               |                             |           |  |  |
| Новый 🐚 隆 🐒 🖉 🔳                                        |                                                                               | ОК Отмена                   | Применить |  |  |

Рисунок 40 - Внесение изменений в ЭД «Закупка»

- 3. В порожденный ЭД «Закупка» на статусе «*Новый»* вносятся необходимые изменения данных и на закладке <u>Изменения</u> заполняются соответствующие поля (см. раздел <u>Закладка «Изменения»</u>].
- 4. Затем документы снова обрабатываются в соответствии с установленным регламентом системы.

# 3.4.4 Печатная форма отчета ЭД «План-график»

Печатная форма отчета ЭД «План-график» разработана в соответствии с требованиями следующих федеральных нормативно-правовых актов:

• По формату План-график размещения заказа (по форме Прил.№2 к приказу № 761/20н, с учетом особенностей приказа №182/7н):

- о Приказ Минэкономразвития России N 761, Казначейства России N 20н от 27.12.2011 (ред. от 10.06.2013) «Об утверждении порядка размещения на официальном сайте планов-графиков размещения заказов на поставки товаров, выполнение работ, оказание услуг для нужд заказчиков и формы планов-графиков размещения заказа на поставки товаров, выполнение работ, оказание услуг для нужд заказчиков» (Зарегистрировано в Минюсте России 09.02.2012 N 23186).
- Приказ Минэкономразвития России N 544, Казначейства России N 18н от 20.09.2013 «Об особенностях размещения на официальном сайте Российской Федерации в информационнотелекоммуникационной сети «Интернет» для размещения информации о размещении заказов на поставки товаров, выполнение работ, оказание услуг планов-графиков размещения заказов на 2014 и 2015 годы» (Зарегистрировано в Минюсте России 26.11.2013 N 30455).
- Федеральный закон от 05.04.2013 N 44-ФЗ (ред. от 21.07.2014) «О контрактной системе в сфере закупок товаров, работ, услуг для обеспечения государственных и муниципальных нужд» ст. 21.
- Утвержденный заказчиком план-график и внесенные в него изменения подлежат размещению в единой информационной системе.
- По формату Форма плана-графика в соответствии с Постановлением Правительства РФ №554 от 05.06.2015:
  - Постановление Правительства РФ от 05.06.2015 N 554 «О требованиях к формированию, утверждению и ведению плана-графика закупок товаров, работ, услуг для обеспечения нужд субъекта Российской Федерации и муниципальных нужд, а также о требованиях к форме планаграфика закупок товаров, работ, услуг».
  - Федеральный закон от 05.04.2013 N 44-ФЗ (ред. от 21.07.2014) «О контрактной системе в сфере закупок товаров, работ, услуг для обеспечения государственных и муниципальных нужд» ст. 21.

План-график размещения заказа (по форме Прил. №2 к приказу № 761/20н, с учетом особенностей приказа № 182/7н) В В О К Отмена Применить

Печать отчета осуществляется из ЭД «План-график» по кнопке 🔟 (Печать):

# 3.4.4.1 Отчет по формату «План-график размещения заказа (по форме Прил.№2 к приказу N 761/20н, с учетом особенностей приказа №182/7н)»

При формировании отчета по формату План-график размещения заказа (по форме Прил.№2 к приказу N 761/20н, с учетом особенностей приказа №182/7н)

Рисунок 41 – Печать отчета ЭД «План-график»

#### учитывается следующее:

- В отчет попадает информация из ЭД «Закупка», включенных в ЭД «План-график» из которого формируется отчет. ЭД «Закупка» учитываются на всех статусах, кроме статусов «Удален» и «Исключена». Не учитываются ЭД «Закупка» с признаком:
  - о Закупка на основании п.4, ч.1, ст. 93 Федерального закона №44-ФЗ;
  - о Закупка на основании п.5, ч.1, ст. 93 Федерального закона №44-ФЗ;

о Закупка на основании п.7, ч.2, ст. 83 Федерального закона №44-ФЗ,

если в поле **Основание внесения изменений в план-график** указано значение из системного параметра **При контроле плана и подведении итогов не учитывать закупки с основанием внесения изменения**.

- Отчет состоит из следующих частей:
  - Заголовочная часть формируется на основании данных заказчика, указанных в ЭД «Планграфик». Данные формируются непосредственно из документа, а не из справочника.
  - Основной блок строк заполняетсяя на основании ЭД «Закупка» без признаков. Каждая строка отчета основного блока соответствует одному ЭД «Закупка».
  - о Блок строк запроса предложений, указанных только в объеме финансирования, заполняется на основании ЭД «Закупка» с признаком Закупка на основании п.7, ч.2, ст. 83 Федерального закона №44-ФЗ. Каждая строка блока соответствует данным из ЭД «Закупка» с указанным признаком, сгруппированным по уникальному набору КБК, согласно описанию данному в разделе основного блока.
  - о Блока строк закупок малого объема заполняется на основании ЭД «Закупка» с признаками:
    - о Закупка на основании п.4, ч.1, ст. 93 Федерального закона №44-ФЗ;
    - о Закупка на основании п.5, ч.1, ст. 93 Федерального закона №44-ФЗ.

Каждая строка блока соответствует данным из ЭД «Закупка» с указанными признаками, сгруппированным по уникальному набору *КБК* и признаку закупки, согласно описанию, данному в разделе основного блока.

- Блок итоговых строк заполняется на основании данных всех учтенных ЭД «Закупка». В блоке итоговых строк, в строке Совокупный годовой объем закупок у субъектов малого предпринимательства, социально ориентированных некоммерческих организаций:
  - не учитываются закупки с основаниями из системного параметра При контроле плана и подведении итогов не учитывать закупки с основанием внесения изменения.
  - учитываются закупки с требованиями из системного параметра Учитывать объем привлечения подрядчиков СМП/СОНО при расчете суммы и % размещения закупок у СМП/СОНО.
  - учитываются суммы текущего года или НМЦК должен зависеть от системного параметра
     Рассчитывать планируемый процент объема закупок от суммы текущего года.

- при расчете значения в строке не учитывается ЭД «Закупка» у которых в поле Основание внесения изменений в план-график указано значение из системного параметра При контроле плана и подведении итогов не учитывать закупки с основанием внесения изменения.
- выводится сумма в колонке 9 Ориентировочная начальная (максимальная) цена контракта (тыс. рублей), сумму рассчитывать по ЭД «Закупка» в которых указано требование соответствующее одному из значений в системном параметре Соответствие особенностей размещения заказа ЕИС с признаком размещения среди СМП/СОНО, в качестве суммы выводить:
  - значение поля Начальная (максимальная) цена контракта, если параметр Рассчитывать планируемый процент объема закупок от суммы текущего года выключен. Если параметр включен, то рассчитывается общая сумма по полю Объем финансового обеспечения - текущий год по всем КБК отобранных по требованию ЭД «Закупка».
  - если включен параметр Учитывать объем привлечения подрядчиков СМП/СОНО при расчете суммы и % размещения закупок у СМП/СОНО, то дополнительно учитывается сумма из поля Объем привлечения подрядчиков СМП/СОНО по ЭД «Закупка» в которых указано требование соответствующее одному из значений в параметре Соответствие особенностей размещения заказа ЕИС требованиям привлечения субподрядчиков из числа СМП/СОНО и отсутствует требования из параметра Соответствие особенностей размещения заказа ЕИС с признаком размещения среди СМП/СОНО.
- о Под общей строкой СМП/СОНО детализируются по способам размещения суммы размещаемые у СМП/СОНО, т.е. выводятся итоги по строкам с одинаковым способом определения, для которых выполняются условия из п.1, наименование способа определения выводится в колонке №13.
- Количество строк должно соответствовать количеству способов определения, для которых предусмотрено размещение у СМП/СОНО в плане.

В строке Совокупный годовой объем закупок, осуществляемых путем проведения запроса котировок:

- о В колонке 13 указывается способ размещения Запрос котировок;
- при расчете значения в строке не учитывается ЭД «Закупка» у которых в поле Основание внесения изменений в план-график указано значение из системного параметра При контроле плана и подведении итогов не учитывать закупки с основанием внесения изменения.
- выводится сумму в колонке 9 Ориентировочная начальная (максимальная) цена контракта (тыс. рублей) по ЭД «Закупка» для которых указан способ определения Запрос котировок, учитывается сумма:

- Начальная (максимальная) цена контракта если системный параметр Рассчитывать планируемый процент объема закупок от суммы текущего года – выключен;
- Объем финансового обеспечения: текущий год по всем КБК отобранных по способу определения ЭД «Закупка» – если системный параметр Рассчитывать планируемый процент объема закупок от суммы текущего года – включен.

В строке Совокупный объем закупок, планируемых в текущем году:

- Выводится общая сумма по всем ЭД «Закупка», кроме закупок у которых в поле Основание внесения изменений в план-график указано значение из системного параметра При контроле плана и подведении итогов не учитывать закупки с основанием внесения изменения, через символ "/" выводится сумма СГОЗ из поля Совокупный годовой объем закупок, определенный в соответствии с пунктом 16, статьи 3 Федерального закона N 44-ФЗ от 05.04.2013 ЭД «План-график».
- Нижняя часть отчета (правый и левый углы в нижней части формы) заполняется на основании данных, указанных в общей информации ЭД «План-график», справочников.
- Для основного блока строк колонки:
  - ОКПД;
  - о Наименование предмета контракта;
  - Минимально необходимые требования, предъявляемые к предмету контракта;
  - о Ед. измерения;
  - Количество (объем),

детализируются в соответствии с группировкой строк спецификации ЭД «Закупка». Если для ЭД «Закупка» установлен признак **Процедура по цене единицы продукции (количество не определено)**, то дополнительно детализируется по колонке *Ориентировочная начальная* (максимальная) цена контракта (тыс. рублей).

- Группировка спецификации ЭД «Закупка» осуществляется по следующим атрибутам:
  - о Код ОКПД;
  - о Наименование позиции спецификации;
  - Минимально необходимые требования, предъявляемые к предмету контракта;
  - о Ед. измерения.

Если установлен признак **Процедура по цене единицы продукции (количество не определено)**, то по атрибутам:

- о Код ОКПД;
- о Наименование позиции спецификации;
- о Минимально необходимые требования, предъявляемые к предмету контракта;
- о Ед. измерения;

о **Цена**.

- В итоговых строках группировка осуществляется по следующим правилам:
  - о если год плана меньше или равен 2015 года и источник финансирования Внебюджетные средства, то строки группируются по коду КОСГУ;
  - о если год плана больше 2015 года и источник финансирования Внебюджетные средства, то строки группируются по коду КВР.

Печатная форма отчета имеет следующий вид:

| Приложение N |  |
|--------------|--|
| -            |  |

Приложение N 2 к совместноми, приказу Минакономразвития России и Федерального казначейства "Об утверждении порядка разлешения на официальном сайте планов трафиков разлещения заказа на поставки товаров, выполнение работ, оказание услуг для нужд заказчиков и формы планов графиков разлещения заказа на поставки товаров, выполнение работ, оказание услуг для нужд заказана на отехни товаров, выполнение работ, оказание услуг для нужд заказана на отехни товаров, выполнение работ, оказание услуг для нужд заказана на отехни товаров, выполнение работ, осучетом особенностей предусмонтретных совместным приказом Миетоконоразвития России и Федерального казначейства "Об особенностку размещения на официальной сайте Российской Федерации в информационнотелекомизика законной сети "Интернет" для размещения информации о размещения заказава на 2014 и 2015 годи) от 20 сентября 2013г. N 544/18н ыхиники саданеемее года Плана-тамбика.

|                             | •                                                                                       | of the                                            |
|-----------------------------|-----------------------------------------------------------------------------------------|---------------------------------------------------|
|                             | План-график размещения заказов на поставку товаров, выполнение работ, оказание услуг дл | ля обеспечения государственных и муниципальных ну |
|                             |                                                                                         |                                                   |
|                             |                                                                                         | 1                                                 |
| наименование заказчика      | <значение официального наименования заказчика из документа> / <наименование организаці  | 4                                                 |
| Юридический адрес, телефон, | Значение из блока полей "Юридический адрес", телефон, электронный адрес                 |                                                   |
| электронная почта заказчика | с вкладки "Контакты" организации заказчика, в виде: "«индекс», «значение                |                                                   |
|                             | территории 1го уровня», <Значение территории 2го уровня», <Значение территории 3го      |                                                   |
|                             | уровня», <Значение адреса», тел: <Значение телефона», e-mail: <Значение e-mail»" /      |                                                   |
|                             | <аналогичные данные организации отв. за ведение плана>.                                 |                                                   |
|                             | Если какой то чровень территории отсутствует, то лишние запятые не                      |                                                   |
| инн                         | <Значение ИНН Заказчика из документа> / <ИНН организации отв. за ведение плана>         | 1                                                 |
| клл                         | <Значение КПП Заказчика из документа> / <КПП организации отв. за ведение плана>         | 1                                                 |
| октмо                       | <Значение Кода ОКТМО Заказчика из документа> / <ОКТМО организации отв. за ведение пла   | a                                                 |
|                             |                                                                                         | -                                                 |

|                                                              |                                                               |                                                                                                    |                                                                  |                                                                                                    |                                                                                                    |                                                                                                    | Условия кон                                                                                                    | тракта                                                                                                    |                                                                                                    |                                                                     |                                                                                                    |                                                                            |                                                                                                    |
|--------------------------------------------------------------|---------------------------------------------------------------|----------------------------------------------------------------------------------------------------|------------------------------------------------------------------|----------------------------------------------------------------------------------------------------|----------------------------------------------------------------------------------------------------|----------------------------------------------------------------------------------------------------|----------------------------------------------------------------------------------------------------|----------------------------------------------------------------------------------------------------|----------------------------------------------------------------------------------------------------|---------------------------------------------------------------------|----------------------------------------------------------------------------------------------------|----------------------------------------------------------------------------|----------------------------------------------------------------------------------------------------|
|                                                              |                                                               |                                                                                                    |                                                                  |                                                                                                    |                                                                                                    |                                                                                                    |                                                                                                    | Ориентировочная                                                                                                    | Venanus duuqueanara                                                                                                    | График осущес                                                       | гвления процедур                                                                                                    |                                                                            |                                                                                                    |
| КБК                                                          | оквэд                                                         | оклд                                                                                                    | Ne заказа (Ne                                                    | Наименование                                                                                                    | Минимально необходимые                                                                                                    | ед.                                                                                                    | Количество                                                                                                    | начальная                                                                                                    | обеспечения исполнения                                                                                                    | Срок                                                                | -                                                                                                    | Способ размещения                                                          | Обоснование внесения                                                                                                    |
|                                                              |                                                               |                                                                                                    | лота)                                                            | предмета<br>контракта                                                                                                    | треоования, предъявляемые<br>к предмету контракта                                                                                                    | измерения                                                                                                    | (объем)                                                                                                    | (максимальная)<br>цена контракта                                                                                                    | контракта (включая размер                                                                                                    | размещения                                                          | срок исполнения<br>контракта (мес.,                                                                                                    | заказа                                                                     | изменении                                                                                                    |
|                                                              |                                                               |                                                                                                    |                                                                  |                                                                                                    |                                                                                                    |                                                                                                    |                                                                                                    | (тыс. рублей)                                                                                                    | аванса)                                                                                                    | заказа (мес.,                                                       | год)                                                                                                    |                                                                            |                                                                                                    |
| 1                                                            | 2                                                             | 3                                                                                                    | 4                                                                | 5                                                                                                    | 6                                                                                                    | 7                                                                                                    | 8                                                                                                    | 9                                                                                                    | 10                                                                                                    | 11                                                                  | 12                                                                                                    | 13                                                                         | 14                                                                                                    |
| «Выводит<br>ь КБК в<br>одной<br>объединен<br>ячеке»          | «Выводит<br>ь ОКВЭД<br>в одной<br>объедине<br>нюй<br>ячейке»  | СВыводить<br>код ОКПД,<br>значение<br>поста<br>(Вевастия,<br>код ОКПД,<br>се вание<br>поста<br>(Вевастия,<br>сод ОКПД,<br>значение<br>поста<br>(Вевастия,<br>сод ОКПД,<br>значение<br>поста<br>(Вевастия,<br>сод ОКПД,<br>значение<br>поста<br>(Вевастия,<br>сод ОКПД,<br>значение<br>поста<br>(Вевастия,<br>сод ОКПД,<br>значение<br>поста<br>(Вевастия,<br>сод ОКПД,<br>значение<br>поста<br>(Вевастия,<br>сод ОКПД,<br>значение<br>поста<br>(Вевастия,<br>сод ОКПД,<br>значение<br>поста<br>(Вевастия,<br>сод ОКПД,<br>сод ОКПД,<br>сод ОСС<br>сод ОССС<br>сод ОССС<br>сод ОССС<br>сод ОССС<br>сод ОСССС<br>сод ОСССС<br>сод ОССССС<br>сод ОСССССССССССССССССССССССССССССССССССС                         | «Выводить<br>значение<br>номера<br>позиции<br>плана-<br>графика> | З<br>«Выводить<br>значене поля<br>"Наченнование<br>контракта"><br>«Выводить<br>значение<br>намиеновани<br>я позиции<br>спецификации<br>"должно<br>спецификации<br>я позиции<br>я позиции<br>я позиции<br>я позиции<br>я позиции<br>я позиции<br>намиеновани<br>я начение<br>значение<br>намиеновани<br>намиеновани<br>намиеновани<br>намиеновани<br>намиеновани                                                                                                    | сывеодить эначения<br>поля "запреты и<br>ограничения в<br>сответствии с ст. 14 44<br>Ф.3 (применение<br>национального режима<br>при осуществления<br>при осуществления<br>праносуществления<br>преи уст. 3атем<br>черебования, затем<br>черебования, затем<br>черебования, а<br>преи окуществ и<br>предлавление к<br>пола "Минимально<br>необходимые<br>требования,<br>предлавление к<br>требования,<br>предлавление к<br>требования,<br>предлавление к<br>требования,<br>предлавление к<br>предлавление к<br>предлавление к<br>предлавление к<br>предлавление к<br>предлавление к<br>предлавление к<br>предлавление к<br>пребования,<br>предлавление к<br>требования,<br>предлавление к<br>предлавление к<br>предлавление к<br>предлавление к<br>предлавления к<br>предлавления к<br>предлавление к<br>пола "Минимально<br>необходиные | <ul> <li>Кыводит</li> <li>Кананананананананананананананананананан</li></ul>                                                                                                    | <ul> <li>Выводить<br/>значение<br/>количества<br/>осгруппиров<br/>анной<br/>сгруппиров<br/>сгруппиров<br/>сгруппиров<br/>сгруппиров<br/>сгруппиров<br/>значение<br/>количества<br/>значение<br/>количества<br/>значение</li> </ul> | <ul> <li>Выводить<br/>значение<br/>НМШК / сумины<br/>текушего года<br/>из НМШК&gt;</li> <li>Кранение<br/>значение<br/>значение<br/>в разрез<br/>КБК&gt;</li> </ul>                                                                          | <ul> <li>Канаралита значение<br/>сумпны обеспечения<br/>заявски, сумпны<br/>обеспечения<br/>исполнения контракта,<br/>аванс&gt;</li> </ul> | «Выводить<br>энскение<br>позначение<br>латы сроке<br>исполнение»    | совёдите<br>значение из<br>полей 3Д,<br>"Закупка":<br>"Планируемый<br>срок<br>исполнения<br>контракта"<br>контракта"<br>контракта<br>исполнения<br>отапов<br>контракта:<br>"Сроки<br>исполнения<br>отапов<br>контракта:<br>"Сроки<br>исполнения<br>отапов<br>контракта:<br>"Сроки<br>исполнения<br>отапов<br>контракта:<br>"Сроки<br>исполнения<br>отапов<br>контракта:<br>"Париодичнос<br>Периодичность<br>поставки<br>товаров,<br>поставки<br>товаров, | (Выводить<br>наклособа<br>определения)                                     | <ul> <li>Канаралить эначение из<br/>полей "Основание<br/>внесения изменений в<br/>план-график," "Описание<br/>изменений<br/>(примечание)" &gt;</li> </ul> |
|                                                              |                                                               | поля<br>"Наименов<br>ание<br>преямета                                                                                                    |                                                                  | я позиции<br>спецификации<br>должно<br>соответствовать                                                                                                    | требования,<br>предъявляемые к<br>предмету контракта"<br>позици специонкации<br>Свыводить значения                                                                                                    | наименов<br>ания ед.<br>измерени<br>я>                                                                                                    | по<br>сгруппиров<br>анной<br>строке                                                                                                    | -                                                                                                    |                                                                                                    |                                                                     | выполнения<br>работ, оказания<br>услуг (укажите                                                                                                    |                                                                            |                                                                                                    |
| <Выводит<br>ь КБК в<br>одной<br>объединен<br>ной<br>ячеке>   |                                                               |                                                                                                    |                                                                  | <Выводить<br>значение поля<br>"Наименование<br>предмета<br>контракта">                                                                                                    | поля "Запреты и<br>ограничения в<br>соответствии с ст. 14 44-<br>ФЗ (применение<br>национального режима<br>при осуществлении<br>закупоХ", затем<br>выводить значения<br>преимуществ и<br>требований, затем<br>значение поля<br>"Сведения о проведении                                                                                                    |                                                                                                    |                                                                                                    | «Выводить<br>эначение<br>НМЦК» «Выводить<br>значение<br>сумиы<br>текущего года<br>в разрезе<br>КБК»                                                                                                    |                                                                                                    |                                                                     | <ul> <li>&lt;Выводить<br/>значение из<br/>полей ЭД</li> <li>"Закупка".</li> <li>"Планируемый<br/>срок</li> <li>исполнения<br/>контракта"</li> </ul>                                                                                                    |                                                                            |                                                                                                    |
|                                                              | <Выводит<br>ь ОКВЭД<br>в одной<br>объедине<br>нной<br>ячейке> | СВыводить<br>код ОКПД,<br>эначение<br>поля<br>"Наименов<br>ание<br>предмета<br>«Выводить<br>код ОКПД,<br>эначение<br>поля<br>"Наименов<br>ание<br>Свыводить<br>код ОКПД,<br>эначение<br>поля<br>"Наименов<br>ание<br>поля<br>"Наименов<br>ание<br>поля<br>"На<br>поля<br>"На<br>"На<br>"На<br>"На<br>поля<br>"На<br>"На<br>на<br>"На<br>на<br>"На<br>"На<br>"На<br>"На<br>"На<br>"На<br>"На<br>"На<br>"На<br>"Н | <Выводить<br>значение<br>номера<br>позиции<br>плана-<br>графика> | «Выводить<br>значение<br>намменования<br>спецификация<br>«Выводить<br>значение<br>значение<br>я позиция<br>спецификация<br>»начение<br>эначение<br>эначение<br>аначение<br>аначение<br>в значение<br>в зна<br>в значение<br>в зна<br>в значение<br>в зна<br>в зна<br>в зна<br>в зна<br>в значение<br>в значение<br>в значение<br>в значение<br>в значение<br>в зна<br>в значение<br>в зна<br>в значение<br>в значение<br>в значение<br>в значение<br>в значение<br>в значение<br>в зна<br>в зна<br>в | обазательного<br>Сывызали з начение<br>поля "Минимально<br>необхадимые<br>требования,<br>предлявлемые к<br>порации спирательна<br>поля "Минимально<br>необходимые<br>требования,<br>предлявляемые к<br>поля "Минимально<br>необходимые<br>требования,<br>поля "Минимально<br>необходимые<br>требования,<br>поля "Минимально<br>необходимые<br>требования,<br>предлявляемые к<br>порамите контракта"                                                                                                    | Свыводит<br>в значение<br>наименов<br>ания ед.<br>измерени<br>свыводит<br>в значение<br>наименов<br>ания ед.<br>измерени<br>ания ед.<br>измерени<br>в значение<br>наименов<br>ания ед.<br>измерени<br>ания ед.<br>измерени<br>в значение<br>ания ед.<br>измерени<br>в значение<br>ания ед.<br>измерени<br>в значение<br>наименов<br>ания ед.<br>измерени<br>в значение<br>в значение<br>в за значение<br>в значение<br>в за за з | СВыводить<br>значение<br>количества<br>по<br>сгруппиров<br>анной<br>Свыводить<br>значение<br>количества<br>анной<br>сгруппиров<br>сгруппиров<br>сгруппиров<br>анной<br>сгруппиров<br>анной                                         | «Выводить<br>значение цены<br>позяции<br>спецификации<br>спецификации<br>спецификации<br>свыводить<br>значение цены<br>позяции<br>спецификации<br>спецификации<br>и срите<br>значение цены<br>позяции<br>спецификации<br>и срите<br>позяции | <ul> <li>«Выводить значение<br/>сумны обеспечения<br/>заявки, сумны<br/>обеспечения<br/>исполнения контракта,<br/>аванс&gt;</li> </ul>     | <Выводить<br>эначение<br>планируемой<br>даты срожной<br>исполнения> | с сроки<br>исполнения<br>отдельных<br>каталоста<br>(месяц, год)<br>• Планириений<br>сос<br>сос<br>сос<br>сос<br>(периодичность)<br>товаров,<br>выполнения<br>услуг (укажите<br>работ, оказания<br>услуг (укажите<br>поставки)<br>• )                                                                                                    | <ul> <li>(Выводить<br/>наименоване<br/>способа<br/>определения)</li> </ul> | <Выводить эначение из<br>полей "Основание<br>внесения изменений в<br>планграфик", "Описание<br>изменений<br>(примечание)">                                |
| 300144025<br>100223418<br>94<br>300155025<br>100223418       |                                                               |                                                                                                    |                                                                  | Поставка<br>лекарственных<br>(обезболивающи<br>х средств)<br>средств                                                                                                    | Запреты и ограничения<br>в соответствии с ст. 14<br>44-ФЗ не<br>предусмотрены<br>Общественно<br>обсуждение не<br>Межашизоодное                                                                                                    | - H2                                                                                                    |                                                                                                    | 100,00000/25,0<br>15,00000<br>0,00000<br>0,00000<br>5,00000<br>5,00000<br>5,00000                                                                                                    | ,2,00000 / 8,00000 / 30                                                                                                    |                                                                     |                                                                                                    |                                                                            |                                                                                                    |
|                                                              | 05.01.1<br>05.01.2<br>05.01.3                                 | 11.00.00.10<br>0<br><u>11.00.00.10</u>                                                                                                    | 3AK021300<br>002                                                 | Нош-па<br>Солпадеин<br>Нирафен                                                                                                    | нелатентованное<br>наименование<br>(химическое,<br>группировочное<br>наименование)<br>лекарственного<br>средства;<br>Упаковка по 50 штук<br>Изаковка по 50 штук                                                                                                    | коробка                                                                                                    |                                                                                                    | 12/40,00000<br>230/30,00000<br>45/30,00000                                                                                                    | Аванс предоставляется<br>в течении 10 дней с<br>момента заключения<br>контракта                                                            | 08.2013                                                             | 08.2013<br>Ежеквартально                                                                                                    | Запрос<br>котировок                                                        |                                                                                                    |
| 300144025<br>100223418<br>94<br>300155025<br>100223418       | 05.01.1                                                       |                                                                                                    |                                                                  | Поставка<br>лекарственных<br>(обезболивающи<br>х средств)<br>средств                                                                                                    | Запреты и ограничения<br>в соответствии с ст. 14<br>44-ФЗ не<br>предусмотрены<br>Общественно<br>обсуждение не<br>Междинародное                                                                                                    | NOPOOR                                                                                                    |                                                                                                    | 100,00000725,0<br>15,00000<br>0,00000<br>0,00000<br>5,00000<br>5,00000                                                                                                    | 2,00000 / 8,00000 / 30                                                                                                    |                                                                     |                                                                                                    |                                                                            |                                                                                                    |
|                                                              | 05.01.1<br>05.01.2<br>05.01.3                                 | 11.00.00.10<br>0                                                                                                    | 3AK021300<br>002                                                 | Нош-па                                                                                                    | непатентованное<br>наименование<br>(химическое,<br>группировочное<br>наименование)<br>лекарственного<br>средства;                                                                                                    | коробка                                                                                                    | 20                                                                                                    |                                                                                                    | мыанс предоставляется<br>в течении 10 дней с<br>момента заключения<br>контракта                                                            | 08.2013                                                             | 08.2013<br>Ежеквартально                                                                                                    | Запрос<br>котировок                                                        |                                                                                                    |
|                                                              |                                                               | 11.00.00.10                                                                                                    |                                                                  | Солпадеин<br>Нурафен                                                                                                    | Упаковка по 50 штук<br>Упаковка по 50 штук                                                                                                    | коробка<br>коробка                                                                                                    | 20<br>25                                                                                                    |                                                                                                    |                                                                                                    |                                                                     |                                                                                                    |                                                                            |                                                                                                    |
|                                                              |                                                               | и                                                                                                    | нформаци                                                         | я о закупках. к                                                                                                    | оторые планирчется о                                                                                                    | существл                                                                                                    | ять в соот                                                                                                    | Ветствии с пч                                                                                                    | нктом 7 части 2 стать                                                                                                    | и 83 Федера                                                         | льного закона                                                                                                    | N 44-ФЗ                                                                    |                                                                                                    |
| 300144025<br>100223418<br>94<br>300155025<br>100223418<br>94 |                                                               |                                                                                                    |                                                                  | Лекарственные<br>препараты                                                                                                    |                                                                                                    |                                                                                                    |                                                                                                    | 347                                                                                                    |                                                                                                    |                                                                     |                                                                                                    | -<br>Запрос<br>предложений                                                 |                                                                                                    |
| 10                                                           |                                                               | Информаці                                                                                                    | ия о закуп                                                       | ках, которые п                                                                                                    | танируется осуществл                                                                                                    | ять в соо                                                                                                    | тветствии                                                                                                    | с пунктами 4,                                                                                                    | 5, 23, 26, 33, 42 част                                                                                                    | и 1 статьи 93                                                       | Федеральног                                                                                                    | о закона N 44-Ф                                                            | 3.                                                                                                    |
|                                                              |                                                               | И                                                                                                    | нформации                                                        | а о закупках к                                                                                                    | оторые планирчется о                                                                                                    | счшества                                                                                                    | ять в соот                                                                                                    | ветствии с пш                                                                                                    | ктом 4 части 1 стать                                                                                                    | и 93 Федела                                                         | льного закона                                                                                                    | N 44-Ф.3.                                                                  |                                                                                                    |
| 302043045                                                    |                                                               |                                                                                                    |                                                                  |                                                                                                    |                                                                                                    |                                                                                                    |                                                                                                    | 100                                                                                                    |                                                                                                    |                                                                     |                                                                                                    | Единственный                                                               |                                                                                                    |
| 400145632                                                    |                                                               |                                                                                                    |                                                                  |                                                                                                    |                                                                                                    |                                                                                                    |                                                                                                    | 100                                                                                                    |                                                                                                    |                                                                     |                                                                                                    | поставщик                                                                  |                                                                                                    |
| 241                                                          |                                                               |                                                                                                    |                                                                  |                                                                                                    |                                                                                                    |                                                                                                    |                                                                                                    | 50                                                                                                    |                                                                                                    |                                                                     |                                                                                                    | сдинственный<br>поставщик                                                  |                                                                                                    |

Бизоти 1 о

93 @w

N 44.002

### Правила формирования отчета:

## Таблица 13 – Заголовочная часть

| Наименование                                               | Описание                                                                                                    |  |  |  |  |
|------------------------------------------------------------|----------------------------------------------------------------------------------------------------|--|--|--|--|
| Наименование заказчика                                     | Выводится значение официального наименования заказчика из ЭД «План-график».                                                                                                    |  |  |  |  |
| Юридический адрес, телефон,<br>электронная почта заказчика | Выводится значение блока полей <b>Юридический адрес</b> , с закладки<br>Контакты значения полей <b>Телефон</b> и <b>электронный адре</b> в виде:                                             |  |  |  |  |
|                                                            | индекс , <Значение территории 1го уровня>, <Значение территории<br>2го уровня>, <Значение территории 3го уровня>, <Значение адреса>,<br>тел: <Значение телефона>, e-mail: <Значение e-mail>. |  |  |  |  |
| ИНН                                                        | Выводится значение ИНН заказчика из ЭД «План-график».                                                                                                    |  |  |  |  |
| кпп                                                        | Выводится значение <b>КПП</b> заказчика из ЭД «План-график».                                                                                                    |  |  |  |  |
| ОКТМО                                                      | Выводится значение кода <b>ОКТМО</b> заказчика из ЭД «План-график».                                                                                                    |  |  |  |  |

Примечание. Если в ЭД «План-график» год больше или равен 2016 году и активирован признак Полномочия государственного (муниципального) заказчика по заключению и исполнению государственных (муниципальных) контрактов переданы бюджетному, автономному учреждению или государственному (муниципальному) унитарному предприятию, то в заголовочной части через символ «/» выводятся соответствующие значения из группы полей Организация ответственная за ведение плана: Полное наименование, Местонахождение (адрес), Телефона, Е-таil, ИНН, КПП, ОКТМО.

#### Таблица 14 – Основная часть

| Наименование | Описание                                                                                                    |
|--------------|----------------------------------------------------------------------------------------------------|
| КБК          | Группируются строки ЭД «Закупка» по правилу:<br>• Если выбран источник финансирования с типом Внебюджетные<br>средства или Средства бюджетных учреждений, то группируются<br>строки по коду КОСГУ (СОДЕ4), если год плана меньше 2016г, или по<br>КВР (СОДЕ3), если год плана больше или равен 2016г. |
|              | • Если выбран источник финансирования с типом Бюджетные источники, и:                                                                                                    |
|              | КБК и в порядке: KVSR, KFSR, KCSR, KVR, KESR (CODE5, CODE1,                                                                                                    |
|              | выводятся нули, соответствующие размеру кода.                                                                                                    |
|              | <ul> <li>о если год плана больше или равен 2016г., то строки группируются по<br/>четырем кодам КБК и в порядке: KVSR, KFSR, KCSR, KVR (CODE5,</li> </ul>                                                                                                    |
|              | <b>CODE1</b> , <b>CODE2</b> , <b>CODE3</b> ). Если какой либо из кодов не указан, выводятся нули, соответствующие размеру кода.                                                                                                    |

| Наименование                    | Описание                                                                                                    |  |  |  |
|---------------------------------|----------------------------------------------------------------------------------------------------|--|--|--|
|                                 | • Для блока основной части, если условию уникальности соответствует несколько строк с различными <i>КБК</i> , то в колонке выводятся все наборы уникальных строк с <i>КБК</i> . При этом каждый набор <i>КБК</i> выводится с новой строки. |  |  |  |
|                                 | • Для блоков:                                                                                                    |  |  |  |
|                                 | <ul> <li>строк запроса предложений, указанных только в объеме<br/>финансирования, все КБК выводятся должны выводиться в отчет в<br/>рамках одной строки (графы) или с нового абзаца каждый КБК, если их<br/>несколько.</li> </ul>          |  |  |  |
|                                 | <ul> <li>строк закупок малого объема каждый уникальный набор КБК<br/>выводится отдельной строкой отчета.</li> <li>Выводится КБК без маски.</li> </ul>                                                                                      |  |  |  |
| ОКВЭД                           | Заполняется только для основного блока строк.                                                                                                    |  |  |  |
|                                 | Группируется спецификация ЭД «Закупка» и в одной объединенной ячейке<br>выводятся все уникальные <i>ОКВЭД</i> из ЭД «Закупка» (с учетом <i>ОКВЭД</i> в поле<br><b>Дополнительные ОКВЭД</b> ).                                              |  |  |  |
|                                 | Повторяющиеся ОКВЭД не выводятся.                                                                                                    |  |  |  |
| окпд                            | Заполняется только для основного блока строк.<br>Выводится значение кода <i>ОКПД</i> , сгруппированной спецификации ЭД<br>«Закупка».                                                                                                    |  |  |  |
|                                 | Описание детализации для спецификации см. в общем описании отчета.                                                                                                    |  |  |  |
| № заказа (№ лота)               | Заполняется только для основного блока строк.<br>Выводится значение поля <b>Номер позиции плана-графика</b> из ЭД «Закупка».                                                                                                    |  |  |  |
| Наименование предмета контракта | Заполняется только для основного блока строк и блока строк запроса предложений, указанных только в объеме финансирования.                                                                                                    |  |  |  |
|                                 | Выводится значение поля <b>Наименование предмета контракта</b> , затем выводится <b>Наименование продукции</b> спецификации, в соответствии с группировкой из ЭД «Закупка».                                                                |  |  |  |
|                                 | Описание детализации для спецификации см. в общем описание отчета.                                                                                                    |  |  |  |
|                                 | Для строк блока запроса предложений всегда выводится <i>Лекарственные</i> препараты.                                                                                                    |  |  |  |

| Наименование                                          | Описание                                                                                                    |
|-------------------------------------------------------|----------------------------------------------------------------------------------------------------|
| Минимально необходимые<br>требования, предъявляемые к | Заполняется только для основного блока строк.<br>Выводить значение из полей:                                                                                                    |
| предмету контракта                                    | <ul> <li>Запреты и ограничения в соответствии с ст. 14 44-ФЗ (применение<br/>национального режима при осуществлении закупок);</li> </ul>                                                                                                    |
|                                                       | <ul> <li>Сведения о проведении обязательного общественного обсуждения<br/>закупок;</li> </ul>                                                                                                    |
|                                                       | <ul> <li>Затем выводится информация о преференциях и требованиях с<br/>закладки Преимущества и требования к участникам закупки, если<br/>указаны в виде:</li> </ul>                                                                                                    |
|                                                       | <ul> <li>&lt;Значение наименования особенности с типом P&gt;&lt;: значение<br/>величины особенности %&gt;;</li> </ul>                                                                                                    |
|                                                       | <ul> <li>&lt;Значение наименования особенности с типом кроме P&gt;&lt;: значение<br/>содержания особенности&gt;.</li> </ul>                                                                                                    |
|                                                       | <ul> <li>Затем детализируется строка, в соответствии с правилом группировки<br/>спецификации и выводится значение из поля Минимально<br/>необходимые требования, предъявляемые к предмету контракта.</li> </ul>                                                                                                    |
|                                                       | Если сгруппированная строка спецификации имеет характеристику,<br>наименование которой соответствует параметру <b>Характеристика</b> ,<br><b>содержащая международное наименование лекарственного средства</b> , то<br>в блоке детализации дополнительно выводится: <i>Международное</i><br><i>непатентованное наименование (химическое, группировочное</i><br><i>наименование) лекарственного средства: &lt;Значение характеристики</i> ,<br><i>если есть несколько разный значений, то выводить через запятую</i> >. |
| Ед. измерения                                         | Заполняется только для основного блока строк.                                                                                                    |
|                                                       | Выводится значение поля <b>Единица измерения</b> , сгруппированной спецификации из ЭД «Закупка».                                                                                                    |
|                                                       | Описание детализации для спецификации см. в общем описание отчета.                                                                                                    |
| Количество (объем)                                    | Заполняется только для основного блока строк.<br>Выводится значение из поля Количество (объем) планируемых к закупке<br>товаров, работ, услуг - Всего.                                                                                                    |
|                                                       | Если в ЭД «Закупка» год даты <b>Планируемый срок исполнения контракта</b> больше, чем год плана, то через символ «/» дополнительно выводится значение из поля <b>Количество (объем) планируемых к закупке товаров,</b> работ, услуг - Текущий год.                                                                                                    |
|                                                       | Сведения о количестве выводятся в соответствии с детализацией спецификации, см. описание в общем описание отчета.                                                                                                    |

| Наименование                                                                | Описание                                                                                                    |  |  |  |
|-----------------------------------------------------------------------------|----------------------------------------------------------------------------------------------------|--|--|--|
| Ориентировочная начальная<br>(максимальная) цена контракта<br>(тыс. рублей) | Заполняется для основного блока строк, блока строк запроса<br>предложений, блока строк закупок малого объема.<br>Для строк основного блока выводится значение суммы из поля <b>Начальная</b>                                                                                                    |  |  |  |
|                                                                             | (максимальная) цена контракта.                                                                                                    |  |  |  |
|                                                                             | Если значение поля Срок исполнения контракта (мес., год) больше, чем год плана, то через символ «/» выводится значение суммы спецификации (или классификации) ЭД «Закупка» из поля Объем финансового обеспечения: Текущий год.                                                                                                    |  |  |  |
|                                                                             | Если в ЭД «Закупка»:                                                                                                    |  |  |  |
|                                                                             | <ul> <li>активирован признак Процедура по цене единицы продукции<br/>(количество не определено), то в колонке дополнительно<br/>продолжается детализация по спецификации, и:</li> </ul>                                                                                                    |  |  |  |
|                                                                             | <ul> <li>если включен системный параметр При формировании сведений о<br/>закупках по цене за единицу продукции указывать максимальный<br/>размер оплаты контракта в размере Н(М)ЦК и:</li> </ul>                                                                                                    |  |  |  |
|                                                                             | <ul> <li>для строки спецификации в форме редактора спецификации ЭД<br/>«Закупка» активирован признак Количество не определено, то<br/>такие строки колонки заполняются значением цены по позиции<br/>спецификации ЭД «Закупка», а через символ «/» значение поля<br/>Начальная (максимальная) цена контракта закладки Условия<br/>закупки ЭД «Закупка»;</li> </ul> |  |  |  |
|                                                                             | <ul> <li>признак Количество не определено выключен, то такие строки<br/>колонки заполняются значением суммы сгруппированной позиции<br/>спецификации.</li> </ul>                                                                                                    |  |  |  |
|                                                                             | <ul> <li>если системный параметр При формировании сведений о закупках<br/>по цене за единицу продукции указывать максимальный размер<br/>оплаты контракта в размере H(M)ЦК выключен, то выводится<br/>значение цены по позиции спецификации, а через символ «/»<br/>выводится значение суммы сгруппированной позиции спецификации.</li> </ul>                      |  |  |  |
|                                                                             | <ul> <li>если признак Процедура по цене единицы продукции (количество не<br/>определено) выключен, то сумма по спецификации не детализируется.</li> </ul>                                                                                                    |  |  |  |
|                                                                             | Значение сумм делится на 1000:                                                                                                    |  |  |  |
|                                                                             | <ul> <li>для блока строк закупок малого объема выводится значение суммы по<br/>сгруппированной КБК;</li> </ul>                                                                                                    |  |  |  |
|                                                                             | <ul> <li>для блока строк запроса предложений выводится общая сумма по всем<br/>КБК;</li> </ul>                                                                                                    |  |  |  |
|                                                                             | <ul> <li>если для одной строки с закупкой указано два или более КБК, то<br/>помимо суммы Н(М)ЦК и суммы выплат в текущем году детализируется<br/>сумма выплат текущего года по КБК (суммы по КБК соответствует<br/>значению КБК по строке).</li> </ul>                                                                                                    |  |  |  |
| Условия финансового                                                         | Заполняется только для основного блока строк.                                                                                                    |  |  |  |
| обеспечения исполнения<br>контракта (включая размер<br>аванса)              | Выводится значение из поля <b>Сумма обеспечения заявки</b> , затем через<br>символ «/» выводится значение суммы из поля <b>Сумма обеспечения</b><br>контракта, затем через символ «/» выводится значение % из поля размер<br>аванса, если % равен 0, то не выводится.                                                                                              |  |  |  |
|                                                                             | Если заполнено поле <b>Дополнительные сведения об авансе</b> , то<br>дополнительно выводится и текст.                                                                                                    |  |  |  |
|                                                                             | Если значения сумм обеспечения (заявки, контракта) не указаны, то выводится «/» без значений.                                                                                                    |  |  |  |

| Наименование                             | Описание                                                                                                    |
|------------------------------------------|----------------------------------------------------------------------------------------------------|
| Срок размещения заказа (мес.,<br>год)    | Заполняется только для основного блока строк.<br>Выводится значение поля Планируемый срок начала осуществления<br>закупки из ЭД «Закупка».<br>Если дата указана в формате квартала, то выводится значение последнего<br>месяца квартала.                                                                                                    |
| Срок исполнения контракта<br>(мес., год) | Заполняется только для основного блока строк.<br>Выводится заголовки полей и их значение из ЭД «Закупка»: Планируемый<br>срок исполнения контракта, Сроки исполнения отдельных этапов<br>контракта (месяц, год), Планируемый срок (периодичность) поставки<br>товаров, выполнения работ, оказания услуг (укажите месяц, год или<br>периодичность поставки).                                                                                                    |
|                                          | Значение даты выводится в виде <i>ММ.ГГГГГ</i> .<br>Если дата указана в формате квартала, то выводится значение последнего<br>месяца квартала.                                                                                                    |
| Способ размещения заказа                 | Заполняется для основного блока строк, блока строк запроса<br>предложений и блока строк закупок малого объема.<br>Для ЭД «Закупка» без признаков выводится значение наименования из<br>поля Способ определения поставщика (исполнителя, подрядчика).<br>Для ЭД «Закупка» с признаком Закупка на основании п.7, ч.2, ст. 83<br>Федерального закона №44-ФЗ выводится Запрос предложений.<br>Для ЭД «Закупка» с признаком Закупка на основании п.4, ч.1, ст. 93<br>Федерального закона №44-ФЗ или Закупка на основании п.5, ч.1, ст. 93<br>Федерального закона №44-ФЗ выводится Закупка у единственного<br>поставщика (исполнителя, подрядчика). |
| Обоснование внесения изменений           | Заполняется только для основного блока строк.<br>Выводится значение из полей Основание внесения изменений в план-<br>график и Описание изменений (примечание).                                                                                                    |

Блок строк запроса предложений, указанных только в объеме финансирования.

После основного блока строк идет обобщающая заголовочная строка Информация о закупках, которые планируется осуществлять в соответствии с пунктом 7 части 2 статьи 83 Федерального закона № 44-ФЗ. В блоке выводится информация о закупках с признаком Закупка на основании п.7, ч.2, ст. 83 Федерального закона №44-ФЗ, складывая суммы, а *КБК* выводятся в одной графе (каждый *КБК* выводится с нового абзаца, если их несколько). Описание правил заполнения см. в основном блоке. Если нет закупок, удовлетворяющих условию вывода данных, то выводится только обобщающая заголовочная строка.

Блок строк закупок малого объема.

После блока строк запроса предложений идет обобщающая заголовочная строка Информация о закупках, которые планируется осуществлять в соответствии с пунктами 4, 5, 23, 26, 33, 42 части 1 статьи 93 Федерального закона N 44-ФЗ.

В строке Информация о закупках, которые планируется осуществлять в соответствии с пунктом 4 части 1 статьи 93 Федерального закона № 44-ФЗ выводятся данные из ЭД «Закупка» с признаком Закупка на основании п.4, ч.1, ст. 93 Федерального закона № 44-ФЗ.

В строке Информация о закупках, которые планируется осуществлять е соответствии с пунктом 5 части 1 статьи 93 Федерального закона N 44-ФЗ выводятся данные из ЭД «Закупка» с признаком Закупка на основании п.5, ч.1, ст. 93 Федерального закона №44-ФЗ.

В строке Информация о закупках, которые планируется осуществлять в соответствии с пунктом 23 части 1 статьи 93 Федерального закона N 44-ФЗ выводится информация по ЭД «Закупка» с признаком Закупка на основании п.23, ч.1, ст. 93 Федерального закона №44-ФЗ.

В строке Информация о закупках, которые планируется осуществлять в соответствии с пунктом 26 части 1 статьи 93 Федерального закона № 44-ФЗ выводится информация по ЭД «Закупка» с признаком Закупка на основании п.26, ч.1, ст. 93 Федерального закона №44-ФЗ, сгруппированным по КБК.

В строке Информация о закупках, которые планируется осуществлять в соответствии с пунктом 33 части 1 статьи 93 Федерального закона N 44-Ф3. Преподавательские услуги, оказываемые физическими лицами выводится информация по ЭД «Закупка» с признаком Закупка на основании п.33, ч.1, ст. 93 Федерального закона №44-Ф3 (преподавательские услуги, оказываемые физическими лицами), сгруппированным по *КБК*.

В строке Информация о закупках, которые планируется осуществлять в соответствии с пунктом 33 части 1 статьи 93 Федерального закона N 44-Ф3. Услуги экскурсовода (гида), оказываемые физическими лицами выводится информация по ЭД «Закупка» с признаком Закупка на основании п.33, ч.1, ст. 93 Федерального закона №44-Ф3 (услуги экскурсовода (гида), оказываемые физическими лицами), сгруппированным по *КБК*.

В строке Информация о закупках, которые планируется осуществлять в соответствии с пунктом 42 части 1 статьи 93 Федерального закона N 44-ФЗ

164

выводятся данные из ЭД «Закупка» с признаком Закупка на основании п.42, ч.1, ст. 93 Федерального закона №44-ФЗ.

Во всех блоках заполняются следующие колонки:

- КБК;
- Ориентировочная начальная (максимальная) цена контракта (тыс. рублей);
- Способ размещения заказа.

Если нет закупок, удовлетворяющих условию вывода данных, то выводятся только обобщающие заголовочные строки.

После блока строк запроса предложений идет обобщающая заголовочная строка Итоговая информация о совокупных годовых объемах закупок (тыс. рублей). При формировании информации об итоговых строках, не учитывается ЭД «Закупка» в поле Основание внесения изменений в план-график, если указано основание:

- Отмена заказчиком, уполномоченным органом предусмотренного планом-графиком размещения заказа;
- Образовавшаяся экономия от использования в текущем финансовом году бюджетных ассигнований.

| Строка                                                            | Правила заполнения                                                                                                    |
|-------------------------------------------------------------------|----------------------------------------------------------------------------------------------------|
| Совокупный годовой объем закупок в соответствии с п.4, ч.1, ст.93 | Выводится сумма в колонке Ориентировочная<br>начальная (максимальная) цена контракта (тыс.<br>рублей) по ЭД «Закупка», для которых установлен<br>признак Закупка на основании п.4, ч.1, ст. 93<br>Федерального закона №44-ФЗ.                                                   |
|                                                                   | В колонке Способ размещения заказа указывается<br>способ определения поставщика Закупка у<br>единственного поставщика (исполнителя,<br>подрядчика).                                                                                                    |
| Совокупный годовой объем закупок в соответствии с п.5, ч.1, ст.93 | Выводится сумму в колонке Ориентировочная<br>начальная (максимальная) цена контракта (тыс.<br>рублей) по ЭД «Закупка», для которых установлен<br>признак Закупка на основании п.5, ч.1, ст. 93<br>Федерального закона №44-ФЗ.<br>В колонке Способ размещения заказа указывается |
|                                                                   | способ определения поставщика Закупка у<br>единственного поставщика (исполнителя,<br>подрядчика).                                                                                                    |

#### Таблица 15 – Блок итоговых строк

| Строка                                                                                                    | Правила заполнения                                                                                                    |
|----------------------------------------------------------------------------------------------------|----------------------------------------------------------------------------------------------------|
| Совокупный годовой объем закупок у субъектов малого предпринимательства, социально ориентированных некоммерческих организаций | Выводится сумма в колонке Ориентировочная<br>начальная (максимальная) цена контракта (тыс.<br>рублей) по ЭД «Закупка» в которых указано<br>требование, соответствующее одному из значений в<br>параметре Соответствие особенностей размещения<br>заказа ЕИС с признаком размещения среди<br>СМП/СОНО.                                                                                                    |
|                                                                                                    | Под общей строкой СМП/СОНО детализируются по<br>способам определения суммы, размещаемые у<br>СМП/СОНО, т.е. выводится итог по строкам с<br>одинаковым способом определения поставщика, для<br>которых указано одно из требований параметра,<br>наименование способа определения поставщика<br>выводить в колонке <i>Способ размещения заказа</i> .<br>Количество строк соответствует количеству способов<br>определения поставщика, для которых в плане<br>предусмотрено размещение у СМП/СОНО.<br>Если системный параметр <b>Автоматически</b><br>рассчитывать информацию о совокупном годовом<br>объеме закупок у СМП, СОНО и закупок<br>осуществляемых путем запроса котировок<br>выключен, то выводится значение поля Годовой<br>объем закупок у субъектов малого<br>предпринимательства, социально ориентированных<br>некоммерческих организаций. |
| Совокупный годовой объем закупок, осуществляемых путем проведения запроса котировок                                           | Выводится сумма в колонке Ориентировочная<br>начальная (максимальная) цена контракта (тыс.<br>рублей) по ЭД «Закупка», для которых указан способ<br>определения Запрос котировок.                                                                                                    |
|                                                                                                    | В колонке Способ размещения заказа указывается<br>способ определения поставщика Запрос котировок.<br>Если системный параметр Автоматически<br>рассчитывать информацию о совокупном годовом<br>объеме закупок у СМП, СОНО и закупок<br>осуществляемых путем запроса котировок<br>выключен, то выводится значение поля Годовой<br>объем закупок, осуществляемых путем запроса<br>котировок.                                                                                                    |
| Совокупный объем закупок, планируемых в текущем году                                                                          | Выводится значение из поля Совокупный годовой объем закупок, определенный в соответствии с пунктом 16, статьи 3 Федерального закона N 44-ФЗ от 05.04.2013.                                                                                                    |

В левом нижнем углу заполняются соответствующие поля:

- Дата утверждения выводится значение поля Дата утверждения из ЭД «План-график», если оно заполнено.
- Исполнитель: Ф.И.О., телефон (факс), адрес электронной почты выводится значения из блока План-график утвержден из ЭД «План-график» в следующем виде: <Фамилия> <Имя> <Отчество>, <значение телефона из справочника>, <значение факса из справочника>, <значение e-mail из справочника>.

В правом нижнем углу формы выводятся сведения об ответственном лице, указанном в блоке **Ответственный исполнитель**, в следующем виде:

- Исполнитель: <Фамилия> <Имя> <Отчество>;
- телефон: <значение телефона из справочника>;
- Факс: <значение факса из справочника>;
- электронная почта: <значение e-mail из справочника>.

# 3.4.4.2 Отчет по формату «Форма плана-графика в соответствии с Постановлением Правительства РФ №554 от 05.06.2015»

При формировании отчета по формату **Форма плана-графика в соответствии с** Постановлением Правительства РФ №554 от 05.06.2015 учитывается следующее:

- В отчет выводится информация из ЭД «Закупка», включенных в ЭД «План-график» из которого формируется отчет. Учитываются ЭД «Закупка» на всех статусах, кроме статусов «Удален» и «Исключена».
- Заголовочная часть формируется на основании данных заказчика, указанного в ЭД «План-график», и данных организации, ответственной за ведение плана, если активирован признак Полномочия государственного (муниципального) заказчика по заключению и исполнению государственных (муниципальных) контрактов переданы бюджетному, автономному учреждению или государственному (муниципальному) унитарному предприятию. Данные заполняются непосредственно из документа, а не из справочника.
- Основной блок строк заполняется на основании ЭД «Закупка» без признаков. Каждая строка отчета основного блока соответствует одному ЭД «Закупка».
- Блок строк, указываемых только в объеме финансирования, заполняется на основании ЭД «Закупка» с признаком, основание которых не содержится в системном параметре При контроле плана и подведении итогов не учитывать закупки с основанием внесения изменения.
- Блок итоговых строк заполняется на основании данных всех учтенных ЭД «Закупка».
- Нижняя часть отчета заполняется на основании данных, указанных в общей информации ЭД «План-график».
- Для основного блока строк колонки:
  - о Наименование;
  - о **Описание**;

- Начальная (максимальная) цена контракта, цена контракта, заключаемого с единственным поставщиком (подрядчиком, исполнителем) (тыс. рублей) (в зависимости от признака Процедура по цене ед. продукции (количество не определено));
- о ед. измерения;
- о Количество (объем),

детализируются в соответствии с группировкой строк спецификации ЭД «Закупка».

- Группировка спецификации ЭД «Закупка» осуществляется по следующим атрибутам:
  - о если в ЭД «Закупка» выключен признак Процедура по цене ед. продукции (количество не определено), то по:
    - о Наименование позиции спецификации;
    - о Минимально необходимые требования, предъявляемые к предмету контракта;
    - Ед. измерения;
    - о признаку Количество не определено.
  - о если в ЭД «Закупка» активирован признак Процедура по цене ед. продукции (количество не определено), то по:
    - о Наименование позиции спецификации;
    - о Минимально необходимые требования, предъявляемые к предмету контракта;
    - о Цена;
    - Ед. измерения;
    - о признаку Количество не определено.
- При детализации выводимые значения соответствуют друг другу по строке, согласно группировке спецификации.
- Значения выводимых сумм в колонках блока Планируемые платежи, колонке Начальная (максимальная) цена контракта, цена контракта, заключаемого с единственным поставщиком (подрядчиком, исполнителем) делится на 1000 и выводится с копейками.
- В итоговых строках группировка осуществляется по следующим правилам:
  - если год плана меньше или равен 2015 и источник финансирования Внебюджетные средства, то строки группируются по коду КОСГУ;
  - если год плана больше 2015 и источник финансирования Внебюджетные средства, то строки группируются по коду КВР.

Печатная форма отчета имеет следующий вид:

| надитель, атпозация умяляе кля порадителяния<br>(учинальний) ужигурант эранирантан<br>Органацияльний) ужигурант эранирантан<br>Органацияльний) ужигурант эранирантан<br>Органацияльний ужигурант эранирантан<br>Органацияльний ужигурант эранирантан<br>Франа окситанае<br>Франа окситанае<br>Франа окситанае<br>Франа окситанае<br>Палия 44-0000<br>1000<br>1000                                                                                                    |         |         |                                                                                                    |                             |       |                                     |                                             |                                               |                                          |                                               |                                            |         |                                                 |                                                      |                                  |                     |                                                                                                 |                     |                                      |                                                                        |
|----------------------------------------------------------------------------------------------------|---------|---------|----------------------------------------------------------------------------------------------------|-----------------------------|-------|-------------------------------------|---------------------------------------------|-----------------------------------------------|------------------------------------------|-----------------------------------------------|--------------------------------------------|---------|-------------------------------------------------|------------------------------------------------------|----------------------------------|---------------------|-------------------------------------------------------------------------------------------------|---------------------|--------------------------------------|------------------------------------------------------------------------|
| Форма соскленнисти         557087. Россия, Хабароказай прай, 45455, тес. 10023454301, +esail: descine@mail.rs           Нанименныев зналичика, серистилиновато закузока праказана, праказай прай, 45455, тес. 10023454301, +esail: descine@mail.rs           Нанименныев зналичика, серистилиновато закузока праказана, праказай прай, 45455, тес. 10023454301, +esail: descine@mail.rs                                                                                                    |         |         |                                                                                                    |                             |       |                                     | no OKTMO                                    | 05612700                                      |                                          |                                               |                                            |         |                                                 |                                                      |                                  |                     |                                                                                                 |                     |                                      |                                                                        |
| More successed (ppc), Tunlysi, ppc Mary passili syman         = 0.000 mm           Res. successer         6 control (0) more mail (region to its summer)         = 0.000 mm           (Income of the mark of the mark of |         |         |                                                                                                    |                             |       |                                     |                                             |                                               |                                          |                                               |                                            |         |                                                 |                                                      |                                  |                     |                                                                                                 |                     |                                      |                                                                        |
| Вид документа<br>Единица измерения: рубль                                                                                                    |         |         |                                                                                                    |                             |       |                                     |                                             | Совокупны                                     | й годовой объем з                        | акупок (спра                                  | вочно), руб. [                             | II OKLI |                                                 | ]                                                    |                                  |                     |                                                                                                 |                     |                                      |                                                                        |
| Вид документа<br>Единица изморения: рубль<br>Плитификационный под закупка                                                                                                    | Ofset 1 | aўлая — | Начальная<br>(максимальная) река<br>контракта, века<br>контракта, века<br>контрака<br>контра<br>контрака<br>контрака<br>контрак<br>контрака<br>контрака<br>контра<br>контра<br>контра<br>контрака<br>контрак<br>контрак<br>контрак<br>контрак<br>контра | Размер аваяса,<br>процектов |       | Пла                                 | иярунные плател                             | Совокулны                                     | й годовой объем и                        | акупок (спра<br>Еденица :                     | вочно), руб. [<br>жімерекая                |         | Количество (объ                                 | )<br>]<br>[04] 2845/1280/14/1 TO                     | варов, работ, услу               |                     | Планируемый срок<br>(оерводичность)<br>поставки токаров,<br>кыполления работ,<br>оказавия услуг | Passep of           | •C2#74528                            | Планируемая<br>срок (месяц,<br>год) - начала<br>(уществлени<br>закущия |
| Вид анумета<br>Единина комроник рубла<br>Плоттефисановный пад зачупа                                                                                                    | 0%set1  | ejitat  | Начальная<br>(наясснальная) цыях<br>контрыта, нея<br>вонтрыта,<br>заключенного с<br>едисточенного<br>постаниямом<br>(подрядчиком,<br>королиятелем)                                                                                                    | Размер аважса,<br>процеятов | BCEF0 | Пла<br>ва текуший<br>факааковый год | апручные плател<br>из плавовь<br>из плавовь | Совокупны<br>жж<br>ай первод<br>жа кторой год | й годовой объем з<br>последующие<br>годы | акупок (спра<br>Еденеца :<br>папуетова<br>зво | вочно), руб. [<br>жинерекия<br>код во ОКЕН | BCEED   | Количество (объ<br>ва телуций<br>финансовый год | )<br>(от) закушаетски то<br>ва шлаже<br>я карада год | варов, работ, услу<br>вый период | последующие<br>годы | Планирузмый срок<br>(периодичисть)<br>пестаки текаров,<br>посазания услуг                       | Размер об<br>Заявки | еспечения<br>всполжения<br>контракта | Планируемы<br>срок (месяц<br>год) - начала<br>существлени<br>закущек   |

Рисунок 43 – Фрагмент печатной формы отчета по формату «Форма плана-графика в соответствии с Постановлением Правительства РФ №554 от 05.06.2015»

Правила формирования отчета:

# Таблица 16 – Заголовочная часть

| Наименование (текстовая часть)                                                                                                    | Описание                                                                                                    |
|----------------------------------------------------------------------------------------------------|----------------------------------------------------------------------------------------------------|
| Наименование заказчика<br>(государственного (муниципального)<br>заказчика, бюджетного, автономного<br>учреждения или государственного<br>(муниципального) унитарного<br>предприятия) | Выводится значение поля <b>Полное наименование</b> (заказчика) из ЭД<br>«План-график».                                                                                                    |
| Организационно-правовая форма                                                                                                    | Выводится значение поля <b>Организационно-правовая форма</b> из ЭД<br>«План-график».                                                                                                    |
| Форма собственности                                                                                                    | Выводится значение поля <b>Форма собственности</b> из ЭД «План-график».                                                                                                    |
| Местонахождение (адрес), телефон, адрес электронной почты                                                                                                    | Выводится значение адреса заказчика из ЭД «План-график» в<br>следующем виде:<br><Индекс>, <Значение территории 1го уровня>, <Значение<br>территории 2го уровня>, <Значение территории 3го уровня>,<br><Значение адреса>, тел: <Значение телефона>, e-mail: <Значение<br>e-mail>.                                                                                                    |
| Наименование заказчика,<br>осуществляющих закупки в рамках<br>переданных полномочий<br>государственного (муниципального)<br>заказчика                                                | Если активирован признак Полномочия государственного<br>(муниципального) заказчика по заключению и исполнению<br>государственных (муниципальных) контрактов переданы<br>бюджетному, автономному учреждению или государственному<br>(муниципальному) унитарному предприятию, то выводится значение<br>поля Полное наименование из группы полей Организация<br>ответственная за ведение плана. |

| Наименование (текстовая часть)                                | Описание                                                                                                    |
|---------------------------------------------------------------|----------------------------------------------------------------------------------------------------|
| Место нахождения (адрес), телефон,<br>адрес электронной почты | Если активирован признак Полномочия государственного<br>(муниципального) заказчика по заключению и исполнению<br>государственных (муниципальных) контрактов переданы<br>бюджетному, автономному учреждению или государственному<br>(муниципальному) унитарному предприятию, то из группы полей<br>Организация ответственная за ведение плана выводится значение<br>следующих полей:<br>• Местонахождение (адрес);<br>• Телефон;<br>• e-mail. |
| Вид документа                                                 | Выводится слово <i>базовый (0)</i> , если в поле <b>Версия</b> указано 0. Если<br>указано значение отличное от 0, то выводится слово <i>измененный</i><br><i>(&lt;значение поля Версия ЭД</i> «План-график»>).                                                                                                    |
| Единица измерения                                             | Выводится слово рубль.                                                                                                    |
| Совокупный годовой объем<br>(справочно)                       | Выводится значение поля Совокупный годовой объем закупок,<br>определенный в соответствии с пунктом 16, статьи 3 Федерального<br>закона №44-ФЗ от 05.04.2013.<br>Значение выводится с копейками.                                                                                                    |
| Наименование (кодовая часть,<br>верхний правый угол)          | Описание                                                                                                    |
| по ОКПО                                                       | Выводится значение ОКПО (заказчика) из ЭД «План-график».                                                                                                    |
| инн                                                           | Выводится значение ИНН (заказчика) из ЭД «План-график».                                                                                                    |
| кпп                                                           | Выводится значение КПП (заказчика) из ЭД «План-график».                                                                                                    |
| по ОКОПФ                                                      | Выводится значение кода ОКОПФ (заказчика) из ЭД «План-график».                                                                                                    |
| по ОКФС                                                       | Выводится значение поля <b>Код ОКФС</b> из ЭД «План-график».                                                                                                    |
| по ОКТМО                                                      | Выводится значение кода ОКТМО (заказчика) из ЭД «План-график».                                                                                                    |
| πο ΟΚΤΜΟ                                                      | Если активирован признак Полномочия государственного<br>(муниципального) заказчика по заключению и исполнению<br>государственных (муниципальных) контрактов переданы<br>бюджетному, автономному учреждению или государственному<br>(муниципальному) унитарному предприятию, то выводится значение<br>кода ОКТМО (ответственной организации) из ЭД «План-график».                                                                             |
| дата внесения изменения                                       | Выводится значение поля Дата утверждения ЭД «План-график».                                                                                                    |
| по ОКЕИ                                                       | Выводится значение 383.                                                                                                    |
| изменения                                                     | Выводится значение поля <b>Версия</b> из ЭД «План-график».                                                                                                    |
| тыс. рублей                                                   | Выводится значение поля Совокупный годовой объем закупок,<br>определенный в соответствии с пунктом 16, статьи 3 Федерального<br>закона N 44-ФЗ от 05.04.2013 закладки <u>Свойства</u> ЭД «План-график».                                                                                                    |

# Таблица 17 – Основная часть

| Наименование | Описание                                                           |
|--------------|--------------------------------------------------------------------|
| Nº⊓/⊓        | Выводится порядковый номер строки.                                 |
|              | Для основного блока одна строка соответствует одному ЭД «Закупка». |

| Наименование                                                                                                    | Описание                                                                                                    |
|----------------------------------------------------------------------------------------------------|----------------------------------------------------------------------------------------------------|
| Идентификационный код закупки                                                                                                    | Выводится значение группы полей <b>Идентификационный код закупки</b> .<br>Если поле не заполнено, то поле остается незаполненным.                                                                                                    |
|                                                                                                    | Выводится в следующем виде: YY CCCCCCCCCCCCCCCCCCCCCCCCCCCCCCCCCC                                                                                                    |
| Объект закупки – наименование                                                                                                    | Заполняется только для основного блока строк.                                                                                                    |
|                                                                                                    | Выводится значение поля <b>Наименования</b> сгруппированной позиции спецификации.                                                                                                    |
|                                                                                                    | Колонки наименование и описание для закупки объединяются, выводится значение поля Наименование предмета контракта.                                                                                                    |
| Объект закупки – описание                                                                                                    | Заполняется только для основного блока строк.                                                                                                    |
|                                                                                                    | Выводится значение поля <b>Текстовое описание объекта закупки</b> и<br>значение характеристики, соответствующей системному параметру<br><b>Характеристика, содержащая международное наименование</b><br><b>лекарственного средства</b> , в следующем виде: <i>«Международное</i><br><i>непатентованное наименование (химическое, группировочное</i><br><i>наименование) лекарственного средства:«значение</i><br><i>характеристики»</i> . |
| Начальная (максимальная) цена<br>контракта, цена контракта,<br>заключаемого с единственным<br>поставщиком (подрядчиком,<br>исполнителем) | Заполняется только для основного блока строк.<br>Выводится значение поля <b>Начальная (максимальная) цена</b><br>контракта.<br>Если в ЭД «Закупка» активирован признак <b>Процедура по цене</b><br>единицы продукции, то выводится значение поля Цены по строке                                                                                                    |
| Размер аванса, процентов                                                                                                    | позиции спецификации в соответствии с группировкои спецификации.<br>Заполняется только для основного блока строк.                                                                                                    |
|                                                                                                    | Выводится значение поля % <b>аванса</b> , если указан.                                                                                                    |
|                                                                                                    | Выводится в следующем виде: <i>&lt;значение&gt;%</i> .                                                                                                    |
|                                                                                                    | Выводится значение поля Дополнительные сведения об авансе.                                                                                                    |
|                                                                                                    | Выплата аванса осуществляется в течении десяти дней после заключения контракта.                                                                                                    |
| Планируемые платежи – всего                                                                                                    | Выводится общая сумма по <i>КБК</i> строки финансирования ЭД «Закупка».                                                                                                    |
| Планируемые платежи – на текущий<br>финансовый год.                                                                                      | Выводится общая сумма по <i>КБК</i> из поля <b>Текущий год</b> строки<br>финансирования ЭД «Закупка».                                                                                                    |
| Планируемые платежи – на первый<br>год                                                                                                   | Выводится общая сумма по <i>КБК</i> из поля <b>Первый год</b> строки<br>финансирования ЭД «Закупка».                                                                                                    |
| Планируемые платежи – на второй<br>год                                                                                                   | Выводится общая сумма по <i>КБК</i> из поля <b>Второй год</b> строки финансирования ЭД «Закупка».                                                                                                    |
| Планируемые платежи – последующие годы                                                                                                   | Выводится общая сумму по <i>КБК</i> из поля <b>Будущий период</b> строки финансирования ЭД «Закупка».                                                                                                    |
| Единица измерения – наименование                                                                                                    | Заполняется только для основного блока строк. Выводится значение поля <b>Единица измерения</b> сгруппированной спецификации ЭД «Закупка».                                                                                                    |
|                                                                                                    | Не заполняется закупок, у которых имеется 2 и более товара с разными единицами измерения.                                                                                                    |
| Единица измерения – код по ОКЕИ                                                                                                    | Заполняется только для основного блока строк. Выводится значение поля <b>ОКЕИ</b> сгруппированной спецификации ЭД «Закупка».                                                                                                    |
|                                                                                                    | Не заполняется закупок, у которых имеется 2 и более товара с разными единицами измерения.                                                                                                    |

| Наименование                                                   | Описание                                                                                                    |
|----------------------------------------------------------------|----------------------------------------------------------------------------------------------------|
| Количество (объем) закупаемых<br>товаров, работ, услуг – Всего | Выводится как сумма по колонкам Количество (объем) планируемых к закупке товаров, работ, услуг: на текущий финансовый год + на первый год + на второй год + последующие годы.                                                              |
|                                                                | не заполняется закупок, у которых имеется 2 и оолее товара с разными единицами измерения.                                                                                                    |
| Количество (объем) закупаемых                                  | Заполняется только для основного блока строк.                                                                                                    |
| финансовый год                                                 | если для строки спецификации активирован признак количество не<br>определено, то колонка по строке спецификации не заполняется.<br>Выводится количество из поля <b>Текущий год</b> по сгруппированной<br>строки спецификации ЭД «Закупка». |
|                                                                | Не заполняется закупок, у которых имеется 2 и более товара с<br>разными единицами измерения.                                                                                                    |
| Количество (объем) закупаемых                                  | Заполняется только для основного блока строк.                                                                                                    |
| товаров, работ, услуг – на первыи год                          | Если для строки спецификации активирован признак <b>Количество не</b><br>определено, то колонка по строке спецификации не заполняется.                                                                                                    |
|                                                                | Выводится количество из поля Первыи год по сгруппированнои строке спецификации ЭД «Закупка».                                                                                                    |
|                                                                | Не заполняется закупок, у которых имеется 2 и более товара с разными единицами измерения.                                                                                                    |
| Количество (объем) закупаемых                                  | Заполняется только для основного блока строк.                                                                                                    |
| товаров, работ, услуг – на второй год                          | Если для строки спецификации активирован признак Количество не определено, то колонка по строке спецификации не заполняется.                                                                                                    |
|                                                                | Выводится количество из поля Второй год по сгруппированной строке спецификации ЭД «Закупка».                                                                                                    |
|                                                                | Не заполняется закупок, у которых имеется 2 и более товара с<br>разными единицами измерения.                                                                                                    |
| Количество (объем) закупаемых                                  | Заполняется только для основного блока строк.                                                                                                    |
| товаров, работ, услуг – последующие<br>годы                    | Если для строки спецификации активирован признак Количество не определено, то колонка по строке спецификации не заполняется.                                                                                                    |
|                                                                | Выводится количество из поля Будущий период по сгруппированной<br>строке спецификации ЭД «Закупка».                                                                                                    |
|                                                                | Не заполняется закупок, у которых имеется 2 и более товара с разными единицами измерения.                                                                                                    |
| Планируемый срок (периодичность)                               | Заполняется только для основного блока строк.                                                                                                    |
| поставки товаров, выполнения работ, оказания услуг             | Выводится значение полей Планируемый срок (сроки отдельных<br>этапов) поставки товаров (выполнения работ, оказания услуг) и<br>Планируемая периодичность поставки товаров (выполнения работ,<br>оказания услуг).                           |
| Размер обеспечения – заявки                                    | Заполняется только для основного блока строк.                                                                                                    |
|                                                                | Выводится значение суммы, % и условия обеспечения из группы полей Обеспечения заявки ЭД «Закупка», если активирован признак Установить обеспечение заявки.                                                                                 |
|                                                                | Выводится в следующем виде:                                                                                                    |
|                                                                | <Сумма>                                                                                                    |
|                                                                | <значение процента>%                                                                                                    |
|                                                                | ∼условия обеспечения заявки≥.                                                                                                    |

| Наименование                                                                                                    | Описание                                                                                                    |
|----------------------------------------------------------------------------------------------------|----------------------------------------------------------------------------------------------------|
| Размер обеспечения – исполнения<br>контракта                                                                                                    | Заполняется только для основного блока строк.<br>Выводится значение суммы, % и условия обеспечения из группы<br>полей <b>Обеспечения контракта</b> ЭД «Закупка», если активирован<br>признак <b>Установить обеспечение исполнения контракта</b> .<br>Выводится в следующем виде:<br>< <i>Сумма&gt;</i><br>< <i>значение процента&gt;</i> %<br><Условия обеспечения контракта>.                                                                                                    |
| Планируемый срок (месяц, год) -<br>начала осуществления закупки                                                                                                    | Заполняется только для основного блока строк.<br>Если в ЭД «Закупка» указан способ определения поставщика Закупка<br>у единственного поставщика (исполнителя, подрядчика) и<br>основание указано не из системного параметра Размещение<br>извещений о закупке у единственного источника в случаях, то<br>значение выводится из поля Планируемая дата заключения<br>контракта.<br>Во всех остальных случаях выводится значение поля Планируемый<br>срок начала осуществления закупки.<br>Значение даты выводится в следующем формате: <месяц Год>г.                                                                                                    |
| Планируемый срок (месяц, год) -<br>окончания исполнения контракта                                                                                                    | Заполняется только для основного блока строк.<br>Выводится значение поля <b>Планируемый срок исполнения контракта</b><br>в следующем формате: < <i>месяц Год&gt;е</i> .                                                                                                    |
| Способ определения поставщика<br>(подрядчика, исполнителя)                                                                                                    | Выводится значение поля Способ определения поставщика (подрядчика, исполнителя).                                                                                                    |
| Преимущества, предоставляемые<br>участникам закупки в соответствии со<br>статьями 28 и 29 Федерального<br>закона «О контрактной системе в<br>сфере закупок товаров, работ, услуг<br>для обеспечения государственных и<br>муниципальных нужд» | <ul> <li>Заполняется только для основного блока строк.</li> <li>Если в ЭД «Закупка»:</li> <li>содержатся преимущества, указанные в системном параметре<br/>Соответствие особенностей размещения УУИС или Соответствие<br/>особенностей размещения организаций инвалидов, то выводится<br/>Да;</li> <li>преимуществ, указанных в параметрах Соответствие особенностей<br/>размещения УУИС или Соответствие особенностей размещения<br/>организаций инвалидов, не содержится, то выводится <i>Hem</i>;</li> <li>содержатся преимущество только из параметра:</li> <li>Соответствие особенностей размещения УУИС, то выводится Да<br/>(Учреждениям и предприятиям уголовно-исполнительной<br/>системы (в соответствии со Статьей 28 Федерального закона №<br/>44-ФЗ));</li> <li>Соответствие особенностей размещения организаций<br/>инвалидов, то выводится Да (Организациям инвалидов (в<br/>соответствии со Статьей 29 Федерального закона № 44-ФЗ)).</li> </ul> |
| Осуществление закупки у субъектов<br>малого предпринимательства и<br>социально ориентированных<br>некоммерческих организаций ("да"<br>или "нет")                                                                                             | Если в ЭД «Закупка» содержится преимущество, указанное в параметре Соответствие особенностей размещения заказа ЕИС с признаком размещения среди СМП/СОНО, то выводится Да, в противном случае (нет ни одного преимущества из системного параметра) выводится <i>Нет</i> .                                                                                                    |

| Наименование                                                                                    | Описание                                                                                                    |
|-------------------------------------------------------------------------------------------------|----------------------------------------------------------------------------------------------------|
| Применение национального режима<br>при осуществлении закупок                                    | Заполняется только для основного блока строк.<br>Выводится значение наименования и содержания требования на<br>закладке <u>Преимущества и требования к участнику</u> , если запись<br>указана в системном параметре Соответствие особенностей<br>размещения заказа с предоставлением преференций при<br>применении национального режима по справочнику "Особенности<br>размещения заказа или Соответствие особенностей размещения<br>заказа с применением запретов и ограничений при осуществлении<br>контроля национального режима по справочнику "Особенности<br>размещения заказа". |
| Дополнительные требования к<br>участникам закупки отдельных видов<br>товаров, работ, услуг      | Заполняется только для основного блока строк.<br>Выводится значение наименования и содержания требования на<br>закладке <u>Преимущества и требования к участнику</u> , если запись<br>указана в системном параметре Соответствие особенностей<br>размещения дополнительным требованиям к участникам закупки<br>отдельных видов товаров, работ, услуг.<br>Значение требований выводится в рамках одной объединенной<br>ячейки, при этом каждое требование выводится с новой строки.<br>Выводится в следующем виде: <i>«Наименование»«: Содержание»</i> .                                |
| Сведения о проведении<br>обязательного общественного<br>обсуждения закупок                      | Заполняется только для основного блока строк.<br>Выводится значение поля Сведения о проведении обязательного<br>общественного обсуждения закупок.                                                                                                    |
| Информация о банковском<br>сопровождении<br>контрактов/казанчейском<br>сопровождении контрактов | Заполняется только для основного блока строк.<br>Выводится значение поля <b>Информация о банковском сопровождении</b><br>контрактов.                                                                                                    |
| Обоснование внесения изменений                                                                  | Заполняется только для основного блока строк.<br>Выводится значение из полей <b>Дата внесения изменений</b> (в виде<br>ДД.ММ.ГГГГ), Основание внесения изменений в план-график,<br>Описание изменений (примечание).                                                                                                    |
| Наименование уполномоченного<br>органа (учреждения)                                             | Заполняется только для основного блока строк.<br>Выводится значение поля <b>Организатор (наименование уполномоченного органа (учреждения) или наименование организатора совместных торгов)</b> , если организация, указанная в данном поле, обладает ролью <i>Уполномоченный орган</i> .                                                                                                    |
| Наименование организатора<br>совместного конкурса или аукциона                                  | Заполняется только для основного блока строк.<br>Выводится значение поля Организатор (наименование<br>уполномоченного органа (учреждения) или наименование<br>организатора совместных торгов), если в поле Совместные торги<br>установлено значение Да.                                                                                                    |

Блок строк, указанных в объеме финансирования:

- После основного блока строк идут обобщающие заголовочные строки:
  - О Информация о закупках, которые планируется осуществлять в соответствии с пунктом 7 части 2 статьи 83 Федерального закона № 44-ФЗ выводятся данные из ЭД «Закупка» с признаком Закупка на основании п.7, ч.2, ст. 83 Федерального закона №44-ФЗ;

- Информация о закупках, которые планируется осуществлять в соответствии с пунктами 4, 5, 23, 26, 33, 42, 44 части 1 статьи 93 Федерального закона N 44-ФЗ:
  - Информация о закупках, которые планируется осуществлять в соответствии с пунктом 4 части 1 статьи 93 Федерального закона N 44-ФЗ – выводятся данные из ЭД «Закупка» с признаком Закупка на основании п.4, ч.1, ст. 93 Федерального закона №44-ФЗ;
  - Информация о закупках, которые планируется осуществлять в соответствии с пунктом 5 части 1 статьи 93 Федерального закона N 44-ФЗ – выводятся данные из ЭД «Закупка» с признаком Закупка на основании п.5, ч.1, ст. 93 Федерального закона №44-ФЗ;
  - Информация о закупках, которые планируется осуществлять в соответствии с пунктом 23 части 1 статьи 93 Федерального закона N 44-ФЗ – выводятся данные из ЭД «Закупка» с признаком Закупка на основании п.23, ч.1, ст. 93 Федерального закона №44-ФЗ;
  - Информация о закупках, которые планируется осуществлять в соответствии с пунктом 26 части 1 статьи 93 Федерального закона N 44-ФЗ – выводятся данные из ЭД «Закупка» с признаком Закупка на основании п.26, ч.1, ст. 93 Федерального закона №44-ФЗ;
  - О Информация о закупках, которые планируется осуществлять в соответствии с пунктом 33 части 1 статьи 93 Федерального закона N 44-ФЗ. Преподавательские услуги, оказываемые физическими лицами выводятся данные из ЭД «Закупка» с признаком Закупка на основании п.33, ч.1, ст. 93 Федерального закона №44-ФЗ (преподавательские услуги, оказываемые физическими лицами);
  - Информация о закупках, которые планируется осуществлять в соответствии с пунктом 33 части 1 статьи 93 Федерального закона N 44-ФЗ. Услуги экскурсовода (гида), оказываемые физическими лицами выводятся данные из ЭД «Закупка» с признаком Закупка на основании п.5, ч.1, ст. 93 Федерального закона №44-ФЗ (услуги экскурсовода (гида), оказываемые физическими лицами);
  - Информация о закупках, которые планируется осуществлять в соответствии с пунктом 42 части 1 статьи 93 Федерального закона N 44-ФЗ – выводятся данные из ЭД «Закупка» с признаком Закупка на основании п.42, ч.1, ст. 93 Федерального закона №44-ФЗ;
  - Информация о закупках, которые планируется осуществлять в соответствии с пунктом 44 части 1 статьи 93 Федерального закона N 44-ФЗ – выводятся данные из ЭД «Закупка» с признаком Закупка на основании п.44, ч.1, ст. 93 Федерального закона №44-ФЗ.
- В блоках заполняются только колонки:
  - о 8 Планируемые платежи (тыс. рублей) на текущий финансовый год;
  - 9 Планируемые платежи (тыс. рублей) на первый год;
  - о 10 Планируемые платежи (тыс. рублей) на второй год;
  - о 11 Планируемые платежи (тыс. рублей) последующие годы;
- Описание правил заполнения смотри в основном блоке.

• Если нет закупок, удовлетворяющих условию вывода данных, то выводится только обобщающая заголовочная строка для соответствующего типа закупок.

#### Таблица 18 – Блок итоговых строк

| Строка                           | Правила заполнения                                                                                                    |
|----------------------------------|----------------------------------------------------------------------------------------------------|
| Предусмотрено на осуществление   | В колонках:                                                                                                    |
| закупок - всего                  | <ul> <li>Начальная (максимальная) цена контракта, цена контракта,<br/>заключаемого с единственным поставщиком (подрядчиком,<br/>исполнителем) (тыс. рублей);</li> </ul>                                                                                                    |
|                                  | <ul> <li>Планируемые платежи (тыс. рублей) – на текущий финансовый год;</li> </ul>                                                                                                    |
|                                  | • Планируемые платежи (тыс. рублей) – на первый год;                                                                                                    |
|                                  | • Планируемые платежи (тыс. рублей) – на второй год;                                                                                                    |
|                                  | • Планируемые платежи (тыс. рублей) – последующие годы,                                                                                                    |
|                                  | выводится общая сумма (НМЦК), сумму текущего года, первого года,<br>второго года, будущих периодов всех ЭД «Закупка» плана-графика,<br>кроме ЭД «Закупка», содержащих в поле Основание внесения<br>изменений в план-график основание из системного параметра При<br>контроле плана и подведении итогов не учитывать закупки с<br>основанием внесения изменения. |
| закупок путем проведения запроса | В колонках:                                                                                                    |
| котировок                        | <ul> <li>Начальная (максимальная) цена контракта, цена контракта,<br/>заключаемого с единственным поставщиком (подрядчиком,<br/>исполнителем) (тыс. рублей);</li> </ul>                                                                                                    |
|                                  | <ul> <li>Планируемые платежи (тыс. рублей) – на текущий финансовый год;</li> </ul>                                                                                                    |
|                                  | • Планируемые платежи (тыс. рублей) – на первый год;                                                                                                    |
|                                  | • Планируемые платежи (тыс. рублей) – на второй год;                                                                                                    |
|                                  | • Планируемые платежи (тыс. рублей) – последующие годы,                                                                                                    |
|                                  | выводятся соответствующие суммы всех ЭД «Закупка» плана-графика<br>со способом определения поставщика Запрос котировок, кроме ЭД<br>«Закупка», содержащих в поле Основание внесения изменений в<br>план-график основание из системного параметра При контроле<br>плана и подведении итогов не учитывать закупки с основанием<br>внесения изменения.             |

В левом нижнем углу формы заполняются следующие поля:

- (Ф.И.О., должность руководителя (уполномоченного должностного лица) заказчика) выводится значения из блока План-график утвержден ЭД «План-график» в следующем виде: <Фамилия><Имя> <Отчество>, <значение должности>.
- Дата утверждения выводится значение поля Дата утверждения ЭД «План-график», если заполнена. Значение даты выводится в следующем виде: "<ДД>" <месяц в род. падеже> <ГГГГ>г.

• (Ф.И.О. ответственного исполнителя) – выводится значения из блока Ответственный исполнитель ЭД «План-график» в следующем виде: <Фамилия> <Имя> <Отчество>.

# 3.4.4.3 Отчет по формату «Форма обоснования закупок товаров, работ и услуг»

Отчетная форма **Форма обоснования закупок товаров, работ и услуг** разработана в соответствии с требованием федерального нормативно-правового акта Постановление Правительства РФ от 05.06.2015 N 555 «Об установлении порядка обоснования закупок товаров, работ и услуг для обеспечения государственных и муниципальных нужд и форм такого обоснования».

Печать отчета осуществляется из ЭД «План закупок» по кнопке 🔊 (Печать), при выборе пункта меню Форма обоснования закупок товаров, работ и услуг.

Общее описание отчета:

- В отчет выводится информация из всех ЭД «Закупка» (то есть созданных как с признаками, так и без), включенных в ЭД «План-график» из которого формируется отчет, и на всех статусах, кроме статусов «Удален» и «Исключена». Также не учитываются ЭД «Закупка», содержащие в поле Основание внесения изменений в план-график значение из системного параметра При контроле плана и подведении итогов не учитывать закупки с основанием внесения изменений.
- Отчет состоит из:
  - заголовочной части и нижней части формы в данные блоки выводятся данные из ЭД «Планграфик» из которого формируется отчет;
  - о основной части в данный блок выводятся данные из ЭД «Закупка», сформированных без признака;
  - о блока итоговых строк в данный блок выводятся ЭД «Закупка», сформированных с признаком.
- Закупки в блоках сортируются по идентификационному коду закупки (год, номер в плане закупок, номер в плане-графике).

Российской Федерации т 5 июня 2015 г. № 555 ΦΟΡΜΑ обоснования закупок товаров, работ и услуг для обеспечения государственных и муниципальных нужд при формировании и утверждении плана-графика закупок Вид документа (базовый (0); <значение измененный (порядковый код изменения плана закупок): <значение> версии> Обоснование невозможности применен для определения и обоснования началь (максимальной) цены контракта, цены Наименование онтракта, заключаемого с единствен метода определения поставшиком (подрядчиком. Обоснование начальной и обоснования исполнителем), методов, указанных в (максимальной) цены 060 Обоснов Начальная (максимальная) начальной части 1 статьи 22 Федерального закона контракта, цены выбранного способа Способ полнительны акта, заключаем цена контракта, цена имальной) цен "О контрактной системе в сфере закупок требований к определения контракта, цены Ng Идентификаци контракта, заключаемого товаров, работ, услуг для обеспечения единственным поставщика определения участникам единственным контракта, заключаемого с осударственных и муниципальных нужд (далее – Федеральный закон), а также поставщиком п/ код закупки бъекта заку поставщика (подрядчика закупки (при оставщиком (подрядчі (подрядчиком, нителя (подрядчика наличии таких нителем) в порядке исполнителем) единственным обоснование метода определения и сполнителя) требований) поставщиком установленном статьей 22 обоснования начальной (максимальной) (подрядчиком цены контракта, цены контракта, Федерального закон олнителем) заключаемого с единственны поставщиком (подрядчиком. исполнителем), не предусмотре частью 1 статьи 22 Федерального закона 1 3 4 5 6 8 9 10 7 Информация о закупках, которые планируется осуществлять в соответствии с пунктом 7 части 2 статьи 83 Информация о закупках, которые планируется осуществлять в соответствии с пунктами 4, 5, 26 и 33 части 1 статьи 93 Информация о закупках, которые планируется осуществлять в соответствии с пунктом 4 части 1 статьи 93 Информация о закупках, которые планируется осуществлять в соответствии с пунктом 5 части 1 статьи 93 Информация о закупках, которые планируется осуществлять в соответствии с пунктом 26 части 1 статьи 93 Информация о закупках, которые планируется осуществлять в соответствии с пунктом 33 части 1 статьи 93 <Дата утверждения> ность руководителя (уполномоченного должностного лица) заказчика) м.п.

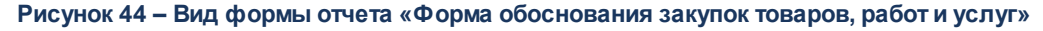

Правила формирования:

#### Таблица 19 – Заголовочная часть

| Наименование поля                                                                              | Описание                                                                                                    |
|------------------------------------------------------------------------------------------------|----------------------------------------------------------------------------------------------------|
| Вид документа<br>(базовый (0);<br>измененный<br>(порядковый код<br>изменения плана<br>закупок) | Выводится слово <i>базовый</i> , если в поле <b>Версия</b> ЭД «План-график» содержится значение 0, иначе выводится слово <i>измененный</i> . |
| Изменения                                                                                      | Выводится значение поля Версия ЭД «План-график».                                                                                             |

#### Таблица 20 – Основная часть

| Наименование                  | Описание                                                                                                    |
|-------------------------------|----------------------------------------------------------------------------------------------------|
| № п/п                         | Выводится порядковый номер строки начиная со значения 1.                                                                          |
| Идентификационный код закупки | Выводится значение группы полей<br>Идентификационный код закупки в следующем<br>виде: YY CCCCCCCCCCCCCCCCCC PPPP GGG<br>DDDD KKK. |

| Наименование объекта закупки                                                                                                    | Выводится значение поля Наименование предмета<br>контракта, затем значение поля Наименования<br>сгруппированной позиции спецификации.<br>Если значение поля Наименование предмета<br>контракта совпадает со значением поля<br>Наименования, то дублирующие строки не<br>выводятся.<br>Группировка спецификации осуществляется по<br>полю Наименование.                                                                                                    |
|----------------------------------------------------------------------------------------------------|----------------------------------------------------------------------------------------------------|
| Начальная (максимальная) цена контракта, цена контракта, заключаемого с единственным поставщиком (подрядчиком, исполнителем)                                                                                                    | Выводится значение поля <b>Начальная</b><br>(максимальная) цена контракта в денежном<br>формате.                                                                                                    |
| Наименование метода определения и обоснования<br>начальной (максимальной) цены контракта, цены<br>контракта, заключаемого с единственным поставщиком<br>(подрядчиком, исполнителем)                                                                                                    | Выводится значение одноименного поля ЭД<br>«Закупка».<br>Если в писке Методы определения обоснования<br><i>H(M)ЦК, годового объема финансового</i><br>обеспечения содержится запись, то выводится<br>наименование метода из поля <b>Метод определения</b><br>формы <i>Редактора метода определения и</i><br>обоснования годового объема финансового<br>обеспечения.<br>Если в поле <b>Метод определения</b> указано значение<br><i>Метод определения и обоснования H(M)ЦК не</i><br><i>предусмотрен ч.1 ст.22 44-ФЗ</i> , то в колонку |
| Обоснование невозможности применения для<br>определения и обоснования начальной<br>(максимальной) цены контракта, цены контракта,<br>заключаемого с единственным поставщиком<br>(подрядчиком, исполнителем), методов, указанных в<br>части 1 статьи 22 Федерального закона "О контрактной<br>системе в сфере закупок товаров, работ, услуг для<br>обеспечения государственных и муниципальных<br>нужд" (далее – Федеральный закон), а также<br>обоснование метода определения и обоснования<br>начальной (максимальной) цены контракта, цены<br>контракта, заключаемого с единственным поставщиком<br>(подрядчиком, исполнителем), не предусмотренного<br>частью 1 статьи 22 Федерального закона | Выводится значение одноименного поля ЭД<br>«Закупка».<br>Если в писке <i>Методы определения обоснования</i><br><i>H(M)ЦК, годового объема финансового</i><br><i>обеспечения</i> содержится запись, то выводится<br>значение поля Обоснование невозможности<br>применения для определения и обоснования H(M)<br>ЦК, методов, указанных в части 1 статьи 22<br>Федерального закона №44-ФЗ.                                                                                                    |
| Обоснование начальной (максимальной) цены<br>контракта, цены контракта, заключаемого с<br>единственным поставщиком (подрядчиком,<br>исполнителем) в порядке, установленном статьей 22<br>Федерального закона                                                                                                    | Выводится значение одноименного поля ЭД<br>«Закупка».<br>Если в писке <i>Методы определения обоснования</i><br><i>H(M)ЦК, годового объема финансового</i><br><i>обеспечения</i> содержится запись, то выводится<br>значение поля <b>Обоснование метода определения</b><br><b>H(M)ЦК</b> .                                                                                                    |
| Способ определения поставщика (подрядчика, исполнителя)                                                                                                    | Выводится значение одноименного поля ЭД «Закупка».                                                                                                    |
| Обоснование выбранного способа определения поставщика (подрядчика, исполнителя)                                                                                                    | Выводится значение одноименного поля ЭД<br>«Закупка».                                                                                                    |
| Обоснование дополнительных требований к участникам закупки (при наличии таких требований)                                                                                                    | Выводится значение одноименного поля ЭД<br>«Закупка».                                                                                                    |

#### Блок закупок с признаками:

- Блок закупок с признаками заполняется только в части колонок Идентификационный код закупки, Начальная (максимальная) цена контракта, цена контракта, заключаемого с единственным поставщиком (подрядчиком, исполнителем) и Способ определения поставщика (подрядчика, исполнителя) аналогично основному блоку, а колонки Наименование метода определения и обоснования начальной (максимальной) цены контракта, цены контракта, заключаемого с единственным поставщиком (подрядчиком, исполнителем), Обоснование невозможности применения для определения и обоснования начальной (максимальной) цены контракта, цены контракта, заключаемого с единственным поставщиком (подрядчиком, исполнителем), методов, указанных в части 1 статьи 22 Федерального закона "Оконтрактной системе в сфере закупок товаров, работ, услуг для обеспечения государственных и муниципальных нужд" (далее – Федеральный закон), а также обоснование метода определения и обоснования начальной (максимальной) цены контракта, цены контракта, заключаемого с единственным поставщиком (подрядчиком, исполнителем), не предусмотренного частью 1 статьи 22 Федерального закона и Обоснование начальной (максимальной) цены контракта, цены контракта, заключаемого с единственным поставщиком (подрядчиком, исполнителем) в порядке, установленном статьей 22 Федерального закона заполняются данными списка Методы определения и обоснования годового объема финансового обеспечения.
- В блок должны выводиться только закупки с признаками:
  - о Закупка на основании п.4, ч.1, ст. 93 Федерального закона №44-ФЗ;
  - о Закупка на основании п.5, ч.1, ст. 93 Федерального закона №44-ФЗ;
  - о Закупка на основании п.7, ч.2, ст. 83 Федерального закона №44-ФЗ;
  - о Закупка на основании п.26, ч.1, ст. 93 Федерального закона №44-ФЗ;
  - Закупка на основании п.33, ч.1, ст. 93 Федерального закона №44-ФЗ (преподавательские услуги, оказываемые физическими лицами);
  - Закупка на основании п.33, ч.1, ст. 93 Федерального закона №44-ФЗ (услуги экскурсовода (гида), оказываемые физическими лицами).
- Блок отделяется от основного строкой с соответствующим заголовком:
  - о для закупок с признаком Закупка на основании п.7, ч.2, ст. 83 Федерального закона №44-ФЗ наименование заголовка Информация о закупках осуществляемых в соответствии с пунктом 7 части 2 статьи 83;
  - о для закупок с признаком:
    - о Закупка на основании п.4, ч.1, ст. 93 Федерального закона №44-ФЗ;
    - о Закупка на основании п.5, ч.1, ст. 93 Федерального закона №44-ФЗ;
    - о Закупка на основании п.23, ч.1, ст. 93 Федерального закона №44-ФЗ;
    - о Закупка на основании п.26, ч.1, ст. 93 Федерального закона №44-ФЗ;
- Закупка на основании п.33, ч.1, ст. 93 Федерального закона №44-ФЗ (преподавательские услуги, оказываемые физическими лицами);
- ⊙ Закупка на основании п.33, ч.1, ст. 93 Федерального закона №44-ФЗ (услуги экскурсовода (гида), оказываемые физическими лицами),
- о Закупка на основании п.42, ч.1, ст. 93 Федерального закона №44-ФЗ;
- о Закупка на основании п.44, ч.1, ст. 93 Федерального закона №44-ФЗ,

общее наименование заголовка Информация о закупках осуществляемых в соответствии с пунктами 4, 5, 23, 26, 33, 42, 44 части 1 статьи 93.

- о для закупок с признаком Закупка на основании п.4, ч.1, ст. 93 Федерального закона №44-ФЗ наименование заголовка Информация о закупках осуществляемых в соответствии с пунктом 4 части 1 статьи 93;
- о для закупок с признаком Закупка на основании п.5, ч.1, ст. 93 Федерального закона №44-ФЗ наименование заголовка Информация о закупках осуществляемых в соответствии с пунктом 5 части 1 статьи 93;
- о для закупок с признаком Закупка на основании п.23, ч.1, ст. 93 Федерального закона №44-ФЗ заголовок Информация о закупках осуществляемых в соответствии с пунктом 23 части 1 статьи 93;
- о для закупок с признаком Закупка на основании п.26, ч.1, ст. 93 Федерального закона №44-ФЗ наименование заголовка Информация о закупках осуществляемых в соответствии с пунктом 26 части 1 статьи 93;
- о для закупок с признаками Закупка на основании п.33, ч.1, ст. 93 Федерального закона №44-ФЗ (преподавательские услуги, оказываемые физическими лицами) и Закупка на основании п.33, ч.1, ст. 93 Федерального закона №44-ФЗ (услуги экскурсовода (гида), оказываемые физическими лицами) наименование заголовка Информация о закупках осуществляемых в соответствии с пунктом 33 части 1 статьи 93;
- о для закупок с признаком Закупка на основании п.42, ч.1, ст. 93 Федерального закона №44-ФЗ заголовок Информация о закупках осуществляемых в соответствии с пунктом 42 части 1 статьи 93;
- о для закупок с признаком Закупка на основании п.44, ч.1, ст. 93 Федерального закона №44-ФЗ наименование заголовка Информация о закупках осуществляемых в соответствии с пунктом 44 части 1 статьи 93.

В нижней части формы заполняются следующие поля:

• Дата утверждения – выводится значение поля Дата утверждения из ЭД «План-график», если поле заполнено, в следующем виде: ДД <месяц в род. падеже> ГГГГГ.

- (Ф.И.О., должность руководителя (уполномоченного должностного лица) заказчика) выводится значения группы полей План-график утвержден из ЭД «План-график» в следующем виде:

   Фамилия> 

   Имя> 

   <l
- (Ф.И.О. ответственного исполнителя) выводится значения группы полей Ответственный исполнитель из ЭД «План-график» в следующем виде: <Фамилия> <Имя> <Отчество>.

Отчет доступен при наличии следующих ролей:

- Заказчик;
- Уполномоченный орган;
- Формирование плана-графика;
- Согласование плана-графика;
- Согласование проекта плана-графика.

#### 3.4.4.4 Правило определения совокупного годового объема закупок

#### Определение совокупного годового объема закупок.

Общий объем складывается из запланированной суммы и суммы уже размещенных закупок в прошлом году, оплата по которым осуществляется в текущем году.

Планируемая часть считается как: сумма поля текущий год (группы полей Объем финансирование ЭД «Закупка», включенных в ЭД «План-график», с признаками Закупка на основании п.4, ч.1, ст. 93 Федерального закона №44-ФЗ/Закупка на основании п.5, ч.1, ст. 93 Федерального закона №44-ФЗ/Закупка на основании п.7, ч.2, ст. 83 Федерального закона №44-ФЗ/Закупка на основании п.26, ч.1, ст. 93 Федерального закона №44-ФЗ/Закупка на основании п.33, ч.1, ст. 93 Федерального закона №44-ФЗ/Закупка на основании п.33, ч.1, ст. 93 Федерального закона №44-ФЗ (преподавательские услуги, оказываемые физическими лицами)/Закупка на основании п.33, ч.1, ст. 93 Федерального закона №44-ФЗ (иреподавательские услуги, оказываемые физическими лицами)/Закупка на основании п.33, ч.1, ст. 93 Федерального закона №44-ФЗ (группы полей Объем финансирование ЭД «Закупка», включенных в ЭД «План-график» без признаков, у которых значение года даты Планируемый срок начала осуществления закупки совпадает с годом плана).

Не учитываются закупки у которых в поле Основание внесения изменений указано:

- Отмена заказчиком, уполномоченным органом предусмотренного планомграфиком размещения заказа;
- Образовавшаяся экономия от использования в текущем финансовом году бюджетных ассигнований.

Размещенная часть считается как: сумма графика оплаты на даты оплаты, входящие в год обрабатываемого плана-графика, в ЭД:

- «Контракт» на статусе:
  - о Возврат в исполнение;
  - о Исполнение
  - о Обработка завершена;
  - о Перерегистрация;
  - о Исполнен.
- «Договор» на статусе:
  - о Возврат в исполнение;
  - о Исполнение;
  - о Обработка завершена;
  - о Перерегистрация,

дата заключения которых меньше года плана или дата заключения которых совпадает с годом плана, но год даты объявления меньше года плана и заказчик которых совпадает с заказчиком плана.

Не учитываются ЭД «Контракт» и «Договор» с активированным признаком Заключен в соответствии с 223-ФЗ.

## Определение совокупного годового объема закупок для СМП.

Рассчитывается как сумма определения совокупного годового объема закупок с учетом следующих ограничений:

- не учитываются ЭД «Закупка» в ЭД «План-график» со способом определения поставщика:
  - о Закупка у единственного поставщика (исполнителя, подрядчика);
  - о Закрытый конкурс;

- о Закрытый аукцион;
- о Закрытый конкурс с ограниченным участием;
- о Закрытый двухэтапный конкурс,

или имеющих хотя бы один из признаков:

- о Закупка для обеспечения обороны страны и безопасности государства;
- о Закупка услуг по предоставлению кредитов;
- о Закупка работ в области использования атомной энергии.
- не учитывается сумма графика оплаты контрактов, дата объявления (если указана) которых меньше 01.01.2014.

# 3.4.5 Формирование документов из ЭД «План-график»

В ЭД «План-график» на статусе «План утвержден» и «Изменение плана-графика» доступно формирование документов. Для этого на закладке <u>Закупки</u> необходимо выделить нужный ЭД «Закупка», находящийся на статусе «Закупка утверждена», и в контекстном меню выбрать пункт Сформировать документ.

| 🏓 Редактор плана-графика                                                                                                    |                                  |                              |                                                                         | _ 🗆 ×                                                                       |
|----------------------------------------------------------------------------------------------------|----------------------------------|------------------------------|-------------------------------------------------------------------------|-----------------------------------------------------------------------------|
| Номер: Заказчик:<br>21 Динспекция Федеральной налоговой сл.<br>Дата: Год: Организация ответственная за ведение<br>25.09.2014 Г. Инспекция Федеральной налоговой сл.<br>Общая информация Закупки План-график на ООС Свойства | пужбы по<br>е плана:<br>пужбы по | г. Волжскому<br>г. Волжскому | 🗖 Выгрузка в )                                                          | <br>личный кабинет заказчика на ОСС<br>                                     |
| 「ア () () () () () () () () () () () () ()                                                                                                    |                                  | Номер                        | Статус                                                                  |                                                                             |
| Труппа продукции:                                                                                                    |                                  | 17<br>19<br>25<br>46         | Архив<br>Закупка утверждена<br>Закупка утверждена<br>Закупка утверждена | Р нести изменения<br>Исключить<br>Настроить список<br>Сформировать документ |
| Примечание:<br>План-график утвержден                                                                                                    |                                  | сего закупок:1               | Г<br>ОК                                                                 | Отмена Применить                                                            |

Рисунок 45 – Формирование нового документа из строк ЭД «План-график»

На экране появится форма Формирование документа из строк плана:

| Формирование документа из строк плана      | ×  |
|--------------------------------------------|----|
| Класс формируемого документа               |    |
| О Заявка на закупку                        |    |
| О Контракт                                 |    |
| О Решение о проведении конкурса            |    |
| ОК Отмена                                  |    |
| Рисунок 46 – Форма «Формирование документа | ИЗ |

После выбора класса формируемого документа нажимается кнопка ОК.

Примечание. Для создания доступны документы, указанные в системном параметре Позволять формировать из план-графика документы. Параметр является бюджетозависимым, ограничивает создание ЭД из ЭД «План-график» для разных бюджетов.

Примечание. Если данные закупок отличаются друг от друга хотя бы одним из следующих атрибутов: Код группы, Код продукции, Наименование продукции, Характеристики продукции, Ед. измерения, Цена, Источник финансирования, Смета, Получатель, Заказчик (только для решения), КБК, Отраслевой код, Код субсидии, Место поставки (включая Страну, Код территории и Адрес), то закупки могут быть выделены в отдельный лот документа.

При формировании ЭД:

- если для формируемого документа в справочнике пользовательских полей установлено значение по умолчанию, то это значение также сохраняется в формируемый документ;
- наследование осуществляется из родительского документа, а не из справочника, если наследуемые поля пересекаются;
- по действию Сформировать документ из ЭД «Закупка» (ЭД «Отказ заказчика в принятии банковской гарантии» на статусе «Обработка завершена») наследуются значения пользовательских полей из ЭД «Закупка» в ЭД «Заявка на закупку», ЭД «Решение...», ЭД «Контракт», ЭД «Договор», ЭД «Счет», если наименование и тип пользовательских полей совпадают.

# 3.4.5.1 Наследование полей

При формировании документов осуществляется наследование полей в соответствии со следующими таблицами:

#### Таблица 21 – Таблица наследования заголовочной части документов

| Поле формируемого<br>документа | Поле формируемого документа | Поле формируемого документа |
|--------------------------------|-----------------------------|-----------------------------|
|                                |                             |                             |

| Заказчик                                                      | Заказчик                                                      | При формировании ЭД «Заявка на закупку»,<br>«Контракт», «Договор» и «Счет» в качестве<br>заказчика документа устанавливается<br>организация, которой принадлежит план.<br>При формировании «Решение о проведении<br>конкурса», «Решение о проведении запроса<br>котировок», «Решение о проведении запроса<br>на ЭТП», «Решение о проведении запроса<br>предложений» и «Решение о закупке у<br>единственного источника» в качестве<br>заказчика документа (лота документа)<br>устанавливается организация, которой<br>принадлежит план.                                                                                                    |
|---------------------------------------------------------------|---------------------------------------------------------------|----------------------------------------------------------------------------------------------------|
| Способ определения<br>поставщика (подрядчика,<br>исполнителя) | Способ определения<br>поставщика (подрядчика,<br>исполнителя) | <ul> <li>Класс формируемого решения определяется по способу определения поставщика выбранных строк, т.е. для ЭД:</li> <li>«Решение о проведении конкурса»:</li> <li>Открытый конкурс, Закрытый конкурс;</li> <li>Конкурс с ограниченным участием, Закрытый конкурс с ограниченным участием;</li> <li>Двухэтапный конкурс, Закрытый двухэтапный конкурс.</li> <li>«Решение о проведении торгов на ЭТП»: Открытый аукцион в электронной форме;</li> <li>«Решение о проведении запроса котировок»:</li> <li>Запрос котировок;</li> <li>Предварительный отбор и запрос котировок при чрезвычайных ситуациях.</li> <li>«Решение о проведении запроса предложений»: Запрос предложений;</li> <li>«Решение о проведении запроса котировок при чрезвычайных ситуациях.</li> </ul> |
| Организатор                                                   | Организатор                                                   |                                                                                                    |
| Исполнитель                                                   | Исполнитель                                                   | Наследуется только в ЭД «Решение о закупке<br>у единственного источника» и «Контракт».                                                                                                    |
| Дата публикации<br>извещения                                  | Планируемый срок начала<br>осуществления закупки              |                                                                                                    |

| Основание                                                               | Основание                                                            | Наследуется только в виде ссылки на<br>справочник Основания закупки у<br>единственного поставщика или Основания<br>осуществления закупки путем проведения<br>запроса предложений в ЭД:<br>• «Заявку на закупку»; |
|-------------------------------------------------------------------------|----------------------------------------------------------------------|----------------------------------------------------------------------------------------------------|
|                                                                         |                                                                      | <ul> <li>«Решение о закупке у единственного<br/>источника»;</li> </ul>                                                                                                    |
|                                                                         |                                                                      | <ul> <li>«Решение о проведении запроса<br/>предложений»;</li> </ul>                                                                                                    |
|                                                                         |                                                                      | • «Контракт».                                                                                                    |
| Процедура по цене<br>единицы продукции<br>(количество не<br>определено) | Процедура по цене единицы<br>продукции (количество не<br>определено) | Если формируется многолотовый документ, то<br>значение поля из закупок наследуется, в том<br>случае, если во всех закупках указано<br>идентичное значение.                                                       |
| Совместные торги                                                        | Совместные торги                                                     |                                                                                                    |
| Дата действия по                                                        | Планируемый срок исполнения контракта                                | Наследуется только в ЭД «Контракт».                                                                                                    |
| Счет контрагента<br>(в т.ч. БИК, Счет УФК, УФК)                         | Исполнитель                                                          | При формировании ЭД «Контракт», если у<br>организации исполнителя зарегистрирован<br>только один счет, то он автоматически<br>подставляется в формируемый документ.                                              |

#### Таблица 22 – Таблица наследования спецификации документа

| Поле формируемого документа | Поле источник  |
|-----------------------------|----------------|
| Код группы                  | Код группы     |
| Код продукции               | Код продукции  |
| Код ОКДП                    | Код ОКДП       |
| Код ОКПД                    | Код ОКПД       |
| Цена                        | Цена           |
| Ед. измерения               | Ед. измерения  |
| Характеристики              | Характеристики |

Примечание. При формировании спецификации строки закупки группируются по следующим атрибутам: Код группы, Код продукции, Наименование продукции, Характеристики продукции, Ед. измерения, Цена.

#### Таблица 23 – Таблица наследования полей в разрезе лота

| Поле формируемого документа | Поле источник    | Примечание |
|-----------------------------|------------------|------------|
| Условие поставки            | Условие поставки |            |
| Условие оплаты              | Условие оплаты   |            |

| Признак СМП/СОНО                                                             | Признак СМП/СОНО                                                                                       | Заполняется, если хотя бы одна<br>закупка содержит признак Размещение<br>среди СМП/СОНО.                                                                                                    |
|------------------------------------------------------------------------------|----------------------------------------------------------------------------------------------------|----------------------------------------------------------------------------------------------------|
| Значения закладки <u>Особенности</u><br><u>размещения</u>                    | Значения закладки<br><u>Преимущества и требования</u>                                                  | При формировании документов из ЭД<br>«План-график» сведения о<br>преимуществах и требованиях<br>наследуются на закладку <u>Требования и</u><br><u>преимущества</u> с учетом следующего<br>условия:                                                                                                    |
|                                                                              |                                                                                                    | <ul> <li>для особенностей с типом</li> <li>Требования, если особенность<br/>указана в системном параметре</li> <li>Соответствие особенностей<br/>размещения заказа требованию<br/>отсутствия в реестре</li> <li>недобросовестных поставщиков,<br/>то сохраняется тип особенности<br/>равный 6, иначе (если не указано в<br/>параметре) равный 1;</li> </ul> |
|                                                                              |                                                                                                    | <ul> <li>для особенностей с типом</li> <li>Преимущество тип особенности<br/>заполняется:</li> </ul>                                                                                                    |
|                                                                              |                                                                                                    | <ul> <li>12, если указывается<br/>особенность из системного<br/>параметра Соответствие<br/>особенностей размещения<br/>заказа ЕИС с признаком<br/>размещения среди СМП/СОНО<br/>или Соответствие особенностей<br/>размещения заказа ЕИС<br/>требованиям привлечения<br/>субподрядчиков из числа<br/>СМП/СОНО;</li> </ul>                                    |
|                                                                              | 2                                                                                                    | <ul> <li>13 – во всех остальных случаях.</li> </ul>                                                                                                    |
| Валюта                                                                       | Валюта                                                                                                 |                                                                                                    |
| Наименование заказа,лота<br>(Предмет контракта)                              | Наименование заказа, лота<br>(предмет контракта)                                                       |                                                                                                    |
| Планируемая дата заключения<br>(Дата заключения)                             | Планируемая дата заключения                                                                            |                                                                                                    |
| Сроки поставки товара или<br>завершения работы либо график<br>оказания услуг | Планируемый срок (сроки<br>отдельных этапов) поставки<br>товаров (выполнения работ,<br>оказания услуг) | Наследуется в ЭД «Заявка на закупку»<br>и решения.                                                                                                    |

# Таблица 24 – Таблица наследования полей в разрезе заказчика

| Поле формируемого документа | Поле источник           | Примечание |
|-----------------------------|-------------------------|------------|
| № позиции плана-графика     | № позиции плана-графика |            |

| Размер обеспечения заявки<br>% размера обеспечения<br>Срок и порядок предоставления<br>обеспечения заявки       | Сумма обеспечения заявки, %,<br>Условия обеспечения заявки               | Наследуется в заявки и решения.               |
|----------------------------------------------------------------------------------------------------|--------------------------------------------------------------------------|-----------------------------------------------|
| Размер обеспечения контракта<br>% размера обеспечения<br>Срок и порядок предоставления<br>обеспечения контракта | Сумма обеспечения исполнения контракта, %, Условия обеспечения контракта | Наследуется в заявки, решения и<br>контракты. |
| Размер аванса, Размер аванса %                                                                                  | Размер аванса, %                                                         |                                               |

# Таблица 25 – Таблица наследования полей графика оплаты/поставки

| Поле формируемого документа | Поле источник                                                                                           | Примечание                                                                                                    |
|-----------------------------|----------------------------------------------------------------------------------------------------|----------------------------------------------------------------------------------------------------|
| Источник финансирования     | Источник финансирования                                                                                 |                                                                                                    |
| Получатель                  | Получатель                                                                                              |                                                                                                    |
| КБК                         | КБК                                                                                                    |                                                                                                    |
| Смета                       | Смета                                                                                                   |                                                                                                    |
| Место поставки              | Регион поставки товаров<br>(выполнения работ, оказания услуг)                                           | Наследуется, если сведения о<br>регионе поставки указаны в плане.<br>Если сведения отсутствуют, то<br>значения места поставки<br>формируются на основании данных<br>о месте нахождения из карточки<br>организации получателя.                                                                                                    |
| Суммы графика оплаты        | Объем финансового обеспечения:<br>• Текущий год;<br>• Первый год;<br>• Второй год;<br>• Будущий период. | <ul> <li>В графике оплаты значения сумм:</li> <li>текущего года должны попадать<br/>на последнюю дату года плана;</li> <li>первого года должны попадать<br/>на последнюю дату года плана +<br/>1 год;</li> <li>второго года должны попадать<br/>на последнюю дату года плана +<br/>2 года;</li> <li>будущего периода должны<br/>попадать на последнюю дату<br/>года плана + 3 года.</li> </ul> |

| Количество графика поставки | Количество (объем) планируемых в закупке товаров, работ, услуг:                                     | В графике оплаты значения<br>количества:                                                                                                    |
|-----------------------------|----------------------------------------------------------------------------------------------------|----------------------------------------------------------------------------------------------------|
|                             | <ul> <li>Текущий год;</li> <li>Первый год;</li> <li>Второй год;</li> <li>Будущий период.</li> </ul> | <ul> <li>текущего года должны попадать<br/>на последнюю дату года плана;</li> <li>первого года должны попадать<br/>на последнюю дату года плана +<br/>1 год;</li> </ul> |
|                             | - ))                                                                                                | <ul> <li>второго года должны попадать<br/>на последнюю дату года плана +<br/>2 года;</li> </ul>                                                                         |
|                             |                                                                                                    | <ul> <li>будущего периода должны<br/>попадать на последнюю дату<br/>года плана + 3 года.</li> </ul>                                                                     |
| Сумма графика поставки      |                                                                                                    | Пересчитывается как количество<br>умноженное на цену (если цена<br>указана).                                                                                            |

Наследование данных из ЭД «Закупка» с признаком совокупного объема средств осуществляется по следующему правилу:

- Если документ создается на основании закупки в которой указан только общий объем средств и *КБК*, то для формирования доступны:
  - ЭД «Договор» и «Счет», если указан признак Закупка на основании п.4, ч.1, ст. 93
     Федерального закона №44-ФЗ или Закупка на основании п.5, ч.1, ст. 93 Федерального закона №44-ФЗ;
  - ЭД «Заявка на закупку» и «Решение о проведении запроса предложений», если указан признак
     Закупка на основании п.7, ч.2, ст. 83 Федерального закона №44-ФЗ;
  - ЭД «Заявка на закупку» и «Контракт» ( в том числе контракт с единственным поставщиком (исполнителем, подрядчиком)), если указан признак:
    - о Закупка на основании п.26, ч.1, ст. 93 Федерального закона №44-ФЗ;
    - Закупка на основании п.33, ч.1, ст. 93 Федерального закона №44-ФЗ (преподавательские услуги, оказываемые физическими лицами);
    - Закупка на основании п.33, ч.1, ст. 93 Федерального закона №44-ФЗ (услуги экскурсовода (гида), оказываемые физическими лицами);
    - о Закупка на основании п.23, ч.1, ст. 93 Федерального закона №44-ФЗ;
    - о Закупка на основании п.42, ч.1, ст. 93 Федерального закона №44-ФЗ;
    - о Закупка на основании п.44, ч.1, ст. 93 Федерального закона №44-ФЗ;
  - о ЭД Заявка на закупку, при наличии лицензии eshop\_integration:
    - о Закупка на основании п.4, ч.1, ст. 93 Федерального закона №44-ФЗ;
    - о Закупка на основании п.5, ч.1, ст. 93 Федерального закона №44-ФЗ.

- Наследуются следующие значения:
  - о Заказчик;
  - о Бюджетополучатель (Получатель);
  - о Номер позиции плана-графика;
  - о Способ определения;
  - о **КБК** и суммы на *КБК*;
  - о Получатель;
  - о Смета;
  - о Источник финансирования;
  - Основание, кроме документов, сформированных на основании ЭД «Закупка» с признаком Закупка на основании п.4, ч.1, ст. 93 Федерального закона №44-ФЗ и Закупка на основании п.5, ч.1, ст. 93 Федерального закона №44-ФЗ;
  - о при формировании ЭД «Контракт», «Договор» или «Счет» на основании ЭД «Закупка» с признаком Закупка на основании п.5, ч.1, ст. 93 Федерального закона №44-ФЗ в документе включается признак Закупка осуществляется на основании ст. 93, ч.1, п.п. 5, Федерального закона №44-ФЗ (ст.55, ч.2, п.п. 14.1 Федерального закона №94-ФЗ);
  - о если параметр Для закупок формируемых в соответствии с законодательством только в объеме финансирования, дополнительно указывать спецификацию включен, то дополнительно наследуется спецификация по правилам, аналогичным правилам в таблице Таблица наследования спецификации документа и Таблица наследования полей графика оплаты/поставки.

Для ЭД «Счет» спецификация наследуется группируясь по следующим атрибутам:

- Код группы;
- Код продукции;
- Наименование продукции;
- Характеристики продукции;
- Ед. измерения;
- Цена.

Если сведения о цене и количестве были указаны в сгруппированной строке ЭД «Закупка» (т.е. были больше *0*), то значение количества наследуется, а сумма рассчитывается как: **Цена** *х* **Количество**. Если в ЭД «Закупка» по строке спецификации отсутствует цена или количество, то сведения о сумме и количестве не наследуются.

Наследование пользовательских полей из ЭД «Закупка» в ЭД:

- «Заявка на закупку»;
- «Решение о закупке у единственного источника»;
- «Решение о проведении конкурса»;
- «Решение о проведении запроса котировок»;
- «Решение о проведении аукциона»;
- «Решение о проведении торгов на ЭТП»;
- «Решение о проведении запроса предложений»;
- «Контракт»;
- «Договор»;
- «Счет»,

осуществляется, если наименование и тип полей совпадают.

При формировании документов из ЭД «Закупка» с признаком:

- Закупка на основании п.4, ч.1, ст. 93 Федерального закона №44-ФЗ;
- Закупка на основании п.5, ч.1, ст. 93 Федерального закона №44-ФЗ;
- Закупка на основании п.7, ч.2, ст. 83 Федерального закона №44-ФЗ;
- Закупка на основании п.26, ч.1, ст. 93 Федерального закона №44-ФЗ;
- Закупка на основании п.33, ч.1, ст. 93 Федерального закона №44-ФЗ (преподавательские услуги, оказываемые физическими лицами);
- Закупка на основании п.33, ч.1, ст. 93 Федерального закона №44-ФЗ (услуги экскурсовода (гида), оказываемые физическими лицами),

если активирован параметр **Для закупок формируемых в соответствии с** законодательством только в объеме финансирования, дополнительно указывать спецификацию, то сведения о спецификации наследуются в порождаемый документ. Правила наследования спецификации аналогичны правилам для документов без признаков.

Если активирован параметр **Для закупок формируемых в соответствии с законодательством только в объеме финансирования, дополнительно указывать спецификацию**, то при выполнении контроля на соответствие плану-графику для документов, созданных на основании закупок с признаками:

- Закупка на основании п.4, ч.1, ст. 93 Федерального закона №44-ФЗ;
- Закупка на основании п.5, ч.1, ст. 93 Федерального закона №44-ФЗ;

- Закупка на основании п.7, ч.2, ст. 83 Федерального закона №44-ФЗ;
- Закупка на основании п.26, ч.1, ст. 93 Федерального закона №44-ФЗ;
- Закупка на основании п.33, ч.1, ст. 93 Федерального закона №44-ФЗ (преподавательские услуги, оказываемые физическими лицами);
- Закупка на основании п.33, ч.1, ст. 93 Федерального закона №44-ФЗ (услуги экскурсовода (гида), оказываемые физическими лицами),

осуществляется контроль спецификации, то есть проверяется:

- наличие в документе (лоте документа) для заказчика строк спецификации ЭД «Закупка» по атрибутам:
  - о Код группы продукции;
  - о если в параметрах системы в группе полей Осуществлять проверку (раздел Документооборот, подраздел Планирование, режим Год, закладка <u>Общие</u>) установлены соответствующие параметры контроля, то проверяются дополнительные атрибуты:
    - о Группа продукции;
    - о Конечная продукция;
    - о Код ОКДП;
    - Ед. измерения.
- отсутствие в документе (лоте документа) для заказчика строк спецификации не указанных в ЭД «Закупка» по атрибутам:
  - о Код группы продукции;
  - если в параметрах системы в группе полей Осуществлять проверку (раздел Документооборот, подраздел Планирование, режим Год, закладка <u>Общие</u>) установлены соответствующие параметры контроля, то проверяются дополнительные атрибуты:
    - о Группа продукции;
    - о Конечная продукция;
    - о Код ОКДП;
    - Ед. измерения.
- при выполнении контроля на наличие строк в ЭД «Закупка» осуществляется проверка наличия только лишь конкретной строки.

Если доступна лицензия Интеграция с электронным магазином и в системном параметре Позволять формировать из план-графика документы допускается создание ЭД «Заявка на закупку», то в ЭД «План-график» из ЭД «Закупка» с признаком:

• Пункт 4, часть 1, статьи 93 Федерального закона №44-ФЗ от 05.04.2013г;

#### • Пункт 5, часть 1, статьи 93 Федерального закона №44-ФЗ от 05.04.2013г,

доступно формирование ЭД «Заявка на закупку» (без лотов, т.е. если выбрано несколько ЭД «Закупка», то функция становится не доступна) по следующим правилам:

| Поле ЭД «Заявка на закупку»                                                           | Правило заполнения                                                                                                    |  |
|---------------------------------------------------------------------------------------|----------------------------------------------------------------------------------------------------|--|
| Номер                                                                                 | Формируется в соответствии с генератором номеров.                                                                                                    |  |
| Дата                                                                                  | Заполняется значением даты формирования документа.                                                                                                    |  |
| Заказчик                                                                              | Заполняется значением поля Заказчик из ЭД «План-график».                                                                                                    |  |
| Бюджетополучатель                                                                     | Заполняется значением поля Получатель из ЭД «Закупка».                                                                                                    |  |
| Осуществлять резерв                                                                   | Осуществляется согласно стандартным правилам.                                                                                                    |  |
| Способ определения                                                                    | Заполняется способом определения поставщика Закупка у единственного поставщика (исполнителя, подрядчика).                                                                         |  |
| Организатор                                                                           | Заполняется значением поля Заказчик из ЭД «Закупка».                                                                                                    |  |
| Процедура по цене единицы продукции (количество не определено)                        | Признак выключен.                                                                                                    |  |
| Планируемая дата публикации                                                           | Не заполняется.                                                                                                    |  |
| Номер позиции плана-графика                                                           | Заполняется значением поля <b>№ позиции плана-графика</b> из ЭД<br>«Закупка».                                                                                                    |  |
| Классификация и спецификация<br>документа                                             | Заполняется значением классификации и спецификации (если заполнена) из ЭД «Закупка».                                                                                              |  |
| Закупка осуществляется на основании<br>п.4, ч.1, ст. 93 Федерального закона<br>№44-ФЗ | Признак активируется, если ЭД «Заявка на закупку» сформирована<br>из ЭД «Закупка» с признаком Пункт 4, часть 1, статьи 93<br>Федерального закона №44-ФЗ от 05.04.2013г.           |  |
| Закупка осуществляется на основании<br>п.5, ч.1, ст. 93 Федерального закона<br>№44-ФЗ | Признак активируется, если ЭД «Заявка на закупку» сформирована<br>из ЭД «Закупка» с признаком Закупка осуществляется на<br>основании п.5, ч.1, ст. 93 Федерального закона №44-ФЗ. |  |
| Статус                                                                                | Формируется на статусе «Отложен».                                                                                                    |  |

#### Таблица 26 – Правила формирования ЭД «Заявка на закупку»

При формировании ЭД «Заявка на закупку» или решений из ЭД «Закупка», созданного без признаков и имеющего ссылку на ЭД «Консолидированная закупка», в формируемых документах заполняется группа полей **Дополнительные сведения** ЭД «Консолидированная закупка», а также требования и преимущества, недоступные в составе ЭД «План-график». Заполнение полей осуществляется следующим образом:

# Таблица 27 – Наследование полей в ЭД «Заявка на закупку» и решениях из ЭД «Закупка», созданного без признаков и связанного с ЭД «Консолидированная закупка»

| Поле формируемого | Поле источник из ЭД | Примечание |
|-------------------|---------------------|------------|
|                   |                     |            |

| документа                                                                                                    | «Консолидированная закупка»                                                                                                    |                                                                                       |
|----------------------------------------------------------------------------------------------------|----------------------------------------------------------------------------------------------------|---------------------------------------------------------------------------------------|
| Возможность заказчика<br>изменить условия контракта<br>в соответствии с ст. 34, 95,<br>44-ФЗ от 05.04.2013г.                                                                                                    | Возможность заказчика изменить<br>условия контракта в соответствии с ст.<br>34, 95, 44-ФЗ от 05.04.2013г.                                                                           | Наследуется при формировании ЭД:<br>• «Заявка на закупку»;<br>• «Решение о проведении |
| Возможность<br>одностороннего отказа<br>стороны контракта от<br>исполнения контракта в<br>соответствии с ч.8-26, ст. 95,<br>44-ФЗ от 05.04.2013г.                                                                    | Возможность одностороннего отказа<br>стороны контракта от исполнения<br>контракта в соответствии с ч.8-26, ст.<br>95, 44-ФЗ от 05.04.2013г.                                         | конкурса»;<br>• «Решение о проведении торгов на<br>ЭТП».                              |
| Сведения о возможности<br>одностороннего отказа от<br>исполнения контракта                                                                                                    | Сведения о возможности<br>одностороннего отказа от исполнения<br>контракта связанного                                                                                               |                                                                                       |
| Порядок формирования<br>цены контракта (цены лота)<br>(с учетом или без учета на<br>перевозку, страхование,<br>уплату таможенных пошлин,<br>налогов, обязательных<br>платежей)                                       | Порядок формирования цены<br>контракта (цены лота) (с учетом или<br>без учета на перевозку, страхование,<br>уплату таможенных пошлин, налогов,<br>обязательных платежей) связанного |                                                                                       |
| Условия, запреты и<br>ограничения допуска<br>товаров согласно п.8 ч.3<br>ст.49 Федерального закона<br>№ 44-ФЗ                                                                                                    | Условия, запреты и ограничения<br>допуска товаров согласно п.8 ч.3 ст.49<br>Федерального закона № 44-ФЗ                                                                             |                                                                                       |
| Условия, запреты и<br>ограничения допуска<br>товаров согласно п.7 ч.5<br>ст.63 Федерального закона<br>№ 44-ФЗ                                                                                                    | Условия, запреты и ограничения<br>допуска товаров согласно п.7 ч.5 ст.63<br>Федерального закона № 44-ФЗ                                                                             |                                                                                       |
| Возможность изменения<br>количества товара, объема<br>работы или услуги не более,<br>чем на 10% при исполнении<br>контракта (ст. 95, ч. 1, п. 1.б<br>Федерального закона №44-<br>ФЗ) – для «ЭД Заявка на<br>закупку» | Возможность изменения количества<br>товара, объема работы или услуги не<br>более, чем на 10% при исполнении<br>контракта (ст. 95, ч. 1, п. 1.б<br>Федерального закона №44-ФЗ)       |                                                                                       |
| Предусмотрено право<br>заказчика изменить<br>первоначальную цену<br>контракта пропорционально<br>количеству продукции из<br>контракта – для решений                                                                  |                                                                                                    |                                                                                       |
| Разрешено увеличивать<br>количество продукции на<br>сумму, не превышающую<br>разницы между ценой<br>победителя и начальной<br>ценой контракта – для «ЭД<br>Заявка на закупку»                                        | Разрешено увеличивать количество<br>продукции на сумму, не превышающую<br>разницы между ценой победителя и<br>начальной ценой контракта                                             |                                                                                       |

| Разрешено увеличить<br>количество продукции на<br>сумму, не превышающую<br>разницы между ценой<br>победителя и начальной<br>ценой контракта – для<br>решений                                           |                                                                                                    |                                                                                                    |
|----------------------------------------------------------------------------------------------------|----------------------------------------------------------------------------------------------------|----------------------------------------------------------------------------------------------------|
| Закладка <u>Требования и</u><br>преимущества                                                                                                    | Закладка <b>Преимущества и требования</b><br>ЭД «Закупка» и связанного ЭД<br>«Консолидированная<br>закупка» (<br>« - »)                                                                     | При формировании документов из ЭД<br>«План-график» сведения о<br>преимуществах и требованиях<br>наследуются на закладку <u>Требования</u><br><u>и преимущества</u> с учетом следующего<br>условия:<br>• для особенностей с типом<br><b>Требования</b> , если особенность<br>указана в системном параметре                |
|                                                                                                    |                                                                                                    | указана в системном параметре<br>Соответствие особенностей<br>размещения заказа требованию<br>отсутствия в реестре<br>недобросовестных поставщиков,<br>то сохраняется тип особенности<br>равный 6, иначе (если не указано<br>в параметре) равный 1;                                                                      |
|                                                                                                    |                                                                                                    | <ul> <li>для особенностей с типом</li> <li>Преимущество тип особенности<br/>заполняется:</li> </ul>                                                                                                    |
|                                                                                                    |                                                                                                    | <ul> <li>12, если указывается<br/>особенность из системного<br/>параметра Соответствие<br/>особенностей размещения<br/>заказа ЕИС с признаком<br/>размещения среди СМП/СОНО<br/>или Соответствие<br/>особенностей размещения<br/>заказа ЕИС требованиям<br/>привлечения субподрядчиков<br/>из числа СМП/СОНО;</li> </ul> |
|                                                                                                    |                                                                                                    | <ul> <li>13 – во всех остальных случаях.</li> </ul>                                                                                                    |
| Возможность снижения<br>цены контракта, без<br>изменения<br>предусмотренного<br>контрактом количества<br>товара, объема работы или<br>услуги (ст. 95, ч. 1, п. 1.а<br>Федерального закона №44-<br>ФЗ). | Возможность снижения цены<br>контракта, без изменения<br>предусмотренного контрактом<br>количества товара, объема работы<br>или услуги (ст. 95, ч. 1, п. 1.а<br>Федерального закона №44-ФЗ) | Наследуется при формировании ЭД<br>«Заявка на закупку».                                                                                                    |

# 3.4.5.2 Контроли формировании документов

При формировании документов осуществляются следующие контроли:

- При формировании многолотового документа проверяется, что в закупках указана идентичная информация в следующих полях:
  - о Способ размещения;
  - о Номер торгов;
  - о Организатор;
  - о Планируемый срок начала осуществления закупки;
  - о Совместные торги.

Если условие не выполнено, то система выводит сообщение об ошибке: *AZK-4065. Нельзя создать* документ, так как строки плана отличаются следующими атрибутами: (0).

- Если в закупках указан способ определения поставщика из группы конкурсов, то становится доступно создание многолотового документа. Если условие не выполнено, то система выводит сообщение об ошибке: *AZK-4042. Создание документов с лотами допустимо только для конкурсных процедур*.
- Если в спецификации не указана единица измерения, то значение указывается из системного параметра **Ед. измерения**. Если у организации не указан адрес местонахождения, то значение указывается из системных параметров **Страна** и **Код территории**. Если параметры системы не заполнены, то система выводит сообщение об ошибке: *AZK-4043*. *Ошибка создания документа: системные параметры "Страна", "Код территории" и "Ед. измерения" должны быть заполнены*.
- Если в строке спецификации различаются значения в поле **Получатель**, то при создании ЭД «Договор» система выводит сообщение об ошибке: *AZK-4065. Нельзя создать документ, так как строки плана отличаются следующими атрибутами: (0)*.
- Если при формировании документа (лота документа) строки, из которых формируется документ, отличаются не уникальными данными в разрезе лота (т.е. нельзя отделить спецификацию, данные об оплате или места поставки), то система выводит сообщение об ошибке: *AZK-2837. Нельзя создать документ с лотами, т.к. выбранные закупки не отличаются по атрибутам спецификации, классификации и местам поставки.*
- Если в поле **Основание внесения изменений в план-график** указано значение *Отмена заказчиком, уполномоченным органом предусмотренного планом-графиком размещения заказа,* то при попытке формирования документа система выведет сообщение об ошибке: *AZK-4071. Закупка с номером позиции: "<перечислить номера>" была отменена.*

# 3.5 ЭД «Закупка»

ЭД «Закупка» не является самостоятельным документом, он создается и обрабатывается только в рамках ЭД «План закупок» и ЭД «План-график».

Примечание. Документ доступен только при наличии лицензии planning\_procedures и ролей Заказчик, Формирование закупок, Согласование РБС закупки, Согласование цен закупки.

# 3.5.1 Создание ЭД «Закупка»

Создание ЭД «Закупка» доступно со следующими признаками:

- Закупка при создании с данным признаком для документа доступно внесение полного набора данных и, в зависимости от того, в какой документ данная закупка включена (ЭД «План закупок» или ЭД «План-график»), для внесения доступны сведения об условиях закупки и дополнительной информации или общие сведения о закупке.
- При создании ЭД «Закупка» с одним из следующих признаков:
  - о Закупка на основании п.4, ч.1, ст. 93 Федерального закона №44-ФЗ;
  - о Закупка на основании п.5, ч.1, ст. 93 Федерального закона №44-ФЗ;
  - о Закупка на основании п.7, ч.2, ст. 83 Федерального закона №44-ФЗ;
  - о Закупка на основании п.26, ч.1, ст. 93 Федерального закона №44-ФЗ;
  - Закупка на основании п.33, ч.1, ст. 93 Федерального закона №44-ФЗ (преподавательские услуги, оказываемые физическими лицами);
  - Закупка на основании п.33, ч.1, ст. 93 Федерального закона №44-ФЗ (услуги экскурсовода (гида), оказываемые физическими лицами);
  - о Закупка на основании п.23, ч.1, ст. 93 Федерального закона №44-ФЗ;
  - о Закупка на основании п.42, ч.1, ст. 93 Федерального закона №44-ФЗ,
  - о Закупка на основании п.44, ч.1, ст. 93 Федерального закона №44-ФЗ,

в документе:

- о автоматически указывается способ определения поставщика Закупка у единственного поставщика (исполнителя, подрядчика) или Запрос предложений, если документ создан с признаком Закупка на основании п.7, ч.2, ст. 83 Федерального закона №44-ФЗ;
- о автоматически указывается основание заключение контракта с единственным поставщиком;
- доступно внесение минимального набора данных (КБК и сведения об изменении).

Для создания ЭД «Закупка» необходимо в ЭД «План закупок» или ЭД «План-график»

на закладке <u>Закупки</u> нажать кнопку (Новый), на экране появится форма редактора *Закупка*:

| 🗯 Закупка                           |                                                                               |                         |                       | _ 🗆 ×                       |  |  |  |
|-------------------------------------|-------------------------------------------------------------------------------|-------------------------|-----------------------|-----------------------------|--|--|--|
| Номер:<br>ZAK-129/44FZ              | Заказчик:<br>I4FZ 🛱 Бюджетное учреждение "Заказчик_001" (БУ Заказчик_+100500) |                         |                       |                             |  |  |  |
| Дата: Год:<br>02.02.2016 🛐 2016     | Получатель:<br>Бюджетное учреждение "Заказ                                    | зчик_001'' (БУ Заказчин | <_+100500)            |                             |  |  |  |
| Код закупки:                        | № позиции плана-графика:<br>#ПГ.ЗАК01.16.00025                                | Ē                       |                       |                             |  |  |  |
| Объект закупки Условия закупки      | ( Преимущества и требования к уч                                              | астнику 🛛 Обеспечение   | е 🗍 Дополнительная ин | Формация 🛛 Изменения 🗍 Св 📕 |  |  |  |
| тинансирование<br>Кранки и прование | 1 📭 🗔                                                                         |                         |                       |                             |  |  |  |
| Источник финансирования             | <br>Текущий Первый Второй г                                                   | Будущий Всего           | Отраслевой Код с      | убсидии КФСР                |  |  |  |
| 🔲 Федеральный бюджет                | 10 000.00 0.00 0.00                                                           | 0.00 10 000.00          |                       | 01.03 02.1.                 |  |  |  |
| •                                   | 10 000.00 0.00 0.00                                                           | 0.00 10 000.00          |                       |                             |  |  |  |
| Спецификация                        | 1                                                                             |                         |                       |                             |  |  |  |
| 📕 Код группы Код продукці           | и Наименование продукции                                                      | окпд                    | ОКВЭД                 | Цена Количес Количест       |  |  |  |
| 00.000.03 0002                      | Телевизор                                                                     | 01.11.11.111            | 00.00.01              | 10 000.00 1                 |  |  |  |
|                                     | Всего наименований: 1                                                         |                         |                       |                             |  |  |  |
| Характеристика                      | Значение                                                                      |                         |                       | <b>▲</b>                    |  |  |  |
| xap 1                               | 123                                                                           |                         |                       |                             |  |  |  |
|                                     | 4307                                                                          |                         |                       |                             |  |  |  |
| Примечание:                         |                                                                               |                         |                       |                             |  |  |  |
| , Новый 🕒                           | 8 19 9                                                                        |                         | OK                    | Отмена Применить            |  |  |  |

Рисунок 47 - Вид ЭД «Закупка»

#### В заголовочной части документа содержатся следующие поля:

- **Номер** номер документа, при создании заполняется автоматически в соответствии с генератором номеров. Доступно для редактирования на статусе «*Отложен»*/«*Новый»*. Обязательно для заполнения.
- Дата заполняется рабочей датой пользователя, создающего документ, при создании:
  - о из списка документов в ЭД «План закупок» или «План-график»;
  - о по действию:
    - о Внести изменения со статуса «Закупка утверждена»;

о Создать новый со статуса «Отказан».

Доступно для редактирования на статусе «Отложен»/«Новый». Обязательно для заполнения.

- Год заполняется автоматически:
  - текущим годом пользователя, при создании документа из списка документов (на закладке Закупки в ЭД «План закупок»);
  - о годом ЭД «План закупок» или «План-график», при создании из указанного документа;
  - о годом родительского документа, при создании документа по действию:
    - о Внести изменения на статусе «Закупка утверждена»;
    - о Создать новый на статусе «Отказан».

Доступно для редактирования на статусе «*Отложен»*, если ЭД «Закупка» не включена в ЭД «План закупок» или «План-график». Обязательно для заполнения.

- Заказчик заполняется автоматически:
  - о организацией пользователя, если организации пользователя обладает ролью Заказчик, если организация не обладает ролью Заказчик, то значением ближайшей вышестоящей организации, согласно иерархии организаций с ролью Заказчик, если таковая имеется;
  - о организацией заказчика ЭД «План закупок» или «План-график» при создании из указанного документа;
  - о организацией заказчика родительского документа, при создании документа по действию:
    - о Внести изменения со статуса «Закупка утверждена»;
    - о Создать новый со статуса «Отказан».

При выборе организации из справочника *Организации* осуществляется принудительная фильтрацию по роли *Заказчик*. Для выбора доступны:

- о администратору все организации;
- пользователю, без организационных ролей собственная организация и все нижестоящие, в соответствии с иерархией организации;
- пользователю с организационной ролью только организации, доступ к которым определен организационной ролью.

Если пользователь обладает специальным правом *Позволять указывать вышестоящего заказчика*, то при выборе организаций дополнительно, к указанным выше правилам, отображаются и все вышестоящие организации с ролью *Заказчик*. Обязательно для заполнения.

Для обновления значения поля Заказчик данными из справочника Организации используется

кнопка I (Обновить из справочника), находится рядом с полем Заказчик, доступна на статусах ЭД «Отложен»/«Новый».

• Получатель – заполняется автоматически:

- при создании документа из ЭД «План закупок», организацией пользователя, если организация обладает хотя бы одной из ролей:
  - о ПБС;
  - о Бюджетное учреждение;
  - о Автономное учреждение.
- о организацией получателя родительского документа, при создании документа по действию:
  - о Внести изменения со статуса «Закупка утверждена»;
  - о Создать новый со статуса «Отказан».

При выборе организации из справочника *Организации* осуществляется фильтрация по ролям организаций:

- о ПБС;
- о Бюджетное учреждение;
- о Автономное учреждение.

Для выбора доступны:

- о администратору все организации;
- пользователю, без организационных ролей собственная организация и все нижестоящие, в соответствии с иерархией организации;
- пользователю с организационной ролью только организации, доступ к которым определен организационной ролью.

Доступно для редактирования на статусе «Отложен»/«Новый». Обязательно для заполнения.

- Код закупки заполняется:
  - о автоматически, при создании ЭД «Закупка» в ЭД «План закупок»;
  - по кнопке Сформировать код закупки на статусе «Отложен», если закупка включена в ЭД «План закупок», наследуется в порожденные документы при формировании из утвержденных, отказанных и находящихся на исправлении;
  - в соответствии с системным параметром Правило формирования кода закупки и номера позиции плана-графика формируется по следующим правилам:
    - о Закупка на основании п.26, ч.1, ст. 93 Федерального закона №44-ФЗ, то выводится 26.1.93;
    - Закупка на основании п.33, ч.1, ст. 93 Федерального закона №44-ФЗ (преподавательские услуги, оказываемые физическими лицами), то выводится 33.1.93.ПУ;
    - Закупка на основании п.33, ч.1, ст. 93 Федерального закона №44-ФЗ (услуги экскурсовода (гида), оказываемые физическими лицами), то выводится 33.1.93.УЭ;
    - Закупка на основании п.23, ч.1, ст. 93 Федерального закона №44-ФЗ, то выводится 23.1.93;
    - о Закупка на основании п.42, ч.1, ст. 93 Федерального закона №44-ФЗ, то выводится 42.1.93.

Значение поля **Код закупки** формируется с учетом созданных ЭД «Закупка» во всех ЭД «План закупок» заказчика в рамках одного года, значение поля сквозное. Обязательно для заполнения, если ЭД «Закупка» формируется из ЭД «План закупок».

Кнопка Сформировать код закупки доступна на статусе «Отложен» или если документ не сохранен.

Примечание. Для поиска ЭД «Закупка», включенной в ЭД «План закупок», на статусе «Утверждена» или «Изменение» за соответствующий год для данного заказчика с кодом закупки, равным коду закупки из исходного документа, включенного в ЭД «План-график», используется кнопка (Посмотреть закупку в Плане закупок). При нажатии на кнопку, если:

- найден один ЭД «Закупка» с указанными параметрами, то вызывается форма просмотра найденного ЭД;
- ЭД «Закупка» с указанными параметрами не найден, то система выводит сообщение об ошибке: AZK-XXXX. Не найдена закупка с кодом <код\_закупки>;
- найдено более одного ЭД «Закупка» с указанным кодом, то система выводит сообщение об ошибке: AZK-XXXX. Существует две или более закупки с кодом <код закупки>.

Кнопка доступна, если поле заполнено поле Код закупки.

- № позиции плана-графика заполняется:
  - о автоматически, при создании ЭД «Закупка» в ЭД План-график»;
  - о автоматически, при создании ЭД «Закупка» на основании ЭД «Закупка», включенной в ЭД «План закупок», по кнопке Добавить из плана закупок;
  - по кнопке Сформировать номер позиции плана-графика на статусе «Отложен», если закупка включена в ЭД «План-график»;
  - в соответствии с системным параметром Правило формирования кода закупки и номера позиции плана-графика формируется по следующим правилам:
    - о Закупка на основании п.26, ч.1, ст. 93 Федерального закона №44-ФЗ, то выводится 26.1.93;
    - Закупка на основании п.33, ч.1, ст. 93 Федерального закона №44-ФЗ (преподавательские услуги, оказываемые физическими лицами), то выводится 33.1.93.ПУ;
    - Закупка на основании п.33, ч.1, ст. 93 Федерального закона №44-ФЗ (услуги экскурсовода (гида), оказываемые физическими лицами), то выводится 33.1.93.УЭ;
    - о Закупка на основании п.23, ч.1, ст. 93 Федерального закона №44-ФЗ, то выводится 23.1.93;
    - о Закупка на основании п.42, ч.1, ст. 93 Федерального закона №44-ФЗ, то выводится 42.1.93.

Значение поля № позиции плана-графика формируется с учетом созданных ЭД «Закупка» во всех ЭД «План закупок» заказчика в рамках одного года, значение поля сквозное. Доступно для редактирования при наличии специального права *Разрешать редактировать номер позиции* плана-графика в ЭД Закупка.

Кнопка Сформировать номер позиции плана-графика доступна на статусе «Отложен» или если документ не сохранен.

- - YY планируемый год размещения закупки. Выбирается в списке значений. Доступно для редактирования на статусе «*Отложен»* в ЭД «Закупка», включенный в ЭД «План закупки».
  - СССССССССССССССССС идентификационный код заказчика. Поле заполняется автоматически значение поля ИКУ заказчика. Недоступно для редактирования. При сохранении на статусе «Отложен» проверятся, что:
    - Код значение поля совпадает с кодом Заказчика, указанным в документе. При невыполнении контроля выдается сообщение об ошибке: ИКУ Заказчика в справочнике организаций не совпадает с кодом заказчика в составе идентификационного кода.
    - Для организации заказчика указан код ИКУ в справочнике Организации. При невыполнении контроля выдается сообщение об ошибке: Нельзя сформировать закупку, у заказчика отсутствует ИКУ в справочнике организаций.
  - о *РРРР* порядковый номер закупки в плане закупок. Поле доступно для редактирования на статусе «Отложен», «Новый» в ЭД «Закупка», при наличии у пользователя специального права Разрешать редактировать значение номеров закупки в составе ИКЗ в планах, если включен системный параметр Формировать порядковый номер закупки в составе идентификационного кода в момент утверждения плана закупок, плана-графика, заполнено поле YY и ЭД включен в ЭД «План закупок». При вводе значения проверяется, что значение состоит из четырех цифр. Если параметр выключен, поле формируется автоматически порядке возрастания в пределах заказчика и года в момент утверждения ЭД «План закупок». Для генерации номера нажимается кнопка рядом с полем.
  - о GGG порядковый номер закупки в плане-графике. Поле доступно для редактирования на статусе «Отложен», «Новый» в ЭД «Закупка», при наличии у пользователя специального права Разрешать редактировать значение номеров закупки в составе ИКЗ в планах, если включен системный параметр Формировать порядковый номер закупки составе в идентификационного кода в момент утверждения плана закупок, плана-графика, заполнено поле УУ и ЭД включен в ЭД «План-график». При воде значения проверяется, что значение состоит из трех цифр. Если параметр выключен, поле формируется автоматически порядке возрастания в пределах заказчика и года в момент утверждения ЭД «План закупок». Для генерации номера нажимается кнопка рядом с полем.

- DDDD группа ОКПД. Значение поля выбирается в Справочнике ОКПД, для выбора доступны только коды из четырех символов из классификатора ОК 034-2014 (КПЕС 2008). Для выбора доступны также коды, у которых установлен признак Запретить выбирать код в документах. При включенном системном параметре Фильтровать справочник продукции, по первым символам ОКПД в составе идентификационного кода закупки при выборе продукции данные справочника жестко отфильтрованы по группе продукции ТРУ код, которой равен коду ОКПД в ИК Доступно для редактирования на статусе «Отложен» в ЭД «Закупка», включенный в ЭД «План закупок», без признаков:
  - о Закупка на основании п.4, ч.1, ст. 93 Федерального закона №44-ФЗ;
  - о Закупка на основании п.5, ч.1, ст. 93 Федерального закона №44-ФЗ;
  - о Закупка на основании п.7, ч.2, ст. 83 Федерального закона №44-ФЗ;
  - о Закупка на основании п.26, ч.1, ст. 93 Федерального закона №44-ФЗ;
  - Закупка на основании п.33, ч.1, ст. 93 Федерального закона №44-ФЗ (преподавательские услуги, оказываемые физическими лицами);
  - Закупка на основании п.33, ч.1, ст. 93 Федерального закона №44-ФЗ (услуги экскурсовода (гида), оказываемые физическими лицами);
  - о Закупка на основании п.23, ч.1, ст. 93 Федерального закона №44-ФЗ;
  - о Закупка на основании п.42, ч.1, ст. 93 Федерального закона №44-ФЗ.

При наличии у ЭД вышеперечисленных признаков поле заполняется автоматически значением 0000 и недоступно для редактирования.

ККК – код КВР. Значение поля выбирается из справочника Классификатор видов расходов.
 Поле доступно для редактирования на статусе «Отложен» в ЭД «Закупка», включенном в ЭД «План закупок».

Поле обязательно для заполнения на статусе «*Отложен»*. При формировании порожденных ЭД «Закупка» значение поля наследуется.

После указания **Идентификационного кода закупки** на ЭД Закупка накладываются ограничения: классификация и спецификация документа может содержать только указанный **КВР** и группы **ОКПД**, равные или являющиеся подчиненными по отношению к коду указанному в **Идентификационном коде закупки**.

• Несколько (ОКПД) – при наведении курсора на поле выводится всплывающая подсказка: Установите признак, если закупка товаров, работ, услуг, подлежит отражению по нескольким кодам (группам XX.XX) объекта закупки по каталогу товаров, работ, услуг. При включенном признаке, поле ОКПД в составе группы полей Идентификационный код закупки становится недоступным для редактирования и устанавливается значение 0000. Если признак выключен, то поле ОКПД в составе группы полей Идентификационный код закупки доступно для редактирования. Доступен для редактирования на статусе «Отложен».

- Несколько (КВР) при наведении курсора на поле выводится всплывающая подсказка: Установите признак, если закупка товаров, работ, услуг, подлежит отражению по нескольким кодам (группам XX.XX) объекта закупки по каталогу товаров, работ, услуг. При включенном признаке, поле КВР в составе группы полей Идентификационный код закупки становится недоступным для редактирования и устанавливается значение 0000. Если признак выключен, то поле КВР в составе группы полей Идентификационный код закупки становится на статусе «Отложен».
- Основание поле отображается при наличии одного из следующих признаков:
  - Закупка на основании п.4, ч.1, ст. 93 Федерального закона №44-ФЗ заполняется автоматически, значением Пункт 4, часть 1, статьи 93 Федерального закона №44-ФЗ от 05.04.2013г;
  - Закупка на основании п.5, ч.1, ст. 93 Федерального закона №44-ФЗ заполняется автоматически значением Пункт 5, часть 1, статьи 93 Федерального закона №44-ФЗ от 05.04.2013г;
  - Закупка на основании п.7, ч.2, ст. 83 Федерального закона №44-ФЗ заполняется автоматически значением Пункт 7, часть 2, статьи 83 Федерального закона №44-ФЗ от 05.04.2013г.
  - Закупка на основании п.26, ч.1, ст. 93 Федерального закона №44-ФЗ заполняется автоматически значением Пункт 26, часть 1, статьи 93 Федерального закона №44-ФЗ от 05.04.2013г и указывается ссылка на справочник Основания заключения контракта с единственным поставщиком со значением из системного параметра Основание загруженное с ЕИС соответствующее п.26, ч.1, ст. 93 Федерального закона №44-ФЗ, если оно указано;
  - Закупка на основании п.33, ч.1, ст. 93 Федерального закона №44-ФЗ (преподавательские услуги, оказываемые физическими лицами) заполняется автоматически значением Пункт 33, часть 1, статьи 93 Федерального закона №44-ФЗ от 05.04.2013г и указывается ссылка на справочник Основания заключения контракта с единственным поставщиком со значением из системного параметра Основание загруженное с ЕИС соответствующее п.33, ч.1, ст. 93 Федерального закона №44-ФЗ, если оно указано;
  - Закупка на основании п.33, ч.1, ст. 93 Федерального закона №44-ФЗ (услуги экскурсовода (гида), оказываемые физическими лицами) заполняется автоматически значением Пункт 33, часть 1, статьи 93 Федерального закона №44-ФЗ от 05.04.2013г и указывается ссылка на справочник Основания заключения контракта с единственным поставщиком со значением из системного параметра Основание загруженное с ЕИС соответствующее п.33, ч.1, ст. 93 Федерального закона №44-ФЗ, если оно указано.
  - Закупка на основании п.23, ч.1, ст. 93 Федерального закона №44-ФЗ автоматически заполняется значением Пункт 23, часть 1, статьи 93 Федерального закона №44-ФЗ от 05.04.2013г и указывается ссылка на справочник Основания заключения контракта с единственным поставщиком со значением из системного параметра Основание загруженное с ЕИС соответствующее п.23, ч.1, ст. 93 Федерального закона №44-ФЗ, если оно указано.

• Закупка на основании п.23, ч.1, ст. 93 Федерального закона №44-ФЗ – автоматически заполняется значением Пункт 42, часть 1, статьи 93 Федерального закона №44-ФЗ от 05.04.2013г и указывается ссылка на справочник Основания заключения контракта с единственным поставщиком со значением из системного параметра Основание загруженное с ЕИС соответствующее п.42, ч.1, ст. 93 Федерального закона №44-ФЗ, если оно указано.

Не доступно для редактирования.

• Примечание – заполняется из *Редактора примечаний*, при отказе документа, а также системными сообщениями. Не доступно для редактирования.

## 3.5.1.1 Закладка «Объект закупки»

На закладке Объект закупки содержится информация о финансирования и спецификации.

Закладка имеет следующий вид:

| а Закупка                      |                                  |                         |                 |                |               | _0              |
|--------------------------------|----------------------------------|-------------------------|-----------------|----------------|---------------|-----------------|
| Номер:                         | Заказчик:                        |                         |                 |                |               |                 |
| 217                            | 🖞  Контроль лимитов              |                         |                 |                |               | 3               |
| Дата: Год:                     | Получатель:                      |                         |                 |                |               |                 |
| 09.10.2017 19 2017             | Белгородская ЦРБ                 |                         |                 |                |               |                 |
| Код закупки:                   | № позиции плана-графика:         |                         |                 |                |               |                 |
| I Maaymutu waxaa aa wuruur     | ± jnn                            |                         | loovon vo       |                |               |                 |
| 98745632147896541236           |                                  |                         |                 |                |               |                 |
| Объект закупки Условия закупки | Преимущества и требования к уч   | астнику Обеспечение     | Дополнителы     | ная информация | Изменения     | Связанные д 🖣 🕨 |
| 🔲 Уточнить информацию о планир | уемых платежах (в соответствии с | ч. 3 требований к. форм | е плана-графика | Постановления  | Правительства | Nº554)          |
| Объектом закупки являются ле   | жарственные препараты            |                         |                 |                |               |                 |
| Финансирование                 |                                  |                         |                 |                |               |                 |
| 🗟 🗋 🖻 🗙 🚽                      |                                  |                         |                 |                |               |                 |
| □ Источник финансирования ⊽    | Текущий Первый Второй г I        | Будущий Всего           | Отраслевой      | Код субсидии   | КФСР          | КЦСР            |
| Внебюджет                      | 17 040.00 17 040.00 17 040.00    | 0.00 51 120.00          |                 |                |               |                 |
|                                | 17 040.00 17 040.00 17 040.00    | 0.00 51 120.00          |                 |                |               | •               |
| Спецификация                   |                                  |                         |                 |                |               |                 |
| 🗟 🗋 🗏 🗶 🛃                      | 1                                |                         |                 |                |               |                 |
| 🔲 Код группы 🛛 Код продукци    | и Наименование продукции 🗸       | окпд                    | ОКВЭД           | Цена           | Количес К     | оличест Количе  |
|                                | Всего наименований: 1            |                         |                 |                | 6             | 2               |
|                                |                                  |                         |                 |                |               | ►               |
| Характеристика                 | Значение                         |                         |                 |                |               |                 |
| ▶ xap1                         |                                  |                         |                 |                |               |                 |
|                                |                                  |                         |                 |                |               |                 |
|                                |                                  |                         |                 |                |               |                 |
| Примечание:                    |                                  |                         |                 |                |               |                 |
|                                |                                  |                         |                 |                |               |                 |
| Лействия                       |                                  |                         |                 | DK             | Отмен         | а Применить     |
|                                |                                  |                         |                 |                |               |                 |

Рисунок 48 - Вид закладки «Объект закупки»

Закладка состоит из двух списков: Финансирование и Спецификация.

**Примечание.** Если ЭД «Закупка» создан с признаком, то список **Спецификация** доступен на форме при следующих условиях:

 ЭД «Закупка» включен в ЭД «План закупок» и включен системный параметр Для закупок формируемых в соответствии с законодательством только в объеме финансирования, дополнительно указывать спецификацию в ЭД "План закупок";

 ЭД «Закупка» включен в ЭД «План-график» и включен системный параметр Для закупок формируемых в соответствии с законодательством только в объеме финансирования, дополнительно указывать спецификацию в ЭД "План-график". Также в заголовочной части закладки расположен признак Уточнить информацию о планируемых платежах (в соответствии с ч.3 требований к форме плана-графика Постановления Правительства №554). Если признак включен, то:

- поле Начальная (максимальная) цена контракта на закладке <u>Условия закупки</u> не изменяется, при изменении сумм по строкам в списке *Финансирование*;
- в редакторе строки списка Финансирование поля группы полей Объем финансового обеспечения доступны для редактирования на статусе «Отложен»/ «Новый», а значение поля Всего может быть равно 0;
- не выполняется контроль суммы поля **Всего** на равенство произведения цены на количество и аналогичный контроль при сохранении позиции спецификации;
- не выполняется контроль объема финансирования по строке к общей сумме строк спецификации.

Если пользователь выключает признак, то система выводит следующее предупреждение: *Деактивация признака приведет к перерасчету сумм в строках классификации и спецификации*. Если пользователь подтверждает действие, то:

- в строках спецификации без признака **Количество не определено** пересчитывается значение сумм по годам, исходя из произведения цены на количество за тот же год;
- пересчитываются значения группы полей Объем финансового обеспечения на основании данных сумм списка Спецификация;
- пересчитывается значение НМЦК на основании данных списка Финансирование;
- пересчитываются значения сумм обеспечения заявки, исполнения контракта и аванса на основании НМЦК.

При формировании документа по действию Внести изменения или Создать новый признак наследуется.

Признак доступен для редактирования:

- на статусе «Отложен»/«Новый», если год плана меньше или равен текущему году сервера;
- если в документе указан номер позиции плана-графика и он равен двадцати восьми символам.

Необязателен для заполнения.

Признак Уточнить информацию о планируемых платежах (в соответствии с ч.3 требований к форме плана-графика Постановления Правительства №554) доступен на форме ЭД «Закупка», созданного без признаков и включенного в ЭД «План-график» без признака План закупок по 223-ФЗ.

Примечание. Если включен системный параметр Разрешать изменять объект закупки в плане-графике, то в ЭД «Закупка», включенном в ЭД «План-график», в списках Финансирование и Спецификация доступны кнопки (Редактировать). Если системный параметр выключен, то доступна только кнопка (Редактировать).

# 3.5.1.1.1 Создание новой строки финансирования

В верхней части списка находится панель инструментов, на которой располагаются стандартные функциональные кнопки. С их помощью можно выполнить следующие действия: открыть запись на редактирование/просмотр, создать новую запись, создать запись с копированием текущей строки, создать запись с копированием, включая спецификацию, обновить строки финансирования и спецификацию из плана закупок, осуществить поиск записи и удалить запись.

Инструмент (Создать с копированием, включая спецификацию) используется для создания новой записи в списке *Финансирование* путем копирования существующей, включая список *Спецификация*. Копирование выполняется только для активной строки в списке (строка выделяется цветом), без учета отмеченных строк в столбце *Солбце*.

При использовании инструмента (Обновить строки финансирования и спецификацию из плана закупок) проверяется, что в ЭД «Закупка» указан код закупки:

- если код закупки не указан, то система выводит сообщение об ошибке: Данные не могут быть обновлены, т.к. не указан код закупки;
- если код закупки указан и для выбранной ЭД «Закупка»:

- существует ЭД «Закупка», включенная в ЭД «План закупок», с идентичным значением поля Код закупки на статусе «Закупка утверждена» или «Изменение закупки», то:
  - о из родительского ЭД «Закупка», включенного в ЭД «План закупок», обновляются все строки списков Финансирование и Спецификация;
  - на закладке <u>Условия закупки</u> автоматически пересчитывается значение поля Начальная (максимальная) цена контракта;
  - на закладке <u>Обеспечение</u> автоматически пересчитывается значения полей Размер аванса,
     Сумма обеспечения заявки и Сумма обеспечения контракта, если поле % заполнено и не равно 0,00;
  - на закладке Дополнительная информация автоматически пересчитывается значение поля Объем привлечения подрядчиков СМП/СОНО, если поле % от H(M)ЦК объема привлечения подрядчиков СМП/СОНО заполнено и значение не равно 0,00;
  - при успешном обновлении данных система выводит следующее сообщение: Данные об объекте закупки и классификации обновлены;
  - из родительского ЭД «Закупка», включенного в ЭД «План закупок», обновляются следующие поля: Планируемый год размещения закупки, ИКУ заказчика, Порядковый номер закупки в плане закупок, Группа ОКПД, Код КВР, параметр Несколько.
- если условие не выполнено, то система выводит следующее предупреждение: В Плане закупок отсутствует утвержденная закупка с идентичным значением поля "Код закупки".

Инструмент (Обновить строки финансирования и спецификацию из

плана закупок) доступен на статусе *«Отложен»*\«Новый».

В верхней части закладки расположен признак **Объектом закупки являются лекарственные препараты**. Если признак включен, то в редакторе строки спецификации отображается закладка <u>Лекарственные препараты</u>. При выключении признака, если на закладке <u>Лекарственные препараты</u> заполнено поле **Наименование МНН**, на экране появится сообщение: *При снятии флага вся информация о лекарственных препаратах будет потеряна*. *Продолжить?* Признак доступен для редактировании на статусах «*Отложен»/«Новый»*, при выключенном признак **Процедура проводится в соответствии с нормами 223-Ф3**. Признак недоступен для редактирования если установлен признак **Процедура по цене за единицу продукции (количество не определено)**.

Для создания строки финансирования нажимается кнопка (**Новый**), на экране появится форма *Новая бюджетная строка*. Вид редактора зависит от значения, указанного в поле **Источник финансирования**:

• Бюджетный источник:

| 🏓 Новая бюджетная строка                                              |           |      |
|-----------------------------------------------------------------------|-----------|------|
|                                                                       |           |      |
| Ферерали и Корологи                                                   |           |      |
| -                                                                     |           |      |
| Смета:                                                                |           | _    |
|                                                                       | <u>-</u>  |      |
| Получатель:                                                           |           |      |
|                                                                       | •         |      |
| КБК (КВСР,КФСР,КЦСР,КВР,КОСГУ,Доп. ФК,Доп. ЭК,Доп. КР,Код цели,КВФО): |           |      |
|                                                                       |           |      |
| Объем финансового обеспечения:                                        |           |      |
| Текущий год: Первый год: Будущий период:                              | Bcero:    |      |
|                                                                       | 0.00 J 0. | 00   |
| Детализация суммы будущего периода                                    |           |      |
|                                                                       |           |      |
| Г Год Сумма                                                           |           | _    |
|                                                                       |           |      |
|                                                                       |           |      |
|                                                                       |           |      |
|                                                                       |           |      |
|                                                                       |           |      |
|                                                                       |           |      |
|                                                                       |           |      |
| 0.00                                                                  |           |      |
|                                                                       |           |      |
| Бюджет                                                                | ОК Отмен  | ia 🛛 |

Рисунок 49 – Редактор спецификации, бюджетный источник финансирования

Поля, специфические для данного режима:

- **Бюджетные коды** строка бюджетных кодов. Выбирается из справочников бюджетной классификации. Так же возможно заполнение из справочника Строки бюджета.
- Внебюджетные средства:

| Новая бюджетная строка                                       |           |
|--------------------------------------------------------------|-----------|
| Источник финансирования:                                     |           |
| Внебюджетные средства Пенсионного фонда Российской Федерации |           |
| Смета:                                                       |           |
|                                                              |           |
| Получатель:                                                  |           |
|                                                              | <u> </u>  |
|                                                              |           |
| Объем финансового обеспечения:                               |           |
| Текущий год: Первый год: Второй год: Будущий период:         | Bcero:    |
|                                                              | JU J U.UU |
| Детализация суммы будущего периода                           |           |
|                                                              |           |
| Г Год Сумма                                                  |           |
|                                                              |           |
|                                                              |           |
|                                                              |           |
|                                                              |           |
|                                                              |           |
| 0.00                                                         |           |
|                                                              |           |
| Бюджет                                                       | ОК Отмена |

Рисунок 50 – Редактор спецификации, внебюджетные источники финансирования

Поля, специфические для данного режима:

- косгу указывается значение кода из справочника Бюджетная классификация. Доступно для редактирования и обязательно для заполнения на статусе «Отложен»/«Новый». Обязательно для заполнения.
- Средства бюджетных учреждений:

| Новая бюджетна            | я строка                                 |                          |                         |             |        |
|---------------------------|------------------------------------------|--------------------------|-------------------------|-------------|--------|
| Источник финансиро        | вания:                                   |                          |                         |             |        |
| Средства бюджетны         | х учреждений                             |                          |                         |             |        |
| Смета:                    |                                          |                          |                         |             |        |
|                           |                                          |                          |                         |             |        |
| Учреждение:<br>Г          |                                          |                          |                         |             |        |
|                           |                                          |                          |                         |             |        |
| КБК ("КВР", "КОСГУ<br>000 | ", "КВФО", "Отраслевой ко<br>0.0.0 ··· 0 | д", "Код сүбсидии"):<br> |                         |             |        |
| Объем финансового         | обеспечения:                             |                          | _                       |             |        |
| I екущий год:             | 0.00                                     | 0.00                     | Будущий период:<br>0.00 | 0.00 Bcero: | 0.00   |
|                           |                                          | Детализация суммы буд    | ущего периода           |             |        |
|                           | X 📲                                      |                          |                         |             |        |
| Год                       | Сумма                                    |                          |                         |             |        |
|                           |                                          |                          |                         |             |        |
|                           |                                          |                          |                         |             |        |
|                           |                                          |                          |                         |             |        |
|                           |                                          |                          |                         |             |        |
|                           |                                          |                          |                         |             |        |
|                           |                                          | 2                        |                         |             |        |
|                           | 0.01                                     | <u> </u>                 |                         |             |        |
| Бюджет                    |                                          |                          |                         | ОК          | Отмена |

Рисунок 51 – Редактор спецификации, источник финансирования средства бюджетных учреждений

Поля, специфические для данного режима:

- косгу указывается значение кода из справочника Бюджетная классификация. Доступно для редактирования и обязательно для заполнения на статусе «Отложен»/«Новый». Обязательно для заполнения.
- КВФО указывается значение кода из справочника Бюджетная классификация. Поле доступно на форме, если в поле Источник финансирования указано значение Бюджетный источник или Средства бюджетных учреждений. Доступно для редактирования на статусе «Отложен»/«Новый», в зависимости от параметра Требовать указания КВФО (СОДЕЭ) в редакторе строки финансирования. Не обязательно для заполнения.
- Отраслевой код указывается значение кода из справочника Отраслевые коды. Поле доступно на форме, если в поле Источник финансирования указано значение Средства бюджетных учреждений. Доступно для редактирования на статусе «Отложен»/«Новый», в зависимости от параметра Требовать указания отраслевого кода в редакторе строки финансирования. Не обязательно для заполнения.
- Код субсидии указывается значение кода из справочника Субсидии и инвестиции. Поле доступно на форме, если в поле Источник финансирования указано значение Средства бюджетных учреждений. Доступно для редактирования на статусе «Отложен»/«Новый», в

зависимости от параметра **Требовать указания кода субсидии в редакторе строки** финансирования. Не обязательно для заполнения.

Для заполнения группы полей используется кнопка **Бюджет**. Если в поле **Источник** финансирования указан:

- Бюджетный источник, то выбор осуществляется из справочника Строки бюджета;
- Внебюджетный источник, то кнопка Бюджет не доступна;
- Средства бюджетных учреждений, то выбор осуществляется из Справочника строк бюджетных и автономных учреждений.

После внесения всех данных нажимается кнопка **ОК**, изменения отобразятся в строке спецификации.

Описание общих полей для всех режимов редактора:

• Источник финансирования – тип источника финансирования, выбор осуществляется из справочника Источники финансирования. Доступно для редактирования на статусе «Отложен»/«Новый». Обязательно для заполнения.

Если тип источника финансирования – *Внебюджетные средства*, то при сохранении документа проверяется, что код КВР совпадает с кодом КВР, указанным в идентификационном коде. Если условие не выполнено, то система выводит сообщение об ошибке: *код КВР должен совпадать с указанным в Идентификационном коде закупки*.

- Смета смета владельца счета, выбор осуществляется из справочника Сметы. Доступно для редактирования на статусе «Отложен»/«Новый», в зависимости от параметра Требовать указание сметы в редакторе строки финансирования. Не обязательно для заполнения.
- Получатель указывается организация, которой будет осуществляться поставка товара, выполнение работ или оказание услуг. Заполняется автоматически значением одноименного поля документа. При выборе значения из справочника *Организации*, осуществляется фильтрация по ролям организаций: *ПБС*, *Бюджетное учреждение*, *Автономное учреждение*. Для выбора доступны:
  - о администратору все организации;
  - пользователю, без организационных ролей собственная организация и все нижестоящие, в соответствии с иерархией организации;
  - пользователю с организационной ролью только организации, доступ к которым определен организационной ролью.

Доступно для редактирования на статусе «Отложен»/«Новый». Обязательно для заполнения.

• Отраслевой код – указывается значение кода из справочника Отраслевые коды. Поле отображается, если в поле Источник финансирования выбрано значение Средства бюджетных

*учреждений*. Доступно для редактирования на статусе «*Отложен»*/«*Новый»*, в зависимости от параметра **Требовать указания отраслевого кода в редакторе строки финансирования**. Не обязательно для заполнения.

- Код субсидии указывается значение кода из справочника Субсидии и инвестиции. Поле отображается, если в поле Источник финансирования выбрано значение Средства бюджетных учреждений. Доступно для редактирования на статусе «Отложен»/«Новый», в зависимости от параметра Требовать указания кода субсидии в редакторе строки финансирования. Не обязательно для заполнения.
- **КВСР** указывается значение кода из справочника *Бюджетная классификация*. Поле отображается, если в поле **Источник финансирования** выбрано значение *Бюджетный источник*. Доступно для редактирования и обязательно для заполнения на статусе «*Отложен»*/«*Новый»*, если выбрано значение *Бюджетный источник*.
- КФСР указывается значение кода из справочника *Бюджетная классификация*. Поле отображается, если в поле Источник финансирования выбрано значение *Бюджетный источник*. Доступно для редактирования и обязательно для заполнения на статусе «*Отложен»*/«*Новый»*, если выбрано значение *Бюджетный источник*.
- КЦСР указывается значение кода из справочника *Бюджетная классификация*. Поле отображается, если в поле Источник финансирования выбрано значение *Бюджетные источники*. Доступно для редактирования и обязательно для заполнения на статусе «*Отложен»*/«*Новый»*, если выбрано значение *Бюджетный источник*.
- **КВР** указывается значение кода классификатора вида расходов. При выборе значения из справочника *Классификатор вида расходов* осуществляется не редактируемая фильтрация значений по текущему году и году источника финансирования.

Если ввод значения осуществлялся вручную, то при сохранении записи проверяется, что введенное значение существует в справочнике.

При изменении значения в поле Источник финансирования значение поля очищается.

Поле доступно на форме, если в поле **Источник финансирования** выбрано значение с типом источника *Бюджетный источник*, *Средства бюджетных учреждений* или *Внебюджетные средства*.

Доступно для редактирования на статусе «Отложен»/«Новый», если:

- о указан источник финансирования с типом Бюджетный источник;
- указан источник финансирования с типом Средства бюджетных учреждений и год источника финансирования больше или равен 2016 году;
- указан источник финансирования с типом Внебюджетные средства и год источника финансирования больше или равен 2016 году.

Обязательно для заполнения, если:

о указан источник финансирования с типом Бюджетный источник;
- указан источник финансирования с типом Средства бюджетных учреждений и год источника финансирования больше или равен 2016 году;
- указан источник финансирования с типом Внебюджетные средства и год источника финансирования больше или равен 2016 году.
- КОСГУ указывается значение кода из справочника *Бюджетная классификация*. Доступно для редактирования и обязательно для заполнения на статусе «*Отложен»*/«*Новый»*. Обязательно для заполнения.
- Доп.ФК указывается значение кода из справочника Бюджетная классификация. Поле отображается, если в поле Источник финансирования выбрано значение Бюджетный источник. Доступно для редактирования на статусе «Отложен»/«Новый», в зависимости от параметра Требовать указания дополнительного функционального кода (СОDE6) в редакторе строки финансирования. Не обязательно для заполнения.
- Доп.ЭК указывается значение кода из справочника Бюджетная классификация. Поле отображается, если в поле Источник финансирования выбрано значение Бюджетный источник. Доступно для редактирования на статусе «Отложен»/«Новый», в зависимости от параметра Требовать указания дополнительного экономического кода (CODE7) в редакторе строки финансирования. Не обязательно для заполнения.
- Доп.КР указывается значение кода из справочника Бюджетная классификация. Поле отображается, если в поле Источник финансирования выбрано значение Бюджетный источник. Доступно для редактирования на статусе «Отложен»/«Новый», в зависимости от параметра Требовать указания дополнительного кода расхода (СОDE8) в редакторе строки финансирования. Не обязательно для заполнения.
- Код цели указывается значение кода из справочника *Бюджетная классификация*. Поле отображается, если в поле Источник финансирования выбрано значение *Бюджетный источник*. Доступно для редактирования на статусе «*Отложен»*/«*Новый»*, в зависимости от параметра **Требовать указания кода цели (CODE10) в редакторе строки финансирования**. Не обязательно для заполнения.
- КВФО указывается значение кода из справочника Бюджетная классификация. Поле отображается, если в поле Источник финансирования выбрано значение Бюджетный источник или Средства бюджетных учреждений. Доступно для редактирования на статусе «Отложен»/«Новый», в зависимости от параметра Требовать указания КВФО (СОДЕ9) в редакторе строки финансирования. Не обязательно для заполнения.
- В группе полей Соглашение о предоставлении субсидии содержатся следующие поля:
  - Тип соглашения из выпадающего списка указывается тип соглашения о предоставлении субсидии. Доступно для редактирования на статусе «Отложен»/«Новый». Необязательно для заполнения.
  - Дата указывается дата соглашения о предоставлении субсидии. Доступно для редактирования на статусе «Отложен»/«Новый». Необязательно для заполнения.

• **Номер** – вручную вводится номер соглашения о предоставлении субсидии. Доступно для редактирования на статусе «*Отложен»*/«*Новый*». Необязательно для заполнения.

Группа полей доступна на форме, если:

- о организация, ответственная за ведение плана закупок, обладает ролью Унитарное предприятие;
- о заполнено поле Дата или Номер данной группы полей.

Значения группы полей наследуется:

- о в порожденный ЭД «Закупка» при перерегистрации документа;
- при использовании инструмента Сформировать на основании плана закупок прошлого года путем изменения параметров закупок очередного года и планового периода;
- о при копировании строки финансирования.
- В группе полей Объем финансового обеспечения содержатся следующие поля:
  - Текущий год указывается сумма финансирования на текущий год. Доступно для редактирования на статусе «Отложен»/«Новый», если системный параметр Для закупок формируемых в соответствии с законодательством только в объеме финансирования, дополнительно указывать спецификацию выключен.

Если системный параметр Для закупок формируемых в соответствии с законодательством только в объеме финансирования, дополнительно указывать спецификацию включен, значение поля рассчитывается автоматически, как сумма значений спецификации поля Текущий год. Не обязательно для заполнения.

- Первый год указывается сумма финансирования на следующий год. Для ЭД «Закупка» без признаков рассчитывается автоматически, как сумма значений спецификации поля Первый год. Доступно для редактирования на статусе «Отложен»/«Новый», если системный параметр Для закупок формируемых в соответствии с законодательством только в объеме финансирования, дополнительно указывать спецификацию выключен. Не обязательно для заполнения.
- Второй год указывается сумма финансирования на второй год. Для ЭД «Закупка» без признаков рассчитывается автоматически, как сумма значений спецификации поля Второй год. Доступно для редактирования на статусе «Отложен»/«Новый», если если системный параметр Для закупок формируемых в соответствии с законодательством только в объеме финансирования, дополнительно указывать спецификацию выключен. Не обязательно для заполнения.
- Будущий период указывается сумма финансирования на будущий период. Для ЭД «Закупка» без признаков рассчитывается автоматически, как сумма значений спецификации поля Будущий период. Доступно для редактирования на статусе «Отложен»/«Новый», если в если системный параметр Для закупок формируемых в соответствии с законодательством только

- **в объеме финансирования, дополнительно указывать спецификацию** выключен. Не обязательно для заполнения.
- всего в поле выводится сумма значений: Текущий год + Первый год + Второй год + Будущий период. Не доступно для редактирования.

Если включен признак **Уточнить информацию о планируемых платежах (в соответствии с ч.3 требований к форме плана-графика Постановления Правительства №554)**, то группа полей доступна для редактирования на статусе «*Отложен»*/«*Новый»*, а значение поля **Всего** может быть равно *0*.

Примечание. Если ЭД «Закупка» создан с признаком и:

 включен в ЭД «План закупок» и включен системный параметр Для закупок формируемых в соответствии с законодательством только в объеме финансирования, дополнительно указывать спецификацию в ЭД "План закупок";

- включен в ЭД «План-график» и включен системный параметр Для закупок формируемых
- в соответствии с законодательством только в объеме финансирования, дополнительно указывать спецификацию в ЭД "План-график",

то группа полей **Объем финансового обеспечения** становится не доступна для редактирования.

Так же в редакторе *Новой бюджетной строки* расположен список *Детализации суммы будущих периодов*. Если таблица детализации не заполнена, то сумма будущего периода считается как: *сумма за год = году плана + 3*. Соответственно, таблица детализации должна заполняться только в том случае, если сумму будущего периода необходимо разделить на большее количество лет.

Для разделения суммы будущего периода необходимо нажать кнопку (**Новый**), на экране появится окно *Редактор суммы*.

| , № Ред | актор суми |        |        |
|---------|------------|--------|--------|
| Год:    | 2017 💌     | Сумма: | 500000 |
|         |            | ОК     | Отмена |

Рисунок 52 – Вид «Редактора суммы»

В форме редактора расположены следующие поля:

• Год – из выпадающего списка указывается год начиная с: Год план-графика + 3 по Год планграфика + 9. Доступно для редактирования на статусе «Отложен»/«Новый». Обязательно для заполнения. При сохранении записи проверяется, что в списке отсутствует запись с аналогичным годом, иначе система выводит сообщение об ошибке: Выбранный год уже существует в списке. • Сумма – вручную вводится сумма будущего периода. Доступно для редактирования на статусе «*Отложен»*/«*Новый»*. Обязательно для заполнения.

Примечание. Список Детализации суммы будущих периодов не отображается при создании ЭД «Закупка» со следующими признаками:

- Закупка на основании п.26, ч.1, ст. 93 Федерального закона №44-ФЗ;
- Закупка на основании п.33, ч.1, ст. 93 Федерального закона №44-ФЗ (преподавательские услуги, оказываемые физическими лицами);

 Закупка на основании п.33, ч.1, ст. 93 Федерального закона №44-ФЗ (услуги экскурсовода (гида), оказываемые физическими лицами).

При сохранении строки финансирования в ЭД «Закупка», если есть один из признаков:

- Закупка на основании п.26, ч.1, ст. 93 Федерального закона №44-ФЗ;
- Закупка на основании п.33, ч.1, ст. 93 Федерального закона №44-ФЗ (преподавательские услуги, оказываемые физическими лицами);
- Закупка на основании п.33, ч.1, ст. 93 Федерального закона №44-ФЗ (услуги экскурсовода (гида), оказываемые физическими лицами),

и выключен признак Закупка отменена, то проверяется, что сумма указана хотя бы в одном из полей Текущий год, Первый год, Второй год.

При сохранении строки финансирования в с типом *Средства бюджетных учреждений*, осуществляется контроль совпадения кода **КВР** с кодом **КВР**, указанным в **Идентификационном коде закупки**. При не прохождении контроля система выводит сообщение об ошибке: *Код КВР должен совпадать с указанным в Идентификационном коде закупки*.

При сохранении строки финансирования в ЭД «Закупка», если в документе есть хотя бы один из признаков:

- Закупка на основании п.4, ч.1, ст. 93 Федерального закона №44-ФЗ;
- Закупка на основании п.5, ч.1, ст. 93 Федерального закона №44-ФЗ;
- Закупка на основании п.7, ч.2, ст. 83 Федерального закона №44-ФЗ;
- Закупка на основании п.26, ч.1, ст. 93 Федерального закона №44-ФЗ;

- Закупка на основании п.33, ч.1, ст. 93 Федерального закона №44-ФЗ (преподавательские услуги, оказываемые физическими лицами);
- Закупка на основании п.33, ч.1, ст. 93 Федерального закона №44-ФЗ (услуги экскурсовода (гида), оказываемые физическими лицами),

то проверяется, что указана сумма хотя бы в одном из следующих полей: **Текущий год**, **Первый год**, **Второй год**. Если сумма не указана ни в одном из указанных полей, то система выводит следующее предупреждение: *Укажите объем финансирования планируемой закупки*, при наличии включенного системного параметра **Для закупок формируемых в соответствии с законодательством только в объеме финансирования, дополнительно указывать спецификацию**.

При сохранении проверяется уникальность следующих атрибутов записи в списке:

- Источник финансирования;
- Смета;
- Получатель;
- КБК;
- Отраслевой код;
- Код субсидии;
- KBP.

Если условие не выполнено, то система выводит следующее предупреждение: Строка финансирования с данным набором значений уже существует.

## 3.5.1.1.2 Создание новой строки спецификации

В верхней части списка находится панель инструментов, на которой располагаются стандартные функциональные кнопки. С их помощью можно выполнить следующие действия: открыть запись на редактирование/просмотр, создать новую запись, создать запись с копированием текущей строки, осуществить поиск записи и удалить запись.

В верхней части закладки расположен признак Объектом закупки являются лекарственные препараты. Если признак включен, то в редакторе строки спецификации

отображается закладка <u>Лекарственные препараты</u>. При выключении признака, если на закладке <u>Лекарственные препараты</u> заполнено поле Наименование МНН, на экране появится сообщение: *При снятии флага вся информация о лекарственных препаратах будет потеряна. Продолжить?* Признак доступен для редактировании на статусах *«Отложен»/«Новый»*, при выключенном признак **Процедура проводится в соответствии с нормами 223-ФЗ**. Признак недоступен для редактирования если установлен признак **Процедура по цене за единицу продукции (количество не определено)**.

Для создания новой записи в списке Спецификация, необходимо нажать кнопку

(Новый) или (Создать с копированием, включая спецификацию), на экране появится форма *Редактор спецификации Закупки*.

| Редактор специфи      | ации Закупки                          |                            | <u> </u>                       |
|-----------------------|---------------------------------------|----------------------------|--------------------------------|
| Код продукции:        |                                       |                            | Дополнительные ОКВЭД:          |
|                       | · · · · · · · · · · · · · · · · · · · | <u>_,_,</u> i              | ·                              |
| Группа:               |                                       |                            |                                |
|                       |                                       |                            |                                |
| Код КТРУ:             | Наименование КТР                      | e:                         |                                |
|                       | ·· ]                                  |                            |                                |
| Наименование:         |                                       |                            |                                |
|                       |                                       |                            |                                |
|                       |                                       |                            |                                |
| -                     |                                       |                            |                                |
| д. измерения:         | Цена:                                 | ОКЕИ:                      |                                |
|                       |                                       |                            | Количество не определено       |
| Количество (объем) пл | анируемых к закупке тов               | аров, работ, услуг:        |                                |
| Гекущий год:          | Первый год:                           | Второй год:                | Будущий период: Всего:         |
| 0.0                   | 000                                   | 0.0000                     | 0.0000 0.0000 0.0000           |
| Сумма планируемых к   | закупке товаров, работ,               | услуг:                     |                                |
| Текущий год:          | Первый год:                           | Второй год:                | Будущий период: Всего:         |
| (                     | ).00                                  | 0.00                       | 0.00 0.00 0.00                 |
| Описание объекта зак  | упки (минимально необх                | одимые требования, предъя  | вляемые к предмету контракта): |
|                       |                                       |                            | Сформировать                   |
|                       |                                       |                            | описание объекта               |
|                       |                                       |                            | 🗾 🔄 закупки                    |
|                       | Xapa                                  | ктеристики товара, работы, | услуги                         |
| арактеристики товара  | , работы, услуги из справ             | очника КТРУ:               |                                |
| j 🗋 🖻                 | X                                     |                            |                                |
| Тип ввода данных      | Тип характеристики                    | Наименование характе       | еристики Описание              |
| ]                     |                                       |                            |                                |
|                       |                                       |                            |                                |
|                       |                                       |                            |                                |
|                       |                                       |                            |                                |
|                       |                                       |                            |                                |
|                       |                                       |                            |                                |
|                       |                                       |                            |                                |
|                       |                                       |                            |                                |
|                       | -                                     | ou uwo TPU:                |                                |
| арактеристики товара  | , расоты, услуги из справ             | очника ГГЭ.                |                                |
|                       |                                       |                            |                                |
|                       |                                       |                            |                                |
|                       |                                       |                            | 0K                             |

Рисунок 53 – Вид «Редактора спецификации Закупки»

В редакторе содержатся следующие поля:

- Группа выводится маска группы продукции, в соответствии с системным параметром Маска: Кода группы продукции, выбор осуществляется из Справочника товаров, работ, услуг. Если активирован системный параметр Продукция только в конечных группах, то при выборе группы из справочника возможен выбор только конечных групп продукции. Если для группы продукции включен признак Не использовать группу для планирования, то группа становится не доступной для выбора. При сохранении проверяется, что введенное значение есть в справочнике. Доступно для редактирования на статусе «Отложен»/«Новый». Обязательно для заполнения.
- Наименование группы выводится наименование выбранной группы продукции. Не доступно для редактирования.

 Код продукции – выводится маска продукции, в соответствии с системным параметром Маска: Кода продукции, выбор осуществляется из Справочника продукции. Ограничение выбора продукции соответствует работе параметра Продукция только в конечных группах. Обязательность заполнения зависит от системного параметра Осуществлять проверку по: конечной продукции. Доступно для редактирования на статусе «Отложен»/«Новый».

Поле **ОКДП** автоматически заполняется кодом **ОКДП**, при выборе группы продукции, если в *Справочнике товаров, работ и услуг* для группы указан **ОКДП**. Доступно для редактирования, в зависимости от системного параметра **Код "ОКДП" в спецификации** на статусе *«Отложен»/«Новый»*. Обязательно для заполнения.

Поле **ОКПД** автоматически заполняется кодом **ОКПД**, при выборе группы продукции, если в *Справочнике товаров, работ и услуг* для группы указан **ОКПД**. Доступно для редактирования, в зависимости от системного параметра **Код "ОКПД" в спецификации**, на статусе *«Отложен»/«Новый»*.

Поле **ОКВЭД** автоматически заполняется, если у выбранного кода **ОКДП** есть связанный код **ОКВЭД**, в т.ч. если **ОКВЭД** запрещен для заполнения. Доступно для редактирования, в зависимости от системного параметра **Код ОКВЭД** (план-график), на статусе «*Отложен»/«Новый»*. Не обязательно для заполнения.

Если включен системный параметр:

- Позволять указывать код группы продукции в закупках, в составе плана закупок начиная с группы (XX.XX) и ниже, то:
  - в спецификации ЭД «Закупка», включенного в ЭД «План закупок», в поле Код группы продукции для выбора доступны коды группы, указанные в параметре;
  - при обработке ЭД «Закупка», включенного в ЭД «План закупок», не осуществляется контроль в соответствии с параметром Продукция только в конечных группах.
- Позволять указывать код ОКПД закупках, в составе плана закупок начиная с группы (XX.XX) и ниже, то в спецификации ЭД «Закупка», включенного в ЭД «План закупок», в поле ОКПД для выбора доступны коды ОКПД, указанные в параметре и ниже.
- Код КТРУ поле отображается только для документов без признаков Бюджет автономного/бюджетного учреждения, юридического лица размещающего закупки по 223-ФЗ и Позиция размещена до перехода на КТРУ. Для выбора доступны записи, первые 4 символа ОКПД которых совпадают с частью ОКПД в идентификационном коде закупки. Если в идентификационном коде закупки указано 0000, то фильтрация не осуществляется. Доступно для редактирования на статусе «Отложен»/«Новый». При сохранении проверяется, что введенное значение есть в справочнике. При заполнении поля Код КТРУ также заполняется поле ОКПД значением из записи справочника КТРУ, предварительно проверив наличие кода ОКПД (КПЕС 2008). Если поле очищается или его значение меняется, то проверяется наличие в строке спецификации характеристик с типом Выбор из справочника. Если такие характеристики имеются, система выводит предупреждение: Связанные характеристики товара, работы, услуги будут

*очищены*. Если пользователь подтверждает действие, то характеристики с типом **Выбор из справочника** удаляются. Значение поля наследуется

- Наименование КТРУ поле отображается только для документов с выключенными признаками Бюджет автономного/бюджетного учреждения, юридического лица размещающего закупки по 223-ФЗ и Позиция размещена до перехода на КТРУ. Выводится значение поля Наименование выбранной записи справочника.
- Обоснование включения дополнительной информации в сведения о товаре, работе, услуге вручную вводится текстовое описание обоснования включения дополнительной информации. Доступно для редактирования на статусе «*Отложен»*/«*Новый*». Необязательно для заполнения.

Поле доступно на форме, если поле **Код КТРУ** заполнено. Значение поля наследуется в следующих случаях:

- при формирование нового ЭД «Закупка» из ЭД «Закупка» на статусе «Закупка утверждена» или «Отказан» при выполнении действия Внести изменения или Создать новый;
- при формирование нового ЭД «Закупка» с помощью кнопки Создать с копированием, Сформировать на основании плана закупок прошлого года путем изменения параметров закупок очередного года и планового периода, Скопировать закупки из плана прошлого года, с изменением года закупки на текущий или Добавить из плана закупок;
- при заполнении ЭД «Закупка» данными из ЭД «Консолидированная закупка», кроме случая, когда в ЭД «Закупка» включен признак Позиция размещена до перехода на КТРУ;
- при формирование ЭД из ЭД «Закупка», «Заявка на закупку», «Решение о закупке у единственного источника», «Решение о проведении конкурса», «Решение о проведении запроса котировок», «Решение о проведении предварительного отбора», «Решение о проведении торгов на ЭТП», «Решение о проведении запроса предложений»;
- о при перерегистрации ЭД «Заявка на закупку»;
- о при формирование решения о размещении заказа из ЭД «Сводная заявка на закупку» или «Заявка на закупку»;
- о при перерегистрации или продлении срока в решение о размещении заказа.
- Наименование название продукции. Заполняется автоматически наименованием продукции. Доступно для редактирования, если не выбран код продукции. Обязательно для заполнения. Если заполнен код КРТУ, то поле недоступно для редактирования, автоматически заполняется значением поля Наименование КРТУ из справочника *Каталог товаров, работ, услуг.*
- Ед. измерения указывается единица измерения предмета закупки, выбор значения осуществляется из справочника *Единицы измерения*. Заполняется автоматически значением единицы измерения продукции. Если выбрана только группа, то значением единицы измерения группы.

Доступно для редактирования на статусе «*Отложен»*/«*Новый»*, в зависимости от параметра **Разрешать изменять единицу измерения для продукции выбранной из справочника**. Необязательно для заполнения, если системный параметр Требовать указание единицы измерения (план-график) выключен.

Если в документе включен признак Объектом закупки являются лекарственные препараты, то:

- о поле становится недоступно для редактирования;
- о при включении признака Основной вариант поставки заполняется значением поля Единица измерения товара, введенная вручную;
- при выключении признака Основной вариант поставки или удалении соответствующей записи заполняется значением единицы измерения продукции (группы продукции).
- **ОКЕИ** заполняется автоматически кодом *ОКЕИ*, выбранной единицы измерения. Недоступно для редактирования.
- Описание объекта закупки (минимально необходимые требования, предъявляемые к предмету контракта) – вводится текстовая информация об описании объекта закупки и требованиям к нему. Обязательность заполнения и доступность редактирования поля в ЭД «Закупка», включенном в ЭД «План закупок», регулируется системным параметром Описание объекта закупки в ПЗ. Для «Закупка», включенном в ЭД «План-график», поле обязательно для заполнения и доступно для редактирования на статусе «Отложен»/«Новый».

#### При нажатии кнопки Сформировать описание объекта закупки:

- поле заполняется значением группы полей Характеристики в следующем формате:
   Наименование характеристики: <Значение характеристики>, где:
  - Наименование характеристики значение наименования характеристики товара из формы редактора спецификации закупки;
  - Эначение характеристики значение поля группы полей Характеристики товара формы редактора спецификации закупки в ЭД «Закупка».
- если поле группы полей Характеристики не заполнено, то наименование его характеристики не выводится;
- о если ни одно из полей группы полей Характеристики не заполнено, то поле остается незаполненным;
- о при повторном нажатии кнопки текст поля формируется заново.

Если включен системный параметр Автоматически заполнять Описание объекта закупки (минимально необходимые требования, предъявляемые к предмету контракта), то поле становится недоступно для редактирования и при изменении значения заполняется автоматически.

Если ЭД «Закупка» включен в ЭД «План-график» без признака 223-ФЗ и год ЭД «Закупка» больше или равен 2017 году, то наименование поля изменяется наФункциональные, технические, качественные, эксплуатационные характеристики.

Если ЭД «Закупка» включен в ЭД «План-график» и заполнено поле **Код КРТУ**, то поле автоматически заполняется значением поля **Наименование КТРУ** из справочника *Каталог товаров, работ, услуг.* При этом поле и кнопка **Сформировать описание объекта закупки** недоступны для редактирования.

- Цена автоматически заполняется значением из справочника по следующему правилу:
  - При указании кода продукции в Справочнике цен для указанного товара, работы или услуги осуществляется поиск актуальной записи, организация которой совпадает или является вышестоящей по отношению к организации заказчика документа. Если такая запись:
    - найдена, то автоматически заполняется значением цены в поле Цена, Нормативная цена;
    - не найдена, то осуществляется поиск актуальной записи в *Справочника цен*, для которой не указана организация, и если такая запись:
      - найдена, то автоматически заполняется значением цены в поле Цена, Нормативная цена;
      - о не найдена, то поле Цена заполняется значением 0.

Доступно для редактирования на статусе «Отложен»/«Новый». Не обязательно для заполнения.

 Количество не определено – признак устанавливается в случае, если невозможно определить количество товара, объем работ или услуг, подлежащих исполнению. Если признак активирован, то поля Текущий год, Первый год, Второй год и Будущий период в группе полей Количество (объем) планируемых к закупке товаров, работ, услуг становятся не доступны для редактирования и система выводит предупреждение: Сведения о количестве (объеме) планируемых к закупке товаров, работ, услуг будут очищены. Продолжить?.

Если пользователь подтверждает действие, то сведения о количестве очищаются. Доступно для редактирования на статусе «*Отложен»*/«*Новый»*. Если признак выключен и недоступен для редактирования, если в спецификации документа включен признак **Объектом закупки являются лекарственные препараты**.

- В группе полей Количество (объем) планируемых к закупке товаров, работ, услуг содержатся следующие поля:
  - Текущий год указывается планируемая сумма оплаты закупки за текущий год. Доступно для редактирования на статусе «Отложен»/«Новый», если признак Количество не определено не активирован. Не обязательно для заполнения.
  - Первый год указывается планируемая сумма оплаты закупки за следующий год. Доступно для редактирования на статусе «Отложен»/«Новый», если признак Количество не определено не активирован. Не обязательно для заполнения.
  - Второй год указывается планируемая сумма оплаты закупки за второй год. Доступно для редактирования на статусе «Отложен»/«Новый», если признак Количество не определено не активирован. Не обязательно для заполнения.

- Будущий период указывается планируемая сумма оплаты закупки за будущий период.
   Доступно для редактирования на статусе «Отложен»/«Новый», если признак Количество не определено не активирован. Не обязательно для заполнения.
- Всего выводится сумма значений полей: Текущий год + Первый год + Второй год + Будущий период.
- В группе полей Сумма планируемых к закупке товаров, работ, услуг содержатся следующие поля:
  - Текущий год сумма планируемой закупки на текущий год. Если указана цена и в поле Количество: Текущий год вводится значение, то автоматически рассчитывается сумма как произведение двух значений. Доступно для редактирования на статусе «Отложен»/«Новый». Не обязательно для заполнения. Если вводится сумма, то значения цены и количества не пересчитываются и автоматический обратный перерасчет количества (сумма/цену) не производится.
  - Первый год сумма планируемой закупки на следующий год. Если указана цена и в поле Количество: Первый год вводится значение, то сумма автоматически рассчитывается как произведение двух значений. Доступно для редактирования на статусе «Отложен»/«Новый». Не обязательно для заполнения. Если вводится сумма, то значения цены и количества не пересчитываются.
  - Второй год сумма планируемой закупки на второй год. Если указана цена и в поле Количество: Второй год вводится значение, то сумма автоматически рассчитывается как произведение двух значений. Доступно для редактирования на статусе «Отложен»/«Новый». Не обязательно для заполнения. Если вводится сумма, то значения цены и количества не пересчитываются.
  - Будущий период сумма планируемой закупки на будущий период. Если указана цена и в поле Количество: Будущий период вводится значение, то сумма автоматически рассчитывается как произведение двух значений. Доступно для редактирования на статусе «Отложен»/«Новый». Не обязательно для заполнения. Если вводится сумма, то значения цены и количества не пересчитываются.
  - Всего выводится сумма значений полей: Текущий год + Переый год + Второй год + Будущий период. При изменении суммы пересчитываются значение суммы в полях: Размер аванса, Сумма обеспечения заявки, Сумма обеспечения контракта, в соответствии с введенным значением % Если ЭД «Закупка» создан с признаком и:
    - о включен в ЭД «План закупок» и включен системный параметр Для закупок формируемых в соответствии с законодательством только в объеме финансирования, дополнительно указывать спецификацию в ЭД "План закупок";
    - о включен в ЭД «План-график» и включен системный параметр Для закупок формируемых в соответствии с законодательством только в объеме финансирования, дополнительно указывать спецификацию в ЭД "План-график",

то при сохранении строки спецификации поле должно быть заполнено.

В нижней части формы расположен список *Характеристики товара, работы, услуги из справочника характеристик КТРУ* и группа полей **Характеристики товара, работы, услуги из справочника ТРУ**.

Список Характеристики товара, работы, услуги из справочника характеристик *КТРУ* доступен для редактирования на статусе «Отложен»/«Новый». Отображается в документах, у которых выключен признак Бюджет автономного/бюджетного учреждения, юридического лица размещающего закупки по 223-ФЗ.

Для добавления характеристики нажимается кнопка (**Новый**)и выбирается один из способов заполнения информации:

- Добавить характеристики из справочника КТРУ доступно, если заполнено поле Код КТРУ строки спецификации. Открывается перечень характеристик записи справочника КТРУ, выбранной в поле Код КТРУ. Для выбора доступны характеристики, ещё не выбранные в строке спецификации. У добавляемых характеристик в поле Тип ввода данных устанавливаются значение Выбор из справочника
- Добавить характеристику в текстовой форме открывается редактор характеристики. У добавляемых характеристик в поле Тип ввода данных устанавливаются значение *Выбор из справочника*.

При создании характеристики в текстовой форме открывается форма редактирования *Характеристики справочника КТРУ*:

| Наименование характеристики товара, работы, услуги:                                                                                                    | 🍋 Характеристика справочника КТРУ                  |    | <u> </u> |
|----------------------------------------------------------------------------------------------------|----------------------------------------------------|----|----------|
| Тип характеристики:<br>Количественная<br>Единица измерения :<br>ч<br>Способ ввода:<br>Диапазон значений<br>Минимальное значение:<br>Спошение к минимальному значению диапазона:<br>Больше минимального значения<br>Максимальное значение:                                                                                            | Наименование характеристики товара, работы, услуги | и: |          |
| <ul> <li>Тип характеристики:</li> <li>Количественная</li> <li>Единица измерения :</li> <li>ч</li> <li>Способ ввода:</li> <li>Диапазон значений</li> <li>Ф</li> <li>Минимальное значение:</li> <li>Отношение к минимальному значению диапазона:</li> <li>Больше минимального значения</li> <li>Максимальное значение:     </li> </ul> |                                                    |    | <b>^</b> |
| Тип характеристики:<br>Количественная  Единица измерения :  4  Способ ввода:  Диапазон значений  Минимальное значение:  О  Отношение к минимальному значению диапазона:  Больше минимального значения  Максимальное значение:                                                                                                    |                                                    |    | -        |
| Количественная<br>Единица измерения :<br>ч<br>Способ ввода:<br>Диапазон значений<br>Минимальное значение:<br>Отношение к минимальному значению диапазона:<br>Больше минимального значения<br>Максимальное значение:                                                                                                    | Тип характеристики:                                |    |          |
| Единица измерения :<br>ч  Способ ввода:  Диапазон значений  Минимальное значение:  О  Отношение к минимальному значению диапазона:  Больше минимального значения  Максимальное значение:                                                                                                    | Количественная                                     |    | •        |
| <ul> <li>ч</li> <li>Способ ввода:</li> <li>Диапазон значений</li> <li>Минимальное значение:</li> <li>З.0000</li> <li>Отношение к минимальному значению диапазона:</li> <li>Больше минимального значения</li> <li>Максимальное значение:</li> </ul>                                                                                   | Единица измерения :                                |    |          |
| Способ ввода:<br>Диапазон значений<br>Минимальное значение:<br>Отношение к минимальному значению диапазона:<br>Больше минимального значения<br>Максимальное значение:                                                                                                    | ч                                                  |    | •••      |
| Диапазон значений<br>Минимальное значение:<br>3.0000<br>Отношение к минимальному значению диапазона:<br>Больше минимального значения<br>Максимальное значение:                                                                                                    | Способ ввода:                                      |    |          |
| Минимальное значение:<br>3.0000 Отношение к минимальному значению диапазона: Больше минимального значения Максимальное значение:                                                                                                    | Диапазон значений                                  |    | •        |
| 3.0000<br>Отношение к минимальному значению диапазона:<br>Больше минимального значения<br>Максимальное значение:                                                                                                    | Минимальное значение:                              |    |          |
| Отношение к минимальному значению диапазона:<br>Больше минимального значения<br>Максимальное значение:                                                                                                    |                                                    |    | 3.0000   |
| Больше минимального значения<br>Максимальное значение:                                                                                                    | Отношение к минимальному значению диапазона:       |    |          |
| Максимальное значение:                                                                                                    | Больше минимального значения                       |    | •        |
|                                                                                                    | Максимальное значение:                             |    |          |
|                                                                                                    |                                                    |    |          |
|                                                                                                    |                                                    |    |          |
|                                                                                                    |                                                    |    |          |
|                                                                                                    |                                                    |    |          |
|                                                                                                    |                                                    |    |          |
|                                                                                                    |                                                    |    |          |
|                                                                                                    |                                                    |    |          |
|                                                                                                    | <u> </u>                                           |    |          |
| ОК Отмена                                                                                                    |                                                    | OK | Отмена   |

Рисунок 54 – Редактор «Характеристика справочника КТРУ»

На форме содержатся поля:

- Наименование характеристики товара, работы, услуги заполняется значением поля Наименование характеристики характеристики справочника *Каталог товаров, работ, услуг.* Поле доступно для редактирования на статусах «*Отложен»*/«*Новый»*. Поле недоступно для редактирования, если тип данных *Выбор из справочника*.
- Тип характеристики выбирается одно из значений: *Качественная, Количественная*. Поле доступно для редактирования на статусах «*Отложен»*/«*Новый»*. Недоступно для редактирования, если тип данных *Выбор из справочника*.
- Описание заполняется значением поля Текстовое описание значения качественной характеристики характеристики справочника Каталог товаров, работ, услуг. Поле отображается на форме, если в поле Тип характеристики указано значение Качественная. Доступно для редактирования на статусах «Отложен»/«Новый». Недоступно для редактирования, если в поле тип вводах данных указано значение Выбор из справочника. Поле очищается, если выбирается другой тип характеристики.
- Единица измерения (ОКЕИ) заполняется значением поля Единица измерения характеристики справочника *Каталог товаров, работ, услуг.* Отображается, если в поле Тип характеристики

указано значение *Количественная*. Поле доступно для редактирования на статусах «*Отложен»/«Новый»*. Недоступно для редактирования, если в поле тип вводах данных указано значение *Выбор из справочника*. Поле очищается, если выбирается другой тип характеристики.

- Способ ввода выбирается одно из значений: Конкретный значения, Диапазон значений. Отображается на форме, если в поле Тип характеристики указано значение Количественная. Поле доступно для редактирования на статусах «Отложен»/«Новый». Недоступно для редактирования, если в поле тип вводах данных указано значение Выбор из справочника. Очищается, если выбирается другой тип характеристики.
- Значение заполняется значением поля Значение характеристики справочника Каталое товаров, работ, услуг. Отображается, если в поле Способ ввода указано значение Конкретное значение. Недоступно для редактирования, если в поле тип вводах данных указано значение Выбор из справочника. Поле очищается, если выбирается другой способ ввода.
- Минимальное значение заполняется значением поля Минимальное значение диапазона характеристики справочника Каталог товаров, работ, услуг. Отображается, если в поле Способ ввода указано значение Диапазон значений. Недоступно для редактирования, если в поле тип вводах данных указано значение Выбор из справочника. Поле очищается, если выбирается другой способ ввода. При сохранении проверяется, что заполнено хотя бы одно из полей Минимальное значение, Максимальное значение.
- Максимальное значение заполняется значением поля Максимальное значение диапазона характеристики справочника Каталог товаров, работ, услуг. Отображается, если в поле Способ ввода указано значение Диапазон значений. Недоступно для редактирования, если в поле тип вводах данных указано значение Выбор из справочника. Поле очищается, если выбирается другой способ ввода. При сохранении проверяется, что заполнено хотя бы одно из полей Минимальное значение, Максимальное значение.
- Отношение к минимальному значению диапазона осуществляется выбор одного из значений: Больше минимального значения, Больше или равно минимальному значению. Доступно для редактирования на статусе «Отложен»/«Новый». Отображается на форме, если заполнено поле Минимальное значение.
- Отношение к максимальному значению диапазона осуществляется выбор одного из значений: Больше максимального значения, Больше или равно максимальному значению. Доступно для редактирования на статусе «Отложен»/«Новый». Отображается на форме, если заполнено поле Максимальное значение.

При сохранении характеристики в строке спецификации проверяется, что отсутствует характеристика идентичным набором полей: Тип данных, Наименование характеристики, Описание, Единица измерения (ОКЕИ), Значение, Максимальное значение, Минимальное значение.

Список наследуется при создании ЭД «Закупка» со статусов «Закупка утверждена», «Отказан» по действиям Внести изменения, Создать новый, а также при создании ЭД «Закупка» по действиям: Создать с копированием, Сформировать на основании плана закупок прошлого года путем изменения параметров закупок очередного года и планового периода, Скопировать закупки из плана прошлого года, с изменением года закупки на текущий, Добавить из плана закупок. Если ЭД «Закупка» заполняется из ЭД «Консолидированная закупка», то список не наследуется если закупка создана до внедрения справочника *Каталог товаров, работ, услуг.* 

В группе полей **Характеристики товара, работы, услуги из справочника ТРУ** отображаются характеристики индивидуальных свойств группы товаров из *Справочника товаров, работ и услуг*:

- Характеристика название характеристики товара.
- Значение значение характеристики товара. Если в Справочнике товаров, работ и услуг установлен параметр, позволяющий изменять характеристики, то поля со значениями характеристик доступны для редактирования. Если в Справочнике товаров, работ и услуг не установлен параметр, позволяющий изменять характеристики, то поля со значениями характеристик недоступны для редактирования. Чтобы изменить значения характеристик продукции в заявке, необходимо нажать кнопку Изменить.

При формировании документа из ЭД «Консолидированная закупка» значение поля наследуется из одноименного поля ЭД «Консолидированная закупка».

При нажатии на кнопку **Из справочника** открывается *Справочник товаров, работ и услуг.* При выборе продукции из справочника автоматически заполняются следующие поля:

- **Группа**;
- Наименование;
- Ед. измерения;
- Цена (если указана).

Примечание. При включенном системном параметре Фильтровать справочник продукции, по первым символам ОКПД в составе идентификационного кода закупки при выборе продукции из справочника данные жестко фильтруются по группе продукции, код которой равен коду ОКПД (DDDD) в поле Идентификационный код закупки. Если в справочнике нет кода, равного коду ОКПД (DDDD) из поля Идентификационный код закупки, то отображается весь справочник. Если включен признак **Объектом закупки являются лекарственные препараты**, то в редакторе становится доступна закладка <u>Лекарственные препараты</u>:

| 🍰 Редактор информ   | ации о позици   | и об  | ъекта закупки                        |           |
|---------------------|-----------------|-------|--------------------------------------|-----------|
| Общая информация    | Лекарственные   | е пре | параты                               |           |
| Тип ввода данных:   |                 |       |                                      |           |
| в текстовой форме   |                 |       |                                      | •         |
| 🔲 Необходимо указа  | ние сведений об | б упа | ковке закупаемого лекарственного пр  | епарата   |
| Признак включения в | реестр ЖНВЛП    | для   | основного варианта поставки:         |           |
| Согласно данным спр | авочника "Лека  | арств | зенные препараты" для основной позиц | ции МНН 📃 |
| Свед                | дения о вариант | ах п  | оставки лекарственных препаратов     |           |
| 🖹 🖵 🗙               | -1              |       |                                      |           |
| П Наименова         | ние МНН         | V     | Лекарственная форма                  | Полная    |
|                     |                 |       |                                      |           |
|                     |                 |       |                                      |           |
|                     |                 |       |                                      |           |
|                     |                 |       |                                      |           |
|                     |                 |       |                                      |           |
|                     |                 |       |                                      |           |
|                     |                 |       |                                      |           |
|                     |                 |       |                                      |           |
|                     |                 |       |                                      |           |
|                     |                 |       |                                      | Þ         |
| Из справочника В    | справочник      |       | OK                                   | Отмена    |

Рисунок 55 – Закладка «Лекарственныепрепараты»

На закладке заполняются следующие поля:

- Тип ввода данных значение поля выбирается из списка. Для выбора доступны значения: с использованием справочной информации, в текстовой форме, нет. Доступно для редактирования на статусе «Отложен»/«Новый».
- Необходимо указание сведений об упаковке закупаемого лекарственного препарата признак включается в соответствии со значением. Признак доступен для редактировании на статусах «Отложен»/«Новый», если в поле Торговое наименование указано какое-либо значение отличное от *нет*.
- Признак включения в реестр ЖНВЛП для основного варианта поставки значения поля выбирается из списка. для выбора доступны значения: Согласно данным справочника "Лекарственные препараты" для основной позиции МНН, Включен в реестр, Отсутствует в реестре. Поле доступно для редактирования на статусе «Отложен»/«Новый», если в списке Сведения о вариантах поставки лекарственных препаратов существует строка с включенным признаком Основной вариант поставки. Не доступно для редактирования если в поле тип ввода данных указано нет.
- В нижней части закладки расположен список Сведения о вариантах поставки.

- Кнопка (Новый) доступна, если в поле Тип ввода данных указано значение в текстовой форме.
- Кнопка (Добавить сведения из справочника) доступна, если в поле Тип ввода данных указано значение «*с использованием*

При нажатии на кнопку 🖵 (Новый) на экране появится форма Редактор сведения о варианте поставки лекарственных препаратов:

| 🎥 Редактор сведений о вариантах поставки лекарственных препаратов |           |
|-------------------------------------------------------------------|-----------|
| Номер позиции МНН:                                                |           |
|                                                                   | 1         |
| Эникальный внешний код МНН:                                       |           |
| Наименование МНН:                                                 |           |
|                                                                   |           |
|                                                                   |           |
|                                                                   |           |
|                                                                   |           |
|                                                                   |           |
|                                                                   |           |
|                                                                   |           |
|                                                                   |           |
|                                                                   |           |
|                                                                   |           |
| Лекарственная форма:                                              |           |
|                                                                   |           |
| Полная форма дозировки:                                           |           |
|                                                                   |           |
| Единица измерения товара:                                         |           |
| 1                                                                 |           |
| С Основной вариант поставки                                       |           |
|                                                                   | ОК Отмена |

Рисунок 56 – Форма редактора сведений о варианте поставки лкарственных препаратов

На форме содержатся поля:

- Номер позиции МНН автоматически заполняется номером строки добавленного МНН.
- Уникальный внешний код МНН указывается уникальный внешний код МНН. Заполняется значением поля Уникальный внешний код МНН справочника *Лекарственные препараты* соответствующего выбранной записи. Для выбора доступны только МНН с включенным признаком Актуальность МНН Поле обязательно для заполнения на статусе «*Отложен»*/«*Новый»* если в

поле **Тип ввода данных** указано значение *с использованием справочной информации*. Не доступно для редактирования если в поле **Тип ввода данных** указано значение *в текстовой форме*, *нет*.

- Наименование МНН указывается наименование МНН. Автоматически заполняется значением поля Наименование МНН справочника <u>Лекарственные препараты</u> соответствующего МНН выбранного в поле Уникальный внешний код МНН. Поле доступно для редактирования и обязательно для заполнения на статусе «Отложен»/«Новый», если в поле Тип ввода данных указано значение в текстовой форме.
- Лекарственная форма автоматически заполняется значением поля Лекарственная форма справочника Лекарственные препараты соответствующего МНН выбранного в поле Уникальный внешний код МНН. Поле доступно для редактирования и обязательно для заполнения на статусе «Отложен»/«Новый», если в поле Тип ввода данных указано значение в текстовой форме.
- Полная форма дозировки автоматически заполняется значением поля Полная форма дозировки справочника <u>Лекарственные препараты</u>, соответствующего МНН выбранного в поле Уникальный внешний код МНН. Обязательно для заполнения на статусе «*Отложен»/«Новый»*, если в поле Тип ввода данных указано значение в *текстовой форме*.
- Единица измерения товара, введенная вручную (для типа ввода данных: с использованием справочной информации)/Единица измерения товара (для типа ввода данных: в текстовой форме) заполняется значением поля Наименование справочника Единицы измерения соответствующего выбранной записи. Для доступны только актуальные записи справочника Единицы измерения.

Если в поле **Тип ввода данных** указано значение *с использованием справочной информации*, то автоматически заполняется значением поля *Единица измерения дозировки* с закладки **Дозировки** записи справочника *Лекарственные препараты* соответствующего МНН выбранном в поле **Уникальный внешний код МНН**.

Обязательно для заполнения, если установлен тип ввода данных: в текстовой форме.

Если в строке установлен признак **Основной вариант поставки**, то при указании значения автоматически заполняется поле **Единица измерения** на основной закладке редактора спецификации аналогичным значением.

- Код ОКЕИ поле автоматически заполняется кодом ОКЕИ справочника *Единицы измерения* для записи, выбранной в поле Единица измерения товара, введенная вручную.
- Основной вариант поставки признак включается в соответствии со значением. Доступен для редактирования на статусе «Отложен»/«Новый». При установке признака:
  - проверяется что признак отсутствует во всех других записях блока в рамках строки спецификации, если условие не выполняется, на экране появляется сообщение об ошибке: Невозможно установить признак "Основной вариант поставки", так как такая строка уже задана.
  - о значение поля Единица измерения товара текущей записи наследуется в поле Единица

измерения основной закладки редактора спецификации.

 поле Признак включения в реестр ЖНВЛП для основного варианта поставки становится доступным для редактирования.

Признак наследуется при создании решения копированием документа или при формировании решения из ЭД «Заявка на закупку», ЭД «План-график».

При сохранении строки спецификации осуществляются следующие проверки:

- Заполненность поля Ед. измерения. Если поле не заполнено и значение поля Цена не равно значению поля Всего группы полей Сумма планируемых к закупке товаров, работ, услуг, то система выводит сообщение об ошибке: Общая сумма планируемых к закупке товаров, работ, услуг должна быть равна цене за единицу продукции.
- Если ЭД «Закупка», включен в ЭД «План-график» проверяется, что указан код продукции из Справочника товаров, работ, услуг, если в справочнике для указанного в спецификации кода группы продукции существует конечный код продукции. Если в Справочнике товаров, работ, услуг для указанного кода группы продукции отсутствует конечный код продукции, то позиция строки спецификации сохраняется с кодом не из Справочника товаров, работ, услуг. Если условие не выполняется, то выводится сообщение об ошибке: Необходимо указать код продукции из Справочника товаров, работ, услуг.
- Заполненность поля Сумма планируемых к закупке товаров, работ, услуг Всего, в зависимости от состояния системного параметра Требовать указание суммы.
- Заполненность поля Сумма планируемых к закупке товаров, работ, услуг -Всего, в зависимости от состояния системного параметра Для закупок формируемых в соответствии с законодательством только в объеме финансирования, дополнительно указывать спецификацию. Если параметр включен и поле не заполнено, то система выводит предупреждение: Укажите сумму планируемых к закупке товаров, работ, услуг.
- Если признак Количество не определено выключен, то заполнено поле Количество (объем) планируемых к закупке товаров, работ, услуг Всего.

Если поле не заполнено, то система выводит предупреждение: Укажите количество (объем) планируемых к закупке товаров, работ, услуг.

- В полях **ОКВЭД** и **Дополнительные ОКВЭД** коды не повторяются. Если условие не выполнено, то система выводит предупреждение: *Коды ОКВЭД на вкладке* "Дополнительные ОКВЭД" и "Объект закупки" не должны повторяться.
- Проверяется уникальность строки спецификации по значениям следующих полей: Код группы, Код продукции, Наименование продукции, Единица измерения, Цена, Характеристики, Уникальный внешний код МНН, Наименование МНН, Лекарственная форма, Полная форма дозировки, Основной вариант поставки, Уникальный внешний код препарата, Торговое наименование.

Если условие не выполнено, то система выводит предупреждение: Строка спецификации с данным набором значений уже существует.

- Если включен признак Количество не определено, то поле Цена заполнено;
- Если признак **Количество не определено** выключен, то заполнено поле **Единица измерения**.
- Проверяется, что в списке отсутствуют одинаковые коды ОКВЭД и ни один из кодов не совпадает с кодом, указанным на закладке <u>Объект закупки</u> ЭД «Закупка». Если условие не выполнено, то система выводит следующее сообщение об ошибке: *Введенный код уже указан в строке спецификации*.
- Если в строке спецификации заполнены поля Код КТРУ и Обоснование включения дополнительной информации в сведения о товаре, работе, услуге, то для строки спецификации указана хотя бы одна характеристика в списке Характеристики товара, работы, услуги из справочника характеристик КТРУ. Если условие не выполнено, то система выводит следующее сообщение об ошибке: Для строки спецификации, использующей справочник КТРУ, поле "Обоснование включения дополнительной информации в сведения о товаре, работе, услуге" должно быть заполнено одновременно с указанием хотя бы одной характеристики.
- Если в строке спецификации указана хотя бы одна характеристика в списке *Характеристики товара, работы, услуги из справочника характеристик КТРУ*, то заполнено поле **Код КТРУ**. Если условие не выполнено, то система выводит следующее сообщение об ошибке: *Для строки спецификации, использующей*

справочник КТРУ, характеристики должны быть указаны одновременно с заполнением поля "Обоснование включения дополнительной информации в сведения о товаре, работе, услуге.

# 3.5.1.2 Закладка «Обоснование закупки»

Закладка <u>Обоснование закупки</u> отображается в ЭД «Закупка», сформированном с одним из следующих признаков:

- Закупка на основании п.4, ч.1, ст. 93 Федерального закона №44-ФЗ;
- Закупка на основании п.5, ч.1, ст. 93 Федерального закона №44-ФЗ;
- Закупка на основании п.7, ч.2, ст. 83 Федерального закона №44-ФЗ;
- Закупка на основании п.26, ч.1, ст. 93 Федерального закона №44-ФЗ;
- Закупка на основании п.33, ч.1, ст. 93 Федерального закона №44-ФЗ (преподавательские услуги, оказываемые физическими лицами);
- Закупка на основании п.33, ч.1, ст. 93 Федерального закона №44-ФЗ (услуги экскурсовода (гида), оказываемые физическими лицами);
- Закупка на основании п.23, ч.1, ст. 93 Федерального закона №44-ФЗ;
- Закупка на основании п.42, ч.1, ст. 93 Федерального закона №44-ФЗ.

Примечание. В ЭД «Закупка», включенном в ЭД «План-график» без признака 223-ФЗ и год которого больше или равен 2017 году, закладка недоступна на форме, если поле Обоснование годового объема закупок/Обоснование закупок в соответствии с решением врачебной комиссии не заполнено.

Закладка имеет следующий вид:

| , 📜 Закупка                                                                                                    | _ <b>D</b> ×                           |
|----------------------------------------------------------------------------------------------------|----------------------------------------|
| Номер: Заказчик:                                                                                                    |                                        |
| 🛱 ОКУ "Управление ОМ ГО,ЧС и ПБ"                                                                                      | ··· 2                                  |
| Дата: Год: Получатель:                                                                                                |                                        |
|                                                                                                    |                                        |
| под закупки: по позиции плана-графика: Основание:<br>П П П Закупки на основании п.44, ч.1, ст. 93 Федерального закон  | ia №44-Ф.3 or 05.04.2013r ····         |
| Идентификационный код закупки:                                                                                        |                                        |
|                                                                                                    |                                        |
| Объект закупки Обоснование закупки Общие сведения о закупке Условия закупки Преимущества и требования к участнику Обе | спечение   Дополнительная информация 💶 |
| Обоснование годового объема закупок:                                                                                  |                                        |
|                                                                                                    | <u>ا</u>                               |
|                                                                                                    |                                        |
|                                                                                                    |                                        |
|                                                                                                    |                                        |
|                                                                                                    |                                        |
|                                                                                                    |                                        |
|                                                                                                    |                                        |
|                                                                                                    |                                        |
|                                                                                                    |                                        |
|                                                                                                    |                                        |
|                                                                                                    |                                        |
|                                                                                                    |                                        |
|                                                                                                    |                                        |
|                                                                                                    |                                        |
|                                                                                                    |                                        |
|                                                                                                    |                                        |
| Примечание:                                                                                                    |                                        |
|                                                                                                    |                                        |
| Действия                                                                                                    | ОК Отмена Применить                    |

Рисунок 57 – Вид закладки «Обоснование закупки»

На закладке содержатся следующие поля:

- Дополнительные сведения об особой позиции плана закупок, установленные субъектом или муниципальным образованием Российской Федерации – вручную вводится текстовая информация о дополнительных сведениях особой поиции плана закупок, установленных субъектом или муниципальным образованием РФ. Поле доступно на форме в ЭД «Закупка», включенной в ЭД «План закупок» и созданной с одним из признаков. Доступно для редактирования на статусе «Отложен»/«Новый». Не обязательно для заполнения.
- Обоснование годового объема закупок\Обоснование закупок в соответствии с решением врачебной комиссии – вручную вводится обоснование годового объема закупок\обоснование закупок в соответствии с решением врачебной комиссии. Доступно для редактирования на статусе «Отложен»\«Новый». Не обязательно для заполнения.

Наименование поля изменяется на Обоснование закупок в соответствии с решением врачебной комиссии, если ЭД «Закупка» создан с признаком Закупка на основании п.7, ч.2, ст. 83 Федерального закона №44-ФЗ.

# 3.5.1.3 Закладка «Предмет контракта»

Закладка Предмет контракта содержит информацию об условиях исполнения контракта.

Примечание. Если ЭД «Закупка» создан с признаком, то закладка Предмет контракта доступна при следующих условиях:

 ЭД «Закупка» включен в ЭД «План закупок» и включен системный параметр Для закупок формируемых в соответствии с законодательством только в объеме финансирования, дополнительно указывать спецификацию в ЭД "План закупок";

 ЭД «Закупка» включен в ЭД «План-график» и включен системный параметр Для закупок формируемых в соответствии с законодательством только в объеме финансирования, дополнительно указывать спецификацию в ЭД "План-график".

Закладка имеет следующий вид:

| а Закупка                                       |                                                               |                                          |
|-------------------------------------------------|---------------------------------------------------------------|------------------------------------------|
| Номер:                                          | Заказчик:                                                     |                                          |
| ZAK-148/44FZ                                    | Учреждение "Заказчик_003"                                     |                                          |
| Дата: Год:                                      | Получатель:                                                   |                                          |
| 25.12.2015                                      | Государственный (муниципальный) заказчик                      |                                          |
| Код закупки:<br>П.3.5.1.93.03163000005.15.00105 | № позиции плана-графика: Основание:                           | 3 Федерального закона №44-ФЗ от 05.04.2( |
| Идентификационный код закупки:                  | г контракта )                                                 | 1                                        |
| Наименование предмета контракта:                |                                                               |                                          |
|                                                 |                                                               |                                          |
| Планируемый срок начала осуществле              | ния закупки: Планируемая дата заключения контракта: П.<br>тац | панируемый срок исполнения контракта:    |
|                                                 |                                                               | 15                                       |
| Дата поставки с: Дата постав                    | ки по: Дата оплаты с: Дата оплаты по:                         | 5                                        |
| <br>Примечание:                                 |                                                               |                                          |
| , Действия                                      |                                                               | ОК Отмена Применить                      |

Рисунок 58 – Закладка «Предмет контракта»

На закладке содержатся следующие поля:

- Наименование предмета контракта вводится вручную дополнительная текстовая информация о предмете контракта. Доступно для редактирования на статусе «Отложен»/«Новый».
- Планируемый срок начала осуществления закупки указывается предполагаемый срок начала осуществления закупки, выбор значения осуществляется из календаря. Формат даты зависит от состояния системного параметра Указывать дату "Планируемый срок начала осуществления закупки" в формате.

Доступно для редактирования на статусе «Отложен»/«Новый». Необязательно для заполнения.

При сохранении проверяется, что год документа больше или равен 2015 году и значение даты в поле **Планируемый срок начала осуществления закупки** равно году закупки. Если значение даты в поле **Планируемый срок начала осуществления закупки** не равно году закупки, то система выводит сообщение об ошибке: *Планируемый срок начала осуществления закупки асуществления закупки в равно году закупки должен соответствовать году планирования*.

• Планируемая дата заключения контракта – указывается предполагаемая дата заключения контракта. Формат даты зависит от состояния системного параметра Указывать дату "Планируемая дата заключения контракта" в формате. При формировании ЭД «Закупка» на основании ЭД «Консолидированная закупка» значение одноименного поля наследуются.

Доступно для редактирования на статусе «Отложен»/«Новый». Необязательно для заполнения.

При сохранении проверяется, что значение даты больше или равно значению даты в поле Планируемый срок начала осуществления закупки.

 Планируемый срок исполнения контракта – предполагаемый срок исполнения контракта, выбор значения осуществляется из календаря. Формат даты зависит от состояния системного параметра Указывать дату "Планируемый срок исполнения контракта" в формате. При формировании ЭД «Закупка» на основании ЭД «Консолидированная закупка» значение одноименного поля наследуются.

Доступно для редактирования на статусе «Отложен»/«Новый». Необязательно для заполнения.

При сохранении проверяется, что значение даты больше или равна значению даты в полях Планируемый срок начала осуществления закупки и Планируемая дата заключения контракта.

- Дата поставки с указывается дата начала поставки товара, выполнения работ или оказания услуг. Если поле заполнено, то проверяется, что значение даты в поле Дата поставки по больше или равно значению данного поля. Доступно для редактирования на статусе «Отложен»/«Новый». Не обязательно для заполнения. Поле доступно, если пользователь обладает лицензией togliattirep.
- Дата поставки по указывается дата окончания поставки товара, выполнения работ или оказания услуг. Если поле заполнено, то проверяется, что значение даты больше или равно значению даты в поле Дата поставки с. Доступно для редактирования на статусе «Отложен»/«Новый». Не обязательно для заполнения. Поле доступно, если пользователь обладает лицензией togliattirep.
- Дата оплаты с указывается дата начала оплаты по контракту. Если поле заполнено, то проверяется, что значение даты в поле Дата оплаты по больше или равно значению даты данного поля. Доступно для редактирования на статусе «Отложен»/«Новый». Не обязательно для заполнения. Поле доступно, если пользователь обладает лицензией togliattirep.
- Дата оплаты по указывается дата окончания оплаты по контракту. Если поле заполнено, то проверяется, что значение даты данного поля больше или равно значению даты в поле Дата оплаты с. Доступно для редактирования на статусе «Отложен»/«Новый». Не обязательно для заполнения. Поле доступно, если пользователь обладает лицензией togliattirep.

### 3.5.1.4 Закладка «Общие сведения о закупке»

Закладка Общие сведения о закупке отображается только в ЭД «Закупка», включенном в ЭД «План закупок» и сформированном без признаков.

Закладка имеет следующий вид:

| Закупка                                                                                                    |                                                     |                                                  |            |
|----------------------------------------------------------------------------------------------------|-----------------------------------------------------|--------------------------------------------------|------------|
| Номер: Заказчик:                                                                                                    |                                                     |                                                  |            |
| ZAK-5/44FZ 🕢 ОБЩЕСТВО С ОГРАНИЧЕННОЙ ОТВЕТСТВЕННОСТЬЮ "РТС-ТЕНДЕР"                                                                                                    |                                                     |                                                  | 🔧          |
| Дата: Год: Получатель:                                                                                                    |                                                     |                                                  |            |
| 30.01.2017 🔄 ОБЩЕСТВО С ОГРАНИЧЕННОЙ ОТВЕТСТВЕННОСТЬЮ "РТС-ТЕНДЕР"                                                                                                    |                                                     |                                                  |            |
| Код закупки: № позиции плана-графика:<br>ПЗ.90001.17.00030 🛃                                                                                                    |                                                     |                                                  |            |
| Объект закупки Общие сведения о закупке Изменения                                                                                                    |                                                     |                                                  |            |
| Наименование объекта закупки:                                                                                                    |                                                     |                                                  | <b>_</b>   |
|                                                                                                    |                                                     |                                                  | ▲<br><br>▼ |
| Требуется обязательное общественное обсуждение в соответствии с ст. 20 44-Ф 3                                                                                                    |                                                     |                                                  |            |
| Наименование государственной программы или программы субъекта Российской Федерации, муниципальной программы (в том чис,<br>целевой программы, ведомственной целевой программы, иного документа стратегического и программно-целевого планирования) в<br>случае, если закупка планируется в рамках указанной программы:                                                                                                    | ie                                                  |                                                  |            |
|                                                                                                    |                                                     |                                                  |            |
|                                                                                                    |                                                     |                                                  |            |
| Наименование мероприятия программы, непрограммные направления деятельности (функции, полномочия):                                                                                                    |                                                     |                                                  |            |
|                                                                                                    |                                                     |                                                  |            |
|                                                                                                    |                                                     |                                                  |            |
| ,<br>Дополнительная информация о цели осуществления закупки:                                                                                                    |                                                     |                                                  |            |
|                                                                                                    |                                                     |                                                  | 4          |
| Ожидаемый результат реализации мероприятия программы:                                                                                                    |                                                     |                                                  |            |
| Дата начала осуществления закупки: Дата окончания осуществления закупки:<br>Споки (периодичность) осуществления пранилиемых закипок:                                                                                                    |                                                     |                                                  |            |
|                                                                                                    |                                                     |                                                  | ····       |
| 📕 Планируемый год размещения извещения, направления приглашения, заключения контракта с единственным поставши                                                                                                    | KOM:                                                |                                                  |            |
| Информация в соответствии с п.7 ч.2 ст. 17 44-Ф.3. Закупка товаров, работ, услуг, которые по причине их технической и (или) техно<br>иннорационного, высокотехнологичного или специализированного характера способны поставить, выполнить, оказать только пос<br>имеющие необходимый уровень квалификации, а также предназначены для проведения научных исследований, экспериментов, из<br>числе архитектурно-строительного проектирования) | логической сло<br>тавщики (подря<br>зысканий, проег | жности,<br>адчики, исполнит<br>ктных работ (в то | ели),<br>ж |
| Описание сведений о закчпке в соответствии с п.7 ч.2 ст. 17 44-ФЗ:                                                                                                    |                                                     |                                                  | <u> </u>   |
| Примечание:                                                                                                    |                                                     |                                                  |            |
|                                                                                                    |                                                     |                                                  |            |
| Действия 🗈 🖻 🕅 🕼                                                                                                    | ОК                                                  | Отмена                                           | Применить  |

Рисунок 59 - Вид закладки «Общие сведения о закупке»

На закладке содержатся следующие поля:

- Наименование объекта закупки вручную вводится наименование товара, работы или услуги. Для автоматического заполнения поля используется кнопка Сформировать на основании спецификации. Доступно для редактирования на статусе «Отложен»/«Новый». Обязательно для заполнения.
- Требуется обязательное общественное обсуждение в соответствии с ст. 20 44-ФЗ признак устанавливается, если данное условие необходимо. Доступно для редактирования на статусе «Отложен»/«Новый». Не обязательно для заполнения.
- Наименование государственной программы или программы субъекта Российской Федерации, муниципальной программы (в том числе целевой программы, ведомственной целевой программы, иного документа стратегического и программно-целевого планирования) в случае,

если закупка планируется в рамках указанной программы – вручную вводится наименование государственной программы или программы субъекта РФ, также доступен выбор значения из справочника *Классификатор целевой статьи расходов*. Доступно для редактирования на статусе «*Отложен»*/«*Новый»*. Необязательно для заполнения.

- Наименование мероприятия программы, непрограммные направления деятельности (функции, полномочия) указывается значение потребности из справочника Цели осуществления закупки. Доступно для редактирования на статусе «Отложен»/«Новый». Не обязательно для заполнения.
- Обоснование соответствия объекта и (или) объектов закупки мероприятию государственной (муниципальной) программы, функциям, полномочиям и (или) международному договору Российской Федерации – вручную вводится обоснование соответствия объекта или объектов закупки мероприятию государственной программы, функциям, полномочиям и международному договору РФ. Доступно для редактирования на статусе «Отложен»/«Новый». Необязательно для заполнения.
- Дополнительная информация о цели осуществления закупки вручную вводится дополнительная текстовая информация. Доступно для редактирования на статусе «Отложен»/«Новый». Не обязательно для заполнения.
- Ожидаемый результат реализации мероприятия программы из выпадающего списка указывается значения таблицы Ожидаемый результат реализации мероприятия программы, указанной в документе записи из справочника Цели осуществления закупки. Если для записи из справочника Цели осуществления закупки. Если для записи из справочника Цели осуществления закупки существует несколько записей в таблице Ожидаемый результат реализации мероприятия программы, то в выпадающем списке доступен множественный выбор значений. Автоматически заполняется значением одноименного поля из справочника Цели осуществления закупки, если в таблице существует только одна запись. Доступно для редактирования на статусе «Отложен»/«Новый». Необязательно для заполнения.
- Дата начала осуществления закупки указывается дата начала осуществления закупки, поле доступно для редактирования на статусе «Отложен», «Новый». Не обязательно для заполнения.

Если поле заполнен, то при сохранении проверяется, что:

- год даты больше или равен указанному в поле Планируемый год размещения извещения, направления приглашения, заключения контракта с единственным поставщиком году (если год указан);
- о заполнено поле Дата окончания осуществления закупки.
- Дата окончания осуществления закупки указывается дата окончания осуществления закупки, поле доступно для редактирования на статусе «*Отложен»*, «*Новый»*. Не обязательно для заполнения. Если поле заполнено, то при сохранении проверяется, что поле Дата начала осуществления закупки заполнено тоже.
- Сроки (периодичность) осуществления планируемых закупок вручную вводится дополнительная текстовая информация о сроках закупок, также доступен множественный выбор значения из справочника *Типовые значения для заполнения сведений о закупках в планах*. При выборе

значения из справочника осуществляется нередактируемая фильтрация по типу *Сроки* (периодичность) осуществления планируемых закупок. Доступно для редактирования на статусе «Отложен»/«Новый». Не обязательно для заполнения.

• Планируемый год размещения извещения, направления приглашения, заключения контракта с единственным поставщиком (подрядчиком, исполнителем) – указывается планируемый год проведения процедуры закупки. Доступно для редактирования на статусе «Отложен»/«Новый».

При сохранении документа на статусе «Отложен»/«Новый» проверяется, что значение года, указанного в поле, попадает в период: от года ЭД «Закупка» до года ЭД «Закупка» + 2 (включительно). Если условие не выполнено, то система выводит сообщение об ошибке: Планируемый год размещения извещения должен попадать в плановый период от <значение года закупки> до <значение года закупки + 2>.

- Информация в соответствии с п.7 ч.2 ст. 17 44-ФЗ. Закупка товаров, работ, услуг, которые по причине технической (или) технологической сложности. их и инновационного. высокотехнологичного или специализированного характера способны поставить, выполнить, оказать только поставщики (подрядчики, исполнители), имеющие необходимый уровень квалификации, а также предназначены для проведения научных исследований, экспериментов, изысканий, проектных работ (в том числе архитектурно-строительного проектирования) – признак устанавливается в соответствии с его значением. Доступно для редактирования на статусе «Отложен»/«Новый». Не обязательно для заполнения.
- Описание сведений о закупке в соответствии с п.7 ч.2 ст. 17 44-ФЗ вручную вводится дополнительная текстовая информация о закупке в соответствии с п.7 ч.2 ст. 17 44-ФЗ. Доступно для редактирования на статусе «*Отложен»*/«*Новый»*, если активирован признак Информация в соответствии с п.7 ч.2 ст. 17 44-ФЗ. Закупка товаров, работ, услуг, которые по причине их технической и (или) технологической сложности, инновационного, высокотехнологичного или специализированного характера способны поставить, выполнить, оказать только поставщики (подрядчики, исполнители), имеющие необходимый уровень квалификации, а также предназначены для проведения научных исследований, экспериментов, изысканий, проектных работ (в том числе архитектурно-строительного проектирования). Не обязательно для заполнения.
- Дополнительные сведения о позиции плана закупок, установленные субъектом или муниципальным образованием Российской Федерации – вручную вводится текстовая информация о дополнительных сведениях позиции плана закупок, установленных субъектом или муниципальным образованием РФ. Поле доступно на форме в ЭД «Закупка», включенной в ЭД «План закупок» и созданной без признаков. Доступно для редактирования на статусе «Отложен»/«Новый». Не обязательно для заполнения.
- Полное наименование, дата принятия и номер нормативных правовых актов, устанавливающих требования к отдельным видам товаров, работ и услуг (в том числе предельные цены товаров, работ и услуг) и (или) к определению нормативных затрат или указание на отсутствие такого акта для соответствующего объекта и (или) соответствующих объектов закупки – вручную вводятся

данные нормативно-правовых актов, устанавливающих требования к отдельным видам товаров, работ или услуг, также доступен множественный выбор значения из справочника *Типовые значения для заполнения сведений о закупках в планах*. При выборе значения из справочника осуществляется не редактируемая фильтрация по типу *Реквизиты НПА (нормирование)*. Поле отображается только если оно унаследовано при создании из родительского документа. Доступно для редактирования на статусе «*Отложен»*/«*Новый*». Необязательно для заполнения.

- Нормативно-правовые акты отсутствуют если признак:
  - включен, то список Сведения о нормативно-правовых актах, устанавливающих требования к отдельным видам товаров, работ и услуг (в том числе предельные цены товаров, работ и услуг) и (или) к определению нормативных затрат на обеспечение функций, полномочий соответствующих органов скрыт;
  - выключен, и его включают, то выводится запрос подтверждения действия: Вся информация о нормативно-правовых актах будет удалена. Продолжить?
     Если действие подтверждено, то таблица очищается.

Для создания новой записи нажимается кнопка ЦИ, на экране появится форма *Редактор информации о нормативно-правовом акте*:

| 🛢 Редактор информации о нормативно-правовом акте 📃 🗖          |                |        |  |  |  |  |
|---------------------------------------------------------------|----------------|--------|--|--|--|--|
| Номер:<br> <br>Полное наименование нормативно-правового акта: | Дата принятия: | 15     |  |  |  |  |
|                                                               |                |        |  |  |  |  |
| ,<br>Пункты НПА:                                              |                |        |  |  |  |  |
|                                                               | ОК             | Отмена |  |  |  |  |
| Рисунок 60 – Вид формы «Редакт                                | гора информац  | ии о   |  |  |  |  |

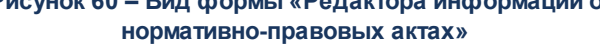

Форма Редактора информации о нормативно-правовых актах содержит следующие поля:

- Номер вручную вводится номер нормативно-правового акта. Доступно для редактирования на статусе «Отложен»/«Новый». Обязательно для заполнения.
- **Дата принятия** вручную вводится дата нормативно-правового акта. Доступно для редактирования на статусе «*Отложен»*/«*Новый»*. Обязательно для заполнения.
- Полное наименование нормативно-правового акта указывается полное наименование нормативного-правового акта. Доступен выбор значения из Справочника Типовых значений для заполнения сведений о закупках в планах. Доступно для редактирования на статусе «Отложен»/«Новый». Обязательно для заполнения.

 Пункты НПА – вручную вводятся пункты нормативно-правового акта. Доступно для редактирования на статусе «Отложен»/«Новый». Необязательно для заполнения.

Для сохранения информации о нормативно-правовом акте нажимается кнопка ОК.

При сохранении записи осуществляется проверка уникальности по значениям полей Полное наименование нормативно-правового акта, Дата принятия и Номер. Если запись с идентичными значениями уже существует, то система выводит сообщение об ошибке: Запись с такими реквизитами уже присутствует в списке.

# 3.5.1.5 Закладка «Условия закупки»

На закладке <u>Условия закупки</u> указывается информация об условиях процедуры закупки. Закладка доступна только в ЭД «Закупка», включенном в ЭД «План-график» и сформированном без признаков.

Закладка имеет следующий вид:

| Закупка                                     |                                 |                                         |                                                    |                                    |                   | _ 🗆 ×     |
|---------------------------------------------|---------------------------------|-----------------------------------------|----------------------------------------------------|------------------------------------|-------------------|-----------|
| Номер:                                      | Заказчик:                       |                                         |                                                    |                                    |                   |           |
| ZAK-124/44FZ 🔛                              | Бюджетное уч                    | реждение "Заказчик                      | <_001'' (БУ Заказчик_+1                            | 00500)                             |                   | 🥩         |
| Дата: Год:                                  | ,<br>Получатель:                |                                         |                                                    |                                    |                   |           |
| 24.02.2016 3 2016                           | Уполномочени                    | ный орган                               |                                                    |                                    |                   | •••       |
| Код закупки:                                | № позиции пла                   | ана-графика:                            |                                                    |                                    |                   |           |
| <u> </u>                                    | ПГ.ЗАК01.16.0                   | 00032                                   | 2                                                  |                                    |                   |           |
| Облант арилени Человия заклоки П            |                                 |                                         |                                                    |                                    | l Maxanan I Ca    |           |
|                                             | преимуществат                   | и треоования к участ                    | нику обеспечение д                                 | ополнительная информация           | ај изменения ј се |           |
| Электронный аукцион                         | лнителя, подря                  | цчикај.                                 |                                                    |                                    |                   | ᆖᆒ        |
|                                             | ции (колицеств                  |                                         |                                                    |                                    |                   |           |
| Соеместные торги:                           | ции (количесть)<br>Велюте:      | о не определеној                        | Нацальная (маконмая                                | יבדאכטדנטא בוופון (מכוו-           |                   |           |
| Нет                                         |                                 |                                         | Пачальная (максималі                               | 1 503 613 86                       |                   |           |
|                                             |                                 |                                         | 1                                                  | 1000010.00                         |                   |           |
| паименование предмета контракта:            |                                 |                                         |                                                    |                                    |                   |           |
| linesp                                      |                                 |                                         |                                                    |                                    |                   |           |
| J                                           |                                 |                                         |                                                    |                                    |                   | <b>v</b>  |
| Планируемый срок начала осуществле          | ния закупки:                    | Планируемая дата :                      | заключения контракта:                              | Планируемый срок исполн            | нения контракта:  |           |
| П кв 2016                                   | 15                              | фев 2016                                | 15                                                 | кв 2016                            | 15                |           |
| Сроки исполнения отдельных этапов ко        | онтракта (меся                  | ц, год):                                |                                                    |                                    |                   |           |
| ћи9ро                                       |                                 |                                         |                                                    |                                    |                   |           |
|                                             |                                 |                                         |                                                    |                                    |                   | <b>_</b>  |
| Планируемый срок (периодичность) пос        | ставки товаров                  | , выполнения работ,                     | оказания услуг (укажит                             | е месяц, год или периодично        | ость поставки):   |           |
| hu89o                                       |                                 |                                         |                                                    |                                    |                   |           |
|                                             |                                 |                                         |                                                    |                                    |                   |           |
| ,<br>Запреты на допуск товаров, работ, услу | уг при осущести<br>« 14 фактала | влении закупок, а та                    | жже ограничения и усло                             | вия допуска в соответствии         | IC                |           |
| треоованиями, установленными статье         | и та федераль                   | ного закона 44-43:                      |                                                    |                                    |                   |           |
|                                             |                                 |                                         |                                                    |                                    |                   | 글…        |
| <br>Попанизатор (наименование ило лномоч    | енного органа                   | (пложаениа) мая на                      | именование организато                              | ра совместных торгов) <sup>.</sup> |                   |           |
| lun                                         | ichnoro oprana                  | (Зарелядения) или на                    | unenobarixe opranizare                             | ра сорисстири торгору.             |                   |           |
| Основание:                                  |                                 |                                         |                                                    |                                    |                   |           |
|                                             |                                 |                                         |                                                    |                                    |                   |           |
| Информация о банковском сопровожа           | ении контракто                  | )B.                                     |                                                    |                                    |                   |           |
| Банковское или казначейское сопрово         | ждение не тре                   | бчется                                  |                                                    |                                    |                   | <b>_</b>  |
|                                             | ное обсижаени                   | -                                       | ·τ 20 44-Φ 3                                       |                                    |                   |           |
| Сведения о проведении обязательного         | общественног                    | о обсуждения закуп                      | DK:                                                |                                    |                   |           |
|                                             |                                 |                                         |                                                    |                                    |                   |           |
|                                             |                                 |                                         |                                                    |                                    |                   |           |
|                                             |                                 |                                         |                                                    |                                    |                   | <b>Y</b>  |
| Предусмотрены особенности осуще             | ствления закуг                  | пки, установленные<br>Обоснование закит | правительством РФ в с<br>ки товаров, работ и изори | соответствии со статьей 111<br>г   | г закона № 44-ФЗ  |           |
|                                             |                                 | ососнование закуп                       | чи говаров, работ и услу                           |                                    |                   | <b>▼</b>  |
| Тримечание:                                 |                                 |                                         |                                                    |                                    |                   |           |
|                                             |                                 |                                         |                                                    |                                    |                   |           |
| Отложен 🛛 🗈 📭                               |                                 |                                         |                                                    | OK                                 | Отмена            | Применить |
|                                             |                                 |                                         |                                                    |                                    | ·                 |           |

Рисунок 61 – Вид закладки «Условия закупки»

На закладке содержатся следующие поля:

• Способ определения поставщика (исполнителя, подрядчика) – указывается способ определения поставщика из справочника Способы определения поставщика (подрядчика, исполнителя).

Доступно для редактирования на статусе «Отложен»/«Новый». Обязательно для заполнения.

При изменении значения поля если включен признак Объектом закупки являются лекарственные препараты, на экране появляется сообщение: *При смене способа определения поставщика информация о позиции по торговому наименованию будет очищена*. Если пользователь подтверждает действие, то поля Уникальный внешний код препарата, Торговое наименование, Вид первичной упаковки, Количество лекарственных форм в первичной упаковке, Количество первичных упаковок в потребительской упаковке, Количество лекарственные препараты очищаются.

- Процедура по цене единицы продукции (количество не определено) признак устанавливается в случае, если при заключении контракта невозможно определить количество товара, объем работ или услуг, подлежащих исполнению. Доступно для редактирования на статусе «Отложен», если выключен признак Объектом закупки являются лекарственные препараты. При включении признака, проверяется наличия включенного признака Объектом закупки являются лекарственные препараты, если признак включен, то система выводит сообщение: Размещение процедуры закупки лекарственных препаратов по цене за единицу продукции невозможно. Лекарственные препараты будут удалены из спецификации. Продолжить?. Если пользователь подтверждает действие, то из спецификации удаляются все строки с признаком Объектом закупки являются лекарственные препараты.
- Начальная (максимальная) цена контракта выводится общая сумма финансирования ЭД «Закупка». Не доступно для редактирования. Если включен признак Уточнить информацию о планируемых платежах (в соответствии с ч.3 требований к форме плана-графика Постановления Правительства №554), то при изменении сумм строк в списке Финансирование значение поля не пересчитывается.
- Валюта указывается значение валюты из справочника Валюты, по умолчанию заполняется значением системного параметра Валюта. Доступно для редактирования на статусе «Отложен»/«Новый». Обязательно для заполнения. Редактируемое.

#### 3.5.1.6 Закладка «Преимущества и требования к участнику»

На закладке **Преимущества и требования к участнику** содержится перечень требований и преимуществ.

Закладка доступна на форме только в ЭД «Закупка», включенном в ЭД «Планграфик» и сформированном без признаков.

Закладка имеет следующий вид:

| ,}≡Закупка                                                                                                    |                          |                              |                    |                       |                |           |
|----------------------------------------------------------------------------------------------------|--------------------------|------------------------------|--------------------|-----------------------|----------------|-----------|
| Номер: Заказчик:<br>ОКУ "Управление ОМ ГО,ЧС и Г<br>Дата: Год: Получатель:<br>27.01.2016 II 2016                                 | I6''                     |                              |                    |                       |                |           |
| Код закупки: № позиции плана-графика:<br>Идентификационный код закупки:                                                          |                          |                              | 1                  |                       |                |           |
| Исъект закупки   Обоснование закупки   Общие сведения о закупке   §<br>Размещение закупки у СМП/СОНО (заполняется автоматически) | Словия закупки Преимущес | тва и треоования к участнику | Обеспечение   Допо | инительная информация | Изменения   Пр | едмет к   |
|                                                                                                    |                          | ли разлещения                |                    |                       |                |           |
| Наименование особенности                                                                                                    | Величина преимущества    |                              |                    |                       |                |           |
|                                                                                                    |                          |                              |                    |                       |                |           |
|                                                                                                    |                          |                              |                    |                       |                |           |
|                                                                                                    |                          |                              |                    |                       |                |           |
|                                                                                                    |                          |                              |                    |                       |                |           |
|                                                                                                    |                          |                              |                    |                       |                |           |
| Обоснование дополнительных требований к участникам закупки (при на                                                               | личии таких требований): |                              |                    |                       |                |           |
|                                                                                                    |                          |                              |                    |                       |                | <u> </u>  |
|                                                                                                    |                          |                              |                    |                       |                | _         |
|                                                                                                    |                          |                              |                    |                       |                |           |
| Примечание:                                                                                                    |                          |                              |                    |                       |                |           |
|                                                                                                    |                          |                              |                    |                       |                |           |
| Действия                                                                                                    |                          |                              |                    | ОК                    | Отмена         | Применить |

Рисунок 62 – Вид закладки «Преимущества и требования к участнику»

В верхней части списков находится панель инструментов, на которой располагаются стандартные функциональные кнопки. С их помощью можно выполнить следующие действия: открыть запись на редактирование/просмотр, создать новую запись, создать с копированием, удалить запись В верхней части списков находится панель инструментов, на которой располагаются стандартные функциональные кнопки. С их помощью можно выполнить следующие действия: открыть запись на редактирование, создать с копированием, удалить запись в верхней части списков находится панель инструментов, на которой располагаются стандартные функциональные кнопки. С их помощью можно выполнить следующие действия: открыть запись на редактирование/просмотр, создать новую запись, создать с копированием, удалить запись и выбрать из справочника.

На закладке содержатся следующие поля:

- Размещение закупки у СМП/СОНО (заполняется автоматически) заполняется автоматически, если в списке преимуществ и требований есть хотя бы одно преимущество из системного параметра Соответствие особенностей размещения заказа ЕИС с признаком размещения среди СМП/СОНО. Не доступен для редактирования.
- Обоснование дополнительных требований к участникам закупки (при наличии таких требований)
   вручную вводится обоснование дополнительных требований к участникам закупки, также доступен множественный выбор значения из справочника *Типовые значения для заполнения сведений о закупках в планах*. При выборе значения из справочника осуществляется не

редактируемая фильтрация по типу *Обоснование дополнительных требований к участникам.* Доступно для редактирования на статусе *«Отложен»\«Новый»*. Не обязательно для заполнения. Поле доступно в ЭД «Закупка», созданном до 2017 года.

Для создания нового преимущества или требования необходимо нажать кнопку (**Новый**), на экране появится форма *Редактор особенности*.

| 🇯 Редактор особенности    |              |          | _ 🗆 🗙          |
|---------------------------|--------------|----------|----------------|
| Наименование особенности: | <br>Величина | преимуще | ества:<br>0.00 |
| Содержание требования:    |              |          |                |
|                           | OK           |          | Этмена         |

Рисунок 63 – Вид окна «Редактор особенности»

- В редакторе содержатся следующие поля:
- Наименование особенности указывается наименование особенности, выбор значения осуществляется из Справочника особенностей размещения заказа. Для выбора доступны только актуальные записи справочника и записи в которых способ определения поставщика совпадает со способом определения поставщика в документе. При сохранении проверяется, что в документе (лоте документа) отсутствует выбранная особенность, если такая особенность уже существует, то система выводит сообщение об ошибке: Выбранная особенность уже указана в списке. Обязательно для заполнения.
- Величина преимущества заполняется автоматически, значением из справочника. Доступно для редактирования и обязательно для заполнения, если выбрана особенность с типом **P**.
- Содержание требования вводится текстовая информация о содержании требования. Доступно для редактирования, если выбрана особенность с любым типом, кроме Р.
   Если ЭД «Закупка» включен в ЭД «План-график» без признака 223-ФЗ и год ЭД «Закупка» больше или равен 2017 году, то наименование поля изменяется на Функциональные, технические, качественные, эксплуатационные характеристики.

В нижней зачти закладки содержится список *НПА*, *регулирующие запрет или ограничение*. Список отображается если в списке *Особенности размещения* имеется хотя бы одна запись содержащаяся в системном параметре **Соответствие особенностей размещения заказа с применением запретов и ограничений при осуществлении** контроля национального режима по справочнику "Особенности размещения заказа.

Для того чтобы добавить нормативно-правовой акт регулирующий запрет или ограничение нажимается кнопка (Создать). Для выбора доступны записи справочника Перечни продукции, для которых установлены запреты, ограничения или преференции, у которых:

- в поле Вид контроля указано значение Наличие сведений о применении национального режима при осуществлении закупки;
- поле Срок действия с не заполнено или значение поля меньше или равно значению поля Планируемая дата публикации документа; (для ЭД "Закупка": последний день периода из поля "Планируемый срок начала осуществления закупки") ЭД;
- в поле Срок действия по не заполнено или значение поля больше или равно значению поля Планируемая дата публикации (для ЭД "Закупка": первый день периода из поля "Планируемый срок начала осуществления закупки") ЭД;
- список Способы определения поставщика (подрядчика, исполнителя) пуст или указан способ определения, совпадающая со способом, указанным в ЭД;
- выключен признак Перечень для закупок 223-ФЗ, если документ создан в без признака Бюджет автономного/бюджетного учреждения, юридического лица размещающего закупки по 223-ФЗ.
- включен признак Перечень для закупок 223-ФЗ, если документ создан с признаком Бюджет автономного/бюджетного учреждения, юридического лица размещающего закупки по 223-ФЗ;
- запись ещё не выбрана для данной особенности.

# 3.5.1.7 Закладка «Обеспечение»

На закладка Обеспечение содержится информация об обеспечении заявки на участие и обеспечении исполнения контракта.

Закладка доступна на форме только в ЭД «Закупка», включенном в ЭД «Планграфик» и сформированном без признаков.

Закладка имеет следующий вид:

252
| Закупка                                                                                                    | _ 🗆 ×      |
|----------------------------------------------------------------------------------------------------|------------|
| Номер:Заказчик:                                                                                                    |            |
|                                                                                                    | ··· 🔁      |
| Lara Con Donyarene:                                                                                                    |            |
|                                                                                                    |            |
|                                                                                                    |            |
| Идентификационный код закупки:                                                                                                    |            |
|                                                                                                    |            |
| Объект закупки   Обоснование закупки   Общие сведения о закупке   Условия закупки   Преимущества и требования к участнику   Обеспечение   Дополнительная информация   Изменения   Предмет контракта |            |
| Размер аванса: %                                                                                                    |            |
|                                                                                                    |            |
| Дополнительные сведения об авансе:                                                                                                    |            |
|                                                                                                    | Ē          |
|                                                                                                    | <b>⊒</b> _ |
| Г Установить обеспечение заявки                                                                                                    |            |
| Сулна обеспечения заявки; 2:                                                                                                    |            |
|                                                                                                    |            |
|                                                                                                    |            |
|                                                                                                    |            |
|                                                                                                    |            |
| ГУ Истановить обеспечение исполнения контракта<br>Право обеспечение исполнения контракта                                                                                                    |            |
|                                                                                                    |            |
| Условия обеспечения контракта:                                                                                                    |            |
|                                                                                                    |            |
|                                                                                                    |            |
|                                                                                                    |            |
|                                                                                                    |            |
|                                                                                                    |            |
| Прилокание                                                                                                    |            |
|                                                                                                    |            |
| Действия 🗈 😰 👔 🛛 🕰                                                                                                    | именить    |

Рисунок 64 – Вид закладки «Обеспечение»

На закладке содержатся следующие поля:

- Размер аванса вручную вводится сумма аванса. При вводе значения автоматически рассчитывается значение в связанном поле %, т.е. вычисляется процент от значения в поле Начальная (максимальная) цена контракта. Доступно для редактирования на статусе «Отложен»/«Новый». При сохранении проверяется, что значение меньше или равно значению в поле Начальная (максимальная) цена контракта. Необязательно для заполнения.
- % (от поля Размера аванса) при вводе значения, автоматически рассчитывается значение поля Размер аванса, т.е. вычисляется заданный процент от значения в поле Начальная (максимальная) цена контракта. Доступно для редактирования на статусе «Отложен»/«Новый». Не обязательно для заполнения.
- Дополнительные сведения об авансе вводится дополнительная текстовая информация об авансе, также доступен множественный выбор значения из справочника *Типовые значения для заполнения сведений о закупках в планах*. При выборе значения из справочника осуществляется не редактируемая фильтрация по типу *Дополнительные сведения об авансе*. Доступно для редактирования на статусе «*Отложен»*/«*Новый*». Не обязательно для заполнения.
- Установить обеспечение заявки признак устанавливается в случае соответствующего условия. Доступно для редактирования на статусе «Отложен»/«Новый», устанавливается по умолчанию, если в документе выбран способ определения:
  - Открытый конкурс;

- о Конкурс с ограниченным участием;
- о Двухэтапный конкурс;
- Электронный аукцион;
- Закрытый конкурс;
- Закрытый конкурс с ограниченным участием;
- Закрытый двухэтапный конкурс;
- Закрытый аукцион,

или Запрос предложений. Не обязательно для заполнения.

- Сумма обеспечения заявки вручную вводится сумма обеспечения для подачи заявки. Автоматически рассчитывается в соответствии с блоком параметров Размер обеспечения заявки, если активирован признак Установить обеспечение заявки. При вводе значения автоматически рассчитывается значение в связанном поле % Доступно для редактирования на статусе «Отложен»/«Новый», если активирован признак Установить обеспечение заявки. При сохранении документа проверяется, что значение меньше или равно значению в поле Начальная (максимальная) цена контракта. Не обязательно для заполнения.
- % (от поля Сумма обеспечения заявки) автоматически рассчитывается в соответствии с блоком параметров Размер обеспечения заявки, если активирован признак Установить обеспечение заявки. При вводе значения автоматически рассчитывается значение в связанном поле Сумма обеспечения заявки. Доступно для редактирования на статусе «Отложен»/«Новый», если отмечен признак Установить обеспечение заявки. Не обязательно для заполнения.
- Условия обеспечения заявки вводится дополнительная текстовая информация об условиях обеспечения заявки, также доступен множественный выбор значения из справочника *Типовые значения для заполнения сведений о закупках в планах*. При выборе значения из справочника осуществляется не редактируемая фильтрация по типу Условия обеспечения заявки. Доступно для редактирования на статусе «*Отложен»*/«*Новый»*, если активирован признак Установить обеспечение заявки. Не обязательно для заполнения.
- Установить обеспечение исполнения контракта признак устанавливается в случае соответствующего условия. Контролируется согласно блоку параметров Размер обеспечения исполнения контракта. Доступно для редактирования на статусе «Отложен»/«Новый».
- Сумма обеспечения контракта указывается сумма обеспечения исполнения контракта. Рассчитывается автоматически, в соответствии с блоком параметров Размер обеспечения исполнения контракта, если активирован признак Установить обеспечение исполнения контракта. При вводе значения автоматически рассчитывается значение в связанном поле % Доступно для редактирования на статусе «*Отложен»*/«*Новый»*, если активирован признак Установить обеспечение исполнения контракта. При сохранении проверяется, что значение меньше или равно значению в поле Начальная (максимальная) цена контракта. Не обязательно для заполнения.

- % (от поля Сумма обеспечения контракта) рассчитывается автоматически, в соответствии с блоком параметров Размер обеспечения исполнения контракта, если активирован признак Установить обеспечение исполнения контракта. При вводе значения автоматически рассчитывается значение в связанном поле Сумма обеспечения контракта. Доступно для редактирования на статусе «Отложен»/«Новый», если отмечен признак Установить обеспечение исполнения.
- Условия обеспечения контракта вводится дополнительная текстовая информация об условиях обеспечения исполнения контракта, также доступен множественный выбор значения из справочника *Типовые значения для заполнения сведений о закупках в планах*. При выборе значения из справочника осуществляется не редактируемая фильтрация по типу *Условия обеспечения контракта*. Доступно для редактирования на статусе «*Отложен»*/«*Новый»*, если активирован признак **Установить обеспечение исполнения контракта**. Не обязательно для заполнения.

# 3.5.1.8 Закладка «Дополнительная информация»

На закладке Дополнительная информация указывается дополнительные данные о процедуре закупки.

Закладка доступна на форме только в ЭД «Закупка», включенном в ЭД «Планграфик» и сформированном без признаков.

Закладка имеет следующий вид:

| Закупка                                                                                                    |  |  |  |
|----------------------------------------------------------------------------------------------------|--|--|--|
| Номер: Заказчик:                                                                                                    |  |  |  |
| ZAK-129/44FZ 🕢 🖟 Бюджетное учреждение "Заказчик_001" (БУ Заказчик_+100500) 🗾 🔁                                                                      |  |  |  |
| Дата: Год: Получатель:                                                                                                    |  |  |  |
| 02.02.2016 🔄 2016 🚽 Бюджетное учреждение "Заказчик_001" (БУ Заказчик_+100500)                                                                       |  |  |  |
| Код закупки: № позиции плана-графика:                                                                                                    |  |  |  |
| Объект закупки Условия закупки Преимущества и требования к участнику Обеспечение Дополнительная информация Изменения Связанные документы            |  |  |  |
| ✓ Электронная форма определения поставщика (исполнителя, подрядчика)<br>Консолидированная закупка:                                                  |  |  |  |
| л подрядчиков СМП/СОНО: % от Н(М)ЦК объема привлечения подрядчиков СМП/СОНО:                                                                        |  |  |  |
| Порядок оплаты по контракту:                                                                                                    |  |  |  |
|                                                                                                    |  |  |  |
| Условие поставки: Условия оплаты:                                                                                                    |  |  |  |
|                                                                                                    |  |  |  |
| Исполнитель:                                                                                                    |  |  |  |
|                                                                                                    |  |  |  |
| Гегион поставки поваров (выполнения работ, оказания услуг)<br>Страна: Выбрать адрес из: Код территории:                                             |  |  |  |
| Россия ОКАТО 💌 04205802                                                                                                    |  |  |  |
| Красноярский край, Березовский район, Бархатовский сельсовет                                                                                        |  |  |  |
| Agpec:                                                                                                    |  |  |  |
| ул. Дмитрия Донского, д. 45, офис 233 (МН) 🔤                                                                                                    |  |  |  |
| П В сведениях о закупке плана закупок указана детализация по КБК. Выгружать детализацию по КБК в ЕИС в составе плана-графика                        |  |  |  |
| Информативные                                                                                                    |  |  |  |
| L Создан порожденный документ                                                                                                    |  |  |  |
|                                                                                                    |  |  |  |
| иощие<br>Г Нормативно-правовые акты отсутствуют                                                                                                    |  |  |  |
| 🔽 Изменение потребности в товарах (работах, услугах), в том числе сроков их приобретения, способа осуществления закупки и срока исполнения договора |  |  |  |
| Дата поставки с: Дата поставки по: Дата оплаты с: Дата оплаты по:                                                                                   |  |  |  |
|                                                                                                    |  |  |  |
|                                                                                                    |  |  |  |
|                                                                                                    |  |  |  |
| Примечание:                                                                                                    |  |  |  |
|                                                                                                    |  |  |  |
|                                                                                                    |  |  |  |

Рисунок 65 - Вид закладки «Дополнительная информация»

На закладке содержатся следующие поля:

• Электронная форма определения поставщика (исполнителя, подрядчика) – признак устанавливается в случае соответствующего условия. Если выбран способ определения поставщика Электронный аукцион, то признак устанавливается автоматически и становится не доступен для редактирования. Доступно для редактирования на статусе «Отложен»/«Новый». Не обязательно для заполнения.

Если включен признак План закупок по 223-ФЗ:

- о поле заполняется автоматически при выборе значения в поле Способ закупки с признаком В электронной форме;
- о при изменении значения в поле Способ закупки, если в выбранном способе определения поставщика:

- о не установлен признак **В электронной форме**, то автоматически очищается признак Электронная форма определения поставщика (исполнителя, подрядчика).
- установлен признак В электронной форме, то остается включенным признак Электронная форма определения поставщика (исполнителя, подрядчика).
- о при очищении значения в поле Способ закупки автоматически очищается признак Электронная форма определения поставщика (исполнителя, подрядчика).
- Консолидированная закупка автоматическое заполнение ЭД «Закупка» на основании данных ЭД «Консолидированная закупка». Значение выбирается из списка ЭД «Консолидированная закупка». При выборе значения в поле Совместные торги устанавливается значение Да. Необязательно для заполнения.

Для работы со значением поля используются следующие инструменты, доступные на статусах «*Отложен»*/«*Новый»*: ..... (Открыть список консолидированных закупок) и X (Очистить).

Кнопка **Очистить** доступна, если в поле выбран ЭД «Консолидированная закупка». При использовании очищается ссылка на документ.

#### Кнопка Открыть список консолидированных закупок:

- о Доступна, если выбран способ определения:
  - о Конкурс с ограниченным участием;
  - Двухэтапный конкурс;
  - о Закрытый конкурс с ограниченным участием;
  - Закрытый двухэтапный конкурс;
  - о Открытый конкурс;
  - Закрытый конкурс;
  - о Электронный аукцион.

Если способ определения меняется, то значение поля очищается.

- о Позволяет открыть список ЭД «Консолидированная закупка», отфильтрованных по:
  - о статусу ЭД «Консолидированная закупка» равному значению «Формирование плана»;
  - получателю ЭД «Консолидированная закупка», содержащему организацию заказчика или получателя ЭД «Закупка».

Значение поля наследуется в порожденную закупку при внесении изменений, формировании ЭД из отказанных.

При выборе документа, выводится запрос на выбор действия: Заполнить закупку данными из ЭД «Консолидированная закупка»?

 о если пользователь выбирает Отмена, то ссылку на ЭД «Консолидированная закупка» не сохраняется;

- о если пользователь выбирает HET, то ссылка на ЭД «Консолидированная закупка» сохраняется;
- о если пользователь выбирает ДА, то подставляется ссылка на ЭД «Консолидированная закупка», автоматически обновляется в ЭД «Закупка» данными из ЭД «Консолидированная закупка» значение нижеуказанных полей, при этом обновляются только те поля, которые в ЭД «Консолидированная закупка» заполнены или не равны 0:
  - о Закладка Общая информация:
    - Способ определения поставщика (исполнителя, подрядчика);
    - Планируемый срок начала осуществления закупки (на основании поля Планируемый период публикации извещения ЭД «Консолидированная закупка»);
    - о Предмет контракта;
    - Планируемый срок (периодичность) поставки товаров, выполнения работ, оказания услуг;
    - о % размера аванса;
    - % размера обеспечения заявки;
    - % размера обеспечения исполнения контракта;
    - о Условия обеспечения заявки;
    - о Условия обеспечения исполнения контракта;
    - Наименование метода определения и обоснования начальной (максимальной) цены контракта, цены контракта, заключаемого с единственным поставщиком (подрядчиком, исполнителем);
    - Обоснование начальной (максимальной) цены контракта, цены контракта, заключаемого с единственным поставщиком (подрядчиком, исполнителем);
    - Обоснование выбранного способа определения поставщика (подрядчика, исполнителя);
    - Обоснование дополнительных требований к участникам закупки (при наличии таких требований).

#### Закладка <u>Спецификация</u>:

Если в ЭД «Консолидированная закупка» указана, хотя бы одна позиция спецификации, то:

- в ЭД «Закупка» удаляется информация о спецификации по всем строкам финансирования (если в ЭД «Консолидированная закупка» не указано ни одной позиции спецификации, то информацию о спецификации в ЭД «Закупка» не обновляется);
- о если в ЭД «Закупка» указаны строки финансирования, то в каждую строку финансирования наследуется спецификация ЭД «Консолидированная закупка», при этом если в ЭД «Консолидированная закупка» выключен признак Количество не определено, то в группе полей Количество (объем) планируемых к закупке товаров, работ, услуг

указывается значение 0. Если признак Количество не определено в ЭД «Консолидированная закупка» включен, то он наследуется в ЭД «Закупка».

- о если в ЭД «Закупка» отсутствуют строки финансирования, то создается строка финансирования, в которой указывается только Получатель равный организации получателя документа. К созданной строке наследуется спецификация ЭД «Консолидированная закупка».
- Закладка Преимущества и требования:
  - о если в ЭД «Консолидированная закупка» указано хотя бы одно преимущество или требование, то очищаются существующие преимущества и требования и наследуются из ЭД «Консолидированная закупка» в ЭД «Закупка» только те записи, по которым с ЕИС для поля useTenderPlans пришло значение *true=1*.
- Номер торгов поле используется для объединения нескольких закупок в одну процедуру (объединение лотов). Доступно для редактирования на статусе «Отложен»/«Новый», в зависимости от состояния системного параметра Номер торгов. Не обязательно для заполнения. Если ЭД «Закупка» включен в ЭД «План-график» с активированным признаком План закупок по 223-ФЗ, то поле недоступно на форме.
- Объем привлечения подрядчиков СМП/СОНО автоматически рассчитывается значение % в поле % от Н(М)ЦК объема привлечения подрядчиков СМП/СОНО от суммы Н(М)ЦК. Доступно для редактирования на статусе «Отложен»/«Новый», если в ЭД «Закупка» выбрана одна из особенностей, указанных в параметре Соответствие особенностей размещения заказа ЕИС требованиям привлечения субподрядчиков из числа СМП/СОНО.

При сохранении проверяется, что указанная сумма меньше или равна сумме H(M)ЦК. Если условие не выполнено, то система выводит сообщение об ошибке: Объем привлечения подрядчиков СМП/СОНО не может превышать планируемую начальную (максимальную) цену контракта.

Не обязательно для заполнения.

- % от H(M)ЦК объема привлечения подрядчиков СМП/СОНО при введении значения автоматически рассчитывается значение суммы в поле Объем привлечения подрядчиков СМП/СОНО. Доступно для редактирования на статусе «Отложен»/«Новый», если в ЭД «Закупка» выбрана одна из особенностей, указанных в параметре Соответствие особенностей размещения заказа ЕИС требованиям привлечения субподрядчиков из числа СМП/СОНО. Не обязательно для заполнения.
- Порядок оплаты по контракту вручную вводится дополнительная текстовая информация об оплате по контракту, также доступен множественный выбор значения из справочника *Типовые значения для заполнения сведений о закупках в планах*. При выборе значения из справочника осуществляется не редактируемая фильтрация о типу Порядок оплаты по контракту. Доступно для редактирования на статусе «Отложен»/«Новый», в зависимости от состояния параметра Порядок оплаты по контракту. Не обязательно для заполнения.

- Условие поставки указывается условие поставки предмета закупки, выбор значения из справочника Условия поставки. Доступно для редактирования на статусе «Отложен»/«Новый», в зависимости от состояния параметра Условия поставки. Не обязательно для заполнения. При формировании ЭД «Закупка» на основании ЭД «Консолидированная закупка» значение одноименного поля наследуются.
- Условия оплаты указывается условие оплаты предмета закупки, выбор значения из справочника Условия оплаты. Доступно для редактирования на статусе «Отложен»/«Новый», в зависимости от состояния параметра Условия оплаты. Не обязательно для заполнения. При формировании ЭД «Закупка» на основании ЭД «Консолидированная закупка» значение одноименного поля наследуются.
- Исполнитель указывается организация поставщик из справочника *Организации*, при выборе осуществляется фильтрация по ролям *Поставщик* и *Контрагент*. Доступно для редактирования на статусе «*Отложен»*/«*Новый»*, в зависимости от состояния параметра Исполнитель. Не обязательно для заполнения.
- В группе полей **Регион поставки товаров (выполнения работ, оказания услуг)** содержатся следующие поля:
  - Страна указывается страна из справочника Страны. Доступно для редактирования на статусе «Отложен»/«Новый», в зависимости от состояния параметра Регион поставки. Не обязательно для заполнения.
  - Выбрать адрес из отображается на форме, если в поле Страна указано значение Россия. Для выбора доступны значения: КЛАДР, ОКТМО, ОКАТО (Территории). По умолчанию указывается значение из системного параметра Указывать адреса по умолчанию из справочника. Если включен системный параметр Позволять выбирать адреса, только из указанного справочника, то недоступно для редактирования.

Правила отображения группы полей, если:

- указана страна Россия и указан код территории, то поле Выбрать адрес из заполняется значением ОКАТО;
- указана страна *Россия* и не указано значение в поле Код территории, то поле Выбрать адрес из заполняется значением, соответствующим системному параметру Указывать адреса по умолчанию из справочника;
- указана страна не Россия, в не зависимости от того указана территория или нет, то поля Выбрать адрес из, Код, <Наименование значения кода> не отображаются.

Контроль обязательности заполнения осуществляется только на редактируемых статусах документа.

• Код – отображается на форме, если в поле Страна выбрано значение Россия. Если в поле Выбрать адрес из указано значение КЛАДР, то поле недоступно для редактирования и рядом с полем отображается поле Открыть форму выбора из КЛАДР. Если в поле указано значение ОКТМО, то поле доступно для редактирования, осуществляется выбор из справочника ОКТМО, значение поля **Код**. Если указано значение *OKATO*, то поле доступно для редактирования, осуществляется выбор из справочника *Территории* (OKATO), значение поля **Код**.

При выборе организации поле автоматически заполняется одноименным значением из карточки организации. Если в поле **Страна** меняется значение на иное (не *Poccus*), то поле очищается. Если в поле **Выбрать адрес из** меняется значение, и группа полей связана с организацией, и для организации заполнены соответствующие поля в справочнике, то заполняется автоматически. Контроль обязательности заполнения осуществляется только на редактируемых статусах документа.

- Код территории указывается код территории из справочника Территории. Доступно для редактирования на статусе «Отложен»/«Новый», в зависимости от состояния параметра Регион поставки. Необязательно для заполнения.
- <Наименование значения кода> выводится информация о регионе. Ображается на форме, если в поле Выбрать адрес из выбраны следующие значения: *ОКТМО* или *ОКАТО*. Значение наименования кода выводится, если в поле Выбрать адрес из выбрано значение *ОКТМО*. Если выбрано *ОКАТО*, то выводится значение территории соответствующей коду в виде <Наименование территории 1го уровня>, <Наименование территории 2го уровня>, <Наименование территории 3го уровня>. Если какой-то уровень территории отсутствует, то лишние запятые не выводятся.
- Адрес указывается адрес местоположения. Доступно для редактирования на статусе «Отложен»/«Новый», в зависимости от состояния параметра Регион поставки. Не обязательно для заполнения.

Примечание. Если в системном параметре Регион поставки установлено значение «Разрешать заполнение» или «Требовать заполнение», то при создании нового ЭД «Закупка» группа полей Регион поставки товаров (выполнения работ, оказания услуг) заполняется автоматически из данных организации Получателя:

- если страной получателем не является «Россия», то заполняется только адрес из группы полей Место нахождения/Место жительства;
- если страной получателя является «Россия», то заполняется в соответствии с системным параметром Указывать адреса по умолчанию из справочника.

Если в параметре указано значение **ОКАТО**, то выбирается код территории и адрес из группы полей **Место нахождения/Место жительства**.

При формировании из родительского документа ЭД «Закупка», значение адреса наследуется из родительской закупки.

При формировании ЭД «Закупка» из другого документа (ЭД «Заявка на закупку», решения, «Контракт» и другие), значение новых полей наследуется из закупки.

Если сведения о месте поставки отсутствуют в закупке, то значения места поставки формируются на основании данных о месте нахождения из карточки организации получателя.

• В сведениях о закупке плана закупок указана детализация по КБК. Выгружать детализацию по КБК в ЕИС в составе плана-графика – признак включается в соответствии с его значением. Доступен для редактирования на статусах «Отложен»/«Новый» и «Закупка утверждена» (при наличии специального права Редактирование общих сведений плана). Необязателен для заполнения.

Признак доступен на форме только в ЭД «Закупка» без признака Закупка по 223-ФЗ.

- В группе полей Информативные содержатся следующие признаки:
  - Создан порожденный документ признак включается автоматически при создании порожденного документа. Недоступен для редактирования.
  - Закупка по 223-ФЗ признак включается автоматически при создании документа в бюджете с признаком 223-ФЗ. Недоступен для редактирования.
- В группе полей Общие содержатся следующие признаки:
  - Нормативно-правовые акты отсутствуют признак включается в соответствии с его значением.
  - Изменение потребности в товарах (работах, услугах), в том числе сроков их приобретения, способа осуществления закупки и срока исполнения договора – признак включается для возможности внесения изменений в процедуру закупки.
  - Изменение более чем на 10 процентов стоимости планируемых к приобретению товаров (работ, услуг) – признак включается для возможности изменения стоимости товара, работы или услуги более чем на десять процентов.
  - Изменения в иных случаях, установленных положением о закупке и другими документами заказчика – признак включается для возможности изменения процедуры закупки в соответствии с документами заказчика.
- В группе полей Характеристики закупки содержатся следующие признаки:
  - Закупка для обеспечения обороны страны и безопасности государства признак устанавливается в случае соответствующего условия. Доступно для редактирования на статусе «Отложен»/«Новый». Не обязательно для заполнения. Недоступен на форме, если документ создан в бюджете 223-ФЗ.

- Закупка услуг по предоставлению кредитов признак устанавливается в случае соответствующего условия. Доступно для редактирования на статусе «Отложен»/«Новый». Необязательно для заполнения. Недоступен на форме, если документ создан в бюджете 223-ФЗ.
- Закупка работ в области использования атомной энергии признак устанавливается в случае соответствующего условия. Доступно для редактирования на статусе «Отложен»/«Новый». Необязательно для заполнения. Недоступен на форме, если документ создан в бюджете 223-ФЗ.
- Закупка для обеспечения нормальной жизнедеятельности признак устанавливается в случае соответствующего условия. Доступно для редактирования на статусе «Отложен»/«Новый». Необязательно для заполнения. Недоступен на форме, если документ создан в бюджете 223-ФЗ.
- Дата поставки с указывается дата начала поставки товара, выполнения работ или оказания услуг. Если поле заполнено, то проверяется, что значение даты в поле Дата поставки по больше или равно значению данного поля. Доступно для редактирования на статусе «Отложен»/«Новый». Не обязательно для заполнения. Поле доступно, если пользователь обладает лицензией togliattirep и ЭД «Закупка» создан без признака.
- Дата поставки по указывается дата окончания поставки товара, выполнения работ или оказания услуг. Если поле заполнено, то проверяется, что значение даты больше или равно значению даты в поле Дата поставки с. Доступно для редактирования на статусе «Отложен»/«Новый». Не обязательно для заполнения. Поле доступно, если пользователь обладает лицензией togliattirep и ЭД «Закупка» создан без признака.
- Дата оплаты с указывается дата начала оплаты по контракту. Если поле заполнено, то проверяется, что значение даты в поле Дата оплаты по больше или равно значению даты данного поля. Доступно для редактирования на статусе «*Отложен»*/«*Новый»*. Не обязательно для заполнения. Поле доступно, если пользователь обладает лицензией togliattirep и ЭД «Закупка» создан без признака.
- Дата оплаты по указывается дата окончания оплаты по контракту. Если поле заполнено, то проверяется, что значение даты данного поля больше или равно значению даты в поле Дата оплаты с. Доступно для редактирования на статусе «Отложен»/«Новый». Не обязательно для заполнения. Поле доступно, если пользователь обладает лицензией togliattirep и ЭД «Закупка» создан без признака.

## 3.5.1.9 Закладка «Изменения»

На закладке <u>Изменения</u> указывается информация об изменении данных в ЭД «Закупка».

### Закладка имеет следующий вид:

| Закупка                                                             |                                                                                        | _ 🗆 ×            |
|---------------------------------------------------------------------|----------------------------------------------------------------------------------------|------------------|
| Номер:<br>25053                                                     | Заказчик:<br> Управление государственного заказа и лицензирования Белгородской области |                  |
| Дата: Год:<br>29.12.2016 III 2016                                   | Получатель:                                                                            |                  |
| Код закупки:<br>ПЗ.01262000004.16.18717                             | I<br>№ позиции плана-графика:<br>////////////////////////////////////                  |                  |
| Идентификационный код закупки:<br>23123134881312301001              |                                                                                        |                  |
| Объект закупки Общие сведения о з                                   | акупке Изменения Согласование                                                          |                  |
| Реестровый номер позиции плана, при                                 | своенный в ЕИС:                                                                        |                  |
| л<br>Дата публикации позиции в ЕИС:                                 | Дата внесения изменений:                                                               |                  |
| Панование внесения изменений в пла                                  |                                                                                        |                  |
|                                                                     | n ourgrow.                                                                             |                  |
| Изменения в планы-графики не вн<br>Описание изменений (примечание): | эсятся в соответствии со ст. 112, ч.3 п.2 44-Ф.3.                                      |                  |
|                                                                     |                                                                                        |                  |
|                                                                     |                                                                                        |                  |
| <br>Комментарии:                                                    |                                                                                        |                  |
|                                                                     |                                                                                        |                  |
|                                                                     |                                                                                        | Ē                |
|                                                                     |                                                                                        |                  |
| )                                                                   |                                                                                        |                  |
|                                                                     |                                                                                        |                  |
| Примечание:                                                         |                                                                                        |                  |
| Лействия                                                            |                                                                                        | Отмена Примечить |
|                                                                     |                                                                                        | принените        |

Рисунок 66 - Вид закладки «Изменения»

На закладке содержатся следующие поля:

- Реестровый номер позиции плана, присвоенный в ЕИС указывается номер позиции плана, присвоенный в ЕИС. Доступно для редактирования на любом статусе, при наличии специального права *Разрешать редактировать номер позиции плана-графика, плана закупок и дату публикации в ЭД «Закупка»*. Поле отображается только в ЭД «Закупка», включенной в ЭД «План закупок».
- Дата публикации позиции в ЕИС указывается дата публикации строки план-графика в ЕИС. Заполняется автоматически, при загрузке файла, опубликованного плана-графика, с ЕИС. Доступно для редактирования на любом статусе, при наличии специального права *Разрешать редактировать номер позиции плана-графика в ЭД Закупка*. Необязательно для заполнения.

При формировании нового документа по действию **Внести изменения** или **Создать новый** значение поля в порожденный документ не наследуется.

- Дата внесения изменений автоматически заполняется датой перехода на статус «Закупка утверждена», если в документе заполнено поле Основание внесения изменений в план закупок\Основание внесения изменений в план-график. Не доступно для редактирования.
- Закупка отменена признак доступен для редактирования на статусе «Отложен», «Новый». Не обязателен для заполнения.
- Код закупки из плана предыдущего года указывается код закупки ЭД «Закупка» из ЭД «План закупок» предыдущего года. Заполняется автоматически на основании ЭД «Закупка» из которого формируется документ по кнопке Сформировать на основании плана закупок прошлого года путем изменения параметров закупок очередного года и планового периода. Недоступно для редактирования. Не обязательно для заполнения.
- Закупка отменена признак активируется, если процедура закупки отменяется.

Если в поле Основание внесения изменений в план-график указано значение, которое в поле Возможность отмены содержит:

- о 0, то признак недоступен для редактирование и выключен;
- 1, то признак доступен для редактирования на статусе «Отложен»/«Новый»;
- о 2, то признак недоступен для редактирование и включен.
- о не заполнено, то признак недоступен на форме.
- Основание внесения изменений в план закупок\Основание внесения изменений в план-график указывается основание внесения изменений. Наименование поля зависит от того, создан ЭД «Закупка» в ЭД «План закупок» или «План-график», а выбор значения осуществляется из справочника Основания внесения изменений в план закупок или Основания внесения изменений в план-график соответственно.

Контроль значений осуществляется параметром Всегда требовать указывать основание внесения изменений в новых закупках, при внесении изменений в план.

Доступно для редактирования на статусе «Отложен». Необязательно для заполнения.

Если установлен признак Закупка отменена, то при очистке поля Основание внесения изменений в план-график признак выключается.

- Изменения в планы-графики не вносятся в соответствии со ст. 112, ч. 3 п. 2 44-ФЗ если в ЭД признак включен, то при контроле документов на соответствие плану за 2015 2016гг, не проверяются дата объявления закупки и способ определения. Доступен для редактирования пользователем с правами администратора только на статусе «Закупка утверждена». По умолчанию неактивен.
- Описание изменений (примечание) вводится дополнительная текстовая информация об изменении информации в ЭД «Закупка». Доступно для редактирования на статусе «Отложен». Необязательно для заполнения.
- Комментарии вводится дополнительная текстовая информация к документу.

При нажатии на кнопку (Родительская закупка) осуществятся переход к ЭД «Закупка», включенного в ЭД «План закупок», на статусе «Закупка утверждена» или «Изменение закупки», который в поле Код закупки содержит значение, совпадающее со значением, указанным в поле Код закупки из плана предыдущего года.

Примечание. Заполняется для нового ЭД «Закупка», добавленного в течении года, значением Возникновение непредвиденных обстоятельств, при отмене процедуры закупки значением Отмена заказчиком, уполномоченным органом. При первоначальном заведении ЭД «План-график» не заполняется!

# 3.5.2 Обработка ЭД «Закупка»

## 3.5.2.1 ЭД «Закупка» на статусе «Отложен»/«Новый»

Над ЭД «Закупка» на статусе «Отложен»/«Новый» доступны следующие действия:

- Обработать при выполнении действия:
  - о Проверяется параметр Пропускать статус "Несоответствие":
    - о Если параметр выключен и:
      - о в документе есть хотя бы одна строка спецификации с кодом продукции и в Справочнике цен для продукции указана цена и если цена в документе отличается от цены в справочнике более чем на заданный процент параметром Допустимый процент отклонения цены в закупках от нормативной, то строка, для которой обнаружено несоответствие, подсвечивается.

Если в *Справочнике цен* для продукции цена не указана и параметр **Контролировать** соответствие нормативным ценам, в закупах, заявках на закупку, договорах и счетах, если нормативная цена продукции не указана в справочнике цен включен, то строка, для которой обнаружено несоответствие, так же подсвечивается.

- в документе есть хотя бы одна строка спецификации без кода продукции (т.е. указана только группа) и параметр Контролировать соответствие нормативным ценам, в закупках, заявках на закупку, договорах и счетах, если указана только группа продукции включен, то строка, для которой обнаружено несоответствие, подсвечивается.
- хотя бы одна строка помечена как несоответствующая, то документ переходит на статус «*Hecoomsemcmsue цен»*. Если несоответствующих строк нет, то документ переходит на статус «*Coeлacosaнue*».
- о Если параметр включен, то документ переходит на статус «Согласование».

- Проверяется, что Код закупки не используется в других ЭД «Закупка» на любом статусе, кроме «Удален», включенных в планы закупок, кроме ЭД «Закупка», являющихся родительскими по отношению к обрабатываемому документу. Если условие не выполнено, то система выводит сообщение об ошибке: AZK-XXXX. Ошибка обработки документа (DOC): уже существует закупка с (0), где:
  - 0 фраза:
    - о кодом закупки "<значение номера>" если проверяется код закупки;
    - *о номером позиции плана-графика "<значение номера>" –* если проверяется номер позиции план-графика.
- о Проверяется, что № позиции плана-графика не используется в других ЭД «Закупка» на любом статусе, кроме «Удален», включенных в планы-графики, кроме ЭД «Закупка», являющихся родительскими по отношению к обрабатываемому документу. Если условие не выполнено, то система выводит сообщение об ошибке: АZK-XXXX. Ошибка обработки документа (DOC): уже существует закупка с (0), где:
  - 0 фраза:
    - о кодом закупки "<значение номера>" если проверяется код закупки;
    - *о номером позиции плана-графика "<значение номера>" –* если проверяется номер позиции план-графика.
- Проверяется, что год источника финансирования больше или равен году ЭД «Закупка». Если условие не выполнено, то система выводит сообщение об ошибке: AZK-2802. Ошибка обработки документа (DOC): источника финансирования в строке финансирования с идентификатором (0) указан за год меньший чем год закупки, где:

○ 0 – идентификатор строки.

- Проверяется, что указаны коды КБК (КФСР, КЦСР, КВР, КОСГУ, КВСР), если в строке выбран источник финансирования с признаком Бюджетный источник. Если условие не выполнено, то система выводит сообщение об ошибке: AZK-2803. Ошибка обработки документа (DOC): в строке (0) поле (1) обязательно для заполнения, где:
  - 0 фраза: финансирования с идентификатором <значения идентификатора>;
  - о 1-наименование поля.
- Проверяется, что указан код КОСГУ, если в строке выбран источник финансирования с признаком Средства бюджетных учреждений или Внебюджетные средства. Если условие не выполнено, то система выводит сообщение об ошибке: AZK-2803. Ошибка обработки документа (DOC): в строке (0) поле (1) обязательно для заполнения, где:
  - 0 фраза: финансирования с идентификатором <значения идентификатора>;
  - 1 наименование поля.

- Проверяется, что получатель строки идентичен заказчику или является подведомственной организацией для заказчика документа. Если условие не выполнено, то система выводит сообщение об ошибке: AZK-2804. Ошибка обработки документа (DOC): в строке финансирования идентификатором (0) получатель не является подведомственной организацией для заказчика.
- Если в списке детализации указана хотя бы одна запись, то при сохранении строки финансирования проверяется, что сумма в поле Будущие периоды равна сумме детализации.
   Если сумма не равно, то система выводит следующее предупреждение: Детализация суммы будущего периода должна быть равна сумме в поле "Будущий период".
- Проверяется, что если в строке КБК указана детализация по строке, то сумма будущего периода строки равна сумме детализации по строке. Если условие не выполнено, то система выводит сообщение об ошибке: AZK-2831. Ошибка обработки документа (DOC): детализация суммы будущего периода должна быть равна сумме в поле "Будущий период" для строки финансирования с идентификатором (0), где:

о О-значение идентификатора строки.

- Проверяется, что в списке строк финансирования указана хотя бы одна запись. Если записей нет, то система выводит сообщение об ошибке: AZK-2825. Ошибка обработки документа (DOC): необходимо указать информацию о финансировании.
- о Если ЭД «Закупка» создан с признаком и:
  - о включен в ЭД «План закупок» и включен системный параметр Для закупок формируемых в соответствии с законодательством только в объеме финансирования, дополнительно указывать спецификацию в ЭД "План закупок" и в ЭД «Закупка» заполнено поле Реестровый номер позиции плана, присвоенный в ЕИС, то в редакторе спецификации не выполняется контроль на заполнение полей Текущий год, Первый год и Второй год группы полей Объем финансового обеспечения;
  - о включен в ЭД «План-график» и включен системный параметр Для закупок формируемых в соответствии с законодательством только в объеме финансирования, дополнительно указывать спецификацию в ЭД "План-график" и в ЭД «Закупка» заполнено поле № позиции плана-графика и значение равно двадцати восьми символам, то в редакторе спецификации не выполняется контроль на заполнение суммы.т.е. возможно указать значение суммы 0.

проверяется, что для каждой строки финансирования указана хотя бы одна позиция спецификации. Если условие не выполнено, то система выводит сообщение об ошибке: *AZK-2826. Ошибка обработки документа (DOC): для всех строк финансирования должна быть указана спецификация.* 

о Если ЭД «Закупка» создан с признаком и включен в ЭД «План-график», то что при включенном признаке Закупка отменена сумма всех строк спецификации равна нулю. Если условие не выполняется, то система выводит сообщение об ошибке: AZK-XXXX Ошибка обработки документа (DOC). При отмене закупок в объёме финансирования необходимо обнулить суммы по строкам классификации.

- Проверяется, что заполнено поле Минимально необходимые требования, предъявляемые к предмету контракта. Если поле не заполнено, то система выводит сообщение об ошибке: AZK-2806. Ошибка обработки документа (DOC): в строке (0) поле (1) обязательно для заполнения, где:
  - 0 фраза: в строке спецификации с идентификатором <значения идентификатора>;
  - о 1-наименование поля.
- Проверяется, что если в строке спецификации указаны цена и количество, то значение в поле Сумма планируемых к закупке товаров, работ, услуг - Всего равно: Цена х Количество (объем) планируемых к закупке товаров, работ, услуг - Всего. Если условие не выполнено, то система выводит сообщение об ошибке: АZK-2807. Ошибка обработки документа (DOC): для позиции спецификации с идентификатором (0) значение суммы "Всего" должно равняться произведению цены на общее количество по позиции спецификации с учетом округления до 2х знаков, где:

0 – значение идентификатора.

- о Если включен признак Контролировать уникальность кода КВР в составе идентификационного кода для особых закупок, проверяется наличие в плане ЭД «Закупка» с аналогичным признаком на любом статусе кроме «Удалена», «Исключена», у которой код КВР и год в идентификационном коде (ИК) совпадает с кодом КВР и годом из ИК обрабатываемой закупки, если такая закупка найдена, то выводится сообщение об ошибке: AZK-2792. (DOC): в плане уже существует закупка с указанным кодом КВР, годом и основанием "<выводится значение поля Основание>".
- Проверяется, что значение поля Сроки (периодичность) осуществления планируемых закупок не превышает двести пятьдесят шесть символов, если значение превышено, то выводится сообщение об ошибке: AZK-2796. (DOC). Согласно форматам ЕИС значение поля "Сроки (периодичность) осуществления планируемых закупок" не должно превышать 256 символов.
- При обработке ЭД «Закупка», включенного в ЭД «План закупок» и созданного без признаков, проверяется, что поле Наименование мероприятия программы, непрограммные направления деятельности (функции, полномочия) заполнено. Если поле не заполнено, то система выводит следующее сообщение об ошибке: *AZK-1023. Ошибка обработки документа (DOC): поле (1)* обязательно для заполнения. Где:
  - о 1 фраза: "<Наименование поля>" на вкладке "<Наименование вкладки>".
- При обработке ЭД «Закупка», включенного в ЭД «План закупок» и созданного без признаков, проверяется, что поле Наименование объекта закупки заполнено. Если поле не заполнено, то система выводит следующее сообщение об ошибке: AZK-1023. Ошибка обработки документа (DOC): поле (1) обязательно для заполнения. Где:
  - о 1 фраза: "<Наименование поля>" на вкладке "<Наименование вкладки>".

- При обработке ЭД «Закупка», включенного в ЭД «План-график» и созданного без признаков, проверяется, что заполнены следующие поля:
  - о Способ определения поставщика (исполнителя, подрядчика);
  - Наименование предмета контракта;
  - о Планируемый срок исполнения контракта;
  - о Сроки исполнения отдельных этапов контракта (месяц, год);
  - Планируемый срок (периодичность) поставки товаров, выполнения работ, оказания услуг (укажите месяц, год или периодичность поставки).

Если не заполнено хотя бы одно поле, то система выводит сообщение об ошибке: *AZK-XXX1*. *Ошибка обработки документа (DOC): поле (1) обязательно для заполнения*, где:

о 1 – фраза: "<Наименование поля>" на вкладке "<Наименование вкладки>".

При обработке ЭД «Закупка», включенного в ЭД «План-график», созданного без признаков и с любым способом определения поставщика, кроме Закупка у единственного поставщика (исполнителя, подрядчика), проверяется, что заполнено поле Планируемый срок начала осуществления закупки. Если поле не заполнено, то система выводит сообщение об ошибке: *AZK-* 1055. Ошибка обработки документа (DOC): поле (1) обязательно для заполнения. Где:

о 1 – фраза: <"<Наименование поля>" на вкладке "<Наименование вкладки>">.

- При обработке ЭД «Закупка», включенного в ЭД «План-график», созданного без признаков:
  - о Закупка на основании п.4, ч.1, ст. 93 Федерального закона №44-ФЗ;
  - о Закупка на основании п.5, ч.1, ст. 93 Федерального закона №44-ФЗ;
  - о Закупка на основании п.7, ч.2, ст. 83 Федерального закона №44-ФЗ;
  - о Закупка на основании п.23, ч.1, ст. 93 Федерального закона №44-ФЗ;
  - о Закупка на основании п.42, ч.1, ст. 93 Федерального закона №44-ФЗ,

со способом определения поставщика Закупка у единственного поставщика (исполнителя, подрядчика) и в поле Основание указано значение, отсутствующее в параметре Размещение извещений о закупке у единственного источника в случаях, проверяется, что поле Планируемая дата заключения контракта заполнено. Если поле не заполнено, то система выводит сообщение об ошибке: *AZK-XXXX*. *Ошибка обработки документа (DOC): для закупок размещаемых без размещения извещения необходимо указать планируемую дату заключения контракта на вкладке "Условия закупки"*.

о При обработке ЭД «Закупка», включенного в ЭД «План-график», созданного без признаков и со способом определения поставщика Закупка у единственного поставщика (исполнителя, подрядчика) или Запрос предложений, проверяется, что заполнено поле Основание. Если поле не заполнено, то система выводит сообщение об ошибке: АZK-XXXX. Ошибка обработки документа (DOC): укажите основание заключения контракта с единственным

поставщиком (исполнителем, подрядчиком) из справочника, в поле "Основание" на вкладке "Условия закупки".

- При обработке ЭД «Закупка», включенного в ЭД «План-график», в которой отсутствуют признаки:
  - о Закупка на основании п.4, ч.1, ст. 93 Федерального закона №44-ФЗ;
  - о Закупка на основании п.5, ч.1, ст. 93 Федерального закона №44-ФЗ;
  - о Закупка на основании п.7, ч.2, ст. 83 Федерального закона №44-ФЗ;
  - о Закупка на основании п.26, ч.1, ст. 93 Федерального закона №44-ФЗ;
  - Закупка на основании п.33, ч.1, ст. 93 Федерального закона №44-ФЗ (преподавательские услуги, оказываемые физическими лицами);
  - Закупка на основании п.33, ч.1, ст. 93 Федерального закона №44-ФЗ (услуги экскурсовода (гида), оказываемые физическими лицами);
  - о Закупка на основании п.23, ч.1, ст. 93 Федерального закона №44-ФЗ;

о Закупка на основании п.42, ч.1, ст. 93 Федерального закона №44-ФЗ,

и способ определения поставщика выбран Запрос предложений, проверяется, что в поле **Основание** указано значение из справочника *Основания осуществления закупки путем* проведения запроса предложений. Если значение указано не из справочника, то система выводит сообщение об ошибке: *AZK-XXXX. Ошибка обработки документа (DOC): укажите* основание проведение запроса предложений из справочника, в поле "Основание" на вкладке "Условия закупки".

- При обработке ЭД «Закупка», включенного в ЭД «План-график», в которой отсутствуют признаки:
  - о Закупка на основании п.4, ч.1, ст. 93 Федерального закона №44-ФЗ;
  - о Закупка на основании п.5, ч.1, ст. 93 Федерального закона №44-ФЗ;
  - о Закупка на основании п.7, ч.2, ст. 83 Федерального закона №44-ФЗ,

и в поле Совместные торги указано Да, проверяется, что заполнено поле Организатор (наименование уполномоченного органа (учреждения) или наименование организатора совместных торгов). Если поле не заполнено, то система выводит сообщение об ошибке: *AZK-XXXX. Ошибка обработки документа (DOC):* в случае проведения совместных торгов, необходимо указать организатора совместного конкурса или аукциона.

- При обработке ЭД «Закупка», включенного в ЭД «План-график», в которой отсутствуют признаки:
  - о Закупка на основании п.4, ч.1, ст. 93 Федерального закона №44-ФЗ;
  - о Закупка на основании п.5, ч.1, ст. 93 Федерального закона №44-ФЗ;
  - о Закупка на основании п.7, ч.2, ст. 83 Федерального закона №44-ФЗ,

проверяется, что способ определения поставщика в закупке соответствует способу определения преимуществ и требований. Если обнаружено несоответствие, то система выводит сообщение об ошибке: *AZK-4088. Ошибка обработке документа (DOC): способ определения для преимущества/требования "(0)" не соответствует способу определения закупки*, где:

о 0-наименование преимущества/требования.

- При сохранении записи на закладке <u>Преимущества и требования к участнику</u> проверяется уникальность записи в списке. Если преимущество или требование уже находится в списке, то система выводит предупреждение: Выбранная запись уже существует в списке.
- При обработке ЭД «Закупка», созданной без признаков, проверяется, что поле Основание внесения изменений в план закупок/Основание внесения изменений план-график заполнено.
   Если поле не заполнено, ЭД «Закупка» выгружался в ЕИС и в ЭД «Закупка» или цепочке родительских документов, включенных в:
  - ЭД «План закупок» заполнено поле Реестровый номер позиции плана, присвоенный в ЕИС;
  - ЭД «План-график» заполнено поле № позиции плана-графика" и соответствует формату ЕИС,

то система выводит сообщение об ошибке: АZK-1022. Заполните поле "(0)" "(1)".

Если ЭД «Закупка» не выгружалась в ЕИС, ЭД «План закупок» или ЭД «План-график» выгружался в ЕИС и в ЭД «Закупка» или в цепочке родительских документов

- для ЭД «План закупок» заполнено поле Реестровый номер плана закупки";
- о для ЭД «План-график» заполнено поле Реестровый номер плана-графика,

и включен системный параметр Всегда требовать указывать основание внесения изменений в новых закупках, при внесении изменений в план, то система выводит сообщение об ошибке: *AZK-1022. Заполните поле "(0)" "(1)"*.

 Если параметр Требовать указание сметы в редакторе строки финансирования включен, то проверяется, что поле Смета заполнено. Если поле не заполнено, то система выводит сообщение об ошибке: AZK-XXXX. Ошибка обработки документа (DOC): в строке (0) поле (1) обязательно для заполнения, где:

○ 0 – фраза: в строке финансирования с идентификатором <значения идентификатора>;

- о 1-наименование поля.
- Если параметр Требовать указание отраслевого кода в редакторе строки финансирования включен, то проверяется, что поле Отраслевой код в редакторе строки финансирования заполнено. Если поле не заполнено, то система выводит сообщение об ошибке: AZK-XXXX.
   Ошибка обработки документа (DOC): в строке (0) поле (1) обязательно для заполнения, где:

0 – фраза: в строке финансирования с идентификатором <значения идентификатора>;

о 1-наименование поля.

• Если параметр Требовать указание кода субсидии в редакторе строки финансирования включен, то проверяется, что поле Код субсидии в редакторе строки финансирования заполнено. Если поле не заполнено, то система выводит сообщение об ошибке: AZK-XXXX. Ошибка обработки документа (DOC): в строке (0) поле (1) обязательно для заполнения, где:

○ 0 – фраза: в строке финансирования с идентификатором <значения идентификатора>;

о 1-наименование поля.

- Если параметр Требовать указания дополнительного функционального кода (CODE6) в редакторе строки финансирования включен, то проверяется, что поле Доп. ФК в редакторе строки финансирования заполнено. Если поле не заполнено, то система выводит сообщение об ошибке: AZK-XXXX. Ошибка обработки документа (DOC): в строке (0) поле (1) обязательно для заполнения, где:
  - 0 фраза: в строке финансирования с идентификатором <значения идентификатора>;
  - о 1-наименование поля.
- Если параметр Требовать указания дополнительного экономического кода (CODE7) в редакторе строки финансирования включен, то проверяется, что поле Доп. ЭК в редакторе строки финансирования заполнено. Если поле не заполнено, то система выводит сообщение об ошибке: AZK-XXXX. Ошибка обработки документа (DOC): в строке (0) поле (1) обязательно для заполнения, где:
  - 0 фраза: в строке финансирования с идентификатором <значения идентификатора>;
  - о 1-наименование поля.
- Если параметр Требовать указания дополнительного кода расхода (CODE8) в редакторе строки финансирования включен, то проверяется, что поле Доп. КР в редакторе строки финансирования заполнено. Если поле не заполнено, то система выводит сообщение об ошибке: AZK-XXXX. Ошибка обработки документа (DOC): в строке (0) поле (1) обязательно для заполнения, где:
  - 0 фраза: в строке финансирования с идентификатором <значения идентификатора>;
  - о 1-наименование поля.
- Если параметр Требовать указания кода цели (СОDE10) в редакторе строки финансирования включен, то проверяется, что поле Код цели в редакторе строки финансирования заполнено.
   Если поле не заполнено, то система выводит сообщение об ошибке: *AZK-XXXX*. *Ошибка* обработки документа (DOC): в строке (0) поле (1) обязательно для заполнения, где:
  - о 0 фраза: в строке финансирования с идентификатором <значения идентификатора>;
  - о 1-наименование поля.
- Если параметр Требовать указания КВФО (СОDE9) в редакторе строки финансирования включен, то проверяется, что поле КВФО в редакторе строки финансирования заполнено. Если поле не заполнено, то система выводит сообщение об ошибке: *AZK-XXXX. Ошибка обработки документа (DOC): в строке (0) поле (1) обязательно для заполнения*, где:

- 0 фраза: в строке финансирования с идентификатором <значения идентификатора>;
- 1 наименование поля.
- Проверяется, что если в спецификации указаны коды продукции, то эти коды выбраны из конечных актуальных групп продукции. Если условие не выполнено, то система выводит сообщение об ошибке: AZK-507. Ошибка обработки документа (DOC): в соответствии с настройками системы, разрешено указывать продукцию только из конечных групп. Необходимо изменить коды: (0), где:
  - 0 <значение кода группы продукции>.<значение кода продукции>.
- Если параметр Конечной продукции в группе полей Осуществлять проверку включен, то проверяется, что поле Код продукции заполнено. Если поле не заполнено, то система выводит сообщение об ошибке: AZK-2806. Ошибка обработки документа (DOC): в строке (0) поле (1) обязательно для заполнения, где:
  - 0 фраза: в строке финансирования с идентификатором <значения идентификатора>;
  - о 1-наименование поля.
- Проверяется, что поле ОКВЭД заполнено. Если поле не заполнено, то система выводит сообщение об ошибке: АZK-4021. Ошибка в строке (2) с идентификатором (0): поле "(1)" обязательно для заполнения.
- Если параметр Единицы измерения в группе полей Осуществлять проверку включен, то проверяется, что поле Ед. измерения заполнено. Если поле не заполнено, то система выводит сообщение об ошибке: AZK-2806. Ошибка обработки документа (DOC): в строке (0) поле (1) обязательно для заполнения, где:
  - о 0 фраза: в строке финансирования с идентификатором <значения идентификатора>;
  - 1 наименование поля.
- о Если ЭД «Закупка» создан без следующих признаков:
  - о Закупка на основании п.4, ч.1, ст. 93 Федерального закона №44-ФЗ;
  - о Закупка на основании п.5, ч.1, ст. 93 Федерального закона №44-ФЗ;
  - о Закупка на основании п.7, ч.2, ст. 83 Федерального закона №44-ФЗ;
  - о Закупка на основании п.23, ч.1, ст. 93 Федерального закона №44-ФЗ;
  - о Закупка на основании п.42, ч.1, ст. 93 Федерального закона №44-ФЗ,

в параметре Размещение извещений о закупке у единственного источника в случаях указан способ определения поставщика Закупка у единственного поставщика (исполнителя, подрядчика) и основание не указано (выбрано не из справочника) или выбрано одно из оснований, указанных в данном параметре, то проверяется, что заполнено поле Планируемый срок начала осуществления закупки. Если поле не заполнено, то система выводит сообщение об ошибке: AZK-2806. Ошибка обработки документа (DOC): в строке (0) поле (1) обязательно для заполнения, где: 0 – фраза: в строке финансирования с идентификатором <значения идентификатора>;

○ 1 – наименование поля.

 Если параметр Планируемая дата заключения выставлен в значение Требовать заполнение, то проверяется, что заполнено поле Планируемая дата заключения. Если поле не заполнено, то система выводит сообщение об ошибке: AZK-XXX1. Ошибка обработки документа (DOC): поле (1) обязательно для заполнения, где:

о 1 – фраза: "<Наименование поля>" на вкладке "<Наименование вкладки>".

 Если параметр Основание выставлен в значение Требовать заполнение, то проверяется, что заполнено поле Основание. Если поле не заполнено, то система выводит сообщение об ошибке: AZK-XXX1. Ошибка обработки документа (DOC): поле (1) обязательно для заполнения, где:

1 – фраза: "<Наименование поля>" на вкладке "<Наименование вкладки>".

- о Если параметр **Организатор** выставлен в значение *Требовать заполнение* и:
  - о ЭД «Закупка» включена в ЭД «План-график»;
  - о в ЭД «Закупка» отсутствуют признаки:
    - о Закупка на основании п.4, ч.1, ст. 93 Федерального закона №44-ФЗ;
    - о Закупка на основании п.5, ч.1, ст. 93 Федерального закона №44-ФЗ;
    - о Закупка на основании п.7, ч.2, ст. 83 Федерального закона №44-ФЗ.

то проверяется, что заполнено поле **Организатор (наименование уполномоченного органа (учреждения) или наименование организатора совместных торгов)**. Если поле не заполнено, то система выводит сообщение об ошибке: *AZK-XXX1*. *Ошибка обработки документа (DOC): поле (1) обязательно для заполнения*, где:

о 1 – фраза: "<Наименование поля>" на вкладке "<Наименование вкладки>".

- Проверяется, что введенное значение суммы обеспечения заявки попадает в интервал, заданный параметром Размер обеспечения заявки. Если документ не удовлетворяет заданному условию, то система выводит сообщение об ошибке: AZK-XXXX. Ошибка обработки документа (DOC): Сумма обеспечения заявки должна попадать в интервал от (0) до (1) руб.
- Проверяется, что введенное значение процента обеспечения заявки равно значению, заданному параметром Процент от суммы закупки, при размещении заказа путем проведения ЭА, при небольших объемах закупки. Если документ не удовлетворяет заданному условию, то система выводит сообщение об ошибке: *AZK-XXXX. Ошибка обработки документа (DOC):* Сумма обеспечения заявки должна составлять (0)% от суммы закупки и должна равняться (1) руб, где:
  - 0 значение системного параметра;
  - 1 значение рассчитанной суммы в соответствии с параметром.
- о Если ЭД «Закупка» не содержит один из признаков:

- о Закупка на основании п.4, ч.1, ст. 93 Федерального закона №44-ФЗ;
- о Закупка на основании п.5, ч.1, ст. 93 Федерального закона №44-ФЗ;
- о Закупка на основании п.7, ч.2, ст. 83 Федерального закона №44-ФЗ,

и способ определения документа совпадает со способом определения, указанном в группе параметров **Размер обеспечения исполнения контракта**, то признак **Установить обеспечение исполнения контракта** на закладке <u>Обеспечение</u> установлен. Если признак не установлен, то система выводит сообщение об ошибке: *AZK-XXX1*. Ошибка обработки документа (DOC): поле (1) обязательно для заполнения, где:

- о 1 фраза: "<Наименование поля>" на вкладке "<Наименование вкладки>".
- Если ЭД «Закупка» сформирован без признаков, активирован признак Установить обеспечение исполнения контракта и в поле Размер аванса введено значение, то:
  - о если Аванс не указан, и:
    - эначение H(M)ЦК меньше или равно значению в системном параметре Начальная (максимальная) цена контракта, то значение суммы в поле Сумма обеспечения исполнения контракта попадает в интервал, заданный группой параметров Процент ниже суммы от значения H(M)ЦК;
    - эначение Н(М)ЦК больше значения, указанного в системном параметре Начальная (максимальная) цена контракта, то значение суммы в поле Сумма обеспечения исполнения контракта попадает в интервал, заданный группой параметров Процент выше суммы от значения Н(М)ЦК.
  - о если Аванс указан в размере:
    - меньшем или равным размеру процента, установленного параметром Процент размера аванса при превышении которого, размер обеспечения исполнения контракта устанавливается в размере аванса от значения H(M)ЦК, и:
      - значение Н(М)ЦК меньше или равно значению в системном параметре Начальная (максимальная) цена контракта, то значение суммы в поле Сумма обеспечения исполнения контракта попадает в интервал, заданный блоком параметров Процент ниже суммы от значения Н(М)ЦК;
      - значение Н(М)ЦК больше значения, указанного в системном параметре Начальная (максимальная) цена контракта, то значение суммы в поле Сумма обеспечения исполнения контракта попадает в интервал: от Значение суммы аванса до значения от суммы Н(М)ЦК, рассчитанной в соответствии с параметром Верхняя граница процента выше суммы.
    - о большем размеру процента, установленного параметром Процент размера аванса при превышении которого, размер обеспечения исполнения контракта устанавливается в размере аванса от значения H(M)ЦК, то проверяется, что сумма обеспечения исполнения контракта равна сумме аванса.

Если условия не выполнены, то система выводит одну из следующих ошибок:

- AZK-11147. Ошибка обработки документа (DOC): Сумма обеспечения исполнения контракта должна попадать в интервал от {0} до {1} руб.{2};
- АZК-11154. Ошибка обработки документа (DOC): Сумма обеспечения исполнения контракта должна быть установлена в размере аванса. {0}.
- о Если ЭД «Закупка» не содержит один из признаков:
  - о Закупка на основании п.4, ч.1, ст. 93 Федерального закона №44-ФЗ;
  - о Закупка на основании п.5, ч.1, ст. 93 Федерального закона №44-ФЗ;
  - о Закупка на основании п.7, ч.2, ст. 83 Федерального закона №44-ФЗ,

параметр **Номер торгов** выставлен в значение *Требовать заполнение*, ЭД «Закупка» включена в ЭД «План-график» и указан один из следующих способов определения поставщика:

- Открытый конкурс;
- Закрытый конкурс;
- Конкурс с ограниченным участием;
- Закрытый конкурс с ограниченным участием;
- о Двухэтапный конкурс;
- Закрытый двухэтапный конкурс;
- о Закрытый аукцион,

то проверяется, что заполнено поле **Номер торгов**. Если поле не заполнено, то система выводит сообщение об ошибке: *AZK-XXX1*. *Ошибка обработки документа (DOC): поле (1)* обязательно для заполнения, где:

о 1 – фраза: "<Наименование поля>" на вкладке "<Наименование вкладки>".

о Если ЭД «Закупка» не содержит один из признаков:

- о Закупка на основании п.4, ч.1, ст. 93 Федерального закона №44-ФЗ;
- о Закупка на основании п.5, ч.1, ст. 93 Федерального закона №44-ФЗ;
- о Закупка на основании п.7, ч.2, ст. 83 Федерального закона №44-ФЗ,

параметр **Порядок оплаты по контракту** выставлен в значение *Требовать заполнение* и ЭД «Закупка» включена в ЭД «План-график», то проверяется, что заполнено поле **Порядок оплаты по контракту**. Если поле не заполнено, то система выводит сообщение об ошибке: *AZK-XXX1*. *Ошибка обработки документа (DOC): поле (1) обязательно для заполнения*, где:

1 – фраза: "<Наименование поля>" на вкладке "<Наименование вкладки>".

- о Если ЭД «Закупка» не содержит один из признаков:
  - о Закупка на основании п.4, ч.1, ст. 93 Федерального закона №44-ФЗ;
  - о Закупка на основании п.5, ч.1, ст. 93 Федерального закона №44-ФЗ;

#### о Закупка на основании п.7, ч.2, ст. 83 Федерального закона №44-ФЗ,

параметр **Условие поставки** выставлен в значение *Требовать заполнение* и ЭД «Закупка» включена в ЭД «План-график», то проверяется, что заполнено поле **Условие поставки**. Если поле не заполнено, то система выводит сообщение об ошибке: *AZK-XXX1*. *Ошибка обработки документа (DOC): поле (1) обязательно для заполнения*, где:

о 1 – фраза: "<Наименование поля>" на вкладке "<Наименование вкладки>".

о Если ЭД «Закупка» не содержит один из признаков:

- о Закупка на основании п.4, ч.1, ст. 93 Федерального закона №44-ФЗ;
- о Закупка на основании п.5, ч.1, ст. 93 Федерального закона №44-ФЗ;
- о Закупка на основании п.7, ч.2, ст. 83 Федерального закона №44-ФЗ,

параметр **Условие оплаты** выставлен в значение *Требовать заполнение* и ЭД «Закупка» включена в ЭД «План-график», то проверяется, что заполнено поле **Условие оплаты**. Если поле не заполнено, то система выводит сообщение об ошибке: *AZK-XXX1. Ошибка обработки документа (DOC): поле (1) обязательно для заполнения*, где:

о 1 – фраза: "<Наименование поля>" на вкладке "<Наименование вкладки>".

- о Если ЭД «Закупка» не содержит один из признаков:
  - о Закупка на основании п.4, ч.1, ст. 93 Федерального закона №44-ФЗ;
  - о Закупка на основании п.5, ч.1, ст. 93 Федерального закона №44-ФЗ;
  - о Закупка на основании п.7, ч.2, ст. 83 Федерального закона №44-ФЗ,

параметр **Исполнитель** выставлен в значение *Требовать заполнение*, ЭД «Закупка» включена в ЭД «План-график» и указан способ определения поставщика *Закупка у единственного поставщика (исполнителя, подрядчика)*, то проверяется, что заполнено поле **Исполнитель**. Если поле не заполнено, то система выводит сообщение об ошибке: *AZK-XXX1*. *Ошибка обработки документа (DOC): поле (1) обязательно для заполнения*, где:

○ 1 – фраза: "<Наименование поля>" на вкладке "<Наименование вкладки>".

- Если параметр Исполнитель выставлен в значение Требовать заполнение, Разрешить заполнение, то в ЭД «Закупка» поле Исполнитель доступно для редактирования, если выбран способ размещения Закупка у единственного поставщика (исполнителя, подрядчика).
- Осуществляются проверки в соответствии с системным параметром Регион поставки, если он включен. Если условия параметра не выполнены, то система выводит сообщение о ошибке: AZK-1022. Ошибка обработки документа (DOC): поле (1) обязательно для заполнения. Где:
  - 1 фраза: <"<Наименование поля>" на вкладке "<Наименование вкладки>">.
- Если включен параметр Контролировать наличие всех номеров позиции присвоенных в ЕИС в плане-графике (АZК-4072), то проверяется, что в списке ЭД «Закупка», включенных в ЭД «План-график», присутствуют все номера позиций из последней опубликованной версии строк в ЕИС. Если в списке опубликованных в ЕИС строк присутствует хотя бы одна строка с номером

позиции план-графика, отсутствующим среди закупок ЭД «План-график», то система выводит сообщение об ошибке: *AZK-4072. В плане-графике отсутствует информация об* опубликованных в ЕИС позициях плана: <перечислить номера позиций>.

о При обработке документа, включенного в ЭД «План-график» с типом Закупка, на закладке <u>Преимущества и требования</u> проверяется наличие не актуальных особенностей. Если такие особенности найдены, то система выводит сообщение об ошибке: AZK-XXXX. Ошибка обработки документа (DOC): при составлении плана-графика не допустимо указывать следующие преимущества и требования:(0), где:

○ 0 – наименование преимуществ и требований, отсутствующих в системном параметре.

- При обработке документа, созданного без признаков и включенного в ЭД «План закупок», проверяется, что заполнено поле Планируемый год размещения извещения, направления приглашения, заключения контракта с единственным поставщиком (подрядчиком, исполнителем). Если поле не заполнено, то система выводит сообщение об ошибке: AZK-1022. Заполните поле "(0)" (1).
- При обработке документа, созданного без признаков и включенного в ЭД «План закупок», проверяется, что если значение в поле Планируемый год размещения извещения, направления приглашения, заключения контракта с единственным поставщиком (подрядчиком, исполнителем):
  - равно: год ЭД «Закупка» + 1, то в строках финансирования ЭД «Закупка» отсутствуют суммы в поле Текущий год;
  - равно: год ЭД «Закупка» + 2, то в строках финансирования ЭД «Закупка» отсутствуют суммы в поле Текущий год и Первый год;
  - равно: год ЭД «Закупка» + 1, то в строках спецификации ЭД «Закупка» отсутствуют суммы и количество в поле Текущий год;
  - равно: год ЭД «Закупка» + 2, то в строках спецификации ЭД «Закупка» отсутствуют суммы и количество в поле Текущий год и Первый год.

Если условие не выполнено, то система выводит сообщение об ошибке: *AZK-XXXX. (DOC). В* поле "Планируемый год размещения извещения, направления приглашения, заключения контракта с единственным поставщиком (подрядчиком, исполнителем)" указан (0) год. (1). (2), где:

- 0 значение поля Планируемый год размещения извещения, направления приглашения, заключения контракта с единственным поставщиком (подрядчиком, исполнителем);
- 1 фраза: В строке финансирования с идентификатором <значение идентификатора> указаны платежи за год меньший, чем планируемый год размещения закупки;
- 2 фраза: В строке спецификации с идентификатором <значение идентификатора> указаны суммы или количество за год меньший, чем планируемый год размещения закупки.

- Если параметр Предоставление преференций в группе параметров Преференциинациональный режим установлен в значение Контролировать, то осуществляется проверка спецификации документа:
  - Если вся спецификация документа содержит, в зависимости от состояния системного параметра Осуществлять контроль размещения продукции по справочнику ОКПД группы продукции с признаком Установлены преференции для товаров российского происхождения или ОКПД, в котором указана хотя бы одна страна на закладке Преференции:
    - проверять что на закладке <u>Преимущества и требования к участнику</u> указана хотя бы одна особенность из системного параметра Соответствие размещения заказа с предоставлением преференций при поставке товаров российского происхождения по справочнику «Особенности размещения заказа»:
      - о Если особенность не указана, то выдавать сообщение об ошибке:
      - AZK-2852. Ошибка обработки документа (DOC): для всей продукции документа предусмотрено (0), необходимо указать соответствующее преимущество.

```
где:
```

- о (0) если контроль осуществляется по параметру:
  - Предоставление преференций группа параметров Преференции национальный режим – то выводить: применение национального режима;
  - Предоставление преференций группа параметров Учреждения и предприятия уголовно – исполнительной системы – то выводить: предоставление преимуществ учреждениям и предприятиям уголовно-исполнительной системы;
  - Предоставление преференций группа параметров Организации инвалидов то выводить: предоставление преимуществ организациям инвалидов.
  - о проверяемого требо(1) − наименованиевания в документе.
- Если вся спецификация документа не содержит, или только часть спецификации содержит, в зависимости от состояния системного параметра Осуществлять контроль размещения продукции по справочнику ОКПД группы продукции с признаком Установлены преференции для товаров российского происхождения или ОКПД, в котором указана хотя бы одна страна на закладке Преференции:
  - проверять что в особенностях решения, лота решения не указана ни одна одна особенность из системного параметра Соответствие размещения заказа с предоставлением преференций при поставке товаров российского происхождения по справочнику «Особенности размещения заказа»:
    - о Если особенность указана, то выдавать сообщение об ошибке:

- АZК-2853. Ошибка обработки документа (DOC): преимущество "(1)" может использоваться, если для всей продукции документа предусмотрено (0).
   гле:
- о (0) если контроль осуществляется по параметру:
  - Предоставление преференций группа параметров Преференции национальный режим – то выводить: применение национального режима;
  - Предоставление преференций группа параметров Учреждения и предприятия уголовно-исполнительной системы – то выводить: предоставление преимуществ учреждениям и предприятиям уголовно-исполнительной системы
  - Предоставление преференций группа параметров Организации инвалидов то выводить: предоставление преимуществ организациям инвалидов.
  - (1) наименование проверяемого требования в документе.
- Если параметр установлен в значение Предупреждать, то осуществлять контроль аналогичный положению Контролировать, но вместо жесткой ошибки выдает предупреждение.
- о Если параметр установлен в значение Не контролировать, то контроль не осуществляется.
- Если параметр Наличие сведений о применении национального режима при осуществлении закупки в группе параметров Преференции-национальный режим установлен в значение Контролировать, то осуществляется проверка спецификации документа:
  - Если вся спецификация документа содержит ОКДП с признаком Установлены преференции для товаров российского происхождения, то проверяется, что в особенностях документа указана хотя бы одна особенность из системного параметра Осуществлять контроль размещения продукции по справочнику ОКПД. Если условие не выполнено, то система выводит сообщение об ошибке:

AZK-XXXX. (DOC): для всей продукции документа предусмотрено применение национального режима, необходимо заполнить поле "(0)", где:

- (0) "Запреты и ограничения в соответствии с ст. 14 44-ФЗ (применение национального режима при осуществлении закупок)";
- (1) "Условия, запреты и ограничения допуска товаров согласно п.8 ч.3 ст.49
  Федерального закона № 44-ФЗ";
- (2) "Условия, запреты и ограничения допуска товаров согласно п.7 ч.5 ст.63
  Федерального закона № 44-ФЗ".
- Если в документе указана особенность из системного параметра Соответствие особенностей размещения УУИС, то проверяется, что значение величины преимущества, выбранной особенности, меньше или равна значению системного параметра Размер преференции в группе параметров Преференции учреждения и предприятия уголовно-исполнительной системы. Если условие не выполнено, то система выводит сообщение об ошибке: AZK-XXXX.

Ошибка обработки документа (DOC): для требования "(0)", величина преимущества не может быть больше (1), где:

- 0 наименование требования;
- 1 значение из системного параметра.
- Если параметр Предоставление преференций с Преференции учреждения и предприятия уголовно-исполнительной системы установлен в значение Контролировать, то осуществляется проверка спецификации документа:
  - Если вся спецификация документа содержит ОКДП с признаком Предусмотрены преимущества для УУИС, то проверяется, что в особенностях документа указана хотя бы одна особенность из системного параметра Соответствие особенностей размещения УУИС. Если условие не выполнено, то система выводит сообщение об ошибке:
    - AZK-XXXX. Ошибка обработки документа (DOC): для всей продукции документа предусмотрено (0), необходимо указать соответствующее требование.
    - AZK-XXXX. Ошибка обработки документа (DOC): требование "(1)" может использоваться, если для всей продукции документа предусмотрено (0).

где:

- (0) если контроль осуществляется по параметру:
  - Предоставление преференций в группе параметров Преференции учреждения и предприятия уголовно-исполнительной системы, то выводится: предоставление преимуществ учреждениям и предприятиям уголовно-исполнительной системы;
  - Предоставление преференций в группе параметров Преференции организации инвалидов, то выводится: предоставление преимуществ организациям инвалидов.
- (1) наименование проверяемого требования в документе.
- Если в документе указана особенность из системного параметра Соответствие особенностей размещения организаций инвалидов, то проверяется, что значение величины преимущества, выбранной особенности, меньше или равна значению системного параметра Размер преференции в группе параметров Преференции организации инвалидов. Если условие не выполнено, то система выводит сообщение об ошибке: *AZK-XXXX. Ошибка обработки документа (DOC): для требования "(0)", величина преимущества не может быть больше (1),* где:
  - 0 наименование требования;
  - 1 значение из системного параметра.
- о Если вся спецификация документа не содержит ОКПД с признаком Предусмотрены преимущества для организаций инвалидов или только часть спецификации содержит указанный признак, то проверяется, что в особенностях документа не указано ни одной особенности из системного параметра Соответствие особенностей размещения организаций инвалидов. Если условие не выполнено, то система выводит сообщение об ошибке:

- AZK-XXXX. Ошибка обработки документа (DOC): для всей продукции документа предусмотрено (0), необходимо указать соответствующее требование.
- AZK-XXXX. Ошибка обработки документа (DOC): требование "(1)" может использоваться, если для всей продукции документа предусмотрено (0).

где:

- о (0) если контроль осуществляется по параметру:
  - Предоставление преференций в группе параметров Преференции учреждения и предприятия уголовно-исполнительной системы, то выводится: предоставление преимуществ учреждениям и предприятиям уголовно-исполнительной системы;
  - Предоставление преференций в группе параметров Преференции организации инвалидов, то выводится: предоставление преимуществ организациям инвалидов.
- о (1) наименование проверяемого требования в документе.
- Если параметр Совместное размещение продукции, входящей в перечни предоставления преференция для УУИС, Организаций инвалидов и продукции не входящей в указанные перечни установлен в значение Контролировать, то осуществляется проверка спецификации документа:
  - о Если вся спецификация документа содержит ОКДП с признаком Предусмотрены преимущества для организаций инвалидов, Предусмотрены преимущества для УУИС, Предусмотрены преимущества для организаций инвалидов, то при обработке документа система выводит сообщение об ошибке: AZK-XXXX. (DOC): в спецификации документа указана продукция, входящая в разные перечни, предусматривающие предоставление преференций участникам (УУИС, Организациям инвалидов).
- Если в бюджете выключен признак Бюджет автономного/бюджетного учреждения, юридического лица размещающего закупки по 223-ФЗ, ЭД «Закупка» включена в ЭД «Планграфик» или ЭД «План закупок» и планируемый год размещения:
  - о равен или меньше 2015 года, то проверяется, что все строки спецификации содержат коды:
    - ОКПД с классификатором ОК 034-2007 (КПЕС 2002);
    - о ОКВЭД с классификатором ОК 029-2001 (КДЕС Ред.1),

если условие не выполнено, то система выводит сообщение об ошибке: AZK-2872. (DOC). Для закупок размещаемых в 2015 году и ранее, необходимо указывать коды (0)(1). Необходимо скорректировать строки спецификации с идентификаторами (4);

- о больше 2015 года, то проверяется, что все строки спецификации содержат коды:
  - ОКПД с классификатором ОК 034-2014 (КПЕС 2008);
  - о ОКВЭД с классификатором ОК 029-2014 (КДЕС Ред.2),

если условие не выполнено, то система выводит сообщение об ошибке: *AZK-2873. (DOC).* Начиная с 2016г, в закупках необходимо указывать коды (2)(3). Необходимо скорректировать строки спецификации с идентификаторами (4),

где:

- о 0 ОКПД из классификатора ОК 034-2007 (КПЕС 2002);
- о 1 ОКВЭД из классификатора ОК 029-2001 (КДЕС Ред.1);
- 2 ОКПД из классификатора ОК 034-2014 (КПЕС 2008);
- о 3 ОКВЭД из классификатора ОК 029-2014 (КДЕС Ред.2);

о 4-идентификаторы строк спецификации.

Если пользователь обладает специальным правом Позволять игнорировать контроль соответствия года размещения закупки и типа классификатора ОКПД, то контроль игнорируется.

• Если в бюджете активирован признак Бюджет автономного/бюджетного учреждения, юридического лица размещающего закупки по 223-ФЗ, то при обработке ЭД «Закупка», включенного в ЭД «План-график», год которого больше 2015 года, проверяется, что во всех строках спецификации указаны коды ОКПД с классификатором ОК 034-2014 (КПЕС 2008) и ОКВЭД с классификатором ОК 029-2014 (КДЕС Ред.2). Если условие не выполнено, то система выводит сообщение об ошибке: *AZK-XXXX. (DOC). Начиная с 2016г, в закупках необходимо указывать коды (2)(3). Необходимо скорректировать строки спецификации с идентификаторами (4)*, где:

2 – ОКПД из классификатора ОК 034-2014 (КПЕС 2008);

о 3 – ОКВЭД из классификатора ОК 029-2014 (КДЕС Ред.2);

○ 4 – идентификаторы строк спецификации через запятую.

Если пользователь обладает специальным правом Позволять игнорировать контроль соответствия года размещения закупки и типа классификатора ОКПД, то контроль игнорируется.

- При обработке ЭД «Закупка», включенного в ЭД «План закупок», в которой отсутствуют признаки:
  - о Закупка на основании п.4, ч.1, ст. 93 Федерального закона №44-ФЗ;
  - о Закупка на основании п.5, ч.1, ст. 93 Федерального закона №44-ФЗ;
  - о Закупка на основании п.7, ч.2, ст. 83 Федерального закона №44-ФЗ;
  - о Закупка на основании п.26, ч.1, ст. 93 Федерального закона №44-ФЗ;
  - Закупка на основании п.33, ч.1, ст. 93 Федерального закона №44-ФЗ (преподавательские услуги, оказываемые физическими лицами);
  - ⊙ Закупка на основании п.33, ч.1, ст. 93 Федерального закона №44-ФЗ (услуги экскурсовода (гида), оказываемые физическими лицами);

о Закупка на основании п.23, ч.1, ст. 93 Федерального закона №44-ФЗ;

о Закупка на основании п.42, ч.1, ст. 93 Федерального закона №44-ФЗ,

проверяется, что значение УУ Идентификационного кода соответствует двум последним цифрам года, указанного в поле Планируемый год размещения извещения, направления приглашения, заключения контракта с единственным поставщиком (подрядчиком, исполнителем) ЭД «Закупка». При непрохождении контроля выводится сообщение об ошибках: АZК-ХХХХ. (DOC). Год размещения закупки, указанный в поле "Планируемый год размещения извещения, направления приглашения, заключения контракта С единственным исполнителем)"" не поставщиком (подрядчиком, совпадает с кодом года из идентификационного кода закупки.

- При обработке ЭД «Закупка», включенного в ЭД «План-график» и созданного без следующих признаков:
  - о Закупка на основании п.4, ч.1, ст. 93 Федерального закона №44-ФЗ;
  - о Закупка на основании п.5, ч.1, ст. 93 Федерального закона №44-ФЗ;
  - о Закупка на основании п.7, ч.2, ст. 83 Федерального закона №44-ФЗ;
  - о Закупка на основании п.26, ч.1, ст. 93 Федерального закона №44-ФЗ;
  - Закупка на основании п.33, ч.1, ст. 93 Федерального закона №44-ФЗ (преподавательские услуги, оказываемые физическими лицами);
  - Закупка на основании п.33, ч.1, ст. 93 Федерального закона №44-ФЗ (услуги экскурсовода (гида), оказываемые физическими лицами);
  - о Закупка на основании п.23, ч.1, ст. 93 Федерального закона №44-ФЗ;
  - о Закупка на основании п.42, ч.1, ст. 93 Федерального закона №44-ФЗ,

проверяется, что значение планируемого года размещения закупки **Идентификационного кода** соответствует двум последним цифрам года, указанного в поле **Планируемый срок начала** осуществления закупки, а если поле **Планируемый срок начала осуществления закупки**, не заполнено, то в поле **Планируемая дата заключения контракта** ЭД «Закупка». Если условие не выполнено, то система выводит сообщение об ошибке: *AZK-XXXX. (DOC). Значение года даты* "(0)", не совпадает с кодом года из идентификационного кода закупки.

- о При обработке ЭД «Закупка», включенного в ЭД «План закупок», если заполнен порядковый номер закупки в плане закупок *РРРР* Идентификационного кода, осуществляется контроль отсутствия других ЭД «Закупка», включенных в обрабатываемый ЭД «План закупок», с идентичным Идентификационным кодом в части: YY + CCCCCCCCCCCCCCCCCCCC + PPPP. При непрохождении контроля выводится сообщение об ошибках: AZK-XXXX. (DOC). Для заказчика, в Плане закупок за (0), уже существует закупка с порядковым номером "(1)" и плановым годом размещения "(2)" в составе идентификационного кода закупки.
- При обработке ЭД «Закупка», включенного в ЭД «План-график», если заполнен порядковый номер закупки в план-графике GGG Идентификационного кода, осуществляется контроль

отсутствия других ЭД «Закупка», включенных в обрабатываемый ЭД «План-график», с идентичным **Идентификационным кодом** в части: YY + CCCCCCCCCCCCCCCCCCCC + PPPP + GGG. При непрохождении контроля выводится сообщение об ошибках: *AZK-XXXX. (DOC). Для* заказчика, в Плане-графике, уже существует закупка с порядковым номером "(1)", плановым годом размещения "(2)" в составе идентификационного кода закупки.

- о При обработке ЭД «Закупка», созданного без признаков и содержащего код ОКПД в составе ИКЗ указано значение, отличное от 0000, проверяется, что во всех строках спецификации указан код ОКПД, первые символы которого, совпадают со значением кода группы ОКПД (DDDD) в составе Идентификационного кода ЭД «Закупка». При непрохождении контроля выводится сообщение об ошибках: AZK-XXXX. (DOC). Вся спецификация документа должна соответствовать группе ОКПД "(0)" в составе идентификационного кода закупки.
- Проверяется, что в коде ОКПД в составе ИКЗ указано значение отличное от 0000, и во всех строках финансирования с источником финансирования с типом Бюджетный источник указан код КВР, совпадающий со значением кода КВР (ККК) в составе Идентификационного кода ЭД «Закупка». При непрохождении контроля выводится сообщение об ошибках: AZK-XXXX. (DOC). КВР всех строк финансирования должен соответствовать идентификационному коду закупки.
- Проверяется, что введенное значение суммы обеспечения заявки попадает в интервал, заданный параметром Проценты от суммы закупки. Если сумма обеспечения заявки не удовлетворяет заданному условию, то система выводит сообщение об ошибке: AZK-2810. Ошибка обработки документа (DOC): Сумма обеспечения заявки должна попадать в интервал от (0) до (1) руб.

Если в верхней границе указано значение 0, то контроль не осуществляется.

о Проверяется, что введенное значение суммы обеспечения заявки попадает в интервал, заданный параметром Проценты от суммы закупки, при размещении заказа у СМП/СОНО. Если сумма обеспечения заявки не удовлетворяет заданному условию, то система выводит игнорируемое сообщение об ошибке: АZK-2810. Ошибка обработки документа (DOC): Сумма обеспечения заявки должна попадать в интервал от (0) до (1) руб.

Если в верхней границе указано значение 0, то контроль не осуществляется.

- Проверяется, что введенное значение процента обеспечения заявки равно значению, заданному параметром Процент от суммы закупки, при размещении заказа путем проведения ЭА, при небольших объемах закупки. Если значение процента обеспечения заявки не удовлетворяет заданному условию, то система выводит сообщение об ошибке: AZK-2809. Ошибка обработки документа (DOC): Сумма обеспечения заявки должна составлять (0)% от суммы закупки и должна равняться (1) руб, где:
  - о О-значение системного параметра;
  - о 1-значение рассчитанной суммы в соответствии с параметром.

При расчете суммы значение округляется по математическим правилам.

Если в параметре **Процент от суммы закупки, при размещении заказа путем проведения ЭА, при небольших объемах закупки** указано значение *0*, то контроль не осуществляется.

- Если включен системный параметр Контролировать корректность ввода значений в количественных полях для соответствия форматам ЕИС, то проверяется, что в количественных полях строк спецификации в числовом значении указано два знака после запятой. Если условие не выполнено, то система выводит сообщение об ошибке: *AZK-1059.* (DOC): При указании информации о количестве, необходимо указывать не более двух знаков после запятой.
- Проверяется, что в строках спецификации заполнено поле Ед. измерения. Если поле не заполнено и значение поля Цена не равно значению поля Всего группы полей Сумма планируемых к закупке товаров, работ, услуг строки спецификации, то система выводит сообщение об ошибке: AZK-1060. (DOC). В строках спецификации с идентификаторами (0) общая сумма планируемых к закупке товаров, работ, услуг должна быть равна цене за единицу продукции, т.к. не указана единица измерения, где:
  - 0 значения идентификаторов строк спецификации, в которых не указана ед. измерения и цена не равна сумме поля Всего.
- о Проверяется, что если:
  - активирован признак Закупка по 223-ФЗ;
  - в системном параметре Регион поставки установлено значение, отличное от Запрещать заполнение;
  - поле Код группы полей Регион поставки товаров (выполнения работ, оказания услуг) на закладке Дополнительная информация заполнено и поле указано значение, отличное от 1го уровня (т.е. не имеет вышестоящую территорию) справочника *Территории*,

то система выводит сообщение об ошибке: AZK-2888. (DOC): В блоке "Регион поставки товаров" вкладки "Дополнительная информация" допустимо указывать в поле "Код" значение только первого уровня.

- Проверяется, что если способ определения поставщика в документе совпадает со способом определения поставщика, указанным в системном параметре Требовать наличие информации об обеспечении исполнения контракта для способов определения, то в документе на закладке <u>Обеспечение</u> активирован признак Установить обеспечение исполнения контракта. Если условие не выполнено, то система выводит сообщение об ошибке: *AZK-1022. Заполните поле "(0)" (1)*, где:
  - о 0-наименование поля;
  - 1 фраза: на вкладке "<Наименование вкладки>">.
- Если активирован признак Закупка по 223-ФЗ, проверяется, что во всех строках спецификации, в поле Описание объекта закупки (минимально необходимые требования, предъявляемые к предмету контракта) значение меньше или равно 1000 символам. В случае несоответствия выдается сообщение об ошибке: AZK-2890. Ошибка обработки документа (DOC): для позиции

спецификации с идентификатором (0) значение в поле «Описание объекта закупки (минимально необходимые требования, предъявляемые к предмету контракта)» не должно превышать 1000 символов, где (0) – значение идентификатора строки спецификации.

- Если системный параметр Контроль наименования позиции спецификации в документе включен, то проверяется, что в списке спецификации документа (лота документа) отсутствуют позиции спецификации с идентичными значениями в полях Код продукции и Наименование. Если условие не выполнено, то система выводит сообщение об ошибке: AZK-2889: Ошибка обработки документа (DOC): В списке документа уже существуют спецификации с идентичными наименованиями <выдавать список в столбик идентичных пар Код продукции. наименование спецификации>.
- о Если ЭД «Закупка» создан с признаком и:
  - включен в ЭД «План закупок» и включен системный параметр Для закупок формируемых в соответствии с законодательством только в объеме финансирования, дополнительно указывать спецификацию в ЭД "План закупок";
  - о включен в ЭД «План-график» и включен системный параметр Для закупок формируемых в соответствии с законодательством только в объеме финансирования, дополнительно указывать спецификацию в ЭД "План-график",

то проверяется, что сумма поля **Всего** по строке финансирования равна общей сумме поля **Всего** по связанным строкам спецификации. Если условие не выполнено, то система выводит сообщение об ошибке: *AZK-2846. (DOC). объем финансирования по строке с идентификатором (ID строки документа) должен равняться общей сумме строк спецификации.* 

• Если среди прикрепленных к ЭД «Закупка» файлов существует два и более файла с категорией Дополнительные сведения о позиции плана закупок, то система выводит сообщение об ошибке: AZK-XXXX. К документу DOC может быть приложен только один файл с категорией «Дополнительные сведения о позиции плана закупок». Где:

о DOC – реквизиты закупки.

- о В ЭД «Закупка», включенном в ЭД «План закупок» и созданном без признаков, проверяется, что поле Сроки (периодичность) осуществления планируемых закупок заполнено. Если условие не выполнено, то система выводит сообщение об ошибке: *AZK-1023. Ошибка* обработки документа: поле (1) обязательно для заполнения. Где:
  - 1 фраза: <<Наименование поля> на закладке <Наименование закладки>>.
- Осуществляются проверки в соответствии с системным параметром Контролировать дату заключения контракта, планируемую дату публикации извещения в закупке, если в системном параметре указано значение Контролировать или Предупреждать. Если условия системного параметра не выполнены, то система выводит одно из следующих сообщений об ошибке:
  - АZК-2891. Для закупки с номером позиции плана-графика "(0)" некорректно указывать планируемую дату осуществления закупки "(1)". Для закупок на основании "(2)""(3)".АZК-
2891. Для закупки с номером позиции плана-графика "(0)" некорректно указывать планируемую дату осуществления закупки "(1)". Для закупок на основании "(2)""(3)";

- АZК-2892. Для закупки с номером позиции плана-графика "(0)" некорректно указывать планируемую дату осуществления закупки "(1)". Для закупок на основании "(2)""(3)";
- АZК-2893. Для закупки с номером позиции плана-графика "(0)" некорректно указывать планируемую дату заключения контракта "(1)". Для закупок на основании "(2)""(3)";
- АZК-2894. Для закупки с номером позиции плана-графика "(0)" некорректно указывать планируемую дату осуществления закупки "(1)". "(2)";
- АZК-2895. Для закупки с номером позиции плана-графика "(0)" некорректно указывать планируемую дату осуществления закупки "(1)". "(2)".

Где:

- 1 значение поля Номер.
- о 2-значение поля Планируемая дата осуществления закупки.
- о 3 значение поля Планируемая дата заключения контракта.
- о При обработке ЭД «Закупка», включенного в ЭД «План закупок», созданного с признаком и начиная с 2017 года, осуществляется поиск ЭД «Закупка» с аналогичным признаком на любом статусе, кроме «Удалена» и «Исключена», который содержит код КВР в идентификационном коде, аналогичный коду КВР из идентификационного кода обрабатываемого ЭД «Закупка». Если такой ЭД «Закупка» найден, то система выводит сообщение об ошибке: AZK-2792. (DOC): в плане уже существует закупка с указанным кодом КВР и основанием "<выводить значение поля "Основание">>.
- о Проверяется, что во всех выгружаемых ЭД «Закупка», созданных с признаком, код КВР и год в составе идентификационном кода уникален в рамках одного типа закупок. Если условие не выполнено, то система выводит сообщение об ошибке: AZK-2791. Ошибка выгрузки в ЕИС документа (DOC): для всех закупок с типом "<наименование типа закупки согласно таблице соответствия>" пара код КВР и год в составе идентификационного кода должен быть уникален.
- При обработке ЭД «Закупка», включенного в ЭД «План закупок» и созданного без признаков, проверяется, что если признак Нормативно-правовые акты отсутствуют выключен, то в списке Сведения о нормативно-правовых актах, устанавливающих требования к отдельным видам товаров, работ и услуг (в том числе предельные цены товаров, работ и услуг) и (или) к определению нормативных затрат на обеспечение функций, полномочий соответствующих органов существует хотя бы одна запись. Если условие невыполнено, то система выводит сообщение об ошибке: АZК-2795. (DOC): Необходимо указать сведения о нормативно-правовых актах, устанавливающих требования к товарам, работам, услугам или к определению нормативных затрат.

- о При обработке ЭД «Закупка», включенного в ЭД «План-график» без признака 223-ФЗ, созданного без признаков и год которого больше или равен 2017 году, проверяется, что заполнены поля Текстовое описание объекта закупки для закупок, созданных по до перехода на справочник Каталог *товаров, работ, услуг,* и Обоснование выбранного способа определения поставщика (подрядчика, исполнителя). Если поля не заполнены, то система выводит сообщение об ошибке: *АZK-1022. Заполните поле "(0)" (1)*.
- о При обработке ЭД «Закупка», включенного в ЭД «План-график» без признака 223-ФЗ, созданного без признаков и год которого больше или равен 2017 году, проверяется, что заполнено хотя бы одно из полей Планируемый срок (сроки отдельных этапов) поставки товаров (выполнения работ, оказания услуг) или Планируемая периодичность поставки товаров (выполнения работ, оказания услуг). Если поле не заполнено, то система выводит сообщение об ошибке: *AZK-1061.(DOC): должно быть заполнени одно из полей "Планируемый срок (сроки отдельных этапов) поставки товаров (выполнения работ, оказания услуг).*
- Если год ЭД «Закупка» равен 2017 или выше, то проверяется что введенное значение в поле Планируемая периодичность поставки товаров (выполнения работ, оказания услуг) не превышает 256 символов. Если условие не соблюдено, то выводится сообщение об ошибке: *AZK-2796. (DOC). Согласно форматам ЕИС значение поля "(0)" не должно превышать 256 символов", где (0) - наименование поля.*
- о При обработке ЭД «Закупка», включенного в ЭД «План-график» без признака 223-ФЗ, созданного без признаков и год которого больше или равен 2017 году, проверяется, что во всех записях на закладке **Преимущества и требования** в справочнике заполнено поле **Краткое наименование**. Если условие не выполнено, то система выводит сообщение об ошибке: *AZK-2790. (DOC): для преимущества/требования "<Наименование преимущества>" в справочнике не указано краткое наименование необходимо обновить справочник.*
- о При обработке ЭД «Закупка», включенного в ЭД «План-график» без признака 223-ФЗ, созданного без признаков и год которого больше или равен 2017 году, проверяется,что во всех строках спецификации без признака Количество не определено установлена единица измерения. Если условие не выполнено, то система выводит сообщение об ошибке: *AZK-2806.* Ошибка обработки документа (DOC): в строке (0) поле (1) обязательно для заполнения. Где:
  - о 0 фраза: в строке спецификации с идентификатором <значения идентификатора>.
  - 1 наименование поля.
- 0
- о При обработке ЭД «Закупка», включенного в ЭД «План-график» без признака 223-ФЗ, созданного без признаков и год которого больше или равен 2017 году, проверяется,что во всех строках спецификации без признака Количество не определено установлена цена. Если условие не выполнено, то система выводит сообщение об ошибке: *AZK-2806. Ошибка обработки документа (DOC): в строке (0) поле (1) обязательно для заполнения.* Где:

- 0 фраза: в строке спецификации с идентификатором <значения идентификатора>.
- 1 наименование поля.
- о При обработке ЭД «Закупка», включенного в ЭД «План-график» без признака 223-ФЗ, созданного без признаков и год которого больше или равен 2017 году, проверяется,что в записи, указанной в поле Основание внесения изменений, заполнено поле Код. Если условие не выполнено, то система выводит сообщение об ошибке: *AZK-2789. (DOC): в поле "Основание внесения изменений" выбрана запись, для которой в справочнике отсутствует код.*
- о При обработке ЭД «Закупка», включенного в ЭД «План-график» без признака 223-ФЗ, созданного без признаков и год которого больше или равен 2017 году, проверяется, что в списке *Методы определения и обоснования Н(М)*ЦК указана хотя бы одна запись. Если условие не выполнено, то система выводит сообщение об ошибке: *AZK-2787. (DOC): должен быть указан хотя бы один метод определения обоснования Н(М)*ЦК.
- При включенном системном параметре Контролировать сумму на равенство произведения цены на количество (АZК-2807) проверяется, что в строках спецификации, сгруппированных по полям Группа продукции + Код продукции + Наименование + Единица измерения + Цена + Характеристики, произведение цены на количество по сгруппированным строкам равно сумме по сгруппированным строкам с учетом округления до двух знаков после запятой, где:
  - Цена значение поля Цена по строке спецификации (одинакова для группируемых строк);
  - Количество по сгруппированным строкам сумма полей Всего блока Количество (объем)
    планируемых к закупке товаров, работ, услуг группируемых строк спецификации;
  - Сумма по сгруппированным строкам сумма полей Всего блока Сумма планируемых к закупке товаров, работ, услуг группируемых строк спецификации.

Если условие не выполнено, то система выводит сообщение об ошибке: *AZK-2807. Ошибка* обработки документа (DOC): для группы позиций спецификации с идентификаторами (0), (N) общая сумма "Всего" по группе должна равняться произведению цены на общее количество по группе с учетом округления до 2х знаков. Где (0) - значение идентификатора позиции спецификации; идентификаторы позиции указываются через запятую (после последнего идентификатора запятая не ставится).

о Проверяется заполнение поля Дата публикации позиции в ЕИС. Если поле не заполнено, то осуществляется поиск родительского ЭД «Закупка» с заполненным полем Дата публикации позиции в ЕИС. Если такой ЭД «Закупка» не найден, то осуществляется поиск всех ЭД «Закупка» со значением идентификационного кода закупки, равным в проверяемом ЭД «Закупка», в рамках указанного года во всех бюджетах, кроме ЭД «Закупка» на статусах «Удален» и «Исключена», а также родительских ЭД «Закупка». Если такой ЭД «Закупка» найден, то система выводит сообщение об ошибке: АZК-2880. В документах:

(DOC1)

(DOC2)

#### (DOCn)

в поле "Идентификационный код закупки" указано одинаковое значение.

- о Если активен системный параметр Контролировать соответствие условий оплаты в ЭД Закупка у на соответствие консолидированной закупке (АZК-2748) и обрабатываемая ЭД «Закупка», имеет связь с ЭД «Консолидированная закупка», то проверяется, что в ЭД «Закупка» значение поля Условие оплаты совпадает со значением одноименного поля в консолидированной закупке. Если условие не выполнено, система выводит сообщение об ошибке: AZK-2748. (DOC). условие оплаты в документе не соответствует значению в ЭД "Консолидированная закупка". Значение в документе = "<значение из ЭД Закупка>", значение в консолидированной закупке = "<значение из ЭД КЗ>".
- Если активен системный параметр Контролировать соответствие условий поставки в ЭД Закупка на соответствие консолидированной закупке (АZК-2749) и обрабатываемая ЭД «Закупка», имеет связь с ЭД «Консолидированная закупка», то проверяется, что в ЭД «Закупка» значение поля Условие поставки совпадает со значением одноименного поля в консолидированной закупке. Если условие не выполнено, система выводит сообщение об ошибке: AZK-2749. (DOC). условие поставки в документе не соответствует значению в ЭД "Консолидированная закупка". Значение в документе = "<значение из ЭД ЗнЗ>", значение в консолидированной закупке = "<значение из ЭД КЗ>".
- Если активен системный параметр Контролировать планируемую дату заключения контракта в ЭД "Закупка" на соответствие данным в консолидированной закупке AZK-2668 и обрабатываемая ЭД «Закупка», имеет связь с ЭД «Консолидированная закупка», то проверяется, что месяц и год в поле Планируемая дата заключения контракта ЭД «Закупка» совпадает с месяцем и годом поля Планируемая дата заключения контракта ЭД «Консолидированная закупка». Если в ЭД «Закупка» в системном параметре параметре Указывать дату "Планируемая дата заключения контракта" установлено значение День, производится контроль только по совпадению месяца и года в поле Планируемая дата заключения контракта ЭД «Закупка» с месяцем и годом поля Планируемая дата заключения контракта ЭД «Консолидированная закупка». Если в ЭД «Закупка» в системном параметре параметре Указывать дату "Планируемая дата заключения контракта" установлено значение Квартал, производится контроль на вхождение месяца и года, указанного в поле Планируемая дата заключения контракта ЭД «Консолидированная закупка», в квартал указанный в поле Планируемая дата заключения контракта ЭД «Закупка». Если условие не выполнено, то система выводит сообщение об ошибке: AZK-XXXX. (DOC). Планируемая дата заключения контракта не соответствует планируемой дате заключения контракта в ЭД "Консолидированная закупка". Значение в документе = <значение из ЭД "Закупка">, значение в консолидированной закупке = <значение из ЭД "Консолидированная закупка">.
- Если активен системный параметр Контролировать планируемый срок исполнения контракта
  в ЭД "Закупка" на соответствие данным в консолидированной закупке АZК-2669 и обрабатываемая ЭД «Закупка», имеет связь с ЭД «Консолидированная закупка», то

проверяется, что месяц и год в поле Планируемый срок исполнения контракта ЭД «Закупка» совпадает с месяцем и годом поля Планируемый срок исполнения контракта ЭД «Консолидированная закупка». Если в ЭД «Закупка» в системном параметре параметре Указывать дату "Планируемый срок исполнения контракта" установлено значение *День*, производится контроль только по совпадению месяца и года в поле Планируемый срок исполнения контракта ЭД «Закупка» с месяцем и годом поля Планируемый срок исполнения контракта ЭД «Закупка» с месяцем и годом поля Планируемый срок исполнения контракта ЭД «Консолидированная закупка». Если в ЭД «Закупка» в системном параметре параметре Рараметре Указывать дату "Планируемый срок исполнения контракта ЭД «Консолидированная закупка». Если в ЭД «Закупка» в системном параметре параметре Указывать дату "Планируемый срок исполнения контракта" установлено значение *Квартал*, производится контроль на вхождение месяца и года, указанного в поле Планируемый срок исполнения контракта ЭД «Консолидированная закупка». Если в сле в консолиения контракта ЭД «Консолидированная закупка». Если условие не выполнено, то система выводит сообщение об ошибке: *АZK-XXXX. (DOC). Планируемый срок исполнения контракта в ЭД "Консолидированная закупка". Значение в документе = <значение из ЭД "Закупка"-, значение в консолидированной закупка". Значение из ЭД "Консолидированная закупка"-.* 

- о Если активен системный параметр Контролировать планируемый срок (сроки отдельных этапов) поставки товаров (выполнения работ, оказания услуг) в ЭД "Закупка" на соответствие данным в консолидированной закупке АZК-2670 и обрабатываемая ЭД «Закупка», имеет связь с ЭД «Консолидированная закупка», то проверяется, что значение в поле Планируемый срок (сроки отдельных этапов) поставки товаров (выполнения работ, оказания услуг) ЭД «Закупка» совпадает со значением поля Планируемый срок (сроки отдельных этапов) поставки товаров (выполнения работ, оказания услуг) ЭД «Консолидированная закупка». Необходимо контролировать по точному соответствию текстовых значений. Если условие не выполнено, то система выводит сообщение об ошибке: АZK-XXXX. (DOC). Сроки исполнения отдельных этапов контракта не соответствуют срокам исполнения отдельных этапов контракта в ЭД "Консолидированная закупка". Значение в документе = <значение из ЭД "Закупка">, значение в консолидированной закупке = <значение из ЭД "Консолидированная закупка">.
- Если активен системный параметр Контролировать методы определения Н(М)ЦК в ЭД
  "Закупка" на соответствие данным в консолидированной закупке АZК-2671 и обрабатываемая ЭД «Закупка», имеет связь с ЭД «Консолидированная закупка», то проверяется, что:
  - о указаны все методы определения H(M)ЦК из ЭД Консолидированная закупка;
  - о отсутствуют методы определения Н(М)ЦК не указанные в ЭД Консолидированная закупка.

Следующие поля проверяются на соответствие:

- о Метод определения;
- Обоснование метода определения H(M)ЦК;
- о Наименование метода если заполнено;

 Обоснование невозможности применения для определения и обоснования Н(М)ЦК, методов, указанных в части 1 статьи 22 Федерального закона №44-ФЗ (если заполнено).

Если условие не выполнено, то система выводит сообщение об ошибке:

АZК-XXXX. (DOC). Методы определения Н(М)ЦК не соответствуют методам определения Н(М)ЦК в ЭД Консолидированная закупка:

-метод [наименование метода] отсутствует в документе

-метод [наименование метода] отсутствует в Консолидированной закупке

-метод [наименование метода] обнаружено несоответствие данных с Консолидированной закупкой.

- Осуществляются проверки в соответствии с системным параметром Требовать указание единицы измерения (план-график), если системный параметр включен. Если условия системного параметра не выполнены, то система выводит сообщение об ошибке: AZK-2806.
   Ошибка обработки документа (DOC): в строке (0) поле (1) обязательно для заполнения.
- Осуществляются проверки в соответствии с системным параметром Требовать указание цены (план-график), если системный параметр включен. Если условия системного параметра не выполнены, то система выводит сообщение об ошибке: AZK-2806. Ошибка обработки документа (DOC): в строке (0) поле (1) обязательно для заполнения.
- Если для года планирования включен системный параметр Выгружать итоговые показатели в составе плана закупок в ЕИС, то при обработке ЭД «Закупка» без признака Закупка отменена и включенного в ЭД «План закупок» осуществляются проверки в соответствии с системным параметром. Если проверки в соответствии с системным параметром не пройдены, то система выводит следующее сообщение об ошибке: *AZK-2803*. *Ошибка обработки документа (DOC): в строке (0) поле (1) обязательно для заполнения*. Где:

0 – фраза: финансирования с идентификатором <значения идентификатора>.

о 1-наименование поля.

- о При обработке ЭД «Закупка» без признака Закупка отменена и включенного в ЭД «План закупок» проверяется, что организация, ответственная за ведение плана закупок, обладает ролью Унитарное предприятие, Бюджетное учреждение или Автономное учреждение, в ИКЗ закупки выключен признак КВР (несколько) и в цепочке родительских документов существует хотя бы один ЭД «Закупка» с заполненным полем Дата публикации позиции в ЕИС. Если условие не выполнено, то система выводит следующее сообщение об ошибке: AZK-XXXX. Ошибка обработки документа (DOC). Для закупок, размещаемых бюджетными, автономными учреждениями и унитарными предприятиями, значение в 34-36 разряде идентификационного кода закупки должно равняться "000".
- При обработке ЭД «Закупка» включенный в ЭД «План-график» проверяется, что если сумма НМЦК больше 1 млрд. руб. и в поле Способ определения поставщика (исполнителя, подрядчика) указано одно из значений:

- о закрытый конкурс;
- о закрытый конкурс с ограниченным участием;
- закрытый двухэтапный конкурс;
- закрытый аукцион;
- закупка у единственного поставщика;
- запрос предложений;
- запрос котировок без размещения извещения;
- о предварительный отбор,

то включен признак **Требуется обязательное общественное обсуждение в соответствии с ст. 20 44-ФЗ**. Если условие не выполняется, система выводит сообщение об ошибке: *AZK-XXXX*. *Ошибка обработки документа (DOC): при сумме Н(М)ЦК больше миллиарда рублей необходимо устанавливать признак "Требуется обязательное общественное обсуждение в соответствии с ст. 20 44-ФЗ" на вкладке "Условия закупки"*.

- о При обработке ЭД «Закупка», включенного в ЭД «План-график», проверяется, что указан код продукции из Справочника товаров, работ, услуг, если в справочнике для указанного в спецификации кода группы продукции существует конечный код продукции. Если в Справочнике товаров, работ, услуг для указанного кода группы продукции отсутствует конечный код продукции, то позиция строки спецификации сохраняется с кодом не из Справочника товаров, работ, услуг. Если условие не выполняется, то выводится сообщение об ошибке: AZK-519: Ошибка обработки документа (DOC): для групп продукции <перечислить коды через запятую> должна быть указана конечная продукция из справочника.
- о Проверяется, что в ЭД «Закупка», включенном в ЭД «План закупок», заполнены следующие поля: Идентификационный код, Наименование мероприятия программы, непрограммные направления деятельности (функции, полномочия), Наименование объекта закупки, Обоснование соответствия объекта и (или) объектов закупки мероприятию государственной (муниципальной) программы, функциям, полномочиям и (или) международному договору Российской Федерации. Если хотя бы одно из полей не заполнено, то система выводит следующее сообщение об ошибке: *AZK-0816. Ошибка обработки документа (DOC): Поле "(0)" обязательно для заполнения для документов, выгружаемых в ЕИС.*
- о При обработке ЭД «Закупка», созданного без признаков и включенного в ЭД «План-график», проверяется, что существует ЭД «Закупка» на статусе «Закупка утверждена» или «Изменение закупки», включенный в ЭД «План закупок» за тот же год и с идентичным значением поля Код закупки. Если такой ЭД «Закупка» существует, в документе выключен признак Позиция размещена до перехода на КТРУ, хотя бы в одной строке спецификации указан код КТРУ и:
  - для всех строк спецификации, в которых указан код КТРУ, существует хотя бы одна строка спецификации в проверяемом ЭД «Закупка» с таким же кодом КТРУ;

 для всех строк спецификации, в которых не указан код КТРУ, существует хотя бы одна строка спецификации с таким же или нижестоящим кодом ОКПД.

Если условие не выполнено, то система выводит следующее сообщение об ошибке: AZK-XXXX Ошибка обработки документа (DOC). В соответствии с форматами ЕИС, все позиции товаров, работ, услуг по КТРУ/ОКПД2 из базовой позиции плана закупок должны быть представлены в полном объеме в позиции плана-графика. Отсутствуют следующие позиции спецификации: КТРУ: (1), ОКПД (2). Где:

- 1 значение поля Код КТРУ строки спецификации, которая отсутствует в проверяемом ЭД «Закупка». Выводится значение *Не указан*, если поле не заполнено.
- о 2 значение поля ОКПД строки спецификации, которая отсутствует в проверяемом ЭД «Закупка».
- При обработке ЭД «Закупка», созданного без признаков и включенного в ЭД «План закупок», проверяется, что в строке классификации поле Номер группы полей Соглашение о предоставлении субсидий заполнено и среди всех строк классификации всех ЭД «Закупка», включенных в тот же ЭД «План закупок», что и проверяемый ЭД «Закупка», кроме ЭД «Закупка» с признаком Закупка отменена и на статусах «Удален» и «Исключена», не существует строк с таким же значением поля Номер и иным значением поля Дата группы полей Соглашение о предоставлении субсидий. Если условие не выполнено, то система выводит следующее сообщение об ошибке: АZK-XXXX. (DOC). Для текущего плана закупок уже существует строк с тарока классификации с тем же номером соглашения о предоставлении субсидий, но с другой датой. Выгрузка в ЕИС нескольких соглашений с совпадающими номерами невозможна. Уже указано соглашение № (1) от (2) в ЭД "Закупка" № (3). Где
  - 1 номер соглашения в найденной строке классификации;
  - о 2-дата соглашения в найденной строке классификации;
  - о 3 номер ЭД «Закупка», в котором находится найденная строка классификации.
- При обработке ЭД «Закупка», созданного без признаков и после перехода на справочник Каталог товаров, работ, услуг, включенного в ЭД «План закупок», с незаполненным полем Дата публикации позиции в ЕИС контролируется что количество строк спецификации по всем источникам финансирования, сгруппированных по полям Код КТРУ и первым 4 символам поля Код ОКПД больше 1:
  - о если условие выполняется и значение группы ОКПД идентификационного кода закупки не равно: 0000, то система выводит сообщение об ошибке: AZK-XXXX. (DOC): В идентификационном коде закупки указан код группы ОКПД "<значение 30-33 символов ИКЗ>", все строки спецификации должны содержать одинаковые коды КТРУ и коды ОКПД из одной группы".
  - о если условие выполняется и значение группы ОКПД идентификационного кода закупки 0000,
    то система выводит сообщение об ошибке: AZK-XXXX. (DOC): В идентификационном

коде закупки установлен признак "Несколько", в спецификации должна быть указана продукция из разных групп ОКПД или КТРУ".

- о Если в документе существуют строки спецификации:
  - о С заполненными полями Код КТРУ и Обоснование включения дополнительной информации в сведения о товаре, работе, услуге, то для каждой такой строки спецификации указана хотя бы одна характеристика в списке Характеристики товара, работы, услуги из справочника характеристик КТРУ. Если условие не выполнено, то система выводит следующее сообщение об ошибке: АZK-0524. Для всех строк спецификации документа (DOC), использующих справочник КТРУ, поле "Обоснование включения дополнительной информации в сведения о товаре, работе, услуге" должно быть заполнено одновременно с указанием хотя бы одной характеристики.
  - о В которых указана хотя бы одна характеристика в списке Характеристики товара, работы, услуги из справочника характеристик КТРУ и заполнено поле Код КТРУ, то для каждой такой строки спецификации заполнено поле Обоснование включения дополнительной информации в сведения о товаре, работе, услуге. Если условие не выполнено, то система выводит следующее сообщение об ошибке: АZK-0525. Для всех строк спецификации документа (DOC), использующих справочник КТРУ, характеристики должны быть указаны одновременно с заполнением поля "Обоснование включения дополнительной информации в сведения о товаре, работе, услуге".
- Если в документе существуют строки спецификации, в которых указан код КТРУ, поле Дата аннулирования заполнено и его значение меньше или равно:
  - первому числу периода поля Планируемый период публикации извещения для ЭД «Консолидированная закупка»;
  - первому числу периода поля Планируемый год размещения извещения, направления приглашения, заключения контракта с единственным поставщиком для ЭД «Закупка», включенного в ЭД «План закупок»;
  - первому числу периода поля Планируемый срок начала осуществления закупки (если поле не заполнено, то первое число периода поля Планируемая дата заключения контракта) для ЭД «Закупка», включенного в ЭД «План-график»;
  - о значению поля Планируемая дата публикации для ЭД «Заявка на закупку»;
  - о значению поля Планируемая дата публикации (если поле не заполнено, то используется текущая дата) для ЭД «Решение о закупке у единственного источника», «Решение о проведении конкурса», «Решение о проведении запроса котировок», «Решение о проведении предварительного отбора», «Решение о проведении торгов на ЭТП» и «Решение о проведении запроса предложений», кроме решений, имеющих родительский документ на статусе «Перерегистрация» или «Продлен срок».

Если условие не выполнено, то система выводит следующее сообщение об ошибке: *AZK-0526.* (DOC). В спецификации документа указаны следующие аннулированные коды *KTPУ:* (1). Где:

- о 1 значение поля Код КТРУ аннулированной записи.
- о Проверяется что, если признак Количество не определено в строках спецификации выключен, то в группе полей Количество (объем) планируемых к закупке товаров, работ, услуг хотя бы в одном из полей указано значение отличное от 0. Если условие не выполняется, то система выводит сообщение об ошибке: АZK-4000. Ошибка обработки документа (DOC): для позиции спецификации с идентификатором (0) не указано количество (объем) планируемых к закупке товаров, работ, услуг.
  - где (0) значение идентификатора строки спецификации.
- Восстановить согласованную версию при выполнении действия:
  - о Если в списке есть хотя бы один ЭД «Закупка» на статусе «Изменение закупки», то:
    - не включен, то система выводит сообщение об ошибке: *AZK-XXXX. Для (DOC) отсутствует* согласованная версия.
    - о включен, на основании найденного документа обновлять в ЭД «Закупка данные» о:
      - о Финансировании;
      - Спецификации;
      - о Общих сведениях о закупке;
      - о Условиях закупки;
      - о Преимуществах и требованиях;
      - о Обеспечении;
      - о Дополнительной информации;
      - о Изменениях
      - о Заменять прикрепленные файлы.
- Удалить при выполнении действия:
  - о Если есть родительский документ, то:
    - о родительский документ прикрепляется к текущему документу, в котором находится удаляемый ЭД «Закупка»;
    - о если родительский документ находится на статусе «Изменение закупки», то документ переходит документ на статус «Закупка утверждена».
  - о Документ переходит на статус «Удален».

### 3.5.2.2 ЭД «Закупка» на статусе «Несоответствие цен»

Над ЭД «Закупка» на статусе «*Несоответствие цен»* доступны следующие действия:

- Вернуть при выполнении действия, если документ, в который включена ЭД «Закупка» находится на статусе «*Отложен»*/«*Новый»* и:
  - ЭД «Закупка» включена в два или более плана, то система выводит сообщение об ошибке: AZK-XXXX. Ошибка обработки документа (DOC): нельзя вернуть документ в работу, закупка проходила согласование.
  - ЭД «Закупка» включена только в один план и есть родительский ЭД «Закупка», то документ переходит на статус «Новый». Если родительского документа нет, то документ переходит на статус «Отложен».

Если документ находится на любом другом статусе, то система выводит сообщение об ошибке: AZK-XXXX. Ошибка обработки документа (DOC): нельзя вернуть документ в работу. План должен находиться на статусе "Отложен" или "Новый".

• Отказать – при выполнении действия, если документ, в который включена ЭД «Закупка», находится на статусе «Проект», «Проект согласован», «Согласование финансирования», «Согласование», «Согласование РБС», «Принят», то на экране появляется окно Редактора примечаний.

| 🗯 Редактор примечаний |          |        |
|-----------------------|----------|--------|
| Комментарий:          |          |        |
|                       |          |        |
|                       | <u> </u> | Отмена |

Рисунок 67 – Форма «Редактор примечаний»

В поле Комментарий вводится причина отказа и документ переходит на статус «Отказан».

Если документ, в который включена ЭД «Закупка», находится на любом другом статусе, то система выводит сообщение об ошибке: *AZK-XXXX. Ошибка обработки документа (DOC):* нельзя отказать закупку. План должен находиться на этапе согласования.

- Исключить при выполнении действия:
  - о Если документ включен в ЭД «План закупок»:
    - если родительского ЭД «Закупка» нет, то система выводит сообщение об ошибке: AZK-XXXX.
      Ошибка обработки документа (DOC): исключению могут подлежат только закупки проходившие этап согласования;
    - если ЭД «План закупок» находится на статусе «Отложен»/«Новый», то документ переходит на статус «Исключена». Если ЭД «План закупок» находится на любом другом статусе, то система выводит сообщение об ошибке: AZK-XXXX. Ошибка обработки документа (DOC): исключить закупку можно только на статусе "Отложен", "Новый" плана.
    - если заполнено поле Реестровый номер позиции плана присвоенный в ЕИС, то выводится сообщение об ошибке: AZK-2757.
  - о Если документ включен в ЭД «План-график»:

- о если поле Номер позиции плана-графика заполнено двадцатью восьмью символам, то выводится сообщение об ошибке: AZK-2757.
- если родительского ЭД «Закупка» нет, то система выводит сообщение об ошибке: AZK-XXXX.
  Ошибка обработки документа (DOC): исключению могут подлежат только закупки проходившие этап согласования;
- о если ЭД «План-график» находится на статусе «Отложен»/«Новый» и ЭД «Закупка» имеет родительский документ на статусе «Изменение закупки» или «Архив», то система выводит сообщение об ошибке: AZK-XXXX. Ошибка обработки документа (DOC): нельзя исключить закупку, если план-график с данной закупкой был утвержден. Необходимо отменить закупку, указав соответствующее основание изменения.

Если ЭД «Закупка» не имеет родительского документ на статусе «Изменение закупки» или «Архив», то документ переходит на статус «Исключена».

Если ЭД «План-график» находится на любом другом статусе, то система выводит сообщение об ошибке: *AZK-XXXX. Ошибка обработки документа (DOC): исключить закупку можно только на статусе "Отложен", "Новый" плана.* 

- Внести изменения при выполнении действия, если документ, в который включена ЭД «Закупка» находится на статусе «Отложен»/«Новый» и:
  - ЭД «Закупка» включена в два или более плана и есть родительская закупка, формируется копия ЭД «Закупка» на статусе «Новый» и прикрепляется к плану. Родительская закупка открепляется от плана.
  - ЭД «Закупка» включена только в один план и есть родительский ЭД «Закупка», документ переходит на статус «Новый». Если родительского документа нет, то документ переходит на статус «Отложен».

Если документ находится на любом другом статусе, то система выводит сообщение об ошибке: AZK-XXXX. Внести изменения в (DOC) можно только на статусе "Отложен", "Новый" плана".

По результатам обработки ЭД «План закупок» ЭД «Закупка» переходит на статус «Закупка утверждена». Если в цепочке родительских документов есть ЭД «Закупка» на статусе «Изменение закупки», то на закладке <u>Изменения</u> заполняется поле Дата внесения изменений и документ переходит на статус «Архив».

Также при согласовании ЭД «План закупок» в ЭД «Закупка» осуществляются следующие проверки в соответствии с системным параметром Контролировать дату заключения контракта, планируемую дату публикации извещения в закупке, если в системном параметре указано значение *Контролировать* или *Предупреждать*. Если условия системного параметра не выполнены, то система выводит одно из следующих сообщений об ошибке:

- АZК-2891. Для закупки с номером позиции плана-графика "(0)" некорректно указывать планируемую дату осуществления закупки "(1)". Для закупок на основании "(2)""(3)". AZK-2891. Для закупки с номером позиции плана-графика "(0)" некорректно указывать планируемую дату осуществления закупки "(1)". Для закупок на основании "(2)""(3)";
- АZК-2892. Для закупки с номером позиции плана-графика "(0)" некорректно указывать планируемую дату осуществления закупки "(1)". Для закупок на основании "(2)""(3)";
- АZК-2893. Для закупки с номером позиции плана-графика "(0)" некорректно указывать планируемую дату заключения контракта "(1)". Для закупок на основании "(2)""(3)";
- АZК-2894. Для закупки с номером позиции плана-графика "(0)" некорректно указывать планируемую дату осуществления закупки "(1)". "(2)";
- AZK-2895. Для закупки с номером позиции плана-графика "(0)" некорректно указывать планируемую дату осуществления закупки "(1)". "(2)".

Где:

- 1 значение поля Номер из ЭД «Закупка».
- 2 значение поля Планируемая дата осуществления закупки из ЭД «Закупка».
- 3 значение поля Планируемая дата заключения контракта из ЭД «Закупка».

#### 3.5.2.3 ЭД «Закупка» на статусе «Согласование»

#### Над ЭД «Закупка» на статусе «Согласование» доступны следующие действия:

- Вернуть при выполнении действия, если документ, в который включена ЭД «Закупка» находится на статусе «Отложен»/«Новый» и:
  - ЭД «Закупка» включена в два или более плана, то система выводит сообщение об ошибке: AZK-XXXX. Ошибка обработки документа (DOC): нельзя вернуть документ в работу, закупка проходила согласование.
  - ЭД «Закупка» включена только в один план и есть родительский ЭД «Закупка», то документ переходит на статус «Новый». Если родительского документа нет, то документ переходит на статус «Отложен».

Если документ находится на любом другом статусе, то система выводит сообщение об ошибке: AZK-XXXX. Ошибка обработки документа (DOC): нельзя вернуть документ в работу. План должен находиться на статусе "Отложен" или "Новый".

 Отказать – при выполнении действия, если документ, в который включена ЭД «Закупка», находится на статусе «Проект», «Проект согласован», «Согласование финансирования», «Согласование», «Согласование РБС», «Принят», то на экране появляется окно Редактора примечаний.

| 🏓 Редактор примечаний |    |        |
|-----------------------|----|--------|
| Комментарий:          |    |        |
|                       |    |        |
|                       | OK | Отмена |

Рисунок 68 – Форма «Редактор примечаний»

В поле Комментарий вводится причина отказа и документ переходит на статус «Отказан».

Если документ, в который включена ЭД «Закупка», находится на любом другом статусе, то система выводит сообщение об ошибке: *AZK-XXXX. Ошибка обработки документа (DOC): нельзя* отказать закупку. План должен находиться на этапе согласования.

- Исключить при выполнении действия:
  - о Если документ включен в ЭД «План закупок»:
    - Проверяется, что ЭД «План закупок» находится на статусе «Отложен»/«Новый». Если ЭД «План закупок» находится на любом другом статусе, то система выводит сообщение об ошибке: AZK-2815. Ошибка обработки документа (DOC): исключить закупку можно только на статусе "Отложен", "Новый" плана".
    - Если заполнено поле Реестровый номер позиции плана присвоенный в ЕИС, то выводится сообщение об ошибке: AZK-2757.
    - о Если ЭД «Закупка»:
      - о включен только в один план и:
        - о отсутствует родительский документ, то система выводит следующее уведомление:
          Закупка будет удалена, продолжить?. Если пользователь подтверждает действие,
          то ЭД «Закупка» удаляется, иначе остается на текущем статусе;
        - существует родительский документ, то ЭД «Закупка» переходит на статус «Исключена» и значение предыдущего статуса сохраняется.
      - о включен в два и более ЭД «План закупок», то формируется копия ЭД «Закупка» на статусе «Исключена» и сохраняется в списке закупок, а родительский ЭД «Закупка» удаляется из списка закупок.
  - о Если документ включен в ЭД «План-график»:
    - Проверяется, что ЭД «План-график» находится на статусе «Отложен»/«Новый». Если ЭД «План-график» находится на любом другом статусе, то система выводит сообщение об ошибке: AZK-2815. Ошибка обработки документа (DOC): исключить закупку можно только на статусе "Отложен", "Новый" плана.
    - Если обрабатываемый ЭД «Закупка» имеет родительский документов на статусе «Изменение закупки» или «Архив», в котором поле Дата публикации заполнено, то система выводит сообщение об ошибке: AZK-2816. Ошибка обработки документа (DOC): нельзя

исключить закупку, если план-график с данной закупкой был утвержден. Необходимо отменить закупку, указав соответствующее основание изменения.

- Если поле Номер позиции плана-графика заполнено двадцатью восьмью символам, то выводится сообщение об ошибке: AZK-2757.
- о Если ЭД «Закупка»:
  - о включен только в один план и:
    - о отсутствует родительский документ, то система следующее уведомление: Закупка будет удалена, продолжить?. Если пользователь подтверждает действие, то ЭД «Закупка» удаляется, иначе остается на текущем статусе;
    - существует родительский документ, то ЭД «Закупка» переходит на статус «Исключена» и значение предыдущего статуса сохраняется.
  - о включен в два или более плана, то формируется копия ЭД «Закупка» на статусе «Исключена» и сохраняется в списке закупок, а родительский ЭД «Закупка» удаляется из списка закупок.
- Внести изменения при выполнении действия, если документ, в который включена ЭД «Закупка» находится на статусе «*Отложен»*/«*Новый»* и:
  - ЭД «Закупка» включена в два или более плана и есть родительская закупка, формируется копия ЭД «Закупка» на статусе «Новый» и прикрепляется к плану. Родительская закупка открепляется от плана.
  - ЭД «Закупка» включена только в один план и есть родительский ЭД «Закупка», документ переходит на статус «Новый». Если родительского документа нет, то документ переходит на статус «Отложен».

Если документ находится на любом другом статусе, то система выводит сообщение об ошибке: AZK-XXXX. Внести изменения в (DOC) можно только на статусе "Отложен", "Новый" плана".

По результатам обработки ЭД «План закупок» ЭД «Закупка» переходит на статус «Закупка утверждена».

Также при согласовании ЭД «План закупок» в ЭД «Закупка» осуществляются следующие проверки в соответствии с системным параметром Контролировать дату заключения контракта, планируемую дату публикации извещения в закупке, если в системном параметре указано значение *Контролировать* или *Предупреждать*. Если условия системного параметра не выполнены, то система выводит одно из следующих сообщений об ошибке:

 АZК-2891. Для закупки с номером позиции плана-графика "(0)" некорректно указывать планируемую дату осуществления закупки "(1)". Для закупок на основании "(2)""(3)".АZК-2891. Для закупки с номером позиции плана-графика "(0)" некорректно указывать планируемую дату осуществления закупки "(1)". Для закупок на основании "(2)""(3)";

- АZК-2892. Для закупки с номером позиции плана-графика "(0)" некорректно указывать планируемую дату осуществления закупки "(1)". Для закупок на основании "(2)""(3)";
- АZК-2893. Для закупки с номером позиции плана-графика "(0)" некорректно указывать планируемую дату заключения контракта "(1)". Для закупок на основании "(2)""(3)";
- АZК-2894. Для закупки с номером позиции плана-графика "(0)" некорректно указывать планируемую дату осуществления закупки "(1)". "(2)";
- AZK-2895. Для закупки с номером позиции плана-графика "(0)" некорректно указывать планируемую дату осуществления закупки "(1)". "(2)".

Где:

- 1 значение поля Номер из ЭД «Закупка».
- 2 значение поля Планируемая дата осуществления закупки из ЭД «Закупка».
- 3 значение поля Планируемая дата заключения контракта из ЭД «Закупка».

Если в цепочке родительских документов есть ЭД «Закупка» на статусе «Изменение закупки», то на закладке <u>Изменения</u> заполняется поле **Дата внесения** изменений и документ переходит на статус «Архив».

Если существуют включенные ЭД «Потребность» на статусе «*Согласование»*, то в них выполняется действие **Согласовать**. При утверждении плана закупок во внешнюю систему отправляется информация об утвержденном ЭД «Закупка», созданном на основе ЭД «Потребность».

#### 3.5.2.4 ЭД «Закупка» на статусе «Отказан»

Над ЭД «Закупка» на статусе «Отказан» доступны следующие действия:

- Отменить отказ при выполнении действия:
  - Если есть порожденный ЭД «Закупка», кроме порожденного на статусе «Удален», то система выводит сообщение об ошибке: AZK-XXXX. Ошибка обработки документа (DOC): существует порожденный документ.
  - Если документ, в который включена ЭД «Закупка», находится на статусе «Проект», «Проект согласован», «Согласование финансирования», «Согласование», «Согласование РБС», «Принят», то:
    - о Если параметр Пропускать статус "Несоответствие":
      - о Выключен и:

о в документе есть хотя бы одна строка спецификации с кодом продукции и в Справочнике цен для продукции указана цена и если цена в документе отличается от цены в справочнике более чем на заданный процент параметром Допустимый процент отклонения цены в закупках от нормативной, то строка, для которой обнаружено несоответствие, подсвечивается.

Если в *Справочнике цен* для продукции цена не указана и параметр **Контролировать** соответствие нормативным ценам, в закупах, заявках на закупку, договорах и счетах, если нормативная цена продукции не указана в справочнике цен включен, то строка, для которой обнаружено несоответствие, так же подсвечивается.

- в документе есть хотя бы одна строка спецификации без кода продукции (т.е. указана только группа) и параметр Контролировать соответствие нормативным ценам, в закупках, заявках на закупку, договорах и счетах, если указана только группа продукции включен, то то строка, для которой обнаружено несоответствие, подсвечивается.
- хотя бы одна строка помечена как несоответствующая, то документ переходит на статус «*Hecoomsemcmsue*». Если несоответствующих строк нет, то документ переходит на статус «*Coenacosanue*».
- о Включен, то документ переходит на статус «Согласование».

Если документ, в который включена ЭД «Закупка», находится на любом другом статусе, то система выводит сообщение об ошибке: *AZK-XXXX. Нельзя вернуть в обработку (DOC). План должен* находиться на этапе согласования.

о Примечание очищается.

• Создать новый – при выполнении действия, если ЭД «Закупка» не имеет порожденных документов, то формируется копиюя документа на статусе «Новый», помещается в связи к плану, в который включен родительский документ, и от текущего плана открепляется родительский документ, в который прикреплен отказанный ЭД «Закупка». Копируется список Характеристики товара, работы, услуги из справочника КТРУ.

Если ЭД «Закупка» имеет порожденный документ, то система выводит сообщение об ошибке: AZK-XXXX. Ошибка обработки документа (DOC): существует порожденный документ.

Примечание. Если включен системный параметр Копировать вложенные файлы при перерегистрации и формировании новых документов из отказанных, то прикрепленные документы родительского ЭД копируются и помещаются в хранилище порожденного ЭД.

- Исключить при выполнении действия:
  - о Если документ включен в ЭД «План закупок»:

- если родительского ЭД «Закупка» нет, то система выводит сообщение об ошибке: AZK-XXXX.
  Ошибка обработки документа (DOC): исключению могут подлежат только закупки проходившие этап согласования;
- о если ЭД «План закупок» находится на статусе «Отложен»/«Новый», то документ переходит на статус «Исключена». Если ЭД «План закупок» находится на любом другом статусе, то система выводит сообщение об ошибке: AZK-XXXX. Ошибка обработки документа (DOC): исключить закупку можно только на статусе "Отложен", "Новый" плана.
- если заполнено поле Реестровый номер позиции плана присвоенный в ЕИС, то выводится сообщение об ошибке: AZK-2757.
- о Если документ включен в ЭД «План-график»:
  - о если родительского ЭД «Закупка» нет, то система выводит сообщение об ошибке: AZK-XXXX.
    Ошибка обработки документа (DOC): исключению могут подлежат только закупки проходившие этап согласования;
  - о если ЭД «План-график» находится на статусе «Отложен»/«Новый» и ЭД «Закупка» имеет родительский документ на статусе «Изменение закупки» или «Архив», то система выводит сообщение об ошибке: AZK-XXXX. Ошибка обработки документа (DOC): нельзя исключить закупку, если план-график с данной закупкой был утвержден. Необходимо отменить закупку, указав соответствующее основание изменения.

Если ЭД «Закупка» не имеет родительского документ на статусе «Изменение закупки» или «Архив», то документ переходит на статус «Исключена».

Если ЭД «План-график» находится на любом другом статусе, то система выводит сообщение об ошибке: *AZK-XXXX. Ошибка обработки документа (DOC): исключить закупку можно только на статусе "Отложен", "Новый" плана.* 

 если поле Номер позиции плана-графика заполнено двадцатью восьмью символами, то выводится сообщение об ошибке: AZK-2757.

#### 3.5.2.5 ЭД «Закупка» на статусе «Закупка утверждена»

Над ЭД «Закупка» на статусе «Закупка утверждена» доступны следующие действия:

- Внести изменения при выполнении действия осуществляются следующие проверки:
  - Проверяется, что план, в который включена закупка, находится на статусе «Отложен»/«Новый».
    Если условие не выполнено, то система выводит сообщение об ошибке: AZK-2838. Ошибка обработки документа (DOC): план должен находиться на статусе "Отложен" или "Новый".
    Если условие выполнено, то документ переходит на статус «Изменение закупки», формируется

новый документ на статусе «Новый» и сохраняется в связи документов плана, в который

включен родительский документ. Также в сформированном документе обновляются строки спецификация и финансировании в соответствии со следующим правилом:

- Для каждого ЭД «Потребность», указанного в списке, осуществляется поиск последнего порожденного ЭД «Потребность» на статусе «Утверждено» и «Согласование». В найденном ЭД «Потребность» проверяется наличие признака Закупка отменена. Если признак:
  - выключен во всех документах списка или активирован только в нескольких документах, то данные о спецификации и финансировании в ЭД «Закупка» обновляются из всех найденных ЭД «Потребность», в которых признак Закупка отменена выключен;
  - о активирован во всех документах списка, то:
    - поле Основание внесения изменений в план закупок заполняется системным значением Закупка отменена;
    - система выводит следующее уведомление: Закупка автоматически отменена, т.к.
      все связанные с закупкой потребности были отменены.

Найденный ЭД «Потребность» сохраняется в связях с документом.

- Исключить при выполнении действия, если ЭД «Закупка» включен в:
  - ЭД «План закупок» и план закупок находится на статусе «Отложен»/«Новый», то ЭД «Закупка» переходит на статус «Исключена». Если ЭД «План закупок» и план закупок находится на любом другом статусе, то система выводит сообщение об ошибке: AZK-XXXX. Ошибка обработки документа (DOC): исключить закупку можно только на статусе "Отложен", "Новый" плана.
  - ЭД «План закупок» и заполнено поле Реестровый номер позиции плана присвоенный в ЕИС, то выводится сообщение об ошибке: AZK-2757.
  - ЭД «План-график», то система выводит сообщение об ошибке: AZK-XXXX. Ошибка обработки документа (DOC): нельзя исключить закупку, если план-график с данной закупкой был утвержден. Необходимо отменить закупку, указав соответствующее основание изменения.
  - ЭД «План-график»и поле Номер позиции плана-графика заполнено двадцатью восьмью символами, то выводится сообщение об ошибке: AZK-2757.

При обработке ЭД «План-график» над ЭД «Закупка» происходят следующие действия:

- Для ЭД «План-график» формируется копия ЭД «Закупка», в которой:
  - о генерируется новый номер в соответствии с генератором номеров;
  - о дата устанавливается датой выполнения действия;
  - о копируются поля Год, Заказчик, Получатель, Код закупки, Основание;
  - о копируется список Характеристики товара, работы, услуги из справочника КТРУ;

- в поле Номер позиции плана-графика генерируется новый номер, в соответствии с генератором номеров;
- о полностью копируются данные на закладке Объект закупки;
- о закладка Общие сведения о закупке не копируется;
- о закладки <u>Условия закупи</u>, <u>Преимущества и требования к участнику</u>, <u>Обеспечение</u>,
  <u>Дополнительная информация</u>, <u>Изменения</u> не заполняются;
- о копируются прикрепленные файлы.

Для ЭД «Закупка», у которого Номер позиции плана-графика совпадает с Номером позиции плана-графика, указанным в родительском документе, лоте документа, при включенном параметре Контролировать дату заключения контракта, планируемую дату публикации извещения, относительного даты внесения изменений в планграфик контролируется заполнение поля Дата публикации позиции в ЕИС.

При выполнении действия **Выгрузить план в ЕИС** в ЭД «План закупок» на статусе «План закупок утвержден» (более подробно смотри в разделе <u>Обработка ЭД «План</u> закупок» на статусе «План закупок утвержден» [61]) в ЭД «Закупка» осуществляются следующие проверки:

- Проверяется, что заполнены поля Идентификационный код, Наименование мероприятия программы, непрограммные направления деятельности (функции, полномочия) и Обоснование соответствия объекта и (или) объектов закупки мероприятию государственной (муниципальной) программы, функциям, полномочиям и (или) международному договору Российской Федерации. Если хотя бы одно из полей не заполнено, то система выводит следующее сообщение об ошибке: *AZK-0816. Ошибка обработки документа (DOC): Поле (0) обязательно для заполнения для документов, выгружаемых в ЕИС.*
- Если включен признак **Нормативно-правовые акты отсутствуют** или существует хотя бы одна запись в списке сведений о нормативно-правовых актах, то система выводит сообщение об ошибке: *AZK-XXXX.* (DOC): необходимо указать сведения о нормативно-правовых актах, устанавливающих требования к товарам, работам, услугам или к определению нормативных затрат.
- Если в каждом из доступных для выгрузки ЭД «Закупка», среди прикрепленных файлов, существует два или более файла с категорией **Дополнительные сведения о позиции плана закупок**, то система выводит сообщение об ошибке: *AZK-2880. К документу (DOC) может быть приложен только один файл с категорией Дополнительные сведения о позиции плана закупок*.
- Если включен признак Контролировать уникальность кода КВР в составе идентификационного кода для особых закупок, то проверяется уникальность кода КВР и года в составе идентификационном кода в рамках одного типа закупок во всех выгружаемых ЭД «Закупка», если код не уникален, выводится сообщение об ошибке: *AZK-2791. Ошибка выгрузки в ЕИС документа*

(DOC): для всех закупок с типом "<наименование типа закупки согласно таблице соответствия>" пара код КВР и год в составе идентификационного кода должен быть уникален.

- Проверяется, что в записи выбранной в поле **Основание внесения изменений в план закупок** заполнено поле **Код**. Если условие не выполнено, выводится сообщение об ошибке: *AZK-2775. Ошибка выгрузки в ЕИС документа (DOC): В основании "<наименование основания>" не заполнен код*.
- Проверяется, что у организации указанной в поле Организатор (наименование уполномоченного органа (учреждения) или наименование организатора совместных торгов) в справочнике Организации заполнено поле Код по СПЗ. Если условие не выполняется, то выводится сообщение об ошибке: AZK-XXXX. AZK-823. Ошибка выгрузки в ЕИС документа (DOC): Организация "<Полное наименование организации>" не зарегистрирована в СПЗ.
- Проверяется, что у организации указанной в поле Организатор (наименование уполномоченного органа (учреждения) или наименование организатора совместных торгов) в справочнике Организации поле Код по СПЗ заполнено одиннадцатью символами. Если условие не выполняется, то выводится сообщение об ошибке: *AZK-XXXX*. Ошибка выгрузки в ЕИС документа (DOC): для организации "<Краткое наименование организации>", в справочнике организаций указан некорректный код по СПЗ. Код по СПЗ должен составлять 11 символов.
- Проверяется заполненность поля Реестровый номер позиции плана, присвоенный в ЕИС в ЭД «Закупка» в плане закупок для заполнения поля атрибута positionNumber. Если поле не заполненно выводится сообщение об ошибке: *AZK-XXXX. Ошибка выгрузки документа (DOC): Для Закупки №<значение номера закупки ПГ> не найдена закупка в Плане закупок с заполненным полем "Реестровый номер позиции плана, присвоенный в ЕИС.*
- Проверяется, что в ЭД «Закупка», во всех записях закладки <u>Преимущества и требования к</u> <u>участнику</u>, которые также присутствуют в системном параметре Соответствие особенностей размещения дополнительным требованиям к участникам закупки отдельных видов товаров, работ, услуг заполнено поле Обоснование дополнительного требования Если условие не выполненно, то система выдает сообщение об ошибке: *AZK-XXXX*. Ошибка выгрузки документа (DOC): В Закупке №<значение номера закупки ПГ> для требования "<наименование требования>" не указано обоснование".
- Проверяется что в ЭД «Закупка», включенном в ЭД «План-график» во всех строках спецификации без признака Количество не определено установлена единица измерения. Если условие не выполнено, то система выводит сообщение об ошибке: AZK-XXXX. Ошибка выгрузки документа (DOC): В Закупке №<значение номера закупки ПГ>, в строке спецификации с идентификатором (<значение идентификатора>) должна быть указана единица измерения.
- Проверяется что в ЭД «Закупка», включенном в ЭД «План-график» во всех строках спецификации с включенным признаком **Количество не определено** установлена единица измерения. Если условие не выполнено, то система выводит сообщение об ошибке: *AZK-XXXX. Ошибка выгрузки*

документа (DOC): В Закупке №<значение номера закупки ПГ>, в строке спецификации с идентификатором (<значение идентификатора>) должна быть указана цена.

 Проверяется, что в выгружаемых записях указано значение поля код ОКЕИ справочника Единицы измерения. Если условие не выполняется, то система выводит сообщение об ошибке: AZK-XXXX. Ошибка выгрузки в ЕИС документа (DOC): Для единицы измерения "<наименование>" не указан код ОКЕИ.

#### 3.5.2.6 ЭД «Закупка» на статусе «Изменение закупки»

Над ЭД «Закупка» на статусе «Изменение закупки» не доступны никакие действия. По результатам обработки порожденного документа родительский документ переходит на статус:

- «Архив», если изменения были внесены в документ;
- «Закупка утверждена», если изменение документа было отменено.

Для ЭД «Закупка», у которого **Номер позиции плана-графика** совпадает с **Номером позиции плана-графика**, указанным в родительском документе, лоте документа, при включенном параметре **Контролировать дату заключения контракта, планируемую дату публикации извещения, относительного даты внесения изменений в план-график** контролируется заполнение поля **Дата публикации позиции в ЕИС**.

### 3.5.2.7 ЭД «Закупка» на статусе «Архив»

Над ЭД «Закупка» на статусе «Архив» не доступны никакие действия.

#### 3.5.2.8 ЭД «Закупка» на статусе «Исключена»

Над ЭД «Закупка» на статусе «Исключена» доступны следующие действия:

- Вернуть при выполнении действия осуществляются следующие проверки:
  - Проверяется, что ЭД «План закупок» или ЭД «План-график», в который включена закупка, находится на статусе «Отложен»/«Новый». Если условие не выполнено, то система выводит сообщение об ошибке: AZK-2819. Ошибка обработки документа (DOC): вернуть закупку в работу можно только на статусе "Отложен", "Новый" плана.

Если условие выполнено и:

о предыдущий статус сохранен, то документ возвращается на предыдущий статус;

- о предыдущий статус не сохранен, то:
  - о документ удаляется;
  - о если существует родительский документ, то он сохраняется в списке закупок плана.

### 3.5.3 Внесение изменений в ЭД «Закупка»

Внесение изменений в ЭД «Закупка» невозможно без внесения изменений в родительский ЭД «План закупок» или «План-график», см. разделы <u>Внесение изменений в ЭД</u> «План закупок» бо и Внесение изменений в ЭД «План-график» [150].

## 3.6 Завершение работы программы

Для завершения работы программы необходимо нажать кнопку, расположенную в правом верхнем углу основной формы программы:

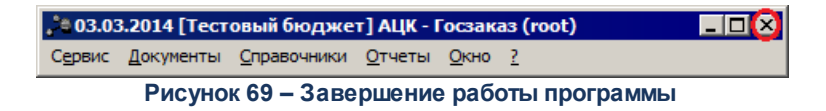

Завершить работу программы также можно из пункта меню **Сервис**—**Выход** или нажатием комбинации клавиш <**Alt+X**>, при условии активности основной формы программы.

# НАШИ КОНТАКТЫ

**Звоните:** (495) 784-70-00

Пишите: bft@bftcom.com

Будьте с нами online: www.bftcom.com Приезжайте: 127018, Москва, ул. Складочная, д.3, стр.1

# Дружите с нами в социальных сетях:

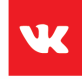

vk.com/bftcom

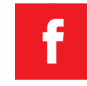

facebook.com/companybft

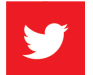

twitter.com/bftcom

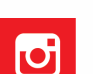

instagram.com/bftcom